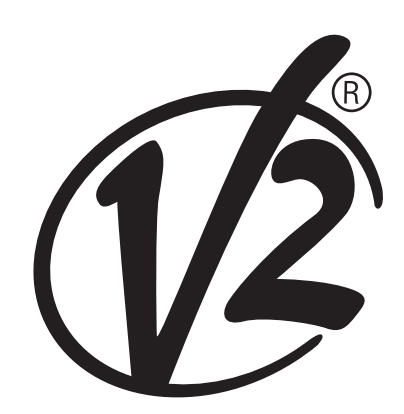

#### V2 S.p.A.

Corso Principi di Piemonte, 65/67 - 12035 RACCONIGI (CN) ITALY tel. +39 01 72 81 24 11 - fax +39 01 72 84 050 info@v2home.com - www.v2home.com

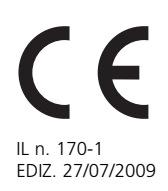

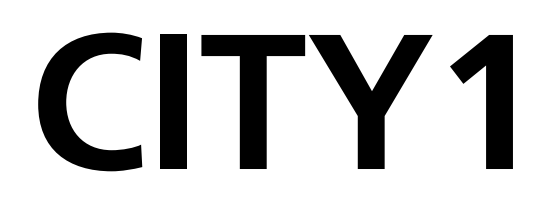

# CENTRALE DI COMANDO DIGITALE PER CANCELLI AD ANTA E SCORREVOLI

- GB DIGITAL CONTROL UNIT FOR LEAF SWING AND SLIDING GATES
- **E** CENTRALE DE COMMANDE NUMÉRIQUE POUR PORTAILS À VANTAILS ET COULISSANTS
- **E** CUADRO DE MANIOBRAS DIGITAL PARA CANCE-LAS BATIENTES Y PUERTAS CORREDERAS

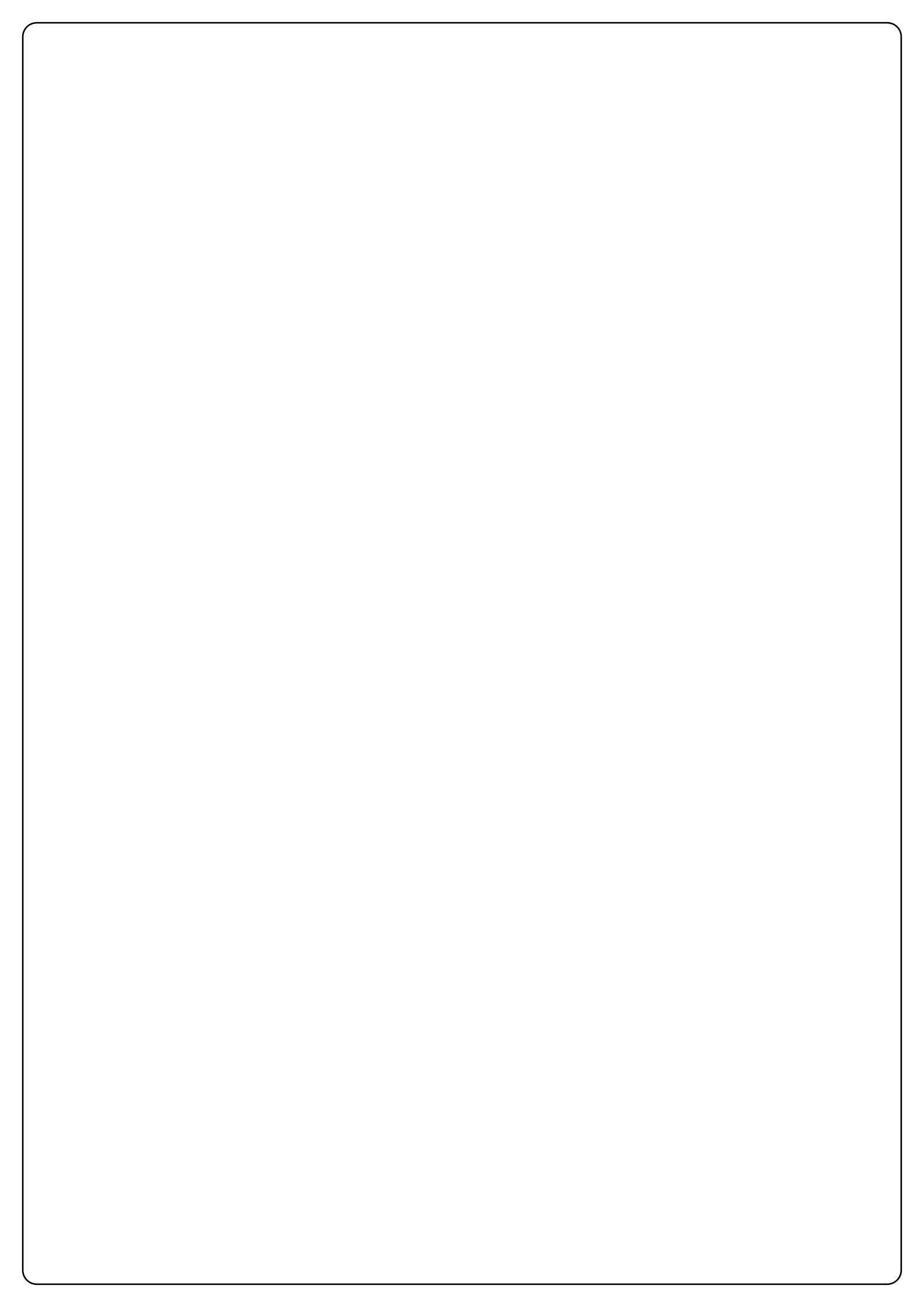

ITALIANO

## INDICE

| AVVERTENZE IMPORTANTI                              |  |
|----------------------------------------------------|--|
| CONFORMITÀ ALLE NORMATIVE                          |  |
| CARATTERISTICHE TECNICHE                           |  |
| DESCRIZIONE DELLA CENTRALE                         |  |
| INSTALLAZIONE                                      |  |
| ALIMENTAZIONE                                      |  |
| MOTORI                                             |  |
| LAMPEGGIATORE                                      |  |
| FOTOCELLULE                                        |  |
| COSTE SENSIBILI                                    |  |
| SERRATURA                                          |  |
| FINE CORSA                                         |  |
| ENCODER                                            |  |
| STOP                                               |  |
| INGRESSI DI ATTIVAZIONE                            |  |
| ANTENNA                                            |  |
| RICEVITORE AD INNESTO                              |  |
| MODULI OPZIONALI                                   |  |
| PANNELO DI CONTROLLO                               |  |
| USO DEI TASTI DOWN MENU E UP PER LA PROGRAMMAZIONE |  |
| CONFIGURAZIONE VELOCE                              |  |
| CONFIGURAZIONE DELLA CENTRALE                      |  |
| LETTURA DEL CONTATORE DI CICLI                     |  |
| FUNZIONAMENTO DEL SENSORE DI OSTACOLI              |  |
| TABELLA FUNZIONI CITY1                             |  |
| TABELLA COLLEGAMENTI ELETTRICI                     |  |
| TABELLA CAVI                                       |  |
| ANOMALIE DI FUNZIONAMENTO                          |  |

#### AVVERTENZE IMPORTANTI

Per chiarimenti tecnici o problemi di installazione contatta il Servizio Clienti V2 al Numero Verde **800-134908** attivo dal Iunedì al venerdì dalle 8:30 alle 12:30 e dalle 14:00 alle 18:00.

V2 si riserva il diritto di apportare eventuali modifiche al prodotto senza preavviso; inoltre declina ogni responsabilità per danni a persone o cose dovuti ad un uso improprio o ad un'errata installazione.

Leggere attentamente il seguente manuale di istruzioni prima di procedere con l'installazione e la programmazione della centrale di comando.

- Il presente manuale di istruzioni è destinato solamente a personale tecnico qualificato nel campo delle installazioni di automazioni.
- Nessuna delle informazioni contenute all'interno del manuale può essere interessante o utile per l'utilizzatore finale.
- Qualsiasi operazione di manutenzione o di programmazione deve essere eseguita esclusiavamente da personale qualificato.

#### L'AUTOMAZIONE DEVE ESSERE REALIZZATA IN CONFORMITÀ VIGENTI NORMATIVE EUROPEE:

| EN 60204-1 | (Sicurezza del macchinario, equipaggiamento         |
|------------|-----------------------------------------------------|
|            | elettrico delle macchine, parte 1: regole generali) |
| EN 12445   | (Sicurezza nell'uso di chiusure automatizzate,      |

- EN 12453 (Sicurezza nell uso di chiusure automatizzate, metodi di prova).
   EN 12453 (Sicurezza nell'uso di chiusure automatizzate, reguisiti).
- L'installatore deve provvedere all'installazione di un dispositivo (es. interruttore magnetotermico) che assicuri il sezionamento onnipolare del sistema dalla rete di alimentazione. La normativa richiede una separazione dei contatti di almeno 3 mm in ciascun polo (EN 60335-1).
- Una volta effettuati i collegamenti sulla morsettiera, è necessario mettere delle fascette rispettivamente sui conduttori a tensione di rete in prossimità della morsettiera e sui conduttori per i collegamenti delle parti esterne (accessori). In tal modo, nel caso di un distacco accidentale di un conduttore, si evita che le parti a tensione di rete possano andare in contatto con parti a bassissima tensione di sicurezza.
- Per la connessione di tubi rigidi e flessibili o passacavi utilizzare raccordi conformi al grado di protezione IP55 o superiore.
- L'installazione richiede competenze in campo elettrico e meccanico; deve essere eseguita solamente da personale qualificato in grado di rilasciare la dichiarazione di conformità di tipo A sull'installazione completa (Direttiva macchine 89/392 CEE, allegato IIA).
- E' obbligo attenersi alle seguenti norme per chiusure veicolari automatizzate: EN 12453, EN 12445, EN 12978 ed alle eventuali prescrizioni nazionali.
- Anche l'impianto elettrico a monte dell'automazione deve rispondere alle vigenti normative ed essere eseguito a regola d'arte.
- La regolazione della forza di spinta dell'anta deve essere misurata con apposito strumento e regolata in accordo ai valori massimi ammessi dalla normativa EN 12453.
- Consigliamo di utilizzare un pulsante di emergenza da installare nei pressi dell'automazione (collegato all'ingresso STOP della scheda di comando) in modo che sia possibile l'arresto immediato del cancello in caso di pericolo.
- Collegare il conduttore di terra dei motori all'impianto di messa a terra della rete di alimentazione.

## CONFORMITÀ ALLE NORMATIVE

V2 S.p.A. dichiara che i prodotti CITY1 sono conformi ai requisiti essenziali fissati dalle seguenti direttive:

- 89/336/CEE (Direttiva EMC secondo le norme EN 55014-1, EN 55014-2, EN 61000-3-2, 61000-3-3)
- 2006/95/CEE (Direttiva Bassa Tensione secondo le norme EN 60335-1 + EN 60335-2-103)
- 99/05/CEE (Direttiva Radio secondo le norme EN 301 489-3)

Racconig, lì 12/01/2009 Il rappresentante legale della V2 S.p.A. **Antonio Cristina** 

## CARATTERISTICHE TECNICHE

|                          | CITY1         | CITY1-120V    |
|--------------------------|---------------|---------------|
| Alimentazione            | 230VAC - 50Hz | 120VAC - 60Hz |
| Carico max motori        | 2 x 700W      | 2 x 500W      |
| Ciclo di lavoro          | 40%           | 30%           |
| Carico max accessori 24V | 10W           | 10W           |
| Temperatura di lavoro    | -20 ÷ +60°C   | -20 ÷ +60°C   |
| Fusibile di protezione   | F1 = 5A       | F1 = 8A       |
| Dimensioni               | 295 x 230     | x 100 mm      |
| Peso                     | 160           | )0g           |
| Protezione               | IP:           | 55            |

#### DESCRIZIONE DELLA CENTRALE

La centrale digitale **CITY1** è un innovativo prodotto V2, che garantisce sicurezza ed affidabilità per l'automazione di cancelli ad una o due ante.

La **CITY1** è dotata di un display il quale permette, oltre che una facile programmazione, il costante monitoraggio dello stato degli ingressi; inoltre la struttura a menù permette una semplice impostazione dei tempi di lavoro e delle logiche di funzionamento.

Nel rispetto delle normative europee in materia di sicurezza elettrica e compatibilità elettromagnetica (EN 60335-1, EN 50081-1 e EN 50082-1) è caratterizzata dal completo isolamento elettrico tra la parte di circuito digitale e quella di potenza.

Altre caratteristiche:

- Controllo automatico per la commutazione dei relè a correnti nulle.
- Regolazione della potenza con parzializzazione d'onda indipendente sui due motori.
- Rilevamento degli ostacoli mediante monitoraggio della tensione nei condensatori di spunto.
- Apprendimento automatico dei tempi di lavoro.
- Possibilità di funzionamento con finecorsa meccanici collegati alla centrale o in serie al motore.
- Test dei dispositivi di sicurezza (fotocellule, coste e triac) prima di ogni apertura.
- Disattivazione degli ingressi di sicurezza tramite menu di configurazione: non occorre ponticellare i morsetti relativi alla sicurezza non installata, è sufficiente disabilitare la funzione dal relativo menu.
- Possibilità di bloccare la programmazione della centrale tramite la chiave opzionale **CL1**.
- Disponibile anche nella versione **CITY1-ECD** (codice 12G033) che permette il controllo di motori a 230V equipaggiati con ENCODER

## INSTALLAZIONE

L'installazione della centrale, dei dispositivi di sicurezza e degli accessori deve essere eseguita con l'alimentazione scollegata.

#### ALIMENTAZIONE

La centrale deve essere alimentata da una linea elettrica a 230V -50Hz (120V - 50/60Hz per il modello **CITY1-120V**), protetta con interruttore magnetotermico differenziale conforme alle normative di legge.

Collegare i cavi di alimentazione ai morsetti **30** e **31** della centrale **CITY1**.

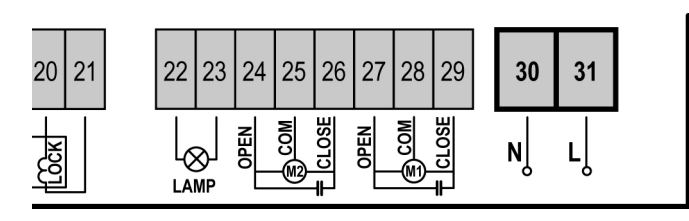

#### MOTORI

La centrale **CITY1** può pilotare uno o due motori asincroni in corrente alternata. Se la centrale deve comandare un solo motore, questo deve essere collegato ai morsetti relativi al motore 1.

Collegare i cavi del motore 1 come segue:

- Cavo per l'apertura al morsetto 27
- Cavo per la chiusura al morsetto **29**
- Cavo comune di ritorno al morsetto 28

Collegare i cavi del motore 2 (se presente) come segue:

- Cavo per l'apertura al morsetto 24
- Cavo per la chiusura al morsetto **26**
- Cavo comune di ritorno al morsetto 25

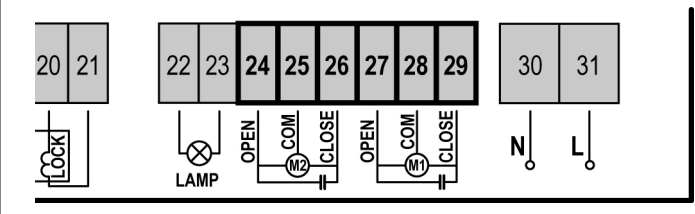

#### CONTROLLO DEL CORRETTO ORDINE DI CHIUSURA DELLE ANTE

Se le ante del cancello si sovrappongono durante la fase di chiusura, occorre collegare agli ingressi del motore 1 il motore dell'anta che deve aprirsi per prima, e impostare i ritardi d'anta (voci **r.AP** e **r.Ch**) in modo da evitare la collisione. Se la centrale rileva una sovrapposizione delle ante (l'anta 1 arriva in chiusura prima dell'anta 2), il cancello viene leggermente riaperto per permettere la chiusura nell'ordine corretto.

Se le ante del cancello non si sovrappongono (per esempio in un cancello scorrevole doppio) impostare a zero il ritardo in apertura per disabilitare il controllo del corretto ordine di chiusura.

## ATTENZIONE (UTILIZZO DI MOTORI IDRAULICI):

- Se si utilizzano dei motori idraulici le seguenti funzioni potrebbero NON funzionare correttamente: Partenza Soft, Rallentamento e Sensore di ostacoli. In tal caso le funzioni devono essere disabilitate da menu.
- Leggere attentamente la procedura di autoapprendimento tempi di lavoro descritta nel paragrafo "CONFIGURAZIONE VELOCE", prestando particolare attenzione ai punti in cui si descrive la procedura da seguire in caso di Sensore di ostacoli disabilitato.

## ATTENZIONE:

- Se non è già presente al suo interno, occorre installare un condensatore di spunto per ciascun motore; collegare il condensatore di spunto per il motore 1 tra i morsetti 27 e 29 e il condensatore di spunto per il motore 2 (se presente) tra i morsetti 24 e 26.
- Se il motore 2 non è collegato impostare a zero il menu tAP2.

## LAMPEGGIATORE

La centrale **CITY1** prevede l'utilizzo di un lampeggiatore a 230V 40W (120V - 40W per il modello **CITY1-120V**) con intermittenza interna.

Collegare i cavi del lampeggiante ai morsetti **22** e **23** della centrale.

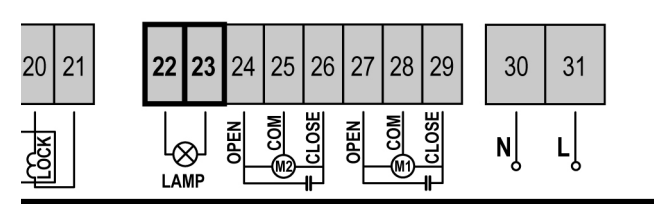

#### FOTOCELLULE

A seconda del morsetto a cui vengono collegate, la centrale suddivide le fotocellule in due categorie:

- Fotocellule di tipo 1: sono installate sul lato interno del cancello e sono attive sia durante l'apertura sia durante la chiusura. In caso di intervento delle fotocellule di tipo 1, la centrale ferma le ante: quando il fascio viene liberato la centrale apre completamente il cancello.
- Fotocellule di tipo 2: sono installate sul lato esterno del cancello e sono attive solo durante la chiusura. In caso di intervento delle fotocellule di tipo 2, la centrale riapre immediatamente il cancello, senza attendere il disimpegno.

La centrale **CITY1** fornisce un'alimentazione a 24VAC per le fotocellule e può eseguire un test del loro funzionamento prima di iniziare l'apertura del cancello. I morsetti di alimentazione per le fotocellule sono protetti da un fusibile elettronico che interrompe la corrente in caso di sovraccarico.

- Collegare i cavi di alimentazione dei trasmettitori delle fotocellule tra i morsetti **19** e **18** della centrale.
- Collegare i cavi di alimentazione dei ricevitori delle fotocellule tra i morsetti **17** e **18** della centrale.
- Collegare l'uscita dei ricevitori delle fotocellule di tipo 1 tra i morsetti 7 e 11 della centrale e l'uscita dei ricevitori delle fotocellule di tipo 2 tra i morsetti 8 e 11 della centrale. Usare le uscite con contatto normalmente chiuso.

# ATTENZIONE:

- Se vengono installate più coppie di fotocellule dello stesso tipo, le loro uscite devono essere collegate in serie.
- Se vengono installate delle <u>fotocellule a riflessione</u>, l'alimentazione deve essere collegata ai morsetti **19** e **18** della centrale per effettuare il test di funzionamento.

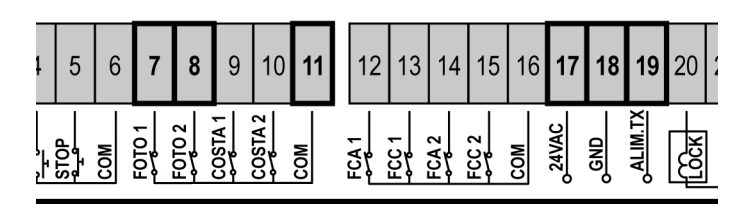

#### COSTE SENSIBILI

A seconda del morsetto a cui vengono collegate, la centrale suddivide le coste sensibili in due categorie:

- Coste di tipo 1 (fisse): sono installate su muri o altri ostacoli fissi a cui le ante del cancello si avvicinano durante l'apertura. In caso di intervento delle coste di tipo 1 durante l'apertura del cancello, la centrale fa richiudere le ante per 3 secondi, quindi va in blocco; in caso di intervento delle coste di tipo 1 durante la chiusura del cancello, la centrale va immediatamente in blocco. La direzione di azionamento del cancello al successivo comando di START o START PEDONALE dipende dal parametro STOP (inverte o prosegue il moto). Se l'ingresso di STOP è disabilitato, il comando fa riprendere il moto nella stessa direzione.
- Coste di tipo 2 (mobili): sono installate all'estremità delle ante. In caso di intervento delle coste di tipo 2 durante l'apertura del cancello, la centrale va immediatamente in blocco; in caso di intervento delle coste di tipo 2 durante la chiusura del cancello, la centrale fa riaprire le ante per 3 secondi, quindi va in blocco. La direzione di azionamento del cancello al successivo comando di START o START PEDONALE dipende dal parametro STOP (inverte o prosegue il moto). Se l'ingresso di STOP è disabilitato, il comando fa riprendere il moto nella stessa direzione.

Collegare i cavi delle coste di tipo 1 tra i morsetti 9 e 11 Collegare i cavi delle coste di tipo 2 tra i morsetti 10 e 11

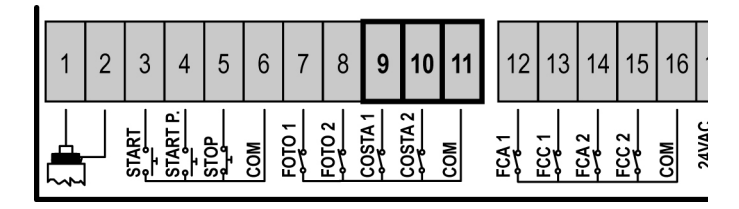

Per soddisfare i requisiti della normativa EN12978 è necessario installare coste sensibili dotate di una centralina che ne verifichi costantemente la corretta funzionalità. Se si utilizzano centraline che hanno la possibilità di eseguire il test mediante interruzione dell'alimentazione, collegare i cavi di alimentazione della centralina tra i morsetti 19 e 18 della CITY1. In caso contrario collegarli tra i morsetti 17 e 18.

## ATTENZIONE:

- Usare coste la cui uscita abbia contatto normalmente chiuso.
- Le uscite delle coste dello stesso tipo devono essere collegate in serie.

#### **SERRATURA**

E' possibile montare sul cancello una elettroserratura per assicurare una buona chiusura delle ante. Utilizzare una serratura a 12V.

Collegare i cavi della serratura ai morsetti 20 e 21 della centrale.

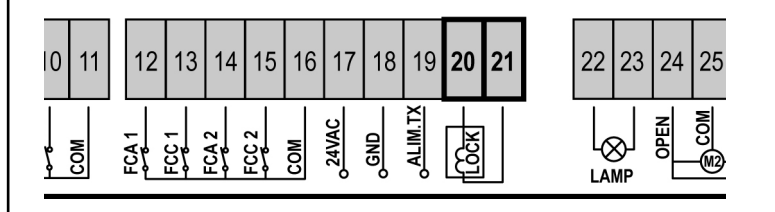

## **FINE CORSA**

La centrale **CITY1** supporta due tipi di fine corsa:

- Fine corsa in serie agli avvolgimenti del motore.
- Fine corsa con interruttore normalmente chiuso che viene aperto quando l'anta raggiunge la posizione desiderata.

I fine corsa in serie agli avvolgimenti del motore vengono riconosciuti automaticamente dalla centrale e non necessitano di nessun collegamento o programmazione.

I fine corsa con interruttore devono essere collegati alla morsettiera della centrale come segue:

- Fine corsa in apertura dell'anta 1 tra i morsetti 12 e 16.
- Fine corsa in chiusura dell'anta 1 tra i morsetti 13 e 16.
- Fine corsa in apertura dell'anta 2 tra i morsetti 14 e 16.
- Fine corsa in chiusura dell'anta 2 tra i morsetti 15 e 16.

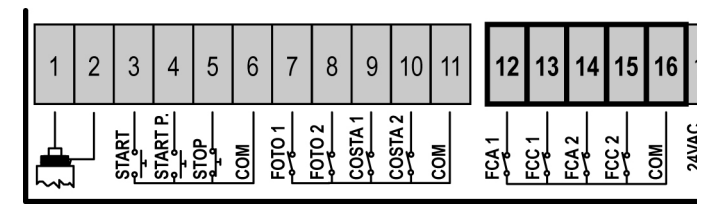

#### **ENCODER** (solo modello CITY1-ECD)

Con la versione CITY1-ECD è possibile utilizzare motori dotati di encoder per il controllo esatto della posizione delle ante. Inoltre gli encoder permettono di rilevare se il cancello si blocca in una posizione anomala a causa di un ostacolo.

Per il funzionamento degli encoder è indispensabile che entrambe le ante in posizione di chiusura si appoggino a un fermo meccanico. Ad ogni accensione della centrale, per riallineare gli encoder il cancello viene chiuso finchè le ante non si arrestano sul fermo meccanico.

Per collegare gli encoder si usano i morsetti degli ingressi di finecorsa. Non è quindi possibile collegare contemporaneamente 2 motori con finecorsa ed encoder.

#### ATTENZIONE: far riferimento al manuale del motore

Collegare i cavi di segnale dell'encoder del motore 1 sui morsetti 14 (FCA2) e 15 (FCC2)

Collegare i cavi di segnale dell'encoder del motore 2 sui morsetti 12 (FAC1) e 13 (FCC1)

Collegare il negativo dell'alimentazione di entrambi gli encoder sul morsetto 16 (COM)

Collegare il positivo dell'alimentazione di entrambi gli encoder sul morsetto 17 (24VAC)

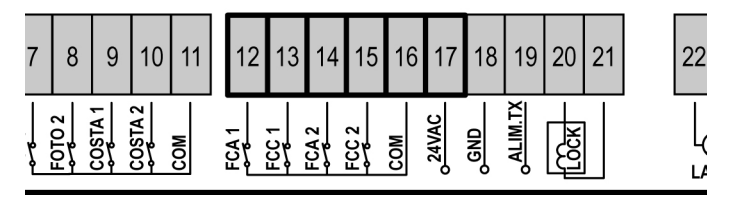

NOTA: se si utilizza 1 solo motore è possibile collegare l'ENCODER tra i morsetti 12-13 e il FINECORSA tra i morsetti 14-15

# Per verificare di aver collegato correttamente le due coppie di fili, terminata l'installazione procedere come segue:

- 1. Disabilitare il funzionamento tramite encoder (menù Enco)
- 2. Impostare un ritardo in apertura significativo (menù r.AP)

# NOTA: le impostazioni di default della centrale soddisfano i punti 1 e 2

- **3.** Dare un comando di START:
  - se entrambe le ante si muovono, i fili sono collegati correttamente
  - se sul display compare Err7 appena l'anta 1 inizia a muoversi, invertire i fili collegati ai morsetti 14 (FCA2) e 15 (FCC2)
  - se sul display compare Err7 appena l'anta 2 inizia a muoversi, invertire i fili collegati ai morsetti 12 (FCA1) e 13 (FCC1)

#### CANCELLI A SINGOLA ANTA

Installazione dei finecorsa

- Collegare il finecorsa di apertura tra i morsetti
- 12 (FCA1) e 16 (COM)
- Collegare il finecorsa di chiusura tra i morsetti 13 (FCC1) e 16 (COM)

#### Installazione dell'encoder

- Collegare l'alimentazione dell'encoder tra i morsetti 16 (COM) e 17 (+)
- Collegare le uscite dell'encoder tra i morsetti
- 14 (FCA2) e 15 (FCC2)

Per verificare di aver collegato correttamente i 2 fili dell'encoder, terminata l'installazione procedere come segue:

- 1. Disabilitare il funzionamento tramite encoder (menù Enco)
- 2. Impostare un ritardo in apertura significativo (menù r.AP)

# NOTA: le impostazioni di default della centrale soddisfano i punti 1 e 2

3. Dare un comando di START:

- se entrambe l'anta si muove i fili sono collegati correttamente
- se sul display compare **Err7** appena l'anta inizia a muoversi, invertire i fili collegati ai morsetti **14 (FCA2)** e **15 (FCC2)**

#### STOP

Per una maggiore sicurezza è possibile installare un interruttore che quando azionato provoca il blocco immediato del cancello. L'interruttore deve avere un contatto normalmente chiuso, che si apre in caso di azionamento. <u>Se l'interruttore di stop viene</u> azionato mentre il cancello è aperto viene sempre disabilitata la funzione di richiusura automatica; per richiudere il cancello occorre dare un comando di start (se la funzione di start in pausa è disabilitata, viene temporaneamente riabilitata per consentire lo sblocco del cancello).

Collegare i cavi dell'interruttore di stop tra i morsetti **5** e **6** della centrale.

|        | 1 | 2 | 3     | 4        | 5         | 6   | 7     | 8     | 9       | 10      | 11  | 12    | 13 | 14    | 15    | 16  |       |
|--------|---|---|-------|----------|-----------|-----|-------|-------|---------|---------|-----|-------|----|-------|-------|-----|-------|
| _<br>۲ |   |   | START | START P. | stop<br>2 | COM | F0101 | F0102 | COSTA 1 | COSTA 2 | COM | FCA 1 |    | FCA 2 | FCC 2 | сом | JAVAC |

La funzione dell'interruttore di stop può essere attivata mediante un telecomando memorizzato sul canale 3 (vedere le istruzioni del ricevitore MR1). Il telecomando di STOP è attivo anche se l'ingresso di STOP da morsettiera viene disabilitato.

## **INGRESSI DI ATTIVAZIONE**

La centrale **CITY1** dispone di due ingressi di attivazione, la cui funzione dipende dalla modalità di funzionamento programmata (Vedere la voce **St.rt** del menu di programmazione):

- **Modalità standard:** un comando sul primo ingresso provoca l'apertura totale di entrambe le ante (start); un comando sul secondo ingresso provoca l'apertura parziale della sola anta 1 (start pedonale).
- Modalità Apri/Chiudi e Uomo Presente: un comando sul primo ingresso comanda sempre l'apertura e un comando sul secondo ingresso comanda sempre la chiusura. Nella modalità Apri/Chiudi il comando è di tipo impulsivo, cioè un impulso provoca la totale apertura o chiusura del cancello.

Nella modalità Uomo Presente il comando è di tipo monostabile, cioè il cancello viene aperto o chiuso fintanto che il contatto è chiuso e si arresta immediatamente se il contatto viene aperto.

• **Modalità Orologio:** è analoga alla modalità standard, ma il cancello rimane aperto (completamente o parzialmente) finanto che il contatto rimane chiuso sull'ingresso; quando il contatto viene aperto inizia il conteggio del tempo di pausa, scaduto il quale il cancello viene richiuso. Questa funzione permette di programmare nell'arco della giornata le fasce orarie di apertura del cancello, utilizzando un timer esterno. <u>E' indispensabile abilitare la richiusura automatica</u>.

In tutte le modalità, gli ingressi devono essere collegati a dispositivi con contatto normalmente aperto.

Collegare i cavi del dispositivo che comanda il primo ingresso tra i morsetti **3** e **6** della centrale. Collegare i cavi del dispositivo che comanda il secondo ingresso tra i morsetti **4** e **6** della centrale.

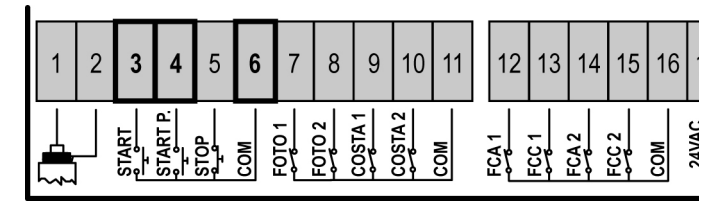

La funzione associata al primo ingresso può essere attivata anche premendo il tasto UP al di fuori del menu di programmazione, o mediante un telecomando memorizzato sul canale 1 (vedere le istruzioni del ricevitore MR1).

La funzione associata al secondo ingresso può essere attivata anche premendo il tasto DOWN al di fuori del menu di programmazione, o mediante un telecomando memorizzato sul canale 2.

#### ANTENNA ESTERNA

Si consiglia di utilizzare l'antenna esterna modello ANS433 per garantire la massima portata radio.

Collegare il polo caldo dell'antenna al morsetto 1 della centrale e la calza al morsetto 2.

| 1 | 2 | 3     | 4        | 5    | 6   | 7     | 8      | 9       | 10      | 11  | 12  | 13          | 14    | 15    | 16  |       |
|---|---|-------|----------|------|-----|-------|--------|---------|---------|-----|-----|-------------|-------|-------|-----|-------|
|   |   | START | START P. | STOP | COM | F0101 | FOTO 2 | COSTA 1 | COSTA 2 | COM | FA1 | 5<br>5<br>1 | FCA 2 | ECC 2 | COM | JAVAC |

## **RICEVITORE AD INNESTO**

La centrale CITY1 è predisposta per l'innesto di un ricevitore della serie MR1 con architettura super-eterodina ad elevata sensibilità.

#### ATTENZIONE: Prima di eseguire le seguenti operazioni disalimentare la centrale di comando. Porre la massima attenzione al verso di innesto dei moduli estraibili.

Il modulo ricevitore MR1 ha a disposizione 4 canali ad ognuno dei quali è associato un comando della centrale CITY1:

- CANALE 3 STOP
- CANALE 4 USCITE MODULI OPZIONALI

🗥 ATTENZIONE: Per la programmazione dei 4 canali e delle logiche di funzionamento leggere attentamente le istruzioni allegate al ricevitore MR1.

#### **MODULI OPZIONALI**

La centrale digitale CITY1 oltre alla sua massima versatilità offre all'utilizzatore la possibilità di aggiungere nuove funzioni utilizzando dei moduli opzionali. Il connettore dedicato è posizionato sopra la scritta OPTIONS.

#### 🗥 ATTENZIONE: Per l'installazione dei moduli opzionali, leggere attentamente le istruzioni allegate ai singoli moduli.

Il connettore dedicato ai moduli opzionali può anche essere utilizzato per inserire la chiave di blocco programmazione (cod. CL1); guesta impedisce gualsiasi modifica delle impostazioni di funzionamento da personale non autorizzato.

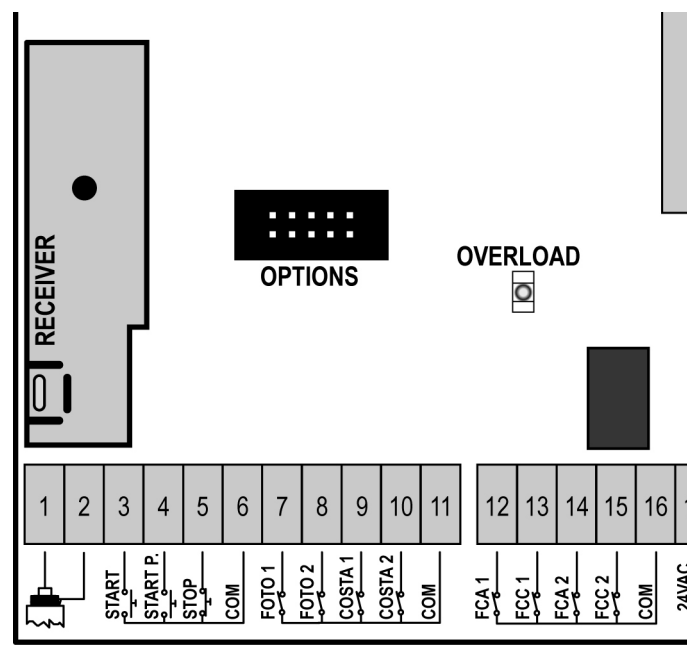

## PANNELLO DI CONTROLLO

Quando viene attivata l'alimentazione, la centrale verifica il corretto funzionamento del display accendendo tutti i segmenti per 1,5 sec. 8.8.8.8. Nei successivi 1,5 sec. viene visualizzata la versione del firmware, ad esempio Pr 2.0. Al termine di questo test viene visualizzato il pannello di controllo:

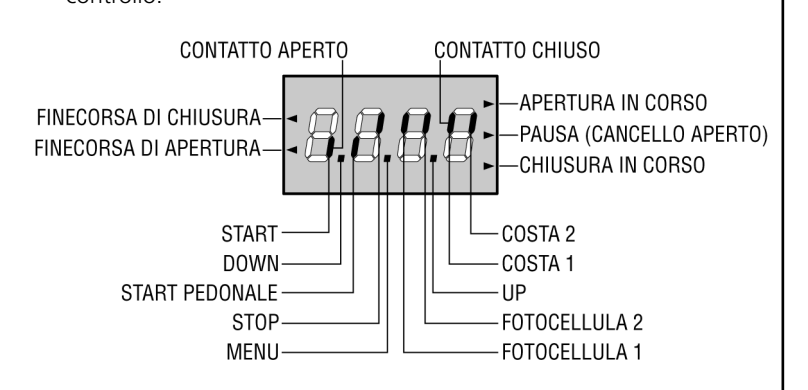

Il pannello di controllo (in stand-by) indica lo stato fisico dei contatti alla morsettiera e dei tasti di programmazione: se è acceso il segmento verticale in alto, il contatto è chiuso; se è acceso il segmento verticale in basso, il contatto è aperto (il disegno sopra illustra il caso in cui gli ingressi: START, START P, FOTO 1, FOTO 2, COSTA 1, COSTA 2 e STOP sono stati tutti collegati correttamente).

I punti tra le cifre del display indicano lo stato dei pulsanti di programmazione: guando si preme un tasto il relativo punto si accende.

Le frecce a sinistra del display indicano lo stato dei finecorsa. Nel caso di cancello con una sola anta le frecce si accendono guando il relativo finecorsa indica che il cancello è completamente chiuso o aperto.

Nel caso di cancello a due ante le frecce si accendono guando entrambi i finecorsa indicano la completa chiusura o apertura delle ante; se una sola anta ha raggiunto il finecorsa la freccia lampeggia.

#### ATTENZIONE: queste funzioni non sono attive nel caso di finecorsa in serie al motore.

Le frecce a destra del display indicano lo stato del cancello:

- La freccia più in alto si accende quando il cancello è in fase di apertura. Se lampeggia indica che l'apertura è stata causata dall'intervento di un dispositivo di sicurezza (costa o rilevatore di ostacoli).
- La freccia centrale indica che il cancello è in pausa. Se lampeggia significa che è attivo il conteggio del tempo per la chiusura automatica.
- La freccia più in basso si accende quando il cancello è in fase di chiusura. Se lampeggia indica che la chiusura è stata causata dall'intervento di un dispositivo di sicurezza (costa o rilevatore di ostacoli).

#### USO DEI TASTI DOWN MENU E UP PER LA PROGRAMMAZIONE

La programmazione delle funzioni e dei tempi della centrale viene fatta in un apposito menu di configurazione a cui si accede e in cui ci si muove per mezzo dei tasti **DOWN**, **MENU** e **UP** posti al di sotto del display.

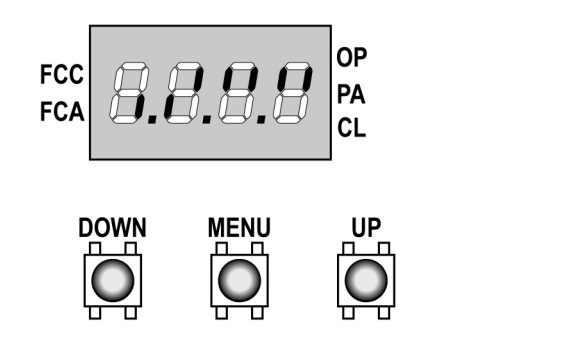

Per attivare la modalità di programmazione mentre il display visualizza il pannello di controllo, tenere premuto il tasto MENU finchè sul display non compare la scritta **dEF**.

Il menu di configurazione consiste in una lista di voci configurabili; la sigla che compare sul display indica la voce attualmente selezionata. Premendo il tasto DOWN si passa alla voce successiva; premendo il tasto UP si ritorna alla voce precedente.

Premendo il tasto MENU si visualizza il valore attuale della voce selezionata e si può eventualmente modificarlo.

L'ultima voce di menu (**FinE**) permette di memorizzare le modifiche effettuate e tornare al funzionamento normale della centrale. Per non perdere la propria configurazione è obbligatorio uscire dalla modalità di programmazione attraverso questa voce del menu.

#### ATTENZIONE: se non si effettua alcuna operazione per più di un minuto la centrale esce dalla modalità di programmazione senza salvare le impostazioni e le modifiche effettuate vengono perse.

Tenendo premuto il tasto DOWN le voci del menu di configurazione scorrono velocemente, finchè non viene visualizzata la voce **FinE**. Analogamente tenendo premuto il tasto UP le voci scorrono velocemente all'indietro finchè non viene visualizzata la voce **dEF**. In questo modo può essere aggiunta velocemente la fine o l'inizio della lista.

Esistono tre tipologie di voci di menu:

- Menu di funzione
- Menu di tempo
- Menu di valore

#### Impostazione dei menu di funzione

I menu di funzione permettono di scegliere una funzione tra un gruppo di possibili opzioni. Quando si entra in un menu di funzione viene visualizzata l'opzione attualmente attiva; mediante i tasti DOWN e UP è possibile scorrere le opzioni disponibili. Premendo il tasto MENU si attiva l'opzione visualizzata e si ritorna al menu di configurazione.

#### Impostazione dei menu di tempo

I menu di tempo permettono di impostare la durata di una funzione. Quando si entra in un menu di tempo viene visualizzato il valore attualmente impostato; la modalità di visualizzazione dipende dal valore impostato:

• I tempi inferiori al minuto vengono visualizzati in questo formato:

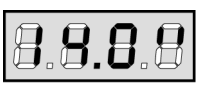

Ogni pressione del tasto UP fa aumentare il tempo impostato di mezzo secondo; ogni pressione del tasto down lo fa diminuire di mezzo secondo.

• I tempi compresi tra 1 e 10 minuti vengono visualizzati in questo formato:

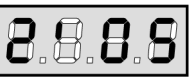

Ogni pressione del tasto UP fa aumentare il tempo impostato di 5 secondi; ogni pressione del tasto down lo fa diminuire di 5 secondi.

• I tempi superiori ai 10 minuti vengono visualizzati in questo formato:

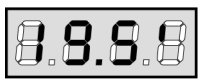

Ogni pressione del tasto UP fa aumentare il tempo impostato di mezzo minuto; ogni pressione del tasto down lo fa diminuire di mezzo minuto.

Tenendo premuto il tasto UP si può aumentare velocemente il valore di tempo, fino a raggiungere il massimo previsto per questa voce. Analogamente tenendo premuto il tasto DOWN si può diminuire velocemente il tempo fino a raggiungere il valore **0.0**".

In alcuni casi l'impostazione del valore 0 equivale alla disabilitazione della funzione: in questo caso invece del valore **0.0"** viene visualizzato **no**.

Premendo il tasto MENU si conferma il valore visualizzato e si ritorna al menu di configurazione.

#### Impostazione dei menu di valore

I menu di valore sono analoghi ai menu di tempo, ma il valore impostato è un numero qualsiasi.

Tenendo premuto il tasto UP o il tasto DOWN il valore aumenta o diminuisce lentamente.

#### **CONFIGURAZIONE VELOCE**

In questo paragrafo viene illustrata una procedura veloce per configurare la centrale e metterla immediatamente in opera.

Si consiglia di seguire inizialmente queste istruzioni, per verificare velocemente il corretto funzionamento della centrale, del motore e degli accessori, e successivamente modificare la configurazione se qualche parametro non fosse soddisfacente.

#### ATTENZIONE: per l'utilizzo con encoder (CITY1-ECD) è obbligatorio eseguire la procedura di autoapprendimento.

Per la posizione delle voci all'interno del menu e per le opzioni disponibili per ciascuna voce, fare riferimento al paragrafo "Configurazione della centrale".

- 1. Richiamare una configurazione di default (voce **dEF**.). Per un cancello ad ante scegliere l'opzione **AntE**, per altre configurazioni (scorrevole, basculante, sezionale ecc.) scegliere l'opzione **SCor**.
- 2. Nel caso di cancello ad ante con un solo motore, azzerare il tempo di apertura t.AP2.
- 3. Se sul cancello non è installata un'elettroserratura, azzerare i valori di t.SEr, t.ASE e t.CvE.
- 4. Impostare le voci StoP, Fot1, Fot2, CoS1, CoS2 e FC.En in base alle sicurezze installate sul cancello.
- 5. Avviare il ciclo di autoapprendimento (voce APPr).

Quest'ultima operazione chiude il menu di configurazione e memorizza i parametri impostati.

#### Procedura di autoapprendimento nel caso di 2 motori:

- Se sono stati abilitati i finecorsa, gli encoder o il sensore di ostacoli, le ante vengono attivate in chiusura fino a battuta o al raggiungimento del finecorsa di chiusura. Assicurarsi che le ante non si accavallino.
- Se NON sono stati abilitati i finecorsa o il sensore di ostacoli, occorre assicurarsi che quando la procedura viene avviata le ante siano completamente chiuse.
- Le ante vengono attivate in apertura fino a battuta o al raggiungimento dei finecorsa di apertura.
- Se i sensori non sono abilitati, o se si verifica che non segnalano alla centrale la posizione, occorre dare un primo comando di START quando l'anta 1 raggiunge la posizione di massima apertura ed un secondo comando di START quando l'anta 2 completa la fase di apertura.
  Le ante vengono attivate in chiusura fino a battuta o al raggiungimento dei finecorsa di chiusura.
- Se i sensori non sono abilitati, o se si verifica che non segnalano alla centrale la posizione, occorre dare un primo comando di START guando l'anta 2 raggiunge la posizione di chiusura ed un secondo comando di START guando l'anta 1 completa la fase di chiusura.
- Procedura di autoapprendimento nel caso di 1 motore:
- Se sono stati abilitati i finecorsa, gli encoder o il sensore di ostacoli, l'anta viene attivata in chiusura fino a battuta o al raggiungimento del finecorsa di chiusura.
- <u>Se NON sono stati abilitati i finecorsa o il sensore di ostacoli, occorre assicurarsi che quando la procedura viene avviata l'anta sia completamente chiusa.</u>
- L'anta viene attivata in apertura fino a battuta o al raggiungimento del finecorsa di apertura.
- Se i sensori non sono abilitati, o se si verifica che non segnalano alla centrale la posizione, occorre dare un comando di START quando l'anta ha raggiunto la posizione di massima apertura.
- L'anta viene attivata in chiusura fino a battuta o al raggiungimento del finecorsa di chiusura.
- Se i sensori non sono abilitati, o se si verifica che non segnalano alla centrale la posizione, occorre dare un comando di START quando l'anta ha raggiunto la posizione di chiusura.

#### CONFIGURAZIONE DELLA CENTRALE

Di seguito viene illustrata passo passo la procedura per la configurazione di tutti i parametri di funzionamento della centrale **CITY1**. E' possibile fare una configurazione completa della centrale, seguendo tutti i passi della procedura, o selezionare solo le voci che interessano.

In entrambi i casi per rendere attiva la nuova configurazione è indispensabile eseguire la corretta procedura di uscita tramite la voce FinE.

La centrale **CITY1** dispone di una procedura di autoapprendimento dei tempi di lavoro; è consigliabile perciò impostare inizialmente una configurazione standard (paragrafo precedente), eseguire l'autoapprendimento, e in seguito cambiare le voci che non soddisfano.

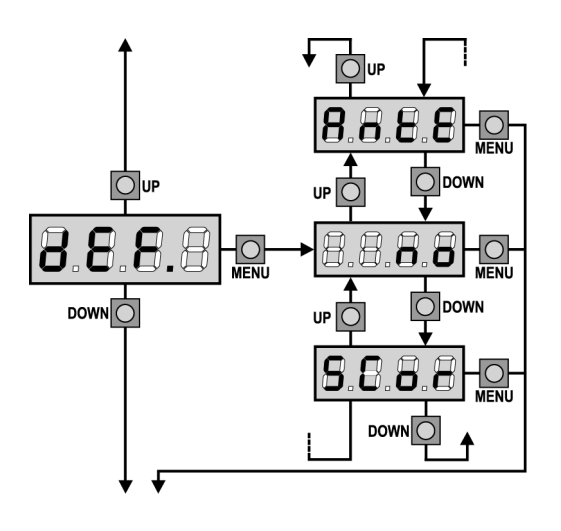

#### Caricamento dei valori di default

E' possibile riportare il valore di tutte le voci di menu a un valore standard (vedere la tabella riassuntiva finale) con un solo comando. Sono disponibili due set di valori:

AntE Valori adatti a un cancello a doppia anta con serratura.
 SCor Valori adatti a un cancello scorrevole a singola anta senza serratura.

Dopo aver caricato i valori di default è possibile scorrere le altre voci del menu e cambiare singolarmente ciascun parametro; uscendo dal menu di default viene selezionata automaticamente la prima voce successiva.

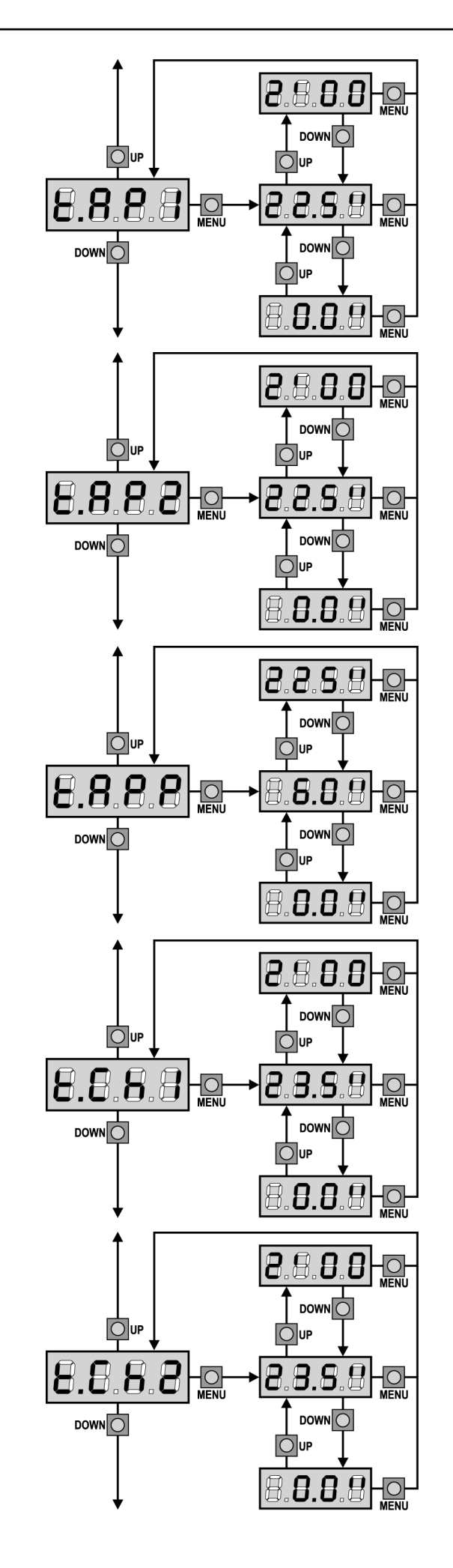

#### Tempo di apertura anta 1

In apertura il motore 1 viene azionato per il tempo impostato; la centrale può interrompere l'apertura prima dell'esaurimento del tempo se viene rilevato un ostacolo o se interviene il fine corsa.

#### Tempo di apertura anta 2

In apertura il motore 2 viene azionato per il tempo impostato; la centrale può interrompere l'apertura prima dell'esaurimento del tempo se viene rilevato un ostacolo o se interviene il fine corsa.

ATTENZIONE: Se non viene collegato il motore 2, questo tempo deve essere impostato a zero; in questo caso la centrale non tiene conto di tutte le altre impostazioni riguardanti il motore 2 e dei tempi di sfasamento delle ante.

#### Tempo di apertura parziale (accesso pedonale)

Se viene ricevuto un comando di Start Pedonale, la centrale apre solo l'anta 1 per un tempo ridotto. Il massimo tempo impostabile è **t.AP1**.

#### Tempo di chiusura anta 1

In chiusura il motore 1 viene azionato per il tempo impostato; la centrale può interrompere l'apertura prima dell'esaurimento del tempo se viene rilevato un ostacolo o se interviene il fine corsa. Per evitare che l'anta non si chiuda completamente, è consigliabile impostare un tempo più lungo di quello di apertura **t.AP1**.

#### Tempo di chiusura anta 2

In chiusura il motore 2 viene azionato per il tempo impostato; la centrale può interrompere l'apertura prima dell'esaurimento del tempo se viene rilevato un ostacolo o se interviene il fine corsa. Per evitare che l'anta non si chiuda completamente, è consigliabile impostare un tempo più lungo di quello di apertura **t.AP2**.

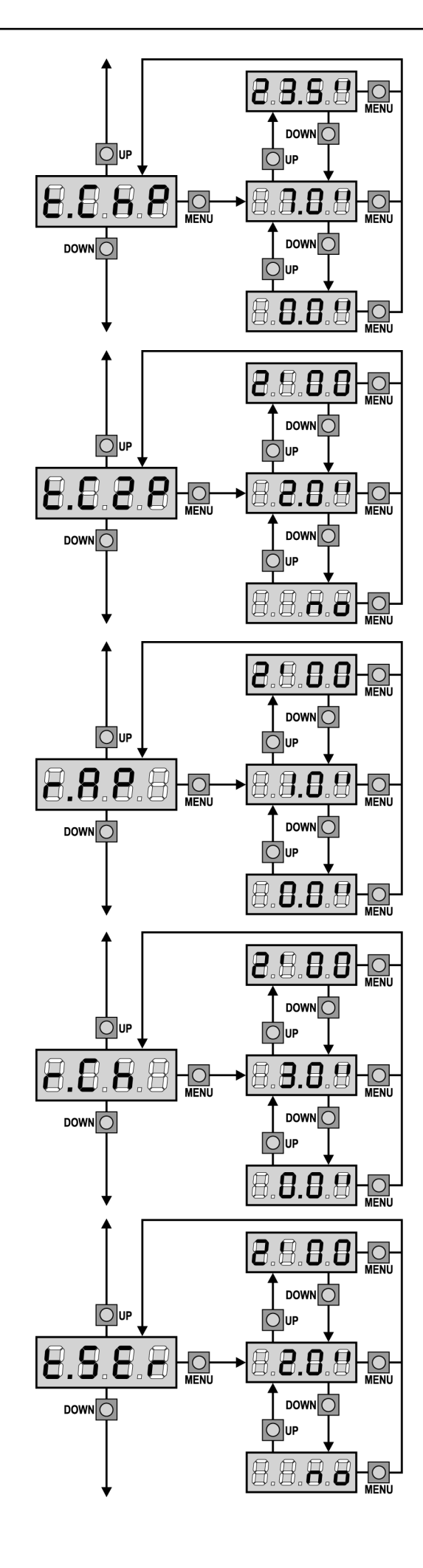

#### Tempo di chiusura parziale (accesso pedonale)

In caso di apertura parziale, la centrale usa questo tempo per la chiusura. Il massimo tempo impostabile è **t.CH1**. Per evitare che l'anta non si chiuda completamente, è consigliabile impostare un tempo più lungo di quello di apertura **t.APP**.

# Tempo di chiusura anta 2 durante il ciclo pedonale

Durante il ciclo di apertura parziale (accesso pedonale) l'anta 2 potrebbe muoversi leggermente a causa del vento o del proprio peso; in questo caso al momento della chiusura l'anta 1 potrebbe urtare l'anta 2 e il cancello rimanere non perfettamente chiuso.

Per evitare questo negli ultimi secondi del ciclo viene applicata una leggera forza di chiusura anche all'anta 2. Se il tempo impostato è maggiore di quello necessario per la chiusura dell'anta 1, l'anta 2 viene pilotata in chiusura a potenza ridotta per tutto il tempo di chiusura.

#### Ritardo d'anta in apertura

In apertura, l'anta 1 deve iniziare a muoversi prima dell'anta 2, per evitare che le ante entrino in collisione. L'apertura dell'anta 2 viene ritardata del tempo impostato.

Se si imposta un ritardo d'anta in apertura uguale a zero, la centrale non esegue il controllo del corretto ordine di chiusura delle ante.

#### Ritardo d'anta in chiusura

In chiusura, l'anta 1 deve iniziare a muoversi dopo l'anta 2, per evitare che le ante entrino in collisione. La chiusura dell'anta 1 viene ritardata del tempo impostato.

#### Tempo serratura

Prima che inizi l'apertura, la centrale eccita l'elettroserratura per sganciarla e permettere il movimento del cancello. Il tempo **t.SEr** determina la durata dell'eccitazione.

ATTENZIONE: Se il cancello non è dotato di elettroserratura impostare il valore 0 (sul display compare no).

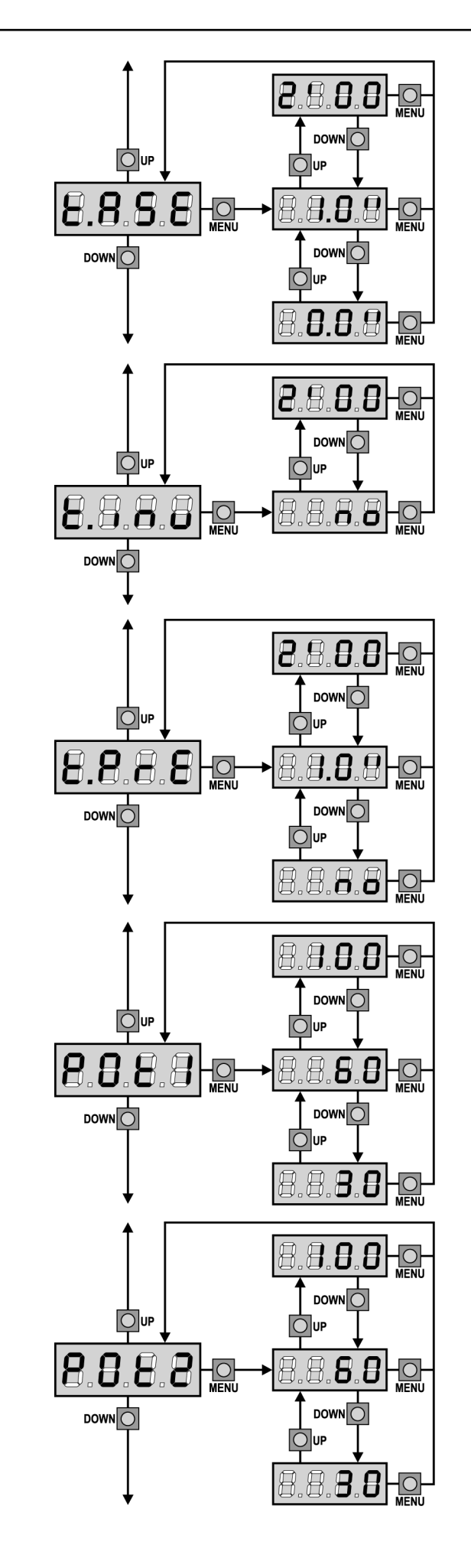

#### Tempo anticipo serratura

Mentre l'elettroserratura viene eccitata, il cancello rimane fermo per il tempo **t.ASE**, in modo da facilitare lo sgancio. Se il tempo **t.ASE** è inferiore a **t.SEr**, l'eccitazione della serratura continua mentre le ante cominciano a muoversi.

# ATTENZIONE: Se il cancello non è dotato di elettroserratura impostare il valore 0.

#### Tempo colpo d'ariete

del tempo di colpo d'ariete.

Per facilitare lo sgancio dell'elettroserratura può essere utile comandare per un breve tempo in chiusura i motori. La centrale comanda i motori in chiusura per il tempo impostato. Il colpo d'ariete precede lo sgancio dell'elettroserratura. Se si desidera invertire la sequenza, impostare un tempo di anticipo serratura maggiore

ATTENZIONE: Se il cancello non è dotato di elettroserratura impostare il valore 0.

#### Tempo prelampeggio

Prima di ogni movimento del cancello, il lampeggiatore viene attivato per il tempo **t.PrE**, per segnalare l'imminente manovra.

#### Potenza Motore 1

Questo menù permette la regolazione della potenza del motore 1. Il valore visualizzato rappresenta la percentuale rispetto alla massima potenza del motore.

ATTENZIONE: Se si utilizza un motore idraulico impostare il valore 100.

#### Potenza Motore 2

Questo menù permette la regolazione della potenza del motore 2. Il valore visualizzato rappresenta la percentuale rispetto alla massima potenza del motore.

ATTENZIONE: Se si utilizza un motore idraulico impostare il valore 100.

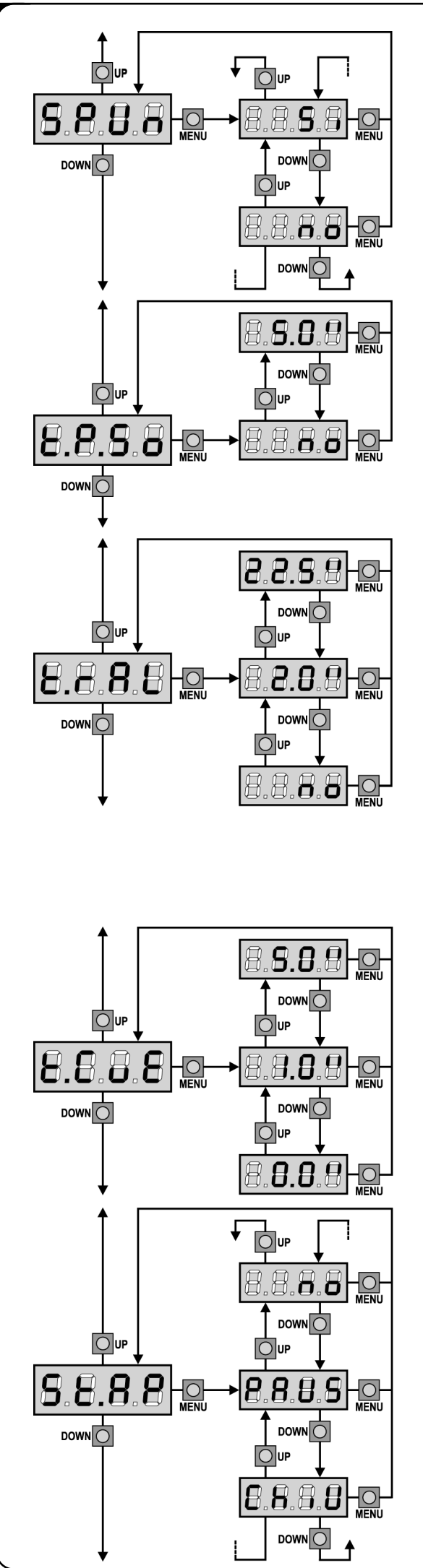

#### Spunto

Quando il cancello è fermo e si appresta ad entrare in movimento, viene contrastato dall'inerzia iniziale, di conseguenza se il cancello è molto pesante c'è il rischio che le ante non si muovano. Se viene attivata la funzione **SPUn**, per i primi 2 secondi di movimento di ciascuna anta la centrale ignora i valori **Pot1** e **Pot2** e comanda i motori alla massima potenza per vincere l'inerzia del cancello.

## Partenza soft (rallentata)

Se questa funzione è abilitata, nei primi secondi di movimento di ciascuna anta la centrale comanda i motori a velocità ridotta, per avere una partenza più dolce.

ATTENZIONE (<u>UTILIZZO DI MOTORI IDRAULICI</u>): Se si utilizzano dei motori idraulici questa funzione potrebbe NON funzionare correttamente. In tal caso le funzioni devono essere disabilitate da menu.

#### Tempo rallentamento

Se questa funzione è abilitata, negli ultimi secondi di funzionamento di ciascuna anta la centrale comanda i motori a velocità ridotta, per evitare un urto violento contro il fermo. Il massimo tempo impostabile è **t.AP1**.

#### ATTENZIONE:

- Se NON si usa la funzione di autoapprendimento dei tempi di lavoro, è consigliabile disabilitare il rallentamento per misurare i tempi di apertura e chiusura, e abilitarlo dopo l'impostazione; la centrale tiene conto automaticamente dell'allungamento del tempo di lavoro causato dal rallentamento.
- Se il tempo di apertura parziale **t.APP** è inferiore a **t.AP1**, durante il ciclo pedonale non si ha il rallentamento nella fase di apertura.

ATTENZIONE (<u>UTILIZZO DI MOTORI IDRAULICI</u>): Se si utilizzano dei motori idraulici questa funzione potrebbe NON funzionare correttamente. In tal caso le funzioni devono essere disabilitate da menu.

## Tempo di chiusura veloce dopo il rallentamento

Qualora venga impostato un tempo di rallentamento diverso da 0, è possibile che la velocità del cancello non sia sufficiente a far scattare la serratura durante la chiusura.

Se questa funzione è abilitata, terminata la fase di rallentamento, la centrale comanda la chiusura a velocità normale (senza rallentamento) per il tempo impostato, poi comanda l'apertura per una frazione di secondo per evitare di lasciare il motore sotto sforzo.

ATTENZIONE: Se il cancello non è dotato di elettroserratura o il rallentamento è disabilitato impostare il valore 0.

#### Start in apertura

Questo menù permette di stabilire il comportamento della centrale se viene ricevuto un comando di Start durante la fase di apertura.

- PAUS Il cancello si ferma ed entra in pausa.
- ChiU Il cancello inizia immediatamente a richiudersi.
- **no** Il cancello continua ad aprirsi (il comando viene ignorato).

Per impostare la logica di funzionamento "passo passo", scegliere l'opzione **PAUS**.

Per impostare la logica di funzionamento "apre sempre", scegliere l'opzione **no**.

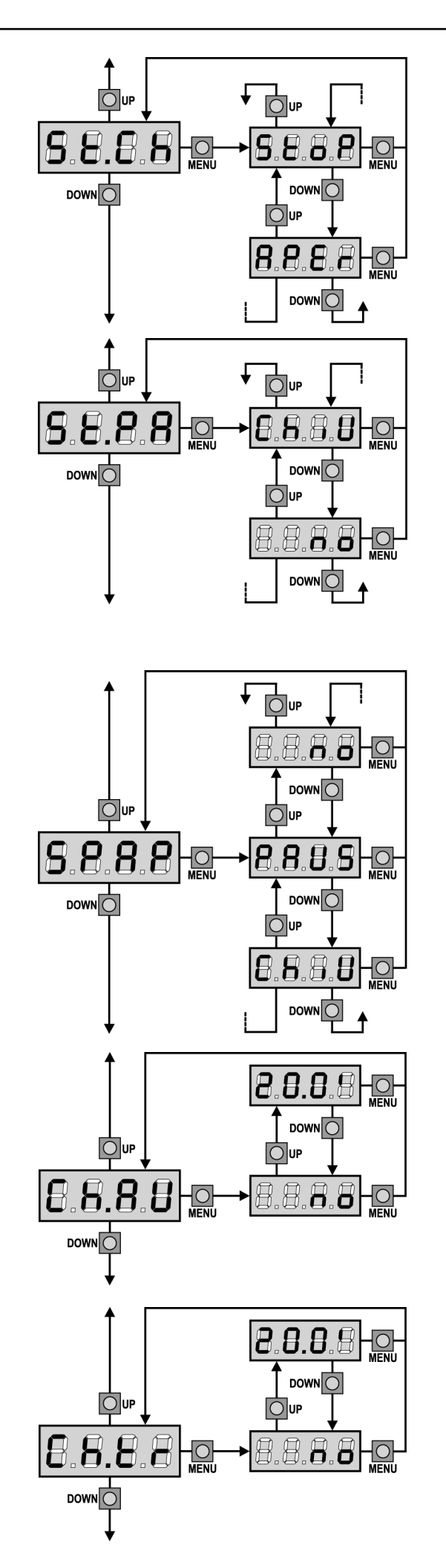

#### Start in chiusura

Questo menù permette di stabilire il comportamento della centrale se viene ricevuto un comando di Start durante la fase di chiusura.

StoPIl cancello si ferma e il ciclo viene considerato concluso.APErIl cancello si riapre.

Per impostare la logica di funzionamento "passo passo", scegliere l'opzione **StoP**.

Per impostare la logica di funzionamento "apre sempre", scegliere l'opzione **APEr**.

#### Start in pausa

Questo menù permette di stabilire il comportamento della centrale se viene ricevuto un comando di Start mentre il cancello è aperto in pausa.

- **ChiU** Il cancello inizia a richiudersi.
- **no** Il comando viene ignorato.

Per impostare la logica di funzionamento "passo passo", scegliere l'opzione **ChiU**.

Per impostare la logica di funzionamento "apre sempre", scegliere l'opzione **no**.

Indipendentemente dall'opzione scelta, il comando di Start fa richiudere il cancello se questo è stato bloccato con un comando di Stop o se non è abilitata la richiusura automatica.

#### Start pedonale in apertura parziale

Questo menù permette di stabilire il comportamento della centrale se viene ricevuto un comando di Start Pedonale durante la fase di apertura parziale.

PAUS Il cancello si ferma ed entra in pausa.

- **ChiU** Il cancello inizia immediatamente a richiudersi.
- **no** Il cancello continua ad aprirsi (il comando viene ignorato).

ATTENZIONE: Un comando di Start ricevuto in qualunque fase dell'apertura parziale provoca un'apertura totale; il comando di Start Pedonale viene sempre ignorato durante un'apertura totale.

#### Chiusura automatica

Nel funzionamento automatico, la centrale richiude automaticamente il cancello allo scadere di un tempo prefissato.

Se abilitato dal menu **St.PA**, il comando di Start permette di chiudere il cancello anche prima dello scadere del tempo impostato. Nel funzionamento semiautomatico, cioè se la funzione di chiusura automatica viene disabilitata portando il valore a zero (il display visualizza **no**), il cancello può essere richiuso solo con il comando di Start: in questo caso l'impostazione del menu **St.PA** viene ignorata. Se durante la pausa viene ricevuto un comando di stop, la centrale passa automaticamente al funzionamento semiautomatico.

#### Chiusura dopo il transito

Nel funzionamento automatico, ogni volta che interviene una fotocellula durante la pausa, il conteggio del tempo di pausa ricomincia dal valore impostato in questo menù.

Analogamente, se la fotocellula interviene durante l'apertura, viene immediatamente caricato questo tempo come tempo di pausa. Questa funzione permette di avere una rapida chiusura dopo il transito attraverso il cancello, per cui solitamente si utilizza un tempo inferiore a **Ch.AU**.

Se si imposta **no** viene utilizzato il tempo **Ch.AU**. Nel funzionamento semiautomatico guesta funzione non è attiva.

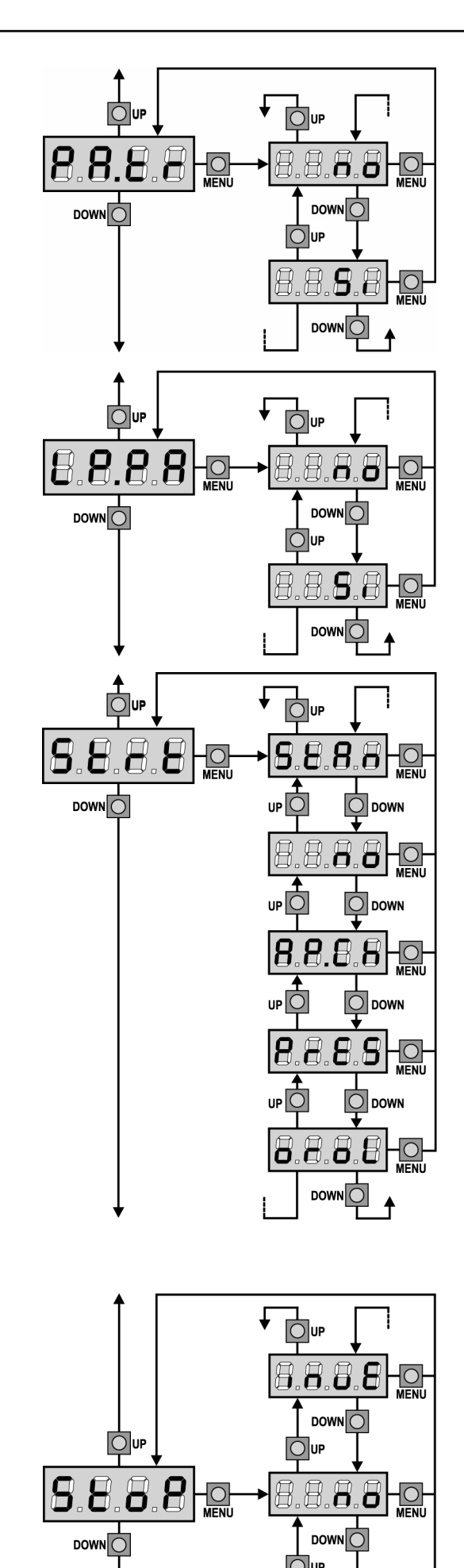

#### Pausa dopo il transito

Per rendere minimo il tempo in cui il cancello rimane aperto, è possibile fare in modo che il cancello si fermi non appena viene rilevato il passaggio davanti alle fotocellule. Se abilitato il funzionamento automatico, come tempo di pausa viene caricato il valore **Ch.tr**. Se sono installate fotocellule sia di **tipo 1** sia di **tipo 2**, il cancello va in pausa solo dopo che è stato rilevato il passaggio davanti ad entrambe.

#### Lampeggiatore in pausa

Normalmente il lampeggiatore funziona solo durante il movimento del cancello.

Se questa funzione è abilitata, il lampeggiatore funziona anche durante il tempo di pausa.

#### Funzione degli ingressi di Start

Questo menù permette di scegliere la modalità di funzionamento degli ingressi (vedere paragrafo Ingressi di Attivazione):

- **StAn** Funzionamento standard degli ingressi di Start e Start Pedonale, secondo le impostazioni dei menu.
- **no** Gli ingressi di Start da morsettiera sono disabilitati. <u>Gli ingressi radio funzionano secondo la modalità **StAn**.</u>
- **AP.CH** L'impulso di Start comanda sempre l'apertura, l'impulso di Start Pedonale comanda sempre la chiusura.
- **PrES** Funzionamento uomo presente; il cancello si apre fintanto che l'ingresso Start è chiuso e si chiude fintanto che l'ingresso Start Pedonale è chiuso.
- **oroL** Funzionamento con un timer; il cancello rimane aperto fintanto che l'ingresso Start o Start Pedonale rimane chiuso; all'aprirsi del contatto inizia il conteggio del tempo di pausa.

#### Ingresso Stop

Questo menù permette di selezionare le funzioni associate al comando di STOP.

**no** L' ingresso STOP è disabilitato.

Non è necessario ponticellare con il comune.

**ProS** Il comando di STOP ferma il cancello: al successivo comando di START il cancello riprende il moto nella direzione precedente.

InvE II comando di STOP ferma il cancello: al successivo comando di START il cancello riprende il moto nella direzione opposta alla precedente.

L'impostazione del parametro STOP determina anche la direzione del moto del cancello (fermo dopo l'intervento delle coste sensibili o del sensore di ostacoli) in seguito ad un comando di START. Se si imposta **no** il comando di START fa riprendere il moto nella stessa direzione.

NOTA: durante la pausa il comando di STOP ferma il conteggio del tempo di pausa, il successivo comando di START richiuderà sempre il cancello.

Н

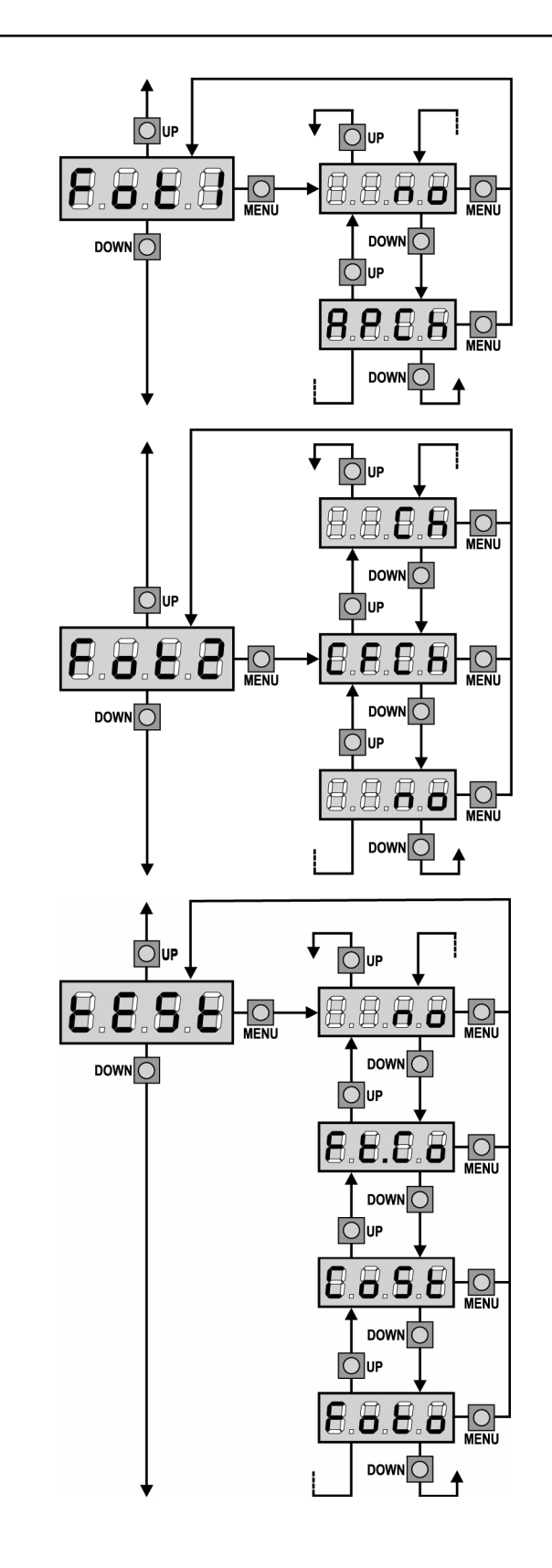

## Ingresso foto 1

Questo menù permette di abilitare l'ingresso per le fotocellule di tipo 1, cioè attive in apertura e in chiusura (vedere il paragrafo installazione).

Ingresso disabilitato (la centrale lo ignora). no Non è necessario ponticellare con il comune. AP.CH Ingresso abilitato.

#### Ingresso foto 2

Questo menù permette di abilitare l'ingresso per le fotocellule di tipo 2, cioè non attive in apertura (vedere il paragrafo installazione).

- Ingresso disabilitato (la centrale lo ignora). no Non è necessario ponticellare con il comune.
- CF.CH Ingresso abilitato anche a cancello fermo: la manovra di apertura non inizia se la fotocellula è interrotta.

СН Ingresso abilitato solo in chiusura. ATTENZIONE: se si sceglie questa opzione è necessario disabilitare il test delle fotocellule.

#### Test dei dispositivi di sicurezza

Per garantire una maggior sicurezza per l'utente, la centrale opera, prima che inizi ogni ciclo di operazione normale, un test di funzionamento sui dispositivi di sicurezza. Se non ci sono anomalie funzionali il cancello entra in movimento. In caso contrario resta fermo e il lampeggiante si accende per 5 secondi. Tutto il ciclo di test dura meno di un secondo.

| <b>no</b> Funzione non attiva |
|-------------------------------|
|-------------------------------|

Foto Test abilitato solo per le fotocellule

CoSt Test abilitato solo per le coste di sicurezza

Ft.Co Test abilitato sia per le fotocellule che per le coste di sicurezza

ATTENZIONE: V2 consiglia di mantenere attivo il Test dei dispositivi di sicurezza al fine di garantire una maggior sicurezza del sistema.

ATTENZIONE: Il test delle coste è possibile solo se è installata una centralina predisposta per questa funzione.

ATTENZIONE: I dispositivi devono essere collegati come indicato nel paragrafo dedicato a pag. 3-4.

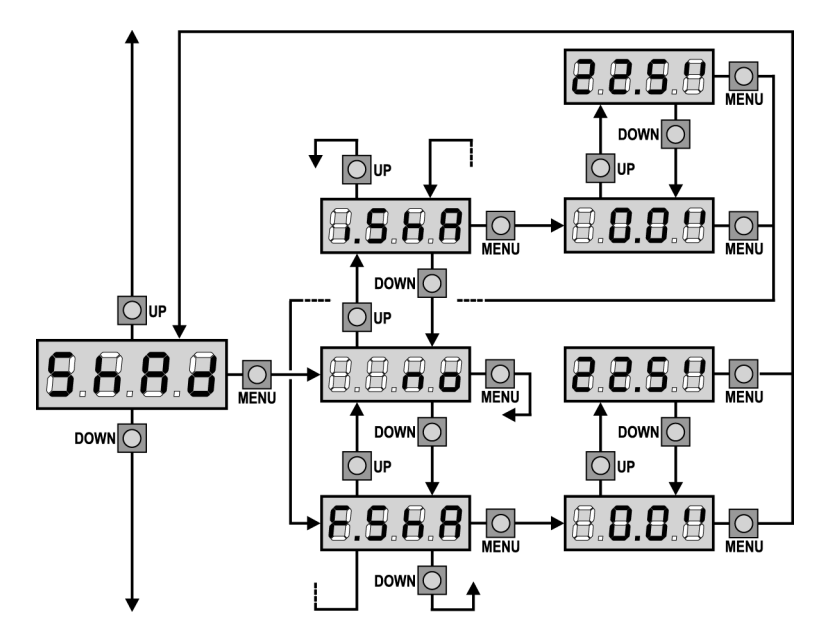

## Zona d'Ombra della Fotocellula 2

In alcune installazioni può succedere che l'anta del cancello passi davanti alle fotocellule, interrompendone il raggio. In questo caso il cancello non può completare il ciclo di chiusura. Con questa funzione è possibile disabilitare temporaneamente le fotocellule, in modo da permettere il passaggio dell'anta. <u>Possono essere</u> disabilitate solo le fotocellule di tipo 2, quindi la funzione è attiva solo in chiusura. Il tragitto dell'anta durante il quale le fotocellule non sono attive è misurato in secondi dall'inizio della chiusura dell'anta 1 partendo alla posizione di massima apertura.

Per impostare i limiti della zona d'ombra seguire la seguente procedura:

- Con la funzione disabilitata aprire completamente il cancello, quindi attivare la chiusura e misurare dopo quanti secondi interviene la fotocellula.
- Impostare nel menù **i.ShA** un tempo leggermente inferiore e nel menù **F.ShA** un tempo leggermente superiore.
- Nel tempo compreso tra **i.ShA** e **F.ShA** le fotocellule (FOTO2) non saranno attive durante la fase di chiusura e quindi non saranno sentite dalla centrale.

# ATTENZIONE: Questa funzione è attiva solo se i finecorsa sono montati e abilitati e se la funzione START IN APERTURA è disabilitata.

ATTENZIONE: Un uso incauto di questa funzione può pregiudicare la sicurezza d'uso del cancello. V2 consiglia:

- Utilizzare questa funzione solo nei casi in cui sia veramente inevitabile il passaggio dell'anta davanti alle fotocellule.
- Impostare i limiti della zona d'ombra più stretti possibile, compatibilmente con i margini necessari per compensare le possibili diversità di velocità dell'anta.

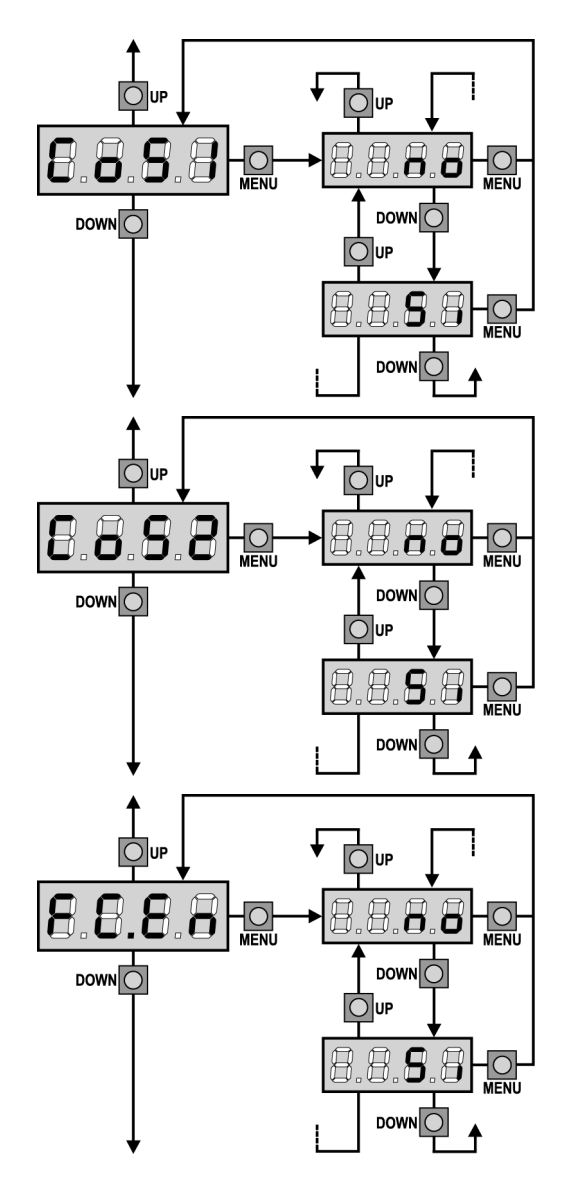

#### Ingresso Costa Sensibile 1

Questo menù permette di abilitare l'ingresso per le coste sensibili di tipo 1, cioè fisse (vedere il paragrafo installazione).

- **no** Ingresso disabilitato (la centrale lo ignora). Non è necessario ponticellare con il comune.
- Si Ingresso abilitato.

#### Ingresso Costa Sensibile 2

Questo menù permette di abilitare l'ingresso per le coste sensibili di tipo 2, cioè mobili (vedere il paragrafo installazione).

- **no** Ingresso disabilitato (la centrale lo ignora). Non è necessario ponticellare con il comune.
- Si Ingresso abilitato.

## Ingresso Finecorsa (solo CITY1)

La centrale **CITY1** permette il collegamento di quattro finecorsa meccanici (contatto normalmente chiuso) che vengono attivati dal movimento delle ante e indicano alla centrale che ciascuna anta ha raggiunto la posizione di completa apertura o chiusura.

no Ingressi disabilitati (la centrale li ignora).
 Non è necessario ponticellare con il comune.
 Si Ingressi abilitati.

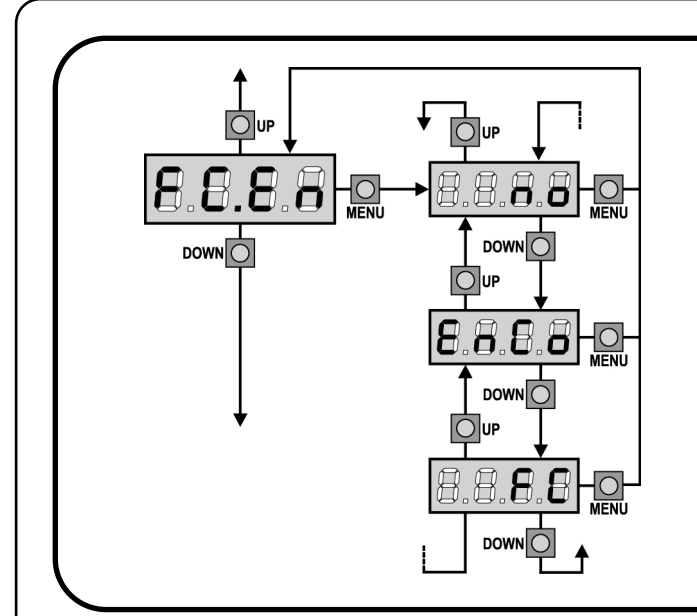

## Ingresso Finecorsa / Encoder (solo CITY1-ECD)

La centrale **CITY1-ECD** permette il collegamento di quattro finecorsa meccanici (contatto normalmente chiuso) o di due encoder I finecorsa vengono attivati dal movimento delle ante e indicano alla centrale che ciascuna anta ha raggiunto la posizione di completa apertura o chiusura.

Gli encoder indicano alla centrale la posizione esatta di ciascuna anta.

| no   | Ingressi disabilitati (la centrale li ignora). |
|------|------------------------------------------------|
|      | Non è necessario ponticellare con il comune.   |
| EnCo | Ingressi abilitati come encoder                |

**FC** Ingressi abilitati come finecorsa

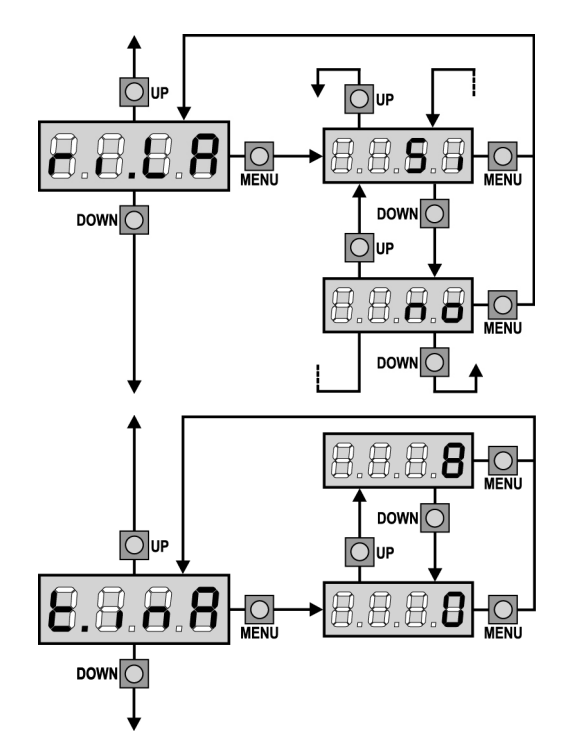

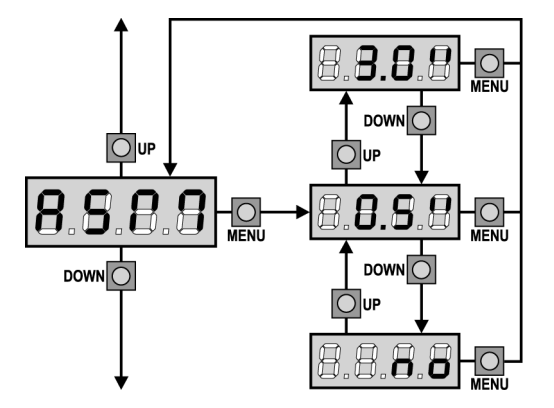

#### Rilascio del motore su fermo meccanico

Quando l'anta si arresta sul fermo meccanico il motore viene comandato per una frazione di secondo in direzione opposta allentando la tensione degli ingranaggi del motore.

- Si Funzione abililtata
- no Funzione disabililtata

## Tempo Massimo di Inattività del Cancello

Alcuni tipi di attuatori (soprattutto quelli idraulici), dopo alcune ore di inattività tendono ad allentarsi, compromettendo l'efficacia della chiusura meccanica del cancello.

Questo menù permette la regolazione del tempo massimo di inattività del cancello (in ore). Se si imposta il valore 0 la funzione è disabilitata. Se il cancello rimane inattivo (chiuso) per un tempo superiore a quello impostato, **CITY1** provvederà a richiudere il cancello per 10 secondi, ripristinando una chiusura efficace.

#### Antislittamento

Quando una manovra di apertura o chiusura viene interrotta con un comando o per intervento della fotocellula, il tempo impostato per la manovra opposta sarebbe eccessivo, e perciò la centrale aziona i motori solo per il tempo necessario a recuperare lo spazio effettivamente percorso. Questo potrebbe non essere sufficiente, in particolare con cancelli molto pesanti, perché a causa dell'inerzia al momento dell'inversione il cancello percorre ancora un tragitto nella direzione iniziale di cui la centrale non è in grado di tenere conto. Se dopo un'inversione il cancello non ritorna esattamente al punto di partenza, è possibile impostare un tempo di antislittamento che viene aggiunto al tempo calcolato dalla centrale per recuperare l'inerzia.

ATTENZIONE: Se la funzione ASM è disabilitata, la manovra di inversione prosegue fin quando il cancello non va in battuta. In questa fase la centrale non attiva il rallentamento prima del raggiungimento del fermo e ogni ostacolo incontrato dopo l'inversione viene considerato finecorsa.

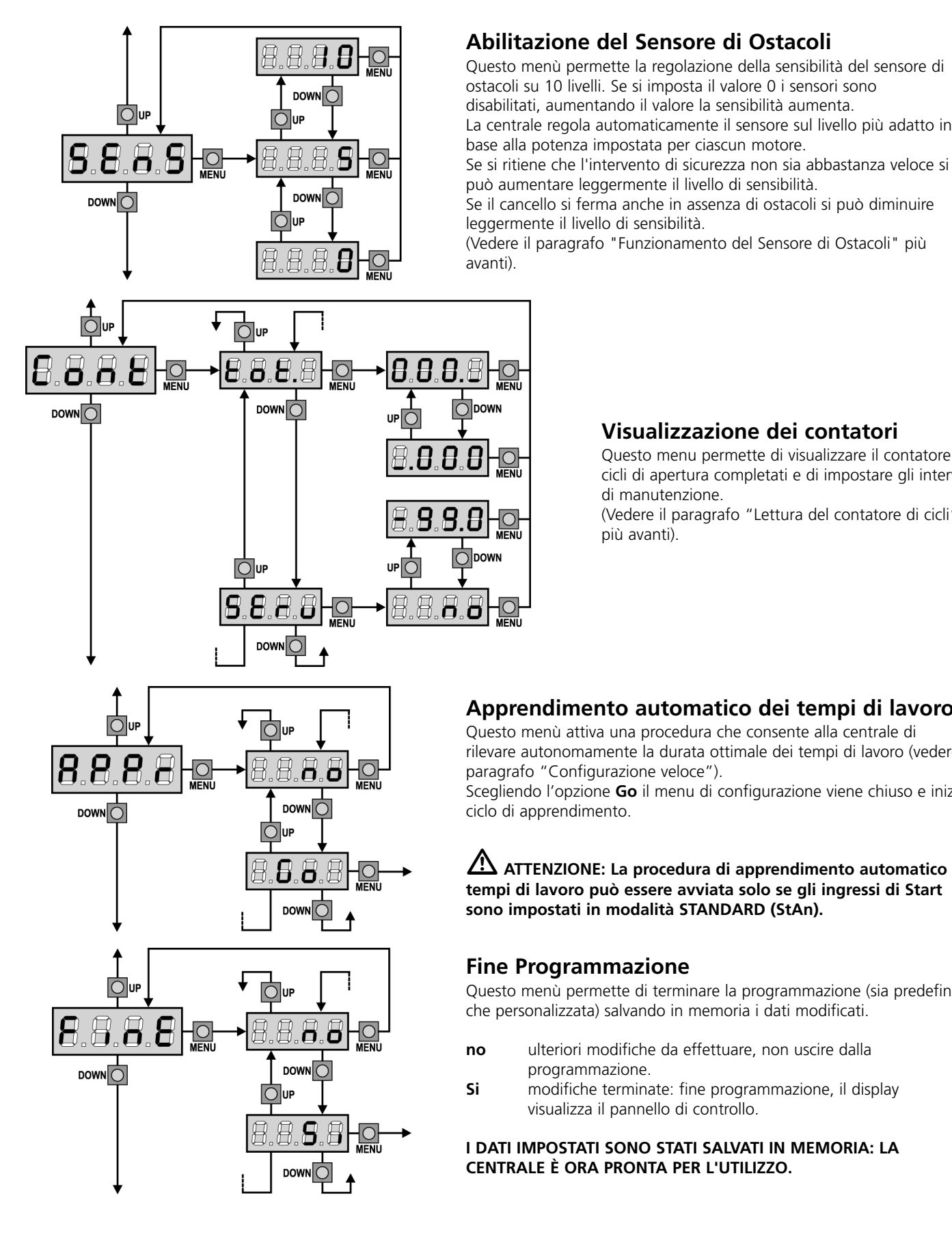

#### Abilitazione del Sensore di Ostacoli

Questo menù permette la regolazione della sensibilità del sensore di ostacoli su 10 livelli. Se si imposta il valore 0 i sensori sono disabilitati, aumentando il valore la sensibilità aumenta. La centrale regola automaticamente il sensore sul livello più adatto in

base alla potenza impostata per ciascun motore.

può aumentare leggermente il livello di sensibilità.

Se il cancello si ferma anche in assenza di ostacoli si può diminuire

(Vedere il paragrafo "Funzionamento del Sensore di Ostacoli" più

## Visualizzazione dei contatori

Questo menu permette di visualizzare il contatore dei cicli di apertura completati e di impostare gli intervalli

(Vedere il paragrafo "Lettura del contatore di cicli"

## Apprendimento automatico dei tempi di lavoro

Questo menù attiva una procedura che consente alla centrale di rilevare autonomamente la durata ottimale dei tempi di lavoro (vedere il

Scegliendo l'opzione Go il menu di configurazione viene chiuso e inizia il

ATTENZIONE: La procedura di apprendimento automatico dei tempi di lavoro può essere avviata solo se gli ingressi di Start sono impostati in modalità STANDARD (StAn).

Questo menù permette di terminare la programmazione (sia predefinita che personalizzata) salvando in memoria i dati modificati.

- ulteriori modifiche da effettuare, non uscire dalla
- modifiche terminate: fine programmazione, il display

#### I DATI IMPOSTATI SONO STATI SALVATI IN MEMORIA: LA CENTRALE È ORA PRONTA PER L'UTILIZZO.

## LETTURA DEL CONTATORE DI CICLI

La centrale **CITY1** tiene il conto dei cicli di apertura del cancello completati e, se richiesto, segnala la necessità di manutenzione dopo un numero prefissato di manovre. Sono disponibili due contatori:

- Totalizzatore non azzerabile dei cicli di apertura completati (opzione "tot" della voce "Cont")
- Contatore a scalare dei cicli che mancano al prossimo intervento di manutenzione (opzione "SErv" della voce "Cont"). Questo secondo contatore può essere programmato con il valore desiderato.

Lo schema di fianco illustra la procedura per leggere il totalizzatore, leggere il numero di cicli mancanti al prossimo intervento di manutenzione e programmare il numero di cicli mancanti al prossimo intervento di manutenzione (nell'esempio la centrale ha completato 12451 cicli e mancano 1300 cicli al prossimo intervento.

**L'area 1** rappresenta la lettura del conteggio totale di cicli completati: con i tasti Up e Down è possibile alternare la visualizzazione delle migliaia o delle unità.

**L'area 2** rappresenta la lettura del numero di cicli mancanti al prossimo intervento di manutenzione: il valore è arrotondato alle centinaia.

**L'area 3** rappresenta l'impostazione di quest'ultimo contatore: alla prima pressione del tasto Up o Down il valore attuale del contatore viene arrotondato alle migliaia, ogni pressione successiva fa aumentare o diminuire l'impostazione di 1000 unità. Il conteggio precedentemente visualizzato viene perduto.

#### Segnalazione della necessità di manutenzione

Quando il contatore dei cicli mancanti al prossimo intervento di manutenzione arriva a zero, la centrale segnala la richiesta di manutenzione mediante un prelampeggio supplementare di 5 secondi.

La segnalazione viene ripetuta all'inizio di ogni ciclo di apertura, finchè l'installatore non accede al menu di lettura e impostazione del contatore, programmando eventualmente il numero di cicli dopo il quale sarà nuovamente richiesta la manutenzione.

Se non viene impostato un nuovo valore (cioè il contatore viene lasciato a zero), la funzione di segnalazione della richiesta di manutenzione è disabilitata e la segnalazione non viene più ripetuta.

ATTENZIONE: le operazioni di manutenzione devono essere eseguite esclusivamente da personale qualificato.

#### FUNZIONAMENTO DEL SENSORE DI OSTACOLI

La centrale **CITY1** è dotata di un sofisticato sistema che permette di rilevare se il movimento di una delle ante è impedito da un ostacolo. La sensibilità di questo sistema può essere regolata attraverso il menu **Sens**: maggiore è il valore impostato, più tempestivo è l'intervento della centrale in caso di ostacolo; impostando il valore 0 si disabilita il rilevamento degli ostacoli.

ATTENZIONE: qualunque sia la sensibilità impostata, il sistema rileva l'ostacolo solo se l'anta viene fermata; non vengono rilevati ostacoli che frenano l'anta senza riuscire a fermarla. Inoltre il sistema di rilevamento non funziona quando le ante si muovono a velocità ridotta.

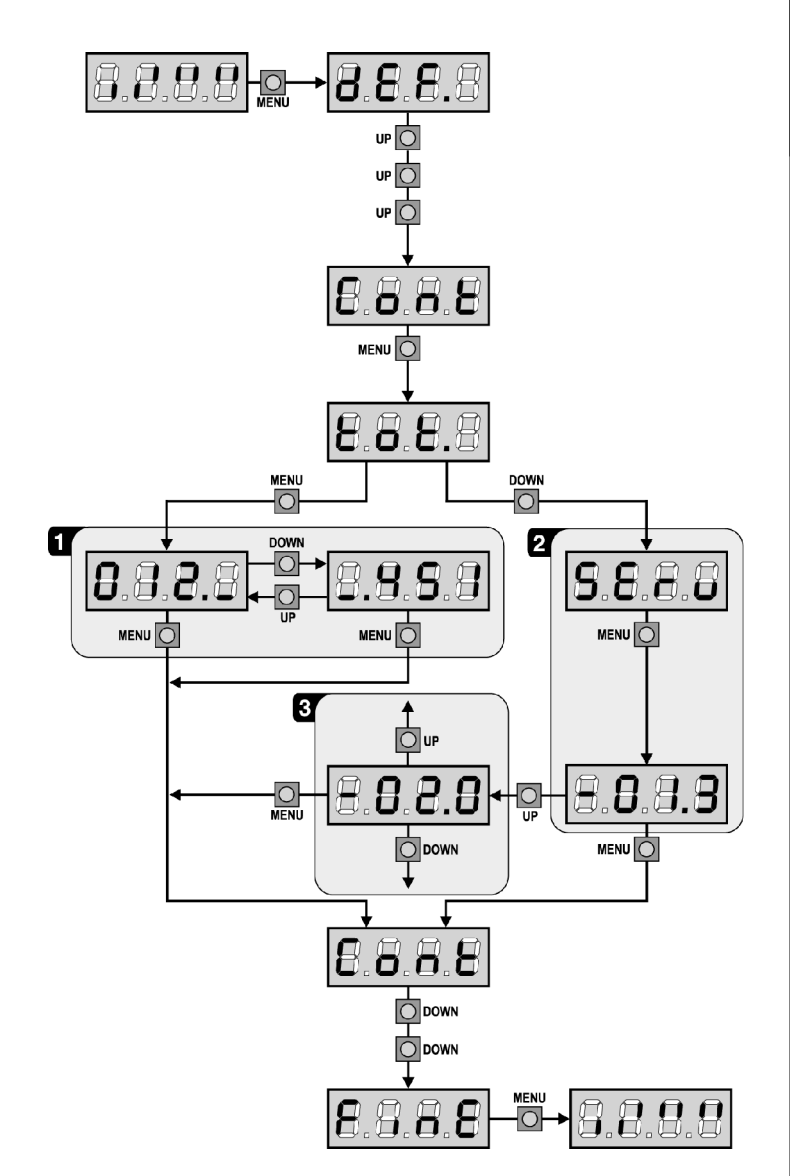

Il comportamento della centrale in caso di rilevamento di un ostacolo dipende dall'impostazione del menu **t.rAL** e dall'istante in cui l'ostacolo viene rilevato.

#### Rallentamento disabilitato

Il motore dell'anta su cui è stato rilevato l'ostacolo cessa di spingere e per una frazione di secondo viene comandato in direzione inversa, per non lasciare sotto sforzo gli ingranaggi. Se il menu **t.SEr** è impostato a **no** (cancello senza elettroserratura) e l'ostacolo viene rilevato negli ultimi 3 secondi di chiusura, non viene fatta l'inversione per evitare che il cancello non completi la chiusura.

#### **Rallentamento abilitato**

Il rilevamento viene effettuato solo se l'anta che incontra l'ostacolo si sta muovendo a velocità normale. Entrambe le ante si fermano e vengono mosse in direzione opposta per 3 secondi per liberare l'ostacolo. Il successivo comando di Start fa riprendere il movimento nella direzione precedente. Se è già iniziato il rallentamento l'ostacolo non viene rilevato; questa situazione non è pericolosa in quanto nel movimento rallentato il motore spinge sull'ostacolo con potenza molto ridotta.

# ITALIANO

## **TABELLA FUNZIONI CITY1**

| no              |                                                                                                    |                                                                                                    |                                                                                                    | DAII                                                                                                    |
|-----------------|----------------------------------------------------------------------------------------------------|----------------------------------------------------------------------------------------------------|----------------------------------------------------------------------------------------------------|----------------------------------------------------------------------------------------------------|
| 110             | Non carica i dati standard V2                                                                                                    | no                                                                                                    | no                                                                                                    |                                                                                                    |
| SCor            | Programmazione predefinita per un tipico cancello scorrevole                                                                                                    |                                                                                                    |                                                                                                    |                                                                                                    |
| AntE            | Programmazione predefinita per un tipico cancello a due ante                                                                                                    |                                                                                                    |                                                                                                    |                                                                                                    |
| 0.0" ÷ 2.0'     | Tempo apertura anta 1                                                                                                    | 22.5"                                                                                                    | 22.5"                                                                                                    |                                                                                                    |
| 0.0" ÷ 2.0'     | Tempo apertura anta 2                                                                                                    | 0.0"                                                                                                    | 22.5"                                                                                                    |                                                                                                    |
| 0.0" ÷ t.AP1    | Tempo apertura anta pedonale                                                                                                    | 6.0"                                                                                                    | 6.0"                                                                                                    |                                                                                                    |
| 0.0" ÷ 2.0'     | Tempo chiusura anta 1                                                                                                    | 23.5"                                                                                                    | 23.5"                                                                                                    |                                                                                                    |
| 0.0" ÷ 2.0'     | Tempo chiusura anta 2                                                                                                    | 0.0"                                                                                                    | 23.5"                                                                                                    |                                                                                                    |
| 0.0" ÷ t.Ch1    | Tempo chiusura anta pedonale                                                                                                    | 7.0"                                                                                                    | 7.0"                                                                                                    |                                                                                                    |
| 0.5" ÷ 2.0'     | Tempo di chiusura anta 2 durante il ciclo pedonale                                                                                                    | no                                                                                                    | 2.0"                                                                                                    |                                                                                                    |
| no              | - Funzione disabilitata                                                                                                    |                                                                                                    |                                                                                                    |                                                                                                    |
| 0.0"÷ 2.0'      | Ritardo d'anta in apertura                                                                                                    | 1.0"                                                                                                    | 1.0"                                                                                                    |                                                                                                    |
| 0.0" ÷ 2.0'     | Ritardo d'anta in chiusura                                                                                                    | 3.0"                                                                                                    | 3.0"                                                                                                    |                                                                                                    |
| 0.5" ÷ 2.0'     | Tempo di azionamento dell'elettroserratura                                                                                                    | no                                                                                                    | 2.0"                                                                                                    |                                                                                                    |
| no              | - La serratura non viene eccitata (corrisponde al valore 0)                                                                                                    |                                                                                                    |                                                                                                    |                                                                                                    |
| 0.0" ÷ 2.0'     | Tempo anticipo serratura                                                                                                    | 0.0"                                                                                                    | 1.0"                                                                                                    |                                                                                                    |
| 0.5" ÷ 3.0"     | Tempo colpo d'ariete.                                                                                                    | no                                                                                                    | no                                                                                                    |                                                                                                    |
| no              | - Colpo d'ariete disabilitato (corrisponde al valore 0)                                                                                                    |                                                                                                    |                                                                                                    |                                                                                                    |
| 0.5" ÷ 2.0'     | Tempo prelampeggio.                                                                                                    | 1.0"                                                                                                    | 1.0"                                                                                                    |                                                                                                    |
| no              | - Prelampeggio disabilitato (corrisponde al valore 0)                                                                                                    |                                                                                                    |                                                                                                    | <br>                                                                                                    |
| 30 ÷ 100%       | Potenza motore 1                                                                                                    | 60                                                                                                    | 60                                                                                                    |                                                                                                    |
| 30 ÷ 100%       | Potenza motore 2                                                                                                    | -                                                                                                    | 60                                                                                                    |                                                                                                    |
| no/Si           | Avvio dei motori al massimo della potenza                                                                                                    | no                                                                                                    | Si                                                                                                    |                                                                                                    |
| 0.5" ÷ 3.0"     | Tempo di partenza rallentata                                                                                                    | 1.5"                                                                                                    | no                                                                                                    |                                                                                                    |
| no              | - Partenza rallentata disabilitata                                                                                                    |                                                                                                    |                                                                                                    |                                                                                                    |
| 0.5"÷22.5"      | Tempo di rallentamento                                                                                                    | 2.0"                                                                                                    | 2.0"                                                                                                    |                                                                                                    |
| no              | - Rallentamento disabilitato                                                                                                    |                                                                                                    |                                                                                                    |                                                                                                    |
| 0.0" ÷ 3.0"     | Tempo chiusura veloce dopo rallentamento in chiusura                                                                                                    | 0.0"                                                                                                    | 1.0"                                                                                                    |                                                                                                    |
|                 | Start in apertura.                                                                                                    | PAUS                                                                                                    | PAUS                                                                                                    |                                                                                                    |
| no              | - Il comando START non è sentito.                                                                                                    |                                                                                                    |                                                                                                    |                                                                                                    |
| ChiU            | - Il cancello richiude.                                                                                                    |                                                                                                    |                                                                                                    |                                                                                                    |
| PAUS            | - Il cancello va in pausa.                                                                                                    |                                                                                                    |                                                                                                    | <u> </u>                                                                                                    |
|                 | Start in chiusura.                                                                                                    | StoP                                                                                                    | StoP                                                                                                    |                                                                                                    |
| Stop            | - Il cancello conclude il ciclo.                                                                                                    |                                                                                                    |                                                                                                    |                                                                                                    |
| APEr            | - Il cancello riapre.                                                                                                    |                                                                                                    |                                                                                                    |                                                                                                    |
|                 | Start in pausa.                                                                                                    | ChiU                                                                                                    | ChiU                                                                                                    |                                                                                                    |
| no              | - Il comando di START non è sentito.                                                                                                    |                                                                                                    |                                                                                                    |                                                                                                    |
| ChiU            | - Il cancello richiude.                                                                                                    |                                                                                                    |                                                                                                    |                                                                                                    |
|                 | Start pedonale in apertura.                                                                                                    | PAUS                                                                                                    | PAUS                                                                                                    |                                                                                                    |
| no              | - Il comando di START P. non è sentito.                                                                                                    |                                                                                                    |                                                                                                    |                                                                                                    |
| ChiU            | - Il cancello richiude.                                                                                                    |                                                                                                    |                                                                                                    |                                                                                                    |
| PAUS            | - Il cancello va in pausa                                                                                                    |                                                                                                    |                                                                                                    |                                                                                                    |
| 17,05           | Richiusura automatica                                                                                                    | no                                                                                                    | no                                                                                                    |                                                                                                    |
| no              | - La richiusura automatica non è attiva (corrisponde al valore 0)                                                                                                    |                                                                                                    |                                                                                                    |                                                                                                    |
| 0.5"∸ 20 0'     | - Il cancello richiude dopo il tempo impostato                                                                                                    |                                                                                                    |                                                                                                    |                                                                                                    |
| 515 - 2010      | Chiusura dono il transito                                                                                                    | no                                                                                                    | no                                                                                                    |                                                                                                    |
| no              | - Chiusura dopo il transito disabilitata (carica Ch ALL)                                                                                                    |                                                                                                    |                                                                                                    | <br>                                                                                                    |
| <br>0 5"∸ 20 0' | - Il cancello richiude dopo il tempo impostato                                                                                                    |                                                                                                    |                                                                                                    | <u> </u>                                                                                                    |
| no/Si           | Pausa dono il transito                                                                                                    |                                                                                                    | no                                                                                                    |                                                                                                    |
| no/S:           |                                                                                                    |                                                                                                    | 110                                                                                                    |                                                                                                    |
|                 | AntE<br>0.0" ÷ 2.0'<br>0.0" ÷ 2.0'<br>0.0" ÷ 2.0'<br>0.0" ÷ 2.0'<br>0.0" ÷ 2.0'<br>0.0" ÷ 2.0'<br>0.0" ÷ 2.0'<br>0.0" ÷ 2.0'<br>0.5" ÷ 2.0'<br>no<br>0.5" ÷ 2.0'<br>no<br>0.5" ÷ 2.0'<br>no<br>0.5" ÷ 2.0'<br>no<br>30 ÷ 100%<br>30 ÷ 100%<br>30 ÷ 100%<br>30 ÷ 100%<br>100<br>0.5" ÷ 3.0"<br>no<br>0.5" ÷ 2.0'<br>no<br>0.5" ÷ 3.0"<br>no<br>0.5" ÷ 3.0"<br>no<br>0.5" ÷ 3.0"<br>no<br>0.5" ÷ 3.0"<br>no<br>0.5" ÷ 3.0"<br>no<br>0.5" ÷ 20.0'<br>no<br>ChiU<br>PAUS<br>Stop<br>APEr<br>no<br>ChiU<br>PAUS<br>100<br>0.5" ÷ 20.0'<br>no<br>0.5" ÷ 20.0'<br>no<br>0.5" ÷ 20.0'<br>no<br>0.5" ÷ 20.0'<br>no | Ante         Programmazione predefinita per un tipico carceiro a due ante           0.0° + 2.0'         Tempo apertura anta 1           0.0° + 2.0'         Tempo popertura anta 2           0.0° + 2.0'         Tempo chiusura anta 1           0.0° + 2.0'         Tempo chiusura anta 1           0.0° + 2.0'         Tempo chiusura anta 2           0.0° + 2.0'         Tempo chiusura anta 2           0.0° + 2.0'         Riberdo d'anta in apedonale           0.0° + 2.0'         Ritardo d'anta in apertura           0.0° + 2.0'         Ritardo d'anta in apertura           0.0° + 2.0'         Riberdo d'anta in apertura           0.0° + 2.0'         Tempo anticipo serratura           0.0° + 2.0'         Tempo colpo d'ariete disabilitato (corrisponde al valore 0)           0.5° + 3.0'         Tempo prelampeggio.           no         - Colpo d'ariete disabilitato (corrisponde al valore 0)           0.5° + 3.0'         Tempo di partenza rallentata           no         - Prelampeggio disabilitato (corrisponde al valore 0)           30 + 100%         Potenza motore 1           30 + 100%         Potenza motore 2           no/Si         Avvio dei motori al massimo della potenza           0.5° + 2.0'         Tempo di allentamento           0.5° + 2.0'         Tempo di allentamen | Ante         Programmazione predentinta per un tipico cancelio a due ante           0.0° + 2.0°         Tempo apertura anta 1         22.5°           0.0° + 2.0°         Tempo apertura anta pedonale         6.0°           0.0° + 2.0°         Tempo apertura anta pedonale         6.0°           0.0° + 2.0°         Tempo chiusura anta 1         23.5°           0.0° + 2.0°         Tempo chiusura anta 2         0.0°           0.0° + 2.0°         Tempo di chiusura anta 2 durante il ciclo pedonale         no           0.0° + 2.0°         Tempo di chiusura anta 2 durante il ciclo pedonale         no           0.0° + 2.0°         Ritardo d'anta in apertura         1.0°           0.0° + 2.0°         Ritardo d'anta in chiusura         3.0°           0.0° + 2.0°         Ritardo d'anta in chiusura         3.0°           0.5° + 2.0°         Tempo colpo d'aritete.         no           no         -         a seratura non viene ecitata (corrisponde al valore 0)         1.0°           0.5° + 3.0°         Tempo pelampeggio.         1.0°         1.0°           0.5° + 2.0°         Tempo originatera allentata         1.5°           0.0         -         Prelampeggio disabilitato (corrisponde al valore 0)         1.0°           0.5° + 3.0°         Tempo di parenza rallentata         1. | Ante         Programmazione predeninta per un tipico cañceilo a que ante         Image: Cancel Cancel |

## TABELLA FUNZIONI CITY1

| ъ |
|---|
| _ |
|   |
|   |
| • |
|   |
| Ì |
|   |
| 0 |
| J |

| DISPLAY | DATA        | DESCRIPTION                                                             | DEFAULT<br>SCor | DEFAULT<br>AntE | MEMO<br>DATA |
|---------|-------------|-------------------------------------------------------------------------|-----------------|-----------------|--------------|
| St.rt   |             | Ingressi di start                                                       | StAn            | StAn            |              |
|         | no          | - Ingressi da morsettiera disabilitati                                  |                 |                 |              |
|         | StAn        | - Funzionamento standard                                                |                 |                 |              |
|         | AP.CH       | - Comandi di apertura e chiusura separati                               |                 |                 |              |
|         | PrES        | - Funzionamento uomo presente                                           |                 |                 |              |
|         | oroL        | - Funzionamento timer                                                   |                 |                 |              |
| StoP    |             | Ingresso di STOP.                                                       | no              | no              |              |
|         | no          | - L'ingresso è disabilitato: il comando di STOP non è sentito           |                 |                 |              |
|         | invE        | - Il comando di STOP ferma il cancello: lo START successivo             |                 |                 |              |
|         |             | inverte il moto                                                         |                 |                 |              |
|         | ProS        | - Il comando di STOP ferma il cancello: lo START successivo             |                 |                 |              |
|         |             | non inverte il moto                                                     |                 |                 |              |
| Fot 1   |             | Ingresso FOTO 1.                                                        | APCH            | no              |              |
|         | APCh        | - Funziona come fotocellula attiva in apertura e in chiusura.           |                 |                 |              |
|         | no          | - Disabilitato.                                                         |                 |                 |              |
| Fot 2   |             | Ingresso FOTO 2.                                                        | CFCh            | CFCh            |              |
|         | CFCh        | - Funziona come fotocellula attiva in chiusura e con cancello fermo.    |                 |                 |              |
|         | no          | - Disabilitato.                                                         |                 |                 |              |
|         | Ch          | - Funziona come fotocellula attiva solo in chiusura.                    |                 |                 |              |
| tESt    |             | Test dei dispositivi di sicurezza                                       | no              | no              |              |
|         | no          | - Funzione non attiva                                                   |                 | -               |              |
|         | Foto        | - Test abilitato solo per le fotocellule                                |                 |                 |              |
|         | CoSt        | - Test abilitato solo per le coste di sicurezza                         |                 |                 |              |
|         | Ft Co       | - Test abilitato sia per le fotocellule che per le coste di sicurezza   |                 |                 |              |
| Sh∆d    |             | Zona d'ombra della fotocellula 2                                        | no              | no              |              |
| JIAU    | no          | - Funzione disabilitata                                                 |                 |                 |              |
|         | FShA        | - Tempo di fine disabilitazione FOTO?                                   |                 |                 |              |
|         | i ShA       |                                                                         |                 |                 |              |
| Co51    | no/Si       |                                                                         | no              |                 |              |
|         | no/Si       | Ingresso costa 1 (costa Inssa)                                          | 10              | 110             |              |
|         | no/Si       |                                                                         | no<br>c:        | no              |              |
|         | 10/51       |                                                                         | 51              | no              |              |
| rC.en   |             | Ingressi finecoisa / encoder (solo CTT FT-ECD)                          | no              | no              |              |
|         | no<br>FraCa | - Ingressi abilitati                                                    |                 |                 |              |
|         | Enco        | - Ingressi abilitati come encoder                                       |                 |                 |              |
|         | FC          | - Ingressi abilitati come finecorsa                                     |                 | C:              |              |
|         | SI/no       |                                                                         | SI              | SI              |              |
| t.inA   | 0 ÷ 8       | lempo massimo di inattivita del cancello                                | 0               | 0               |              |
| ASM     | 0.5" ÷ 3.0" | Antislittamento                                                         | 0.5″            | 0.5″            |              |
|         | no          | - Funzione disabilitata                                                 |                 | _               |              |
| SEnS    | 0 ÷ 10      | Livello del sensore di ostacoli                                         | 5               | 5               |              |
| Cont    |             | Visualizzazione dei contatori                                           | tot             | tot             |              |
|         | tot.        | - Numero totale di cicli completati (visualizza le migliaia o le unità) |                 |                 |              |
|         | SErv        | - Numero di cicli prima della prossima richiesta di manutenzione        |                 |                 |              |
|         |             | (numero arrotondato alle centinaia, impostabile a step di 1000; se si   |                 |                 |              |
|         |             | imposta 0 la richiesta è disabilitata e viene visualizzato no)          |                 |                 |              |
| APPr    |             | Apprendimento automatico dei tempi di lavoro                            | no              | no              |              |
|         | no          | - Funzione disabilitata                                                 |                 |                 |              |
|         | Go          | - Avviamento della procedura di auto apprendimento                      |                 |                 |              |
| FinE    |             | Fine programmazione.                                                    | no              | no              |              |
|         | no          | - Non esce dal menu di programmazione                                   |                 |                 |              |
|         | Si          | - Esce dal menu di programmazione memorizzando i parametri impostati    |                 |                 |              |

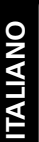

## TABELLA COLLEGAMENTI ELETTRICI

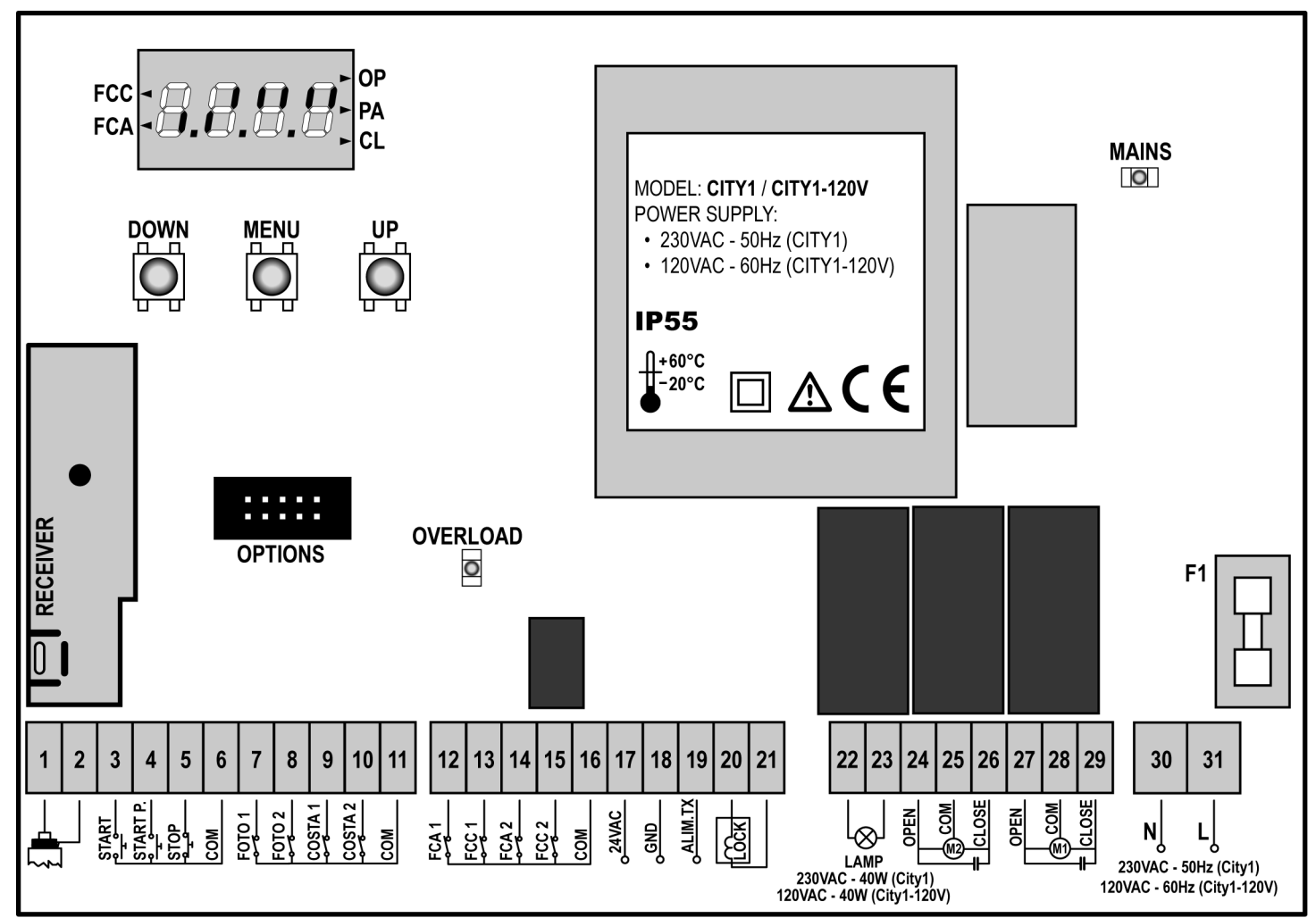

| 1       | Centrale antenna                                                                               |                                |  |  |  |  |  |
|---------|------------------------------------------------------------------------------------------------|--------------------------------|--|--|--|--|--|
| 2       | Schermatura antenna                                                                            |                                |  |  |  |  |  |
| 3       | Comando di apertura per il collegamento di di di di di di di di di di di con contatto N.A.     |                                |  |  |  |  |  |
| 4       | Comando di apertura pedonale per il collegamento di dispositivi tradizionali con contatto N.A. |                                |  |  |  |  |  |
| 5       | Comando di STOP. Contatto N.C.                                                                 | Comando di STOP. Contatto N.C. |  |  |  |  |  |
| 6       | Comune (-)                                                                                     |                                |  |  |  |  |  |
| 7       | Fotocellula di tipo 1. Contatto N.C.                                                           |                                |  |  |  |  |  |
| 8       | Fotocellula di tipo 2. Contatto N.C.                                                           |                                |  |  |  |  |  |
| 9       | Coste di tipo 1 (fisse). Contatto N.C.                                                         |                                |  |  |  |  |  |
| 10      | Coste di tipo 2 (mobili). Contatto N.C.                                                        |                                |  |  |  |  |  |
| 11      | Comune (-)                                                                                     |                                |  |  |  |  |  |
| 12      | Finecorsa in apertura dell'anta 1.<br>Contatto N.C.                                            | Encoder                        |  |  |  |  |  |
| 13      | Finecorsa in chiusura dell'anta 1.<br>Contatto N.C.                                            | (solo CITY1-ECD)               |  |  |  |  |  |
| 14      | Finecorsa in apertura dell'anta 2.<br>Contatto N.C.                                            | Encoder                        |  |  |  |  |  |
| 15      | Finecorsa in chiusura dell'anta 2.<br>Contatto N.C.                                            | (solo CITY1-ECD)               |  |  |  |  |  |
| 16      | Comune (-)                                                                                     |                                |  |  |  |  |  |
| 17 - 18 | Uscita alimentazione 24VAC per fotocellule ed altri accessori                                  |                                |  |  |  |  |  |

| 18 - 19  | Alimentazione TX fotocellule per Test funzionale              |  |  |  |  |  |
|----------|---------------------------------------------------------------|--|--|--|--|--|
| 20 - 21  | Elettroserratura 12VAC                                        |  |  |  |  |  |
| 22 - 23  | Lampeggiante 230VAC 40W (CITY1)<br>120VAC 40W (CITY1-120V)    |  |  |  |  |  |
| 24       | Apertura motore 2                                             |  |  |  |  |  |
| 25       | Comune motore 2                                               |  |  |  |  |  |
| 26       | Chiusura motore 2                                             |  |  |  |  |  |
| 27       | Apertura motore 1                                             |  |  |  |  |  |
| 28       | Comune motore 1                                               |  |  |  |  |  |
| 29       | Chiusura motore 1                                             |  |  |  |  |  |
| 30       | Neutro alimentazione 230VAC / 120VAC                          |  |  |  |  |  |
| 31       | Fase alimentazione 230VAC / 120VAC                            |  |  |  |  |  |
| F1       | 5A (CITY1) / 8A (CITY1-120V)                                  |  |  |  |  |  |
| OPTIONS  | Connettore per moduli opzionali                               |  |  |  |  |  |
| MAINS    | Segnala che la centrale è alimentata                          |  |  |  |  |  |
| OVERLOAD | Segnala un sovraccarico sull'alimentazione<br>degli accessori |  |  |  |  |  |
| FCC      | Segnala l'attivazione del finecorsa di chiusura               |  |  |  |  |  |
| FCA      | Segnala l'attivazione del finecorsa di apertura               |  |  |  |  |  |
| ОР       | Apertura in corso                                             |  |  |  |  |  |
| PA       | Pausa (cancello aperto)                                       |  |  |  |  |  |
| CL       | Chiusura in corso                                             |  |  |  |  |  |

## TABELLA CAVI

Per il cablaggio alla centrale fare riferimento alla seguente tabella.

| COLLEGAMENTO       | CAVO IDONEO<br>[N° CONDUTTORI X SEZIONE]                                                                     | PRESSACAVO IDONEO                                                                                                    |  |  |  |  |  |
|--------------------|----------------------------------------------------------------------------------------------------|----------------------------------------------------------------------------------------------------|--|--|--|--|--|
| RETE               | 3 x 1.5 mm <sup>2</sup>                                                                                      | PG9: Per cavi con Ø esterno da 5 a 8 mm                                                                                                 |  |  |  |  |  |
| ATTUATORE          | 4 x 1 mm <sup>2</sup>                                                                                        | PG9: Per cavi con Ø esterno da 5 a 8 mm                                                                                                 |  |  |  |  |  |
| ANTENNA ESTERNA    | SCHERMATO RG58                                                                                               | PG9: Per cavi con Ø esterno da 5 a 8 mm                                                                                                 |  |  |  |  |  |
| LAMPEGGIANTE       | 2 x 1.5 mm <sup>2</sup>                                                                                      | PG9: Per cavi con Ø esterno da 5 a 8 mm                                                                                                 |  |  |  |  |  |
| ELETTROSERRATURA   | 2 x 1.5 mm <sup>2</sup>                                                                                      | PG9: Per cavi con Ø esterno da 5 a 8 mm                                                                                                 |  |  |  |  |  |
| Altri Collegamenti | MULTIPOLARE<br>n x 0.25 - 0.5 mm <sup>2</sup><br>(n) in funzione del numero di collegamenti<br>da effettuare | PG9: Per cavi con Ø esterno da 5 a 8 mm<br>PG11: Per cavi con Ø esterno da 7 a 10.5 mm<br>PG13.5: Per cavi con Ø esterno da 9 a 12.5 mm |  |  |  |  |  |

ATTENZIONE: Per il montaggio di pressacavo PG "maggiore" di 9 è necessario allargare il foro a sfondamento previsto sull'involucro plastico. Allo stesso modo è possibile utilizzare tubi flessibili, con relativo raccordo IP55, in luogo del pressacavo.

#### **ANOMALIE DI FUNZIONAMENTO**

In questo paragrafo vengono elencate alcune anomalie di funzionamento che si possono presentare, ne viene indicata la causa e la procedura per porvi rimedio.

#### Il led MAINS non si accende

- Significa che manca tensione sulla scheda della centrale CITY1.
- **1.** Assicurarsi che non vi sia un'interruzione di tensione a monte della centrale.
- **2.** Prima di agire sulla centrale, togliere corrente tramite il sezionatore installato sulla linea di alimentazione e rimuovere il morsetto di alimentazione.
- **3.** Controllare se il fusibile F1 è bruciato. In questo caso, sostituirlo con uno di pari valore.

#### Il led OVERLOAD è acceso

Significa che è presente un sovraccarico sull'alimentazione degli accessori.

- **1.** Rimuovere la parte estraibile contenente i morsetti da 12 a 21. Il led OVERLOAD si spegne.
- 2. Eliminare la causa del sovraccarico.
- **3.** Reinnestare la parte estraibile della morsettiera e verificare che il led non si accenda nuovamente.

#### Errore 1

All'uscita dalla programmazione sul display appare la scritta:

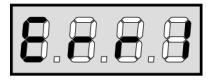

Significa che non è stato possibile salvare i dati modificati. Questo malfunzionamento non è rimediabile dall'installatore. La centrale deve essere inviata alla V2 per la riparazione.

#### Errore 2

Quando viene dato un comando di start il cancello non si apre e sul display appare la scritta:

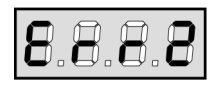

Significa che è fallito il test dei triac.

Prima di inviare la centrale alla V2 per la riparazione, assicurarsi che i motori siano correttamente collegati.

Se il motore 2 non è collegato, assicurarsi che la voce di menu t.AP2 sia impostata su 0.0".

#### Errore 3

Quando viene dato un comando di start il cancello non si apre e sul display appare la scritta:

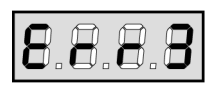

Significa che è fallito il test delle fotocellule.

- **1.** Assicurarsi che nessun ostacolo abbia interrotto il fascio delle fotocellule nel momento in cui è stato dato il comando di start.
- **2.** Assicurarsi che le fotocellule che sono state abilitate da menu siano effettivamente installate.
- **3.** Se vengono usate fotocellule di tipo 2, assicurarsi che la voce di menu **Fot2** sia impostata su **CF.CH**.
- **4.** Assicurarsi che le fotocellule siano alimentate e funzionanti: interrompendo il fascio si deve sentire lo scatto del relè.

#### Errore 4

Dopo pochi centimetri di apertura il cancello si ferma e sul display compare la scritta:

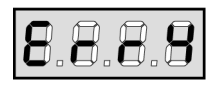

Significa che il finecorsa in chiusura non è stato rilasciato. Assicurarsi che i finecorsa siano collegati correttamente e che il cancello aprendosi pemetta al finecorsa di aprirsi.

#### Errore 5

Quando viene dato un comando di start il cancello non si apre e sul display appare la scritta:

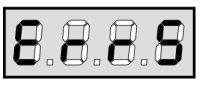

Significa che è fallito il test delle coste sensibili. Assicurarsi che la centralina di controllo delle coste sia collegata correttamente e funzionante.

Assicurarsi che le coste che sono state abilitate da menù siano effettivamente installate.

#### Errore 7

Indica un'anomalia nel funzionamento degli encoder.

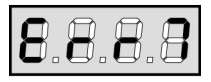

- Si possono verificare 3 casi:
- Con gli encoder collegati, anche se non abilitati, pochi istanti dopo l'inizio del movimento di un'anta: significa che il collegamento dell'encoder relativo a quell'anta è invertito. Scambiare il morsetto 12 con 13 o 14 con 15
- **2.** Con gli encoder abilitati, appena ricevuto un comando di START: significa che gli encoder non sono stati inizializzati. Per il funzionamento degli encoder è obbligatorio eseguire la procedura di autoapprendimento.
- **3.** Con gli encoder abilitati e inizializzati alcuni secondi dopo l'inizio del movimento: significa che un encoder NON funziona correttamente. Encoder guasto o collegamento interrotto.

#### Errore 9

Quando si cerca di modificare le impostazioni della centrale e sul display compare la scritta:

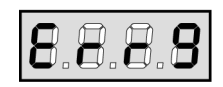

Significa che la programmazione è stata bloccata con la chiave di blocco programmazione (cod. **CL1**).

É necessario inserire la chiave nell'apposito connettore OPTIONS e sbloccare la centrale prima di procedere con la modifica delle impostazioni.

#### Prelampeggio prolungato

Quando viene dato un comando di start il lampeggiatore si accende immediatamente, ma il cancello tarda ad aprirsi. Significa che è scaduto il conteggio di cicli impostato e la centrale richiede un intervento di manutenzione. INDEX

| IMPORTANT REMARKS                            |
|----------------------------------------------|
| CONFORMITY TO REGULATIONS                    |
| TECHNICAL SPECIFICATIONS                     |
| DESCRIPTION OF THE CONTROL UNIT              |
| INSTALLATION                                 |
| POWER SUPPLY                                 |
| MOTORS                                       |
| BLINKER                                      |
| PHOTOCELLS                                   |
| SAFETY RIBBONS                               |
| LOCК                                         |
| END OF STROKE                                |
| ENCODER                                      |
| STOP                                         |
| ACTIVATION INPUTS                            |
| EXTERNAL AERIAL                              |
| PLUG IN RECEIVER                             |
| OPTIONAL MODULES                             |
| CONTROL PANEL                                |
| USE OF DOWN MENU AND UP KEYS FOR PROGRAMMING |
| QUICK CONFIGURATION                          |
| CONTROL UNIT CONFIGURATION                   |
| READING OF CYCLE COUNTER                     |
| OBSTACLE SENSOR OPERATION                    |
| CITY1 FUNCTION TABLE                         |
| ELECTRIC CONNECTIONS TABLE                   |
| CABLES TABLE                                 |
| OPERATION DEFECTS                            |

#### **IMPORTANT REMARKS**

For any installation problem please contact our Customer Service at the number **+39-0172.812411** operating Monday to Friday from 8:30 to 12:30 and from 14:00 to 18:00.

V2 has the right to modify the product without previous notice; it also declines any responsibility to damage or injury to people or things caused by improper use or wrong installation.

# A Please read this instruction manual very carefully before installing and programming your control unit.

- This instruction manual is only for qualified technicians, who specialize in installations and automations.
- The contents of this instruction manual do not concern the end user.
- Every programming and/or every maintenance service should be done only by qualified technicians.

# AUTOMATION MUST BE IMPLEMENTED IN COMPLIANCE WITH THE EUROPEAN REGULATIONS IN FORCE:

| EN 60204-1 | (Machinery safety. electrical equipment of |
|------------|--------------------------------------------|
|            | machines, part 1: general rules)           |
| EN 12445   | (Safe use of automated locking devices,    |
|            | test methods)                              |
| EN 12453   | (Safe use of automated locking devices,    |
|            | requirements)                              |

• The installer must provide for a device (es. magnetotermical switch) ensuring the omnipolar sectioning of the equipment from the power supply. The standards require a separation of the contacts of at least 3 mm in each pole (EN 60335-1).

 After making connections on the terminal board, use one hose clamp to fix dangerous voltage wires near the terminal board and another hose clamp to fix safety low voltage wires used for accessories connection; this way, in case of accidental detachment of a conducting wire, dangerous voltage parts will not come into contact with safety low voltage ones.

- The plastic case has an IP55 insulation; to connect flexible or rigid pipes, use pipefittings having the same insulation level.
- Installation requires mechanical and electrical skills, therefore it shall be carried out by qualified personnel only, who can issue the Compliance Certificate concerning the whole installation (EEC Machine Directive 89/392, Annex IIA).
- The automated vehicular gates shall comply with the following rules: EN 12453, EN 12445, EN 12978 as well as any local rule in force.
- Also the automation upstream electric system shall comply with the laws and rules in force and be carried out workmanlike.
- The door thrust force adjustment shall be measured by means of a proper tool and adjusted according to the max. limits, which EN 12453 allows.
- We recommend to make use of an emergency button, to be installed by the automation (connected to the control unit STOP input) so that the gate may be immediately stopped in case of danger.
- Always remember to connect the earth according to current standards (EN 60335-1, EN 60204-1).

## **DECLARATION OF CONFORMITY**

V2 S.p.A. hereby declare that CITY1 products conform to the essential requirements established in the following directives:

- 89/336/CEE (EMC Directive in accordance with standards EN 55014-1, EN 55014-2, EN 61000-3-2, 61000-3-3)
- 2006/95/CEE (Low Voltage Directive in accordance with standards EN 60335-1 + EN 60335-2-103)
- 99/05/CEE (Radio Directive in accordance with standard EN 301 489-3)

Racconig, 12/0//2009 V2 S.p.A legal/representative. Antonio Cristina

## **TECHNICAL SPECIFICATIONS**

|                          | CITY1              | CITY1-120V    |  |  |  |
|--------------------------|--------------------|---------------|--|--|--|
| Power supply             | 230VAC - 50Hz      | 120VAC - 60Hz |  |  |  |
| Max motors load          | 2 x 700W           | 2 x 500W      |  |  |  |
| Duty clcle               | 40%                | 30%           |  |  |  |
| Max accessories load 24V | 10W                | 10W           |  |  |  |
| Working temperature      | -20 ÷ +60°C        | -20 ÷ +60°C   |  |  |  |
| Protection fuse          | F1 = 5A            | F1 = 8A       |  |  |  |
| Dimensions               | 295 x 230 x 100 mm |               |  |  |  |
| Weight                   | 1600g              |               |  |  |  |
| Protection IP55          |                    |               |  |  |  |

## DESCRIPTION OF THE CONTROL UNIT

The digital control unit **CITY1** is an innovative V2 product that guarantees a safe and reliable automation of leaf swing or sliding gates.

**CITY1** is provided with a display that, not only makes programming simple, but also allows a continuous monitoring of the input statuses; in addition, thanks to a menu structure, the working schedule and the operation logic can be set easily.

In compliance with the European standards concerning electrical safety and electromagnetic compatibility (EN 60335-1, EN 50081-1 and EN 50082-1) it has been equipped with the low voltage circuit total electric insulation (motors included) from the network voltage.

Other characteristics:

- Automatic control for the null current relay switch.
- Power adjustment with independent wave shutting on both the two motors.
- Obstacle detection by means of monitoring start condenser voltage.
- Automatic learning of the operation time.
- Operation by means of mechanical ends of stroke connected to the gearcase or connected in series to the motor.
- Tests for safety devices (photocells, safety ribbons and triacs) before each opening.
- Deactivation of safety inputs through the configuration menu: no jumper is required for terminals concerning safety devices that have not been installed, yet. You will only need to disable this function from its relevant menu.
- Control unit programming can be locked through the optional CL1 key.
- Also available in the **CITY1-ECD** model (p/n 12G033), which allows you to control ENCODER-equipped 230V motors.

## INSTALLATION

Installation of control unit and safety devices must be carried out with power disconnected.

#### **POWER SUPPLY**

The control unit must be fed by a 230V 50Hz (120V - 50/60Hz for the model **CITY1-120V**) electric line, protected by a differential magnetothermal switch complying with the law provisions in force.

Connect power supply cables to terminals **30** and **31** of **CITY1** control unit.

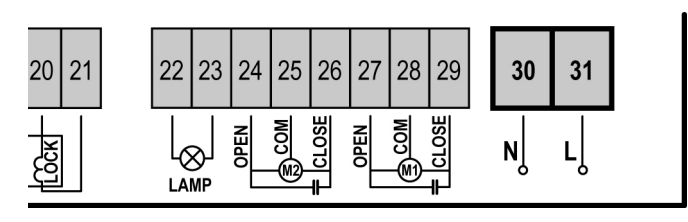

#### MOTORS

**CITY1** control unit can control one or two alternate current asynchronous motors. If the control unit needs to control one motor only, the latter must be connected to terminals of motor 1.

Connect motor 1 cables as follows:

- opening cable to terminal **27**
- closing cable to terminal 29
- common return cable to terminal **28**

Connect motor 2 (if any) cables as follows:

- opening cable to terminal 24
- closing cable to terminal 26
- common return cable to terminal 25

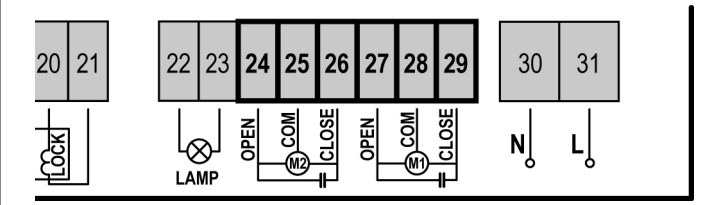

# CONTROL OF THE CORRECT ORDER OF CLOSING LEAVES

If the leaves of the gate overlap during the closing phase, it is necessary to connect the motor of the leaves that must start first at the motor 1 terminals, and to arrange the delays (parameters r.AP and r.Ch) so that collision is avoided.

If the control unit detects a wrong overlap order (leaf 1 gets to the closing position before leaf 2), the gate is opened a little again so that it can close correctly.

If the leaves do not overlap (e.g. in a double swing gate) set to zero the opening door delay parameter in order to disable the control of the right closing order.

#### A WARNING (USING HYDRAULIC MOTORS):

- If using hydraulic motors, the following function could not work properly: Soft start, Slowing down and Obstacle sensor. In this case, such functions should be disabled from menu.
- Read carefully the working times self-learning procedure, described in the paragraph "QUICK CONFIGURATION", paying particular attention to the points where the procedure to be followed in case of disabled obstacle sensor is described.

## 

- In case it has not yet fitted, a start capacitor for each motor is required; connect the start capacitor for motor 1 between terminals **27** and **29** and start capacitor for motor 2 (if any) between terminals **24** and **26**.
- In case motor 2 is not connected, set menu tAP2 to zero.

#### BLINKER

**CITY1** control unit provides for a 230V 40W (120V – 40W for model **CITY1-120V**) blinker equipped with intermittence inside.

Connect blinker cables to terminals **22** and **23** of the control unit.

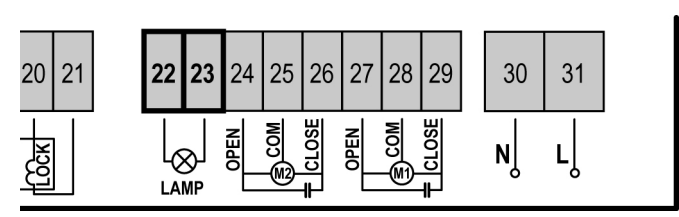

## PHOTOCELLS

The control unit considers two kinds of photocells, depending on the terminal to which they are connected:

- **Photocell 1:** that is to say, photocells installed on the gate inner side, which are active both during the opening and the closing phase. When photocells 1 operate, the control unit stops the doors; as soon as the photocell beam is free, the control unit will open the gate completely.
- **Photocell 2:** that is to say, photocells installed on the external gate side and which are active during the closing phase only. When photocells 2 operate, the control unit opens the gate immediately, without waiting for release.

**CITY1** control unit supplies a 24VAC power supply to photocells and it can perform a photocell operation test before starting the gate opening phase. Photocell power terminals are protected by an electronic fuse that stops current in case of overload.

- Connect power supply cables of photocells transmitter between terminals **19** and **18** of the control unit.
- Connect power supply cables of photocells receiver between terminals **17** and **18** of the control unit.
- Connect receiver output of photocells 1 between terminals 7 and 11 of the control unit and receiver output of photocells 2 between terminals 8 and 11 of the control unit. Use outputs having normally closed contact.

## 🖄 WARNING:

- if several couples of same kind photocells are mounted, their outputs must be connected in series.
- In case of <u>reflection photocells</u>, power supply must be connected to terminals **19** and **18** of the control unit to carry out the operation test.

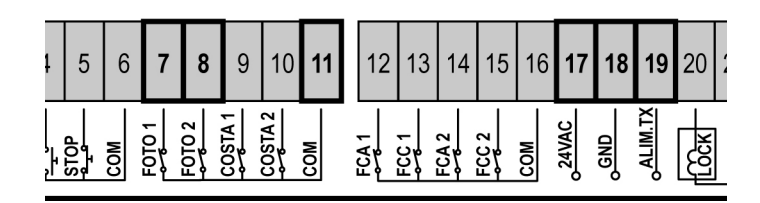

## SAFETY RIBBONS

The control unit considers two kinds of safety ribbons, depending on the terminal to which they are connected:

- **Type 1 (fixed):** they are mounted on walls or on other fixed obstacles that are approached by the gate doors during the opening phase. When type 1 safety ribbons operate during the gate opening phase, the control unit will close the doors for 3 seconds, then it stands still; when type 1 safety ribbons operate during the gate closing phase, the control unit will stand still immediately. The direction of the gate at next command of START or PEDESTRIAN START depends upon the parameter STOP (it inverts or continues the motion). If the input STOP is disabled, the command makes the motion continue in the same direction.
- **Type 2 (mobile):** they are mounted to the door ends. When type 2 safety ribbons operate during the gate opening phase, the control unit will stand still immediately; when type 2 safety ribbons operate during the gate closing, the control unit will open the doors for 3 seconds, then it will stand still. The direction of the gate at next command of START or PEDESTRIAN START depends upon the parameter STOP (it inverts or continues the motion). If the input STOP is disabled, the command makes the motion continue in the same direction.

Connect type 1 safety ribbons cables between terminals **9** and **11** of the control unit.

Connect type 2 safety ribbons cables between terminals **10** and **11** of the control unit.

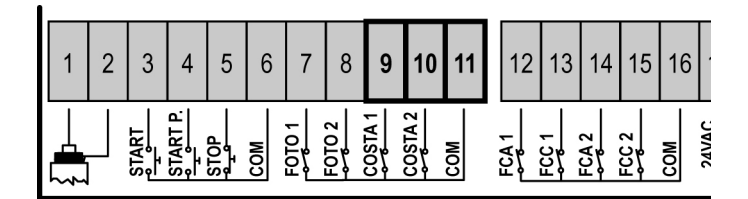

In order to meet the requirements of the EN12978 rules, it is necessary to install safety edges controlled by a control unit continuously checking the proper working. If using control units suited to the test by power outage, connect the power supply cables of the control unit between terminals 19 and 18 of the CITY1. Otherwise, connect them between terminals 17 and 18.

## 

- Make use of safety ribbons having outputs with normally close contact.
- Outputs of same kind safety ribbons must be connected in series.

## LOCK

An electric lock can be assembled on the gate, to ensure a good closing of doors. Make use of a 12V lock.

Connect lock cables to terminals 20 and 21 of the control unit.

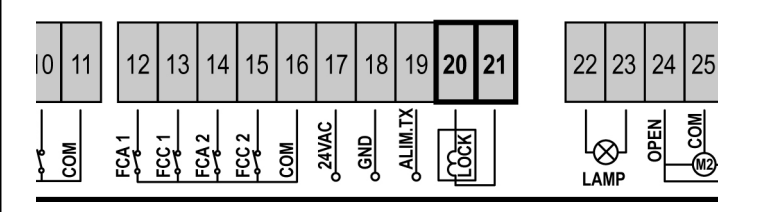

#### END OF STROKE

**CITY1** control unit supports the two following kinds of end of stroke:

- end of stroke in series of motor winding.
- end of stroke equipped with a normally close switch that will be opened as soon as the door reaches its position desired.

The control unit automatically recognizes ends of stroke in-series of the motor windings so no connection or programming is required.

Ends of strokes equipped with a normally close switch must be connected to the control unit terminal board as follows:

- opening end of stroke in door 1 between terminal **12** and **16**.
- closing end of stroke in door 1 between terminal **13** and **16**.
- opening end of stroke in door 2 between terminal **14** and **16**.
- closing end of stroke in door 2 between terminal **15** and **16**.

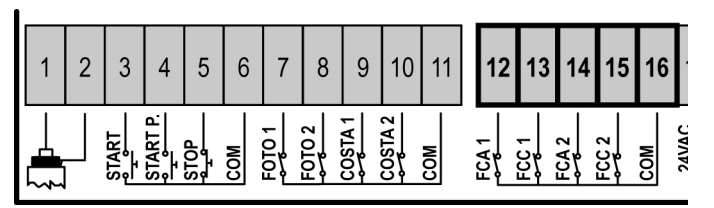

#### **ENCODER (only for CITY1-ECD)**

With CITY1-ECD, you can use encoder-equipped motors to control the exact position of the gates. Furthermore, the encoders allow you to detect if the gate panels jam in an improper position due to obstacles.

# $\triangle$ For correct operation of the encoders, it is essential that both gate leaves rest against a mechanical stop when in the closed position. In order to realign the encoders, each time the control unit is turned on, the gate is closed until the gate leaves come to a stop on the mechanical stop.

<u>Connect the encoders using the limit switch input terminals.</u> <u>Hence, it is not possible to connect 2 motors with limit switches</u> <u>and encoders at the same time</u>.

#### A PLEASE NOTE: refer to the motor manual

Connect the motor 1 encoder signal cables to terminals **14 (FCA2)** and **15 (FCC2)** 

Connect the motor 2 encoder signal cables to terminals **12 (FAC1)** and **13 (FCC1)** 

Connect the negative feeds for both encoders to terminal **16 (COM)** 

Connect the positive feeds for both encoders to terminal **17 (24VAC)** 

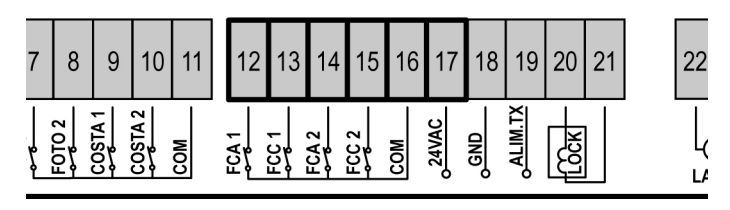

**PLEASE NOTE:** if only one motor is used, it is possible to connect the ENCODER between terminals **12-13** and the LIMIT SWITCH between terminals **14-15** 

# **A** Check that the two pairs of wires have been correctly connected and after installation proceed as follows:

1. Disable encoder operation (Enco menu)

2. Set a meaningful open delay (r.AP menu)

# NOTE: The default settings in the controller satisfy points 1 and 2.

- 3. Give a START command:
  - If both gate panels move, the wires are connected correctly
  - If Err7 appears on the display once panel 1 starts to move, invert the wires connected to terminals 14 (FCA2) and 15 (FCC2)
  - If **Err7** appears on the display once panel 2 starts to move, invert the wires connected to terminals **12 (FCA1)** and **13 (FCC1)**

#### GATES WITH SINGLE PANELS

Installation of limit switch

- Connect the open limit switch to terminals 12 (FCA1) and 16 (COM)
- Connect the close limit switch to terminals
   13 (FCC1) and 16 (COM)

#### Installation of encoder

- Connect the power source for the encoder to terminals **16 (COM)** and **17 (+)**
- Connect the encoder output to terminals 14 (FCA2) and 15 (FCC2)

Check that the two encoder wires have been correctly connected and after installation proceed as follows:

- 1. Disable encoder operation (Enco menu)
- 2. Set a meaningful open delay (r.AP menu)

# NOTE: The default settings in the controller satisfy points 1 and 2.

- 3. Give a START command:
  - If the gate moves, the wires are connected correctly
  - If Err7 appears on the display once the gate starts to move, invert the wires connected to terminals 14 (FCA2) and 15 (FCC2)

#### **STOP**

.

For a better safety, you can fit a stop switch that will cause the immediate gate stop when activated. This switch must have a normally close contact that will get open in case of operation. In case the stop switch is operated while the gate is open, the automatic closing function will always be disabled. To close the gate again, you will need a start command (if the start function in pause is disabled, it will be temporarily enabled to allow the gate release).

Connect the stop switch cables between terminal  ${\bf 5}$  and  ${\bf 6}$  of the control unit.

| 1 | 2 | 3     | 4        | 5    | 6   | 7     | 8      | 9       | 10      | 11  | 12 | 13 | 14   | 15    | 16  |       |
|---|---|-------|----------|------|-----|-------|--------|---------|---------|-----|----|----|------|-------|-----|-------|
|   |   | START | START P. | STOP | COM | F0101 | F010 2 | COSTA 1 | COSTA 2 | COM |    |    | FCA2 | ECC 2 | COM | 24VAC |

The stop switch function can be activated by means of a remote control stored on channel 3 (see relevant instructions of MR1 receiver). The command STOP from remote is operative also if the input STOP of the terminal board is disabled.

#### **ACTIVATION INPUTS**

**CITY1** control unit is equipped with two activation inputs, whose operation depends on the programmed operation modes (see **Strt** item of programming menu):

• **Standard mode:** a command being on the first input will cause the complete opening of both leaves (start); a command being on the second input will cause the partial opening of leaf 1 only (pedestrian start).

#### • Open/Close command and manned operation:

a command on the first input always controls the gate opening, while a command on the second input always controls the gate closing.

In Open/Close mode, there is an impulse command, that is to say that an impulse will cause the complete gate opening or closing.

In manned operation, there is a monostable command, that is to say, the gate will be opened or closed as long as the contact is closed and it will immediately stop as the contact is open.

• **Timer mode:** it is similar to the standard mode but the gate stays open (completely or partially) while the contact is closed on input; as soon as the contact is open the pause time count down will start, after which the gate will be closed again. This function allows programming the gate opening time during the day, by making use of an external timer. Automatic closing must be enabled.

In all modes, inputs must be connected to devices having normally open contacts.

Connect cables of device controlling the first input between terminals **3** and **6** of the control unit.

Connect cables of device controlling the second input between terminals **4** and **6** of the control unit.

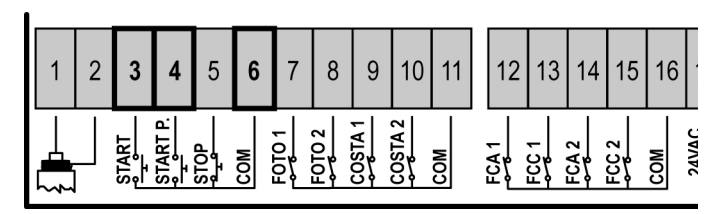

The first input function can also be activated by pressing UP key outside the programming menu or by means of a remote control stored on channel 1 (see relevant instructions of MR1 receiver).

The second input function can also be activated by pressing DOWN key outside the programming menu or by means of a remote control stored on channel 2.

#### **EXTERNAL AERIAL**

We suggest to use the external aerial (model ANSGP433) in order to guarantee the maximal range.

Connect the antenna hot pole to terminal **1** of the control unit and the braiding to terminal **2**.

#### PLUG IN RECEIVER

**CITY1** control unit is suitable for plugging in a Personal Pass MR1 receiver having a high-sensitivity super-heterodyne architecture.

#### WARNING: it is necessary to turn off the control unit power before doing the operations mentioned here below. Pay attention to the way you connect the removable modules.

MR1 module receiver is provided with 4 channels and each of them is suitable for a command of **CITY1** control unit:

- CHANNEL 1 → START
- CHANNEL 3 STOP

**WARNING:** Before programming 4 channels and function logics read carefully the instructions of MR1.

#### **OPTIONAL MODULES**

The **CITY1** digital control unit, besides its excellent versatility, provides for the final user with the possibility to add new functions by means of optional modules. Its dedicated connector has been placed over the word **OPTIONS**.

# WARNING: Please read the instructions of each single module to install the optional modules.

Connector for optional modules can also be used to plug in the programming lock key (cod. **CL1**), which prevents from any operation set-up change by non-authorized personnel.

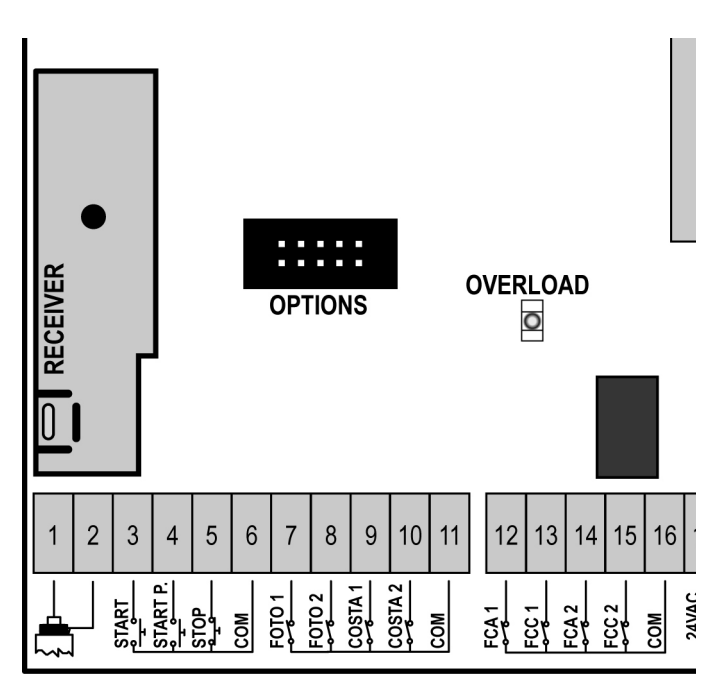

#### **CONTROL PANEL**

When power is on, the control unit checks that display correctly operates by switching on all segments for 1.5 sec. **8.8.8.8**. Firmware version, e.g. **Pr 2.0**, will be viewed in the following 1.5 sec. Panel will be viewed upon completion of this test.

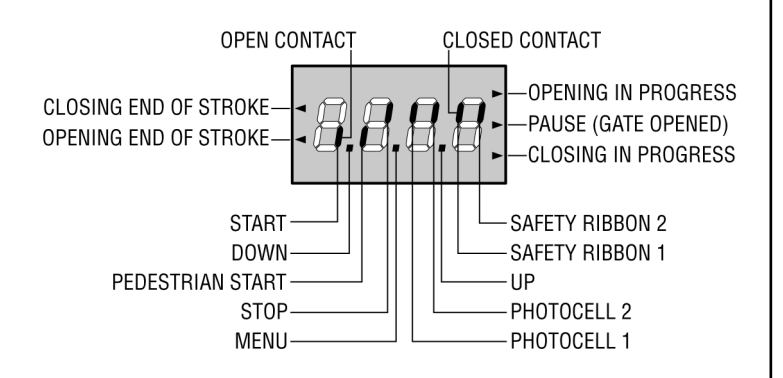

The control panel represents the physical status of the terminal board contacts and of the program mode keys: if the upper vertical segment is on, the contact is closed; if the lower vertical segment is on, the contact is open (the above picture shows an instance where the inputs START, START P, FOTO 1, FOTO 2,COSTA 1, COSTA 2 and STOP have all been correctly connected).

Points being among display digits show the status of programming push-buttons: as soon as a push-button is pressed, its relevant point turns on.

The arrows on the display left side show the status of the ends of stroke. As for a one door-gate, arrows turn on when its end of stroke shows that the gate is completely closed or completely open.

As for a two-door gate, arrows turn on when both the ends of stroke show that both the doors are completely closed or completely open; the arrow will blink in case only one door reaches its end of stroke.

# **WARNING:** these functions have not been activated in case of ends of stroke being connected in series to the motor.

The arrows on the display right side show the gate status:

- The highest arrow turns on when the gate is into its opening phase. If it blinks, it means that the opening has been caused by a safety device (border or obstacle detector).
- The central arrow shows that the gate is on pause. If it blinks, it means that the time countdown for the automatic closing has been activated.
- The lowest arrow blinks when the gate is into its closing phase. If it blinks, it means that the closing has been caused by a safety device (border or obstacle detector).

# USE OF DOWN MENU AND UP KEYS FOR PROGRAMMING

Control unit time and function programming is made within a special configuration menu, to which you can access and where you can shift through **DOWN**, **MENU** and **UP** keys placed under the display.

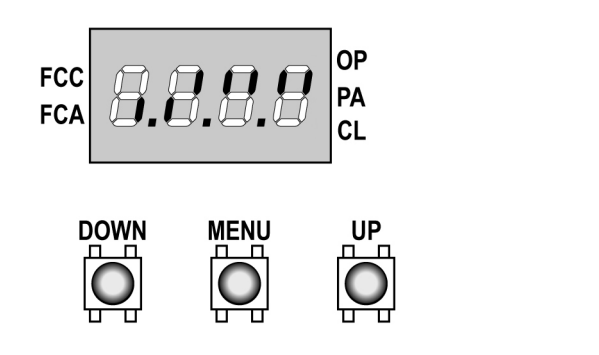

Hold down the MENU key until **dEF** appears on display, to activate the programming mode while display views the panel.

Configuration menu consists of a list of configurable items; the wording appearing on display will show the current selected item.

By pressing DOWN, you will pass to the next item; by pressing UP, you will return to the previous item.

By pressing MENU, you can view the current value of selected item and possibly change it.

The last menu item (**FinE**) allows storing the carried out changes and going back to the control unit normal operation. You must exit from programming mode through this menu item if you do not want to lose your configuration.

#### WARNING: in case no operation is carried out for more than one minute, the control unit exits from the programming mode without saving any of your setups and changes, which will get lost.

By holding down the DOWN key, configuration menu items will scroll fast, until item **FinE** is viewed. Viceversa, by holding down the UP key, items will scroll fast backwards until item **dEF** is viewed. In this way, you can quickly reach either the top or bottom of the list.

There are the following three kinds of menu items:

- Function menu
- Time menu
- Value menu

#### Function menu setup

Function menus allow selecting a function from among a group of available options. When you enter into a function menu, the current active option will be viewed; you can scroll all available options through DOWN and UP keys. By pressing the MENU key, you will activate the option viewed and you will return to the configuration menu.

#### Time menu setup

Time menus allow setting a function duration. When you enter into a time menu, the current setup value will be viewed; the display mode depends on the current value:

• times being lower than one minute will be viewed as follows:

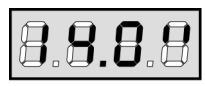

each time you press UP key, current time value increases of half a second; vice versa, each time you press the DOWN key, current time value decreases of half a second.

• Times between 1 and 10 minutes will be viewed as follows:

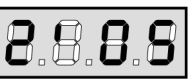

each time you press UP key, current time value increases of 5 seconds; vice versa, each time you press the DOWN key, current time value decreases of 5 seconds.

• Times being more than 10 minutes will be viewed as follows:

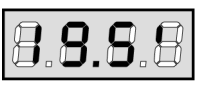

each time you press UP key, current time value increases of half a minute; vice versa, each time you press the DOWN key, current time value decreases of half a minute.

By holding down the UP key, you can quickly increase the time value, up to reach the max. value allowed for this item. Vice versa, by holding down the DOWN key, you can quickly decrease the time value down to reach **0.0**".

In some circumstances, setting the value to 0 means that the relevant function is disabled, in this case, '**no**' will appear instead of **0.0"**.

By pressing on MENU you will confirm the displayed value and you will return to the configuration menu.

#### Value menu setup

Value menus are similar to time menus; however, the setup value can be any number.

By holding down UP or DOWN keys, the value will increase or decrease slowly.

## QUICK CONFIGURATION

This paragraph concerns a quick procedure to set the control unit and set it at work immediately.

We recommend following these instructions, in order to check quickly the correct operation of control unit, motor and accessories, and then changing the configuration in case of any non-satisfactory parameter.

#### WARNING: The self-learning procedure must be performed when the encoder (CITY1-ECD) is to be used.

Please refer to the paragraph "Control unit configuration" for the item position inside the menu, as well as for the available options for each item.

- 1. Call up a default configuration (item dEF.). Select AntE for a door-gate, select Scor for other configurations (sliding, rolling, sectional, etc.).
- 2. If you have a door gate with only one motor, set t.AP2 opening time to zero.
- 3. In case there is no electric lock on the gate, set t.SEr, t.ASE and t.CvE values to zero.
- 4. Set items StoP, Fot1, Fot2, CoS1, CoS2 e FC.En according to the safety devices installed on the gate.
- 5. Start the self-learning cycle (item APPr).

This last operation will close the configuration menu and store set up parameters.

#### Self-learning procedure if there are two motors:

- In case the ends of stroke, the encoder or the obstacle sensor have been enabled, the doors will be activated in closing direction until the stop end or the closing end of stroke is reached. Be sure that the leaves do not overlap.
- In case NEITHER the ends of stroke NOR the obstacle sensor have been enabled, be sure that the doors are completely closed when the procedure starts.
- The doors will be activated in opening direction until the stop end or the opening end of stroke is reached.
- In case the sensors have not been enabled, or if you realize that they do not signal the position to the control unit, you must send a first START command when leaf 1 reaches its max. opening position and then a second START command when leaf 2 completes its opening phase.
- The doors will be activated in closing direction until the stop end or the closing end of stroke is reached
- In case the sensors have not been enabled, or if you realize that they do not signal the position to the control unit, you must send a first START command when leaf 1 reaches its fully closed position and then a second START command when leaf 2 completes its closing phase.

#### Self-learning procedure if there is one motor:

- In case the end of stroke, the encoder or the obstacle sensor has been enabled, the door will be activated in closing direction until the stop end or the closing end of stroke is reached.
- In case NEITHER the ends of stroke OR the obstacle sensor have been enabled, be sure that the door is completely closed when the procedure is started up.
- The door will be activated in opening direction until the stop end or the opening end of stroke is reached.
- In case the sensors have not been enabled, or if you realize that they do not signal the position to the control unit, you must send a START command when the door reaches its max. opening position.
- The door will be activated in closing direction until the stop end or the closing end of stroke is reached.
- In case the sensors have not been enabled, or if you realize that they do not signal the position to the control unit, you must send a START command must be sent when the door reaches its fully closed position.

## CONTROL UNIT CONFIGURATION

This paragraph concerns the step-by-step procedure to set all operation parameters of **CITY1** control unit. You can either follow all procedure steps and perform a complete control unit configuration or select and adjust interesting items only.

As for both cases, you will have to perform the right exit procedure through item FinE, in order to activate your new configuration.

**CITY1** control unit provides for a self-learning procedure of working times; therefore, we recommend that you set up a standard configuration first (see previous paragraph), then you carry out the self-learning and finally you change any unsatisfactory items.

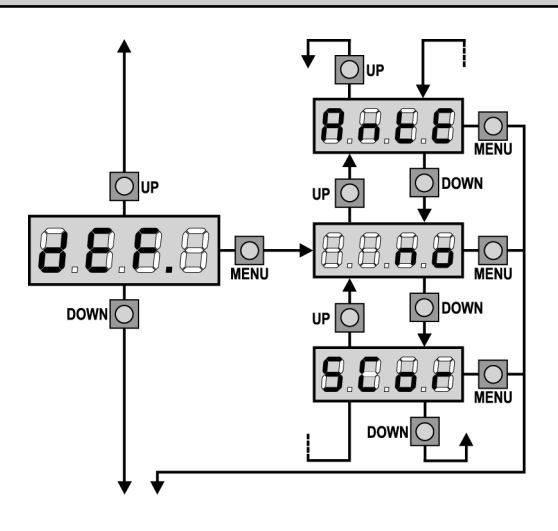

#### **Default value loading**

The value of all menu items can be brought to a standard value (see final recap table) by means of only one command. There are two sets of values available:

AntE Values for a two-leaf gate equipped with a lock.SCor Values for a one-leaf sliding gate without lock.

After loading default values, the other menu items can be scrolled and each parameter can be changed; exit from default menu will cause the automatic selection of the next item.

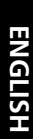

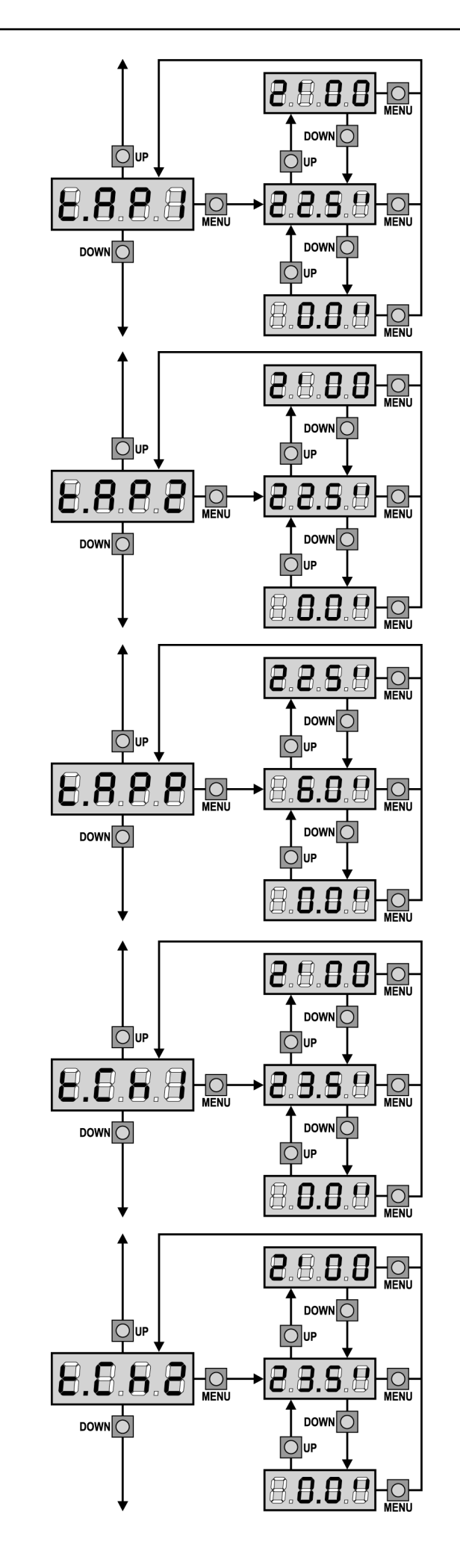

## Leaf 1 opening time

Motor 1 will be operated for the setup time in the opening phase; in case there is an obstacle or the end of stroke operates, the control unit can stop the opening phase before the relevant time expires.

## Leaf 2 opening time

Motor 2 will be operated for the setup time in the opening phase; In case there is an obstacle or the end of stroke operates, the control unit can stop the opening phase before the relevant time expires.

WARNING: if motor 2 is not connected, this time must be set to zero; in this circumstance, the control unit will not consider all configurations of motor 2 and door phase difference times as well.

## Partial opening time (pedestrian access)

When the control unit receives a Start Pedestrian command, it will open leaf 1 only, for a shorter time. Max allowed time to be setup is **t.AP1**.

#### Leaf 1 closing time

Motor 1 will be operated for the setup time in the closing phase; In case there is an obstacle or the end of stroke operates, the control unit can stop the opening phase before the relevant time expires. To avoid that the door does not close completely, we recommend to setup a longer time than **t.AP1** opening time.

## Leaf 2 closing time

Motor 2 will be operated for the setup time in the closing phase; the control unit can stop the opening phase before the relevant time expires, in case there is an obstacle or the end of stroke operates. To avoid that the door does not close completely, we recommend to setup a longer time than **t.AP2** opening time.

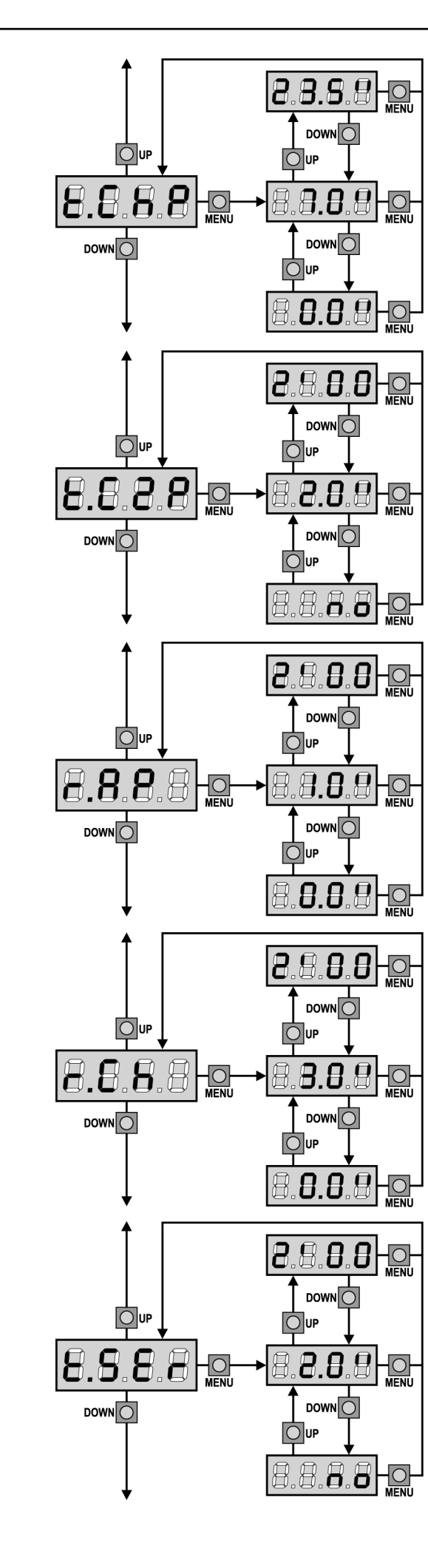

#### Partial closing time (pedestrian access)

When the control unit receives a Start Pedestrian command, it will use this time to close the gate. Max allowed time to be setup is **t.CH1**. To avoid that the door does not close completely, we recommend to setup a longer time than **t.APP** opening time.

#### Leaf 2 closing time during pedestrian cycle

During a partial opening cycle (pedestrian access) leaf 2 may move slightly because of the wind or its own weight; in this case at closing time leaf 1 could hit leaf 2 and the gate would remain not perfectly closed.

To avoid this, in the last seconds of the cycle a light closing force is applied to leaf 2 too. If the set time is greater than the time required to close leaf 1, leaf2 is driven at reduced power all the closing time long.

#### **Opening door delay**

During the opening phase, leaf 1 must start moving before leaf 2, to avoid that both doors may collide. Leaf 2 opening will be delayed for the setup time.

If you set the opening door delay to zero, the control board does not execute the control of the correct leaves closing order.

#### **Closing door delay**

During the closing phase, leaf 1 must start moving after leaf 2, to avoid that both doors may collide. Door 1 closing will be delayed for the setup time.

#### Lock time

Before the opening phase begins, the control unit will energize the electric lock in order to release it and enable the gate motion. **t.SEr** time will fix the energizing time.

**WARNING:** in case the gate has no electric lock, set the value 0 ('no' will appear on display).
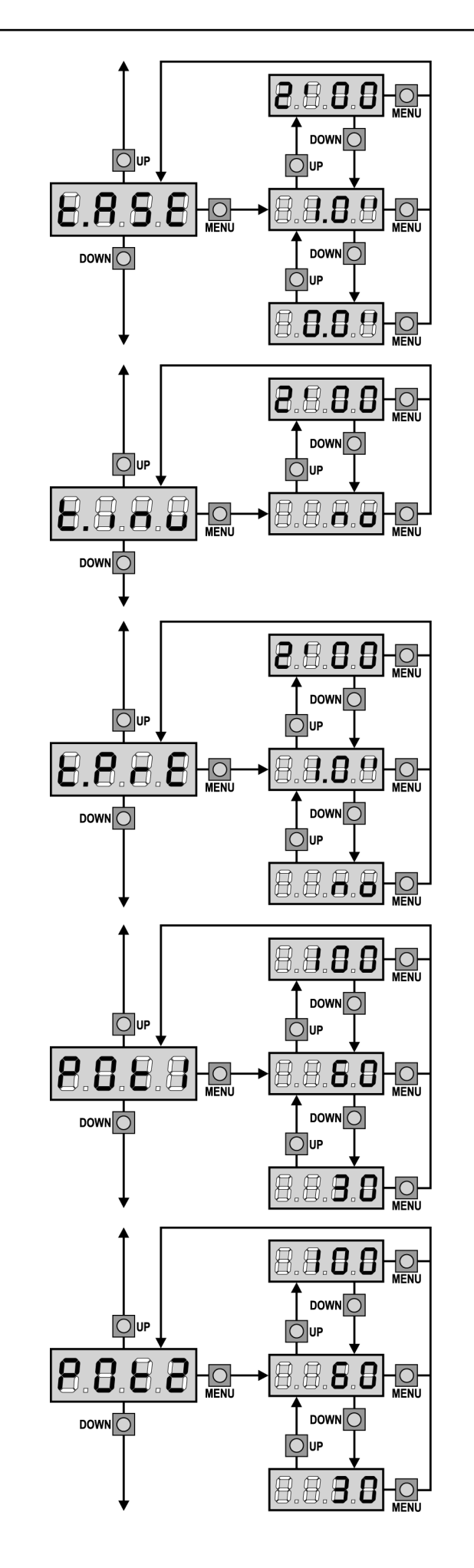

## Lock advance time

While the electric lock is energized, the gate will stay standstill for **t.ASE** time, to make its release easier.

In case **t.ASE** is lower than **t.SEr**, the lock energizing will go on while the doors will start moving.

## WARNING: in case the gate has no electric lock, set the value 0

## **Backlash time**

It could be useful to give a closing command to motors, to help the electric lock release.

The control unit controls the motors in reduced power in closing direction for the setup time.

The backlash precedes the electric lock release. It is possible to reverse the order by setting a lock advance time higher then the backlash one.

## 🖄 WARNING: in case the gate has no electric lock, set the value 0

## **Pre-blinking time**

Before any gate movement, blinker will be activated for **t.PrE** time, to warn about the incoming motion.

## Motor 1 power

This menu allows adjusting the motor 1 power. The displayed value is the percentage of max. motor power.

🗥 WARNING: In case an hydraulic motor is used, set value 100.

## Motor 2 power

This menu allows adjusting the motor 2 power. The displayed value is the percentage of max. motor power.

WARNING: In case an hydraulic motor is used, set value 100.

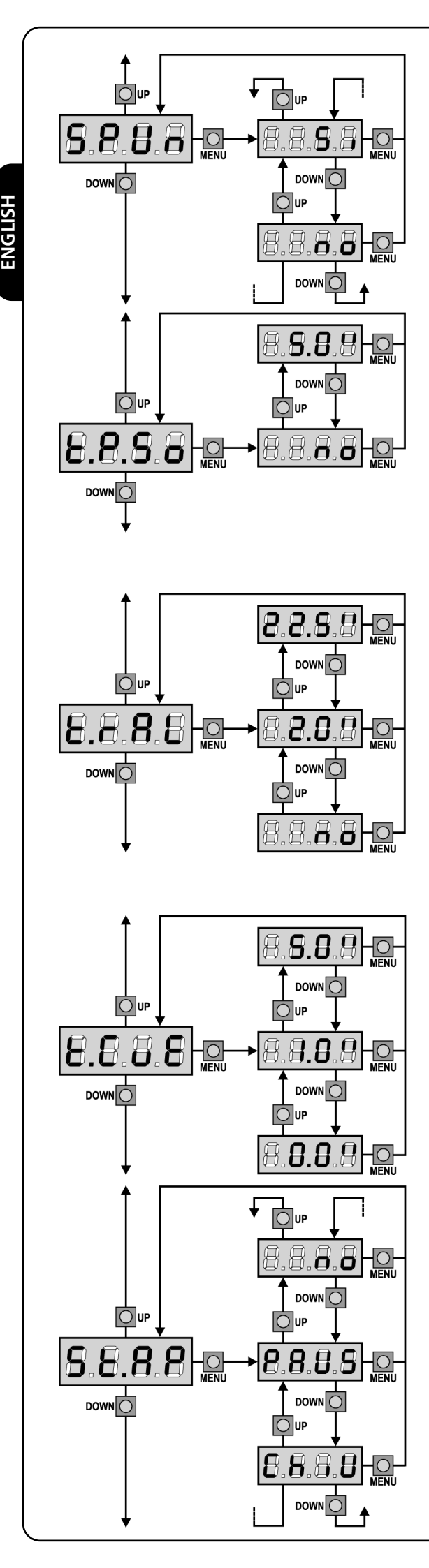

## Start off

When the gate is standstill and it begins moving, the initial inertia must be faced, therefore, if your gate is quite heavy, its doors could not move. In case the **SPUn** (pickup) function is activated, for the first 2 seconds of motion of each door, the control unit will ignore both **Pot1** and **Pot2** values and it will give motors the maximum power command in order to overcome the gate inertia.

## Soft start (slowed down)

In case this function is enabled, during the first seconds of motion of each door, the control unit will give motors a reduced power command, for a softer start.

## PLEASE NOTE (USE OF HYDRAULIC MOTORS):

This function might NOT work correctly if hydraulic motors are used. In this case, the functions should be disabled in the menu.

## Slowing down time

In case this function is enabled, during the last seconds of motion of each door, the control unit will give motors a reduced power command, to avoid a strong impact with the stop end. **t.AP1** is the max. allowed time.

## 

- In case the self-learning function of working times is NOT used, we recommend disabling the slowing down function in order to measure both opening and closing times, and to enable it again once the setup has been carried out. The control unit will automatically consider the working time delay caused by the slowing down.
- If partial opening time **t.APP** is shorter than **t.AP1**, there will be no slowing down during the pedestrian cycle opening.

## A PLEASE NOTE (<u>USE OF HYDRAULIC MOTORS</u>):

This function might NOT work correctly if hydraulic motors are used. In this case, the functions should be disabled in the menu.

## Fast closing time after slowing down

If a slowing time other than 0 is set up, it could be likely that the gate speed is not enough for the lock to fasten during the closing phase.

In case this function is enabled, once the slowing down phase is finished, the control unit will give a normal speed command (that is to say, with no slowing down) for the set up time, and then it will open

the gate for a second fraction, to avoid leaving the motor under stress.

## PLEASE NOTE: Set to 0 if the gate is not fitted with electro-locks or if slowing is disabled.

## Start command during the opening phase

This menu allows fixing the control unit conduct in case it receives a Start command during the opening phase.

- **PAUS** The gate stops and goes to pause.
- **ChiU** The gate immediately starts closing.
- **no** The gate go on with the opening phase (command is ignored).

Select option **PAUS**, to set up the "step-by-step" operation logic. Select option '**no**', to set up the 'always open' operation logic.

36

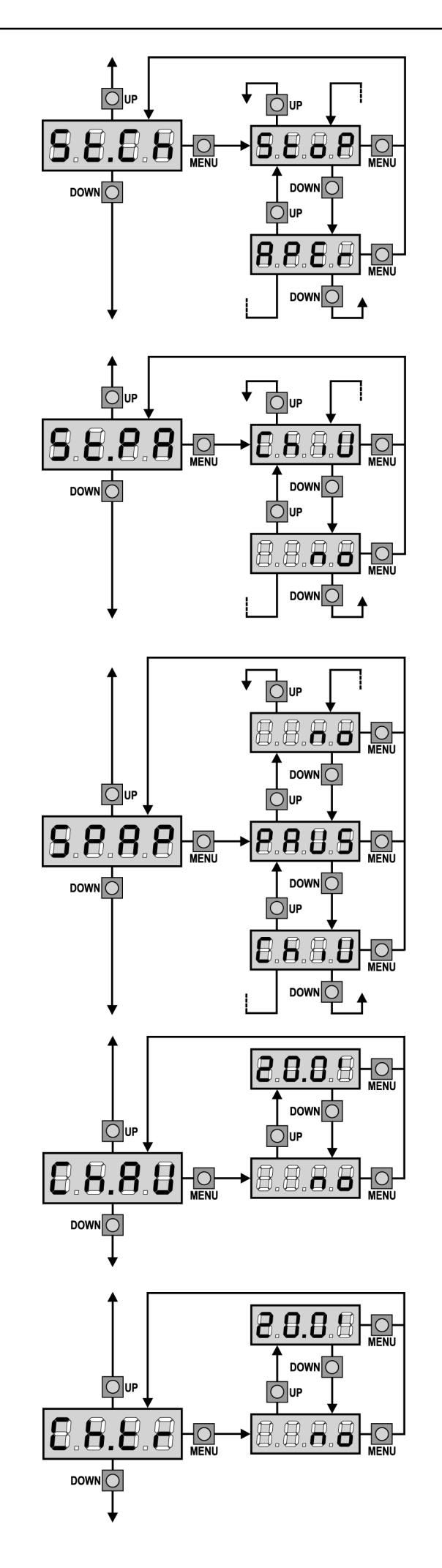

## Start command during the closing phase

This menu allows fixing the control unit conduct in case it receives a Start command during the closing phase.

StoPThe gate stops and its cycle is considered as finished.APErThe gate opens again.

Select option **StoP**, to set up the "step-by-step" operation logic. Select option **APEr**, to set up the 'always open' operation logic.

## Start command during the pause

This menu allows fixing the control unit conduct in case it receives a Start command when the gate is open during its pause phase.

| ChiU | the | gate | starts | s closing. |
|------|-----|------|--------|------------|
|      |     |      |        |            |

**no** command is ignored.

Select option **ChiU**, to set up the "step-by-step" operation logic. Select option 'no', to set up the 'always open' operation logic.

Apart from selected option, the start command lets the gate close if it has been stopped by a stop command or if the automatic closing was not enabled.

## Pedestrian Start during the partial opening phase

This menu allows fixing the control unit conduct in case it receives a Pedestrian Start command during the partial opening phase.

| PAUS | The gate | stops ar | nd goes t | to pause. |
|------|----------|----------|-----------|-----------|
|      | - J      |          |           |           |

**ChiU** the gate immediately starts closing.

**no** the gate goes on with the opening phase (command is ignored).

**WARNING:** a Start command in any phase of partial opening will cause the total opening; the Start Pedestrian command is always ignored during a total opening.

## Automatic closing

During the automatic operation, the control unit will automatically close the gate when a set-up time expires.

The Start command, if enabled by **St.PA** menu, allows closing the gate before the set up time expires.

In semi-automatic operation, that is to say, if the automatic closing function is disabled by setting the value to zero ('**no**' will be displayed), the gate can be closed through the start command only: in this case, **St.PA** menu setup will be ignored.

If the control unit receives a Stop command when the gate is in pause, it will automatically pass to the semi-automatic operation.

## **Closing after transit**

During the automatic operation, the pause count down starts from the set up value each time a photocell operates during the pause. If the photocell operates during the opening time, this time will be immediately stored as pause time.

This function allows having a fast closing as soon as transit through the gate is completed, therefore, a time shorter than **Ch.AU** is generally used.

Ch.AU will be used when 'no' is set up.

As for semi-automatic operation, this function is not active.

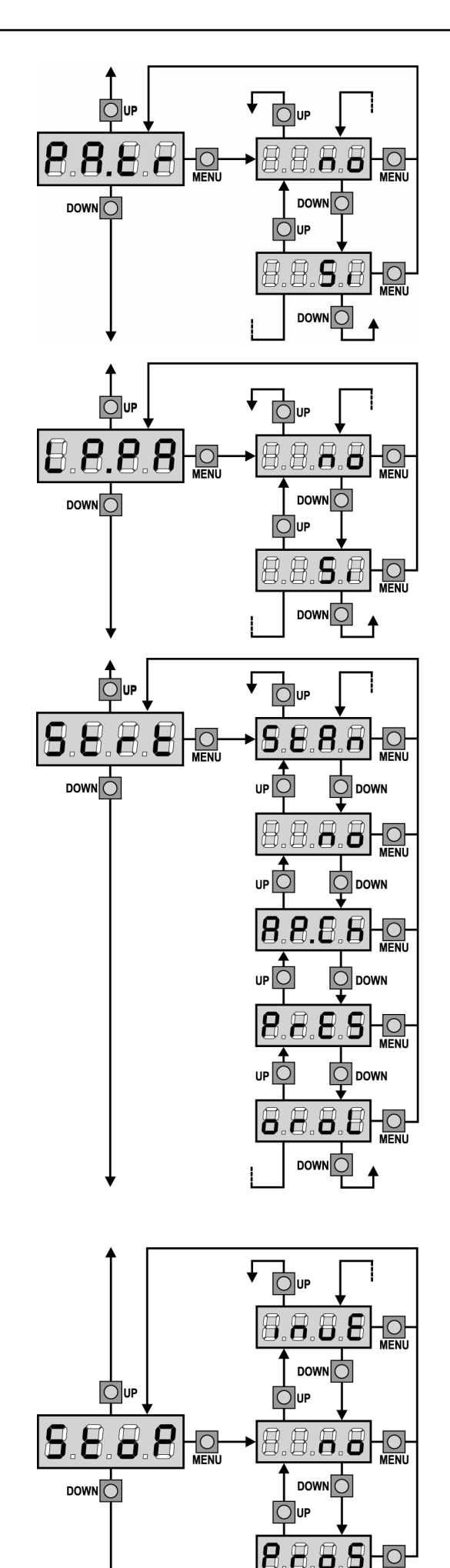

### Pause after transit

In order to let the gate open for the shortest possible time, it is possible to stop the gate once the passage before the photocells is detected. If the automatic working is enabled, the time of the pause is **Ch.tr**. If the photocells are **type 1** and **type 2**, the gate enters the phase of pause only after the detections before both the photocells.

## Blinker during pause time

Blinker usually operates during the gate motion only; however, if this function is enabled, blinker will be on during the pause time too.

## Start input function

This menu allows selecting input operation modes (see paragraph "Activation inputs"):

- **StAn** Start and Pedestrian Start input standard operation, according to menu setups.
- **no** Start inputs from terminal board are disabled. Radio inputs operate in **StAn** mode.
- **AP.CH** Start impulse always controls the opening phase, Pedestrian Start always controls the closing phase.
- **PrES** Manned operation; the gate will open as long as the Start input stays closed and it will close as long as Pedestrian Start stays closed.
- **oroL** Timer-operation; the gate stays open while the Start input or Pedestrian Start input is closed; as soon as the contact opens, the pause count down will start.

## **Stop Input**

This menu permits to select the functions associated to the command of STOP.

- **no** The input STOP is not available.
- **ProS** The input STOP stops the gate: pressing the command START the gate continues the motion.
- **invE** The command STOP stops the gate: at the next START the gate starts moving in the opposite direction.

The setting of parameter STOP determines also in which direction the gate will move at the next START, if it has stopped because of an intervention of the safety edges or the obstacle sensor. If you set no, the START command restarts the motion in the same direction.

**NOTE:** during the pause, the STOP command will stop the pause time count, the next START command will always close the gate.

DOW

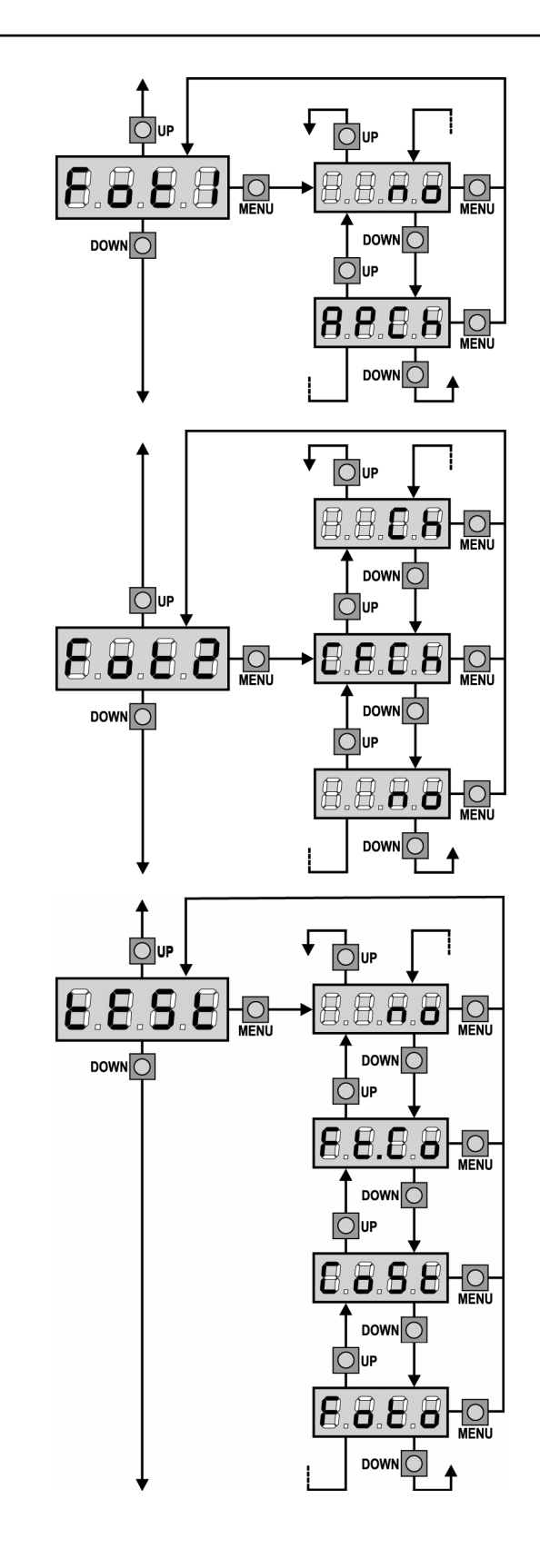

## **Photocell 1 input**

This menu allows enabling the input for type 1 photocells, that is to say, photocells active both during the opening and closing phase (see paragraph "Installation").

AP.CH Input enabled.

## Photocell 2 input

This menu allows enabling the input for type 2 photocells, that is to say, photocells non active during the opening phase (see paragraph "Installation").

- Input disabled (ignored by the control unit). no No jumper with the common is required.
- CF.CH Input enabled even at standstill gate too: the opening movement does not start if photocell is interrupted.
- CH Input enabled for the closing phase only. Warning: if you select this option, you must disable photocell test.

## Test of safety devices

In order to achieve a safer operation for the user, the unit performs a safety devices operational test, before a normal working cycle. If no operational faults are found, the gate starts moving. Otherwise, it will stand still and the flashing light will stay onfor 5 sec. The whole test cycle lasts less than one second.

- function not active no
- Foto test enabled only for photocells
- CoSt test enabled only for safety edges
- test enabled either for photocells or for safety edges Ft.Co

🖄 WARNING: The Test of safety devices should be working in order to grant more safety during installation and programming.

WARNING: it is possible to test safety edges only if a control unit specially provided for this function has been installed.

🗥 WARNING: The devices must be connected as shown in the dedicated section on pages 27-28.

Input disabled (ignored by the control unit). no No jumper with the common is required.

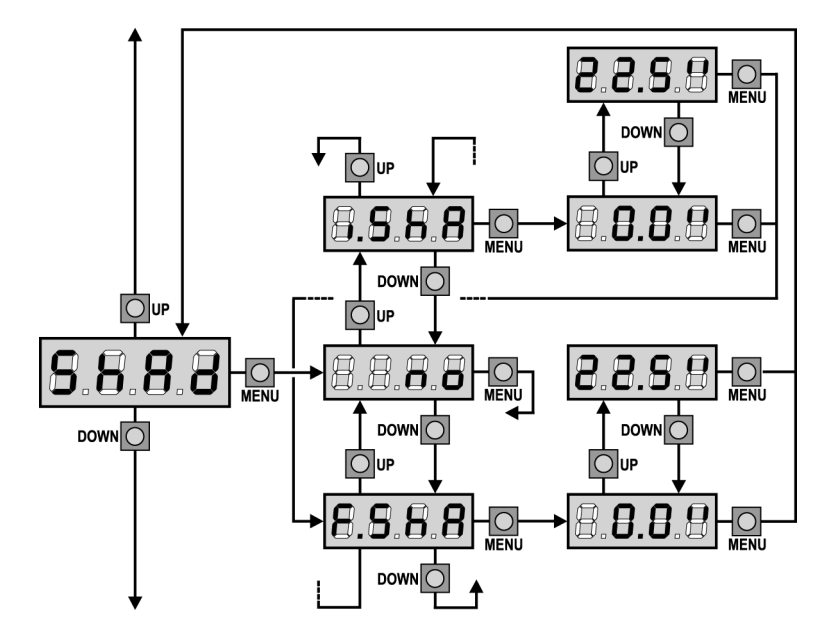

## Photocell 2 Shadow Zone

In some installations it may occur that the gate door passes before the photocells, so breaking their beam. In this case, the gate cannot complete its closing cycle. Through this function, photocells can be temporarily disabled, so allowing the door passage. Only those photocells which are connected to the Photocell type 2 input can be disabled, this function being therefore activated in the closing phase only.

The door travel, during which photocells are not active, is measured in seconds from the beginning of the door 1 closing and starting from the max. opening position.

Please comply with the following procedure to setup the shadow zone limits:

- Completely open the gate with the disabled function, then activate its closing and see after how many seconds the photocell operates.
- Set up a slightly lower time into i.ShA menu and a slightly higher time into F.ShA menu.

• During the time between i.ShA and F.ShA, photocells(FOTO2) will not be active during the closing phase.

**WARNING**: This function is active in case the ends of stroke have been fitted and enabled and if the START IN OPENING has been disabled.

A WARNING: any improper use of this function may jeopardize the gate safe use. V2 recommends what follows:

- Make use of this function only in case the door passage before the photocells is actually unavoidable.
- Set up the shadow zone limits as tight as possible, complying with the necessary margins to compensate any possible door speed difference.

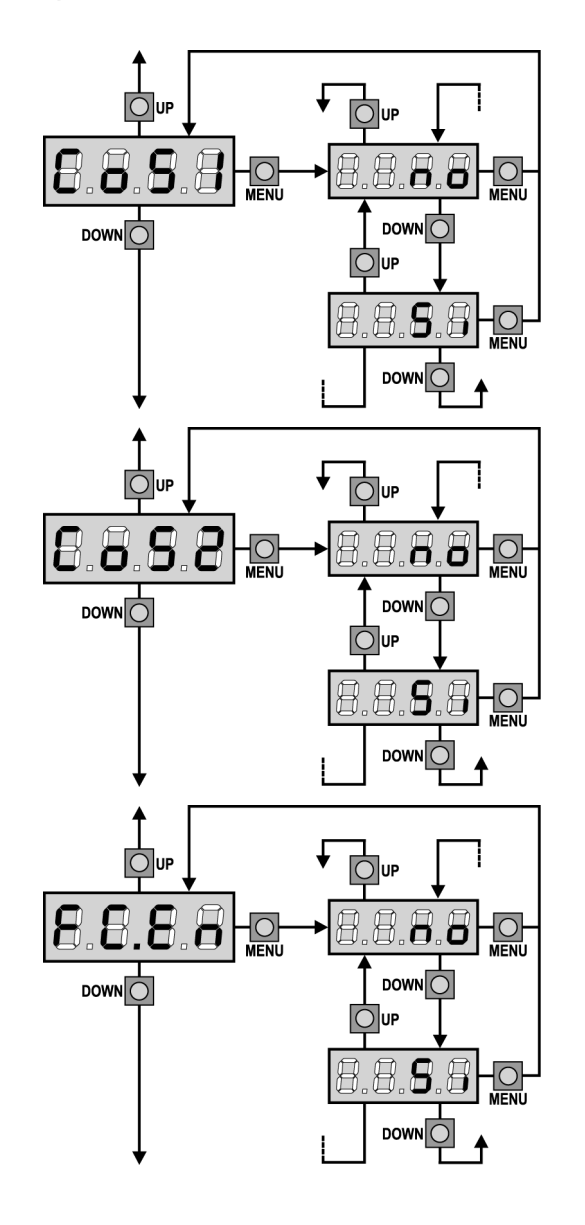

## Safety ribbon 1 input

This menu allows enabling the input for type 1 safety ribbon, that is to say, fixed ribbons (see paragraph "Installation").

- no Input disabled (ignored by the control unit). No jumper with the common is required.
   Si Input onabled
- Si Input enabled.

## Safety ribbon 2 input

This menu allows enabling the input for type 2 safety ribbon, that is to say mobile ribbons (see paragraph "Installation").

- **no** Input disabled (ignored by the control unit). No jumper with the common is required.
- Si Input enabled.

## **End of Stroke Inputs**

**CITY1** control unit allows connecting four mechanical ends of stroke (normally closed contacts) which are activated by the door motion and showing to the control unit that each door reached its position of complete opening or closing.

- **no** End of stroke inputs are disabled.
- Si End of stroke inputs are enabled.

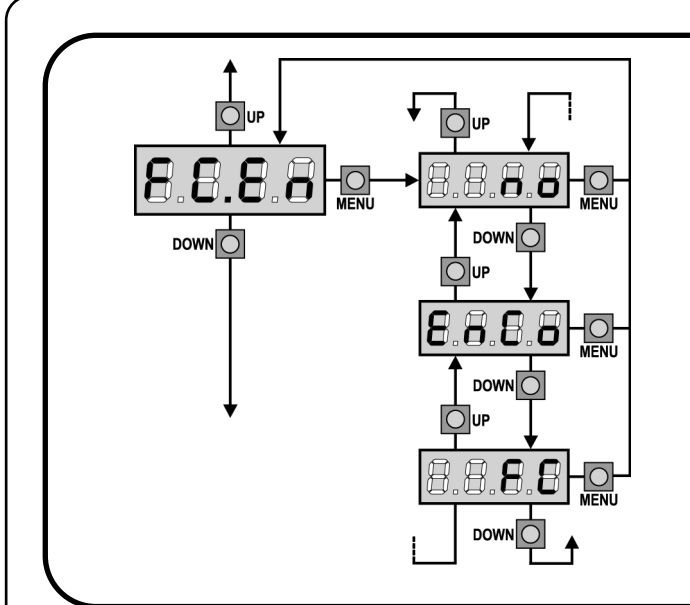

## Limit switch / Encoder input (only CITY1-ECD)

The CITY1-ECD controller allows you to connect four mechanical limit switches (normally closed contacts) or two encoders.

The limit switches are activated by the gate panel motion and inform the controller that each gate has reached the totally open or closed position.

The encoders inform the controller of the exact position of each gate.

| no   | Inputs disabled (the controller ignores them). |
|------|------------------------------------------------|
|      | It is not necessary to jumper with neutral.    |
| EnCo | Inputs enabled as encoders                     |
| EnCo | Inputs enabled as encoders                     |

**FC** Inputs enabled as limit switches.

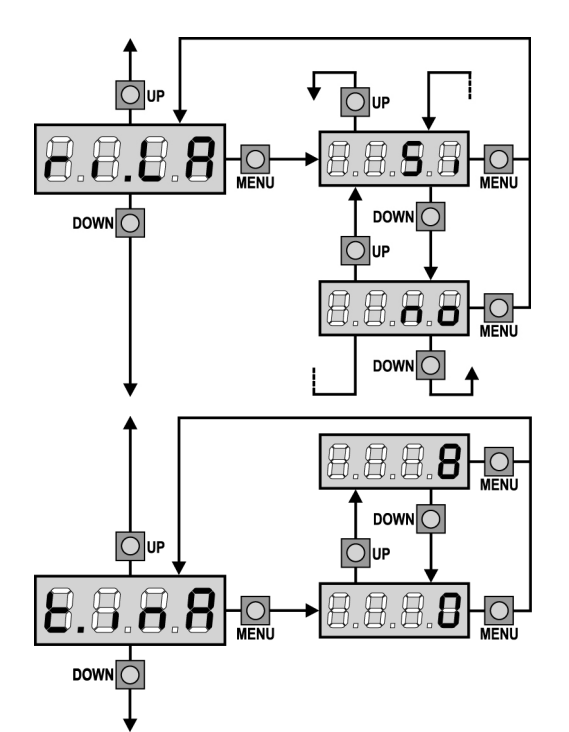

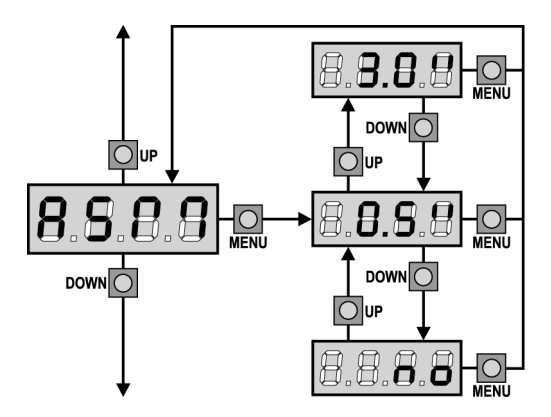

### **Motor Release on Mechanical Stop**

When the gate halts against the mechanical stop, the motor is controlled for a fraction of a second in the opposite direction, decreasing the motor gear tension.

- Si Function enabled
- **no** Function disabled

### Max. Gate Quiescent Time

Some types of actuators (hydraulic actuators, mainly) tend to be loosened after some hours of quiescent time, jeopardizing the gate mechanical closing.

Such menu allows setting the max. gate quiescent time from 1 to 8 hours. By setting on 0, this function will be disabled.

In case the gate stays quiescent (closed) for a time longer than the set time, **CITY1** will close the gate for 10 seconds, so restoring an effective closing.

## Anti-skid

When an opening or closing operation is interrupted by a command or for the intervention of the photocell, the set-up time for the opposite movement would be excessive, so the control unit operates the motors only for the time necessary to recover the actually covered journey. This could be not sufficient, particularly in the case of very heavy gates, as because of the inertia at the inversion moment the gate runs an extra space in the previous direction that the control unit is not able to take into account.

If after an inversion the gate does not return exactly to the starting position, it is possible to set an anti-skid time that is added to the time calculated by the control unit in order to recover the inertia.

WARNING: If function ASM is disabled, the gate goes backward until it comes to the end stops. In this phase the control unit does not activate the slow down function before the end stops are reached and any obstacle that comes across after the inversion is considered as an end of stroke.

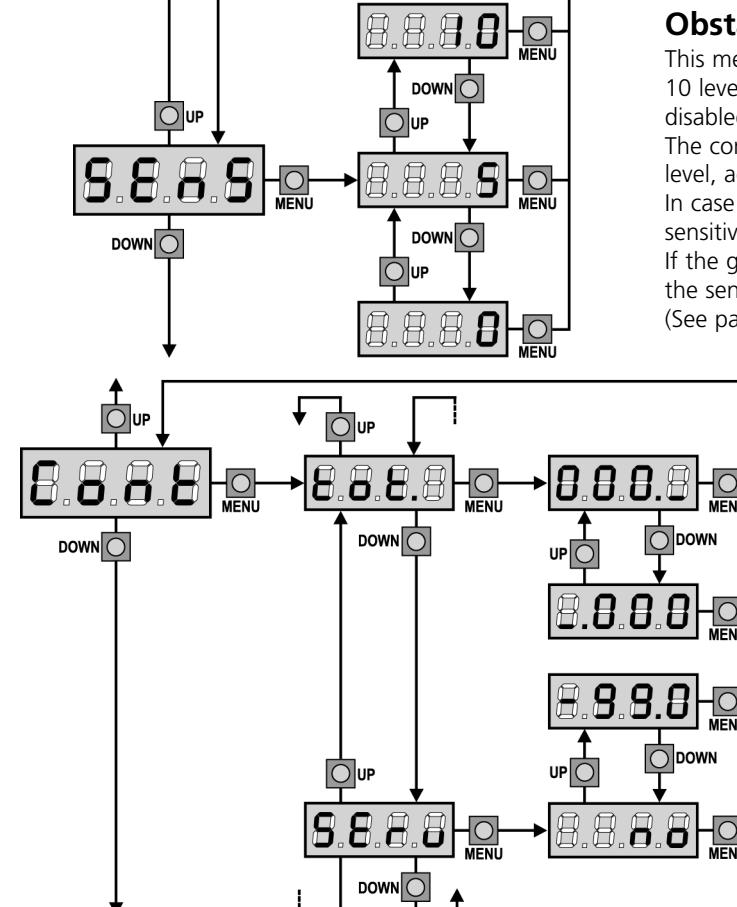

## **Obstacle Sensor Enabling**

This menu allows the sensitivity adjustment of the obstacle sensor over 10 levels, from 1 to 10. By setting up "0", sensors will be dischool increasing the value the sense in the increasing the sense in the sense of the sense of the sense

disabled, increasing the value the sensivity increase.

The control unit automatically adjusts the sensor on the most suitable level, according to each motor set up power.

In case the safety operation is deemed not to be fast enough, the sensitivity level can be slightly increased.

If the gate stops where no obstacles are present, you should reduce the sensitivity level.

(See paragraph "Obstacle sensor operation" hereafter).

## **Counter viewing**

This menu allows viewing the counter of completed opening cycles and it also enables the final user to set up the times of service required (see paragraph "Reading of cycle counter" below).

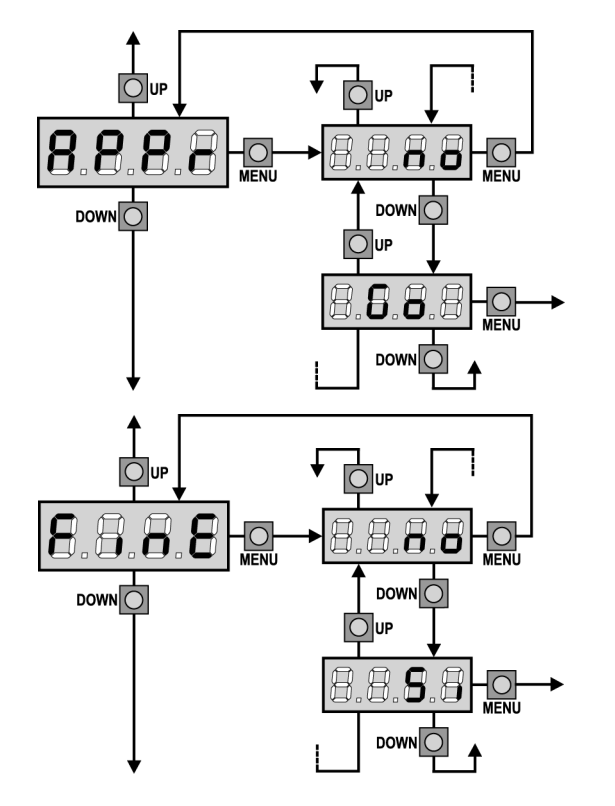

## Automatic Learning of the Operation Time

This menu will activate a procedure enabling the control unit to automatically find the best duration of the operation time. (See paragraph "Quick Configuration").

When you select **Go**, configuration menu closes and the learning cycle starts.

**WARNING:** The procedure of the operation time automatic learning can be starter only if the Start inputs are set up on the STANDARD mode (StAn).

## **End of Programming**

This menu allows to finish the programming (both default and personalized) saving the modified data into memory.

no Further corrections to carry out: do not quit the programming.Si End of programming.

THE INSERTED DATA HAVE BEEN MEMORIZED: THE CONTROL UNIT IS READY TO BE USED.

## **READING OF CYCLE COUNTER**

**CITY1** control unit counts the completed opening cycles of the gate and, if requested, it shows that service is required after a fixed number of cycles.

There are two counters available:

- A totalizing counter for completed opening cycles that cannot be zeroed (option "tot" of item "Cont")
- A downward counter for the number of cycles before the next request for service (option "SErv" of item "Cont"). This counter can be programmed according to the desired value.

The side scheme shows how to read the totalizing counter, how to read the number of cycles before the next service is required as well as how to program the number of cycles before the next request for service (as for the example shown, the control unit completed no. 12451 cycles and there are no. 1322 cycles before the next service request.

**Area 1** is the reading of the total number of completed cycles; through Up and Down keys, you can alternate the display of thousands or units.

Area 2 is the reading of the number of cycles before the next request for service: its value is rounded down to the hundreds.

**Area 3** is the setup of this latter counter; if you press once UP or DOWN key, the current counter value will be rounded up or down to thousands, any following pressure will have the setup be increased or decreased of 1000 units. The previous displayed count will get lost.

## Signal of service required

As soon as the counter of cycles before the next request for service is zero, the control unit shows the request for service through an additional 5-second pre-blinking.

This signal will be repeated at each opening cycle, until the installer enters into the counter reading and setup menu, and possibly programs the number of cycles after which the next service will be requested.

In case no new value is setup (that is to say that the counter value is left at zero), the signalling function for the service request will be disabled and no signal will be repeated anymore.

## WARNING: service operations shall be carried out by qualified staff only.

#### **OBSTACLE SENSOR OPERATION**

**CITY1** control unit is equipped with a sophisticated system that allows detecting if there is any obstacle stopping the door motion. The sensitivity of this system can be adjusted through the **Sens** menu: the higher is the setup value, the prompter will be the control unit intervention if there is any obstacle. If you set on 0, obstacle detection will be disabled.

WARNING: apart from any setup sensitivity value, this system will detect an obstacle only if the door is stopped; therefore, no obstacle braking the door without stopping it will be detected. In addition, this system does not work when the doors moves at slowed down speed.

The control unit reaction in case an obstacle is detected depends on the **t.rAL** menu setup and on the moment when such obstacle is detected.

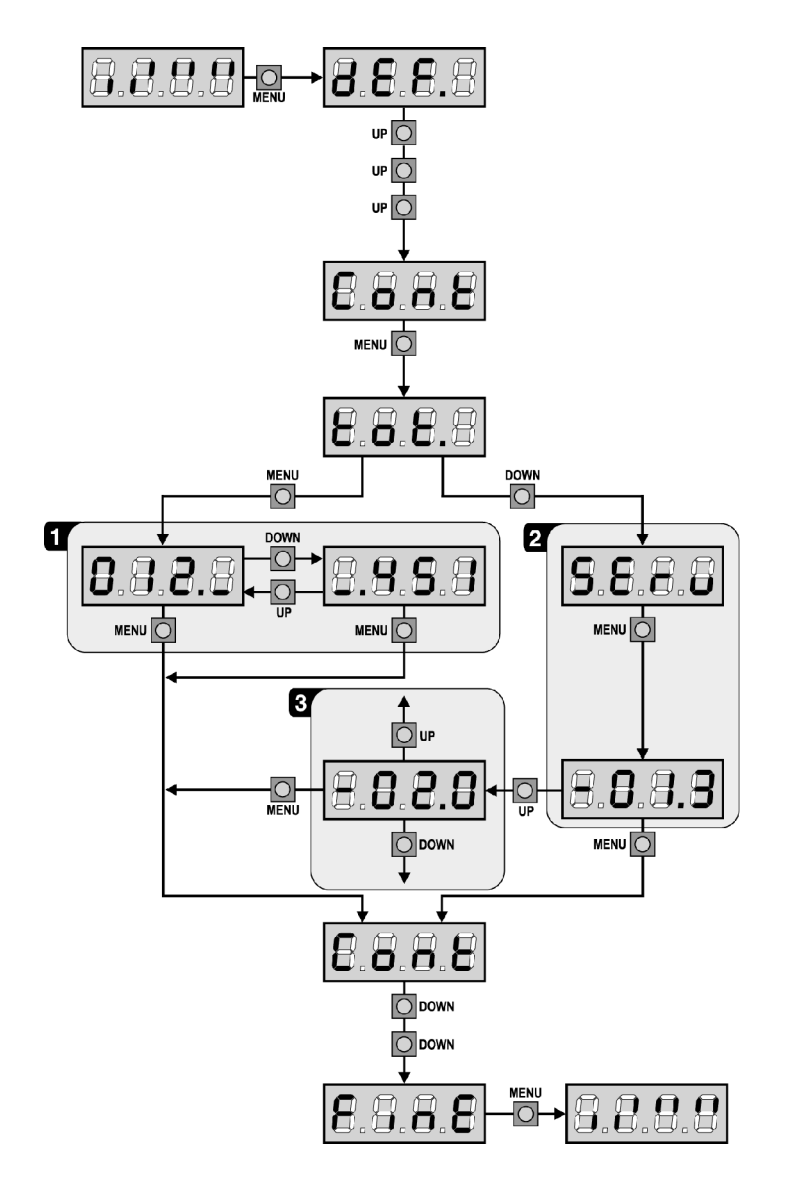

#### Slowing down disabled

The door motor on which an obstacle is detected will stop pushing and, for a second fraction, it will be given the command to go backwards, so not to keep its gears under stress. If **t.SEr** menu is set to '**no**' (that is to say, no electric lock) and an obstacle is detected during the last 3 seconds of the closing phase, there will be no reversal, to allow the gate completing its closing.

#### Slowing down enabled

Obstacle detection will be performed only if the door moves at a normal speed. Both doors will stop and they will be given the command to go backwards for 3 seconds, to take out the obstacle detected. The following Start command will let the former door motion start again. In case the slowing down phase has already begun, no obstacle will be detected and this kind of situation cannot be considered as dangerous since the motor, when working according to its slowing down function, will push the obstacle with a very low pressure.

## **CITY1 FUNCTION TABLE**

| DISPLAY | DATA         | DESCRIPTION                                                 | DEFAULT<br>SCor | DEFAULT<br>AntE | MEMO<br>DATA |
|---------|--------------|-------------------------------------------------------------|-----------------|-----------------|--------------|
| dEF.    | no           | It does not load the V2 standard data                       | no              | no              |              |
|         | SCor         | Predefined programming for a typical sliding gate.          |                 |                 |              |
|         | AntE         | Predefined programming for a typical two-door gate          |                 |                 |              |
| t.AP1   | 0.0" ÷ 2.0'  | Gate 1 opening time                                         | 22.5"           | 22.5"           |              |
| t.AP2   | 0.0" ÷ 2.0'  | Gate 2 opening time                                         | 0.0"            | 22.5"           |              |
| t.APP   | 0.0" ÷ t.AP1 | Opening time of pedestrian gate                             | 6.0"            | 6.0"            |              |
| t.Ch1   | 0.0" ÷ 2.0'  | Gate 1 closing time                                         | 23.5"           | 23.5"           |              |
| t.Ch2   | 0.0" ÷ 2.0'  | Gate 2 closing time                                         | 0.0"            | 23.5"           |              |
| t.ChP   | 0.0" ÷ t.Ch1 | Closing time of pedestrian gate                             | 7.0"            | 7.0"            |              |
| t.C2P   | 0.5" ÷ 2.0'  | Leaf 2 closing time during pedestrian cycle                 | no              | 2.0"            |              |
|         | no           | - Function disabled                                         |                 |                 |              |
| r.AP    | 0.0"÷ 2.0'   | Gate delay during opening                                   | 1.0"            | 1.0"            |              |
| r.Ch    | 0.0" ÷ 2.0'  | Gate delay during closing                                   | 3.0"            | 3.0"            |              |
| t.SEr   | 0.5" ÷ 2.0'  | Electrical lock operation time                              | no              | 2.0"            |              |
|         | no           | - Lock is not energized (it corresponds to 0)               |                 |                 |              |
| t.ASE   | 0.0" ÷ 2.0'  | Lock advance time                                           | 0.0"            | 1.0"            |              |
| t.inv   | 0.5" ÷ 3.0"  | Backlash time                                               | no              | no              |              |
|         | no           | - Backlash disabled (it corresponds to 0)                   |                 |                 |              |
| t.PrE   | 0.5" ÷ 2.0'  | Pre-flashing time                                           | 1.0"            | 1.0"            |              |
|         | no           | - Pre-flashing disabled (it corresponds to 0)               |                 |                 |              |
| Pot1    | 30 ÷ 100%    | Motor 1 power                                               | 60              | 60              |              |
| Pot2    | 30 ÷ 100%    | Motor 2 power                                               | -               | 60              |              |
| SPUn    | no/Si        | Start off                                                   | no              | Si              |              |
| t.P.So  | 0.5" ÷ 3.0"  | Slowed down starting time                                   | 1.5"            | no              |              |
|         | no           | - Slowed down starting disabled                             |                 |                 |              |
| tral    | 0 5"-22 5"   |                                                             | 2 0"            | 2 0"            |              |
|         | no           | - Slow down disabled                                        | 2.0             | 2.0             |              |
| t CVF   | 0.0" ± 3.0"  | East closing time after slowing down during closing         | 0.0"            | 1.0"            |              |
|         | 0.0 + 5.0    | Start in opening                                            | PALIS           |                 |              |
|         | no           | - Start command is not available                            | 1405            | TAUS            |              |
|         | Chill        | - Command close gate                                        |                 |                 |              |
|         |              | - Command close gate                                        |                 |                 |              |
| St Ch   | FAUS         | - Stop the gate and goes in pause                           | Sto P           | Sto P           |              |
| St.Ch   | Stan         | Start command stop the gate                                 | Stor            | Stor            |              |
|         |              | - Start command agen the gate                               |                 |                 |              |
|         | AFEI         |                                                             | Chill           | Chill           |              |
| SL.PA   |              | Start in pause                                              | Chiu            | Chiu            |              |
|         |              |                                                             |                 |                 |              |
| CDAD    | Chiu         | - Start command closes the gate                             | DALIC           | DALLC           |              |
| SPAP    |              |                                                             | PAUS            | PAUS            |              |
|         | no           | - Pedestrian start command is not available                 |                 |                 |              |
|         | ChiU         | - Pedestrian start command closes the gate                  |                 |                 |              |
|         | PAUS         | - Gate goes in pause                                        |                 |                 |              |
| Ch.AU   |              | Automatic closing                                           | no              | no              |              |
|         | no           | - The automatic closing is not active (it corresponds to 0) |                 |                 |              |
|         | 0.5"÷ 20.0'  | - The gate closes after the setup time                      |                 |                 |              |
| Ch.tr   |              | Closing atter passage                                       | no              | no              |              |
|         | no           | - Closing after passage disabled                            |                 |                 |              |
|         | 0.5"÷ 20.0'  | - Gate stop for a time to be set between 0.5" to 20'        |                 |                 |              |
| PA.tr   | no/Si        | Pausa dopo il transito                                      | no              | no              |              |
| LP.PA   | no/Si        | Flashlight in pause                                         | no              | no              |              |

## **CITY1 FUNCTION TABLE**

|         |             |                                                                                | DEEALIIT | DEFALIIT | MEMO |
|---------|-------------|--------------------------------------------------------------------------------|----------|----------|------|
| DISPLAY | DATA        | DESCRIPTION                                                                    | SCor     | AntE     | DATA |
| St.rt   |             | Operation modes                                                                | StAn     | StAn     |      |
|         | no          | - Start inputs from terminal board are disabled                                |          |          |      |
|         | StAn        | - Standard operation                                                           |          |          |      |
|         | AP.CH       | - Separated opening and closing commands                                       |          |          |      |
|         | PrES        | - Manned operation                                                             |          |          |      |
|         | oroL        | - Timer operation                                                              |          |          |      |
| StoP    |             | STOP input                                                                     | no       | no       |      |
|         | no          | - STOP input not available                                                     |          |          |      |
|         | invE        | - STOP command stops the gate: START command starts                            |          |          |      |
|         |             | moving in the opposite direction                                               |          |          |      |
|         | ProS        | - STOP command stops the gate: pressing the START command                      |          |          |      |
|         |             | gate continues the motion                                                      |          |          |      |
| Fot 1   |             | PHOTO 1 input                                                                  | АРСН     | no       |      |
| 1001    | APCh        | - Input is available for the connection of the photocell                       | Aich     |          |      |
|         |             | - Not available                                                                |          |          |      |
| Eot 2   |             |                                                                                | CECh     | CECh     |      |
| 1012    | CECh        | Photocell is active in closing and also when the gate is still                 | CICII    | CrCn     |      |
|         |             | Photocell is active in closing and also when the gate is still                 |          |          |      |
|         | no          | - Not available                                                                |          |          |      |
| 1561    | Cn          | - Photocell is active during the closing                                       |          |          |      |
| tESt    |             | lest of safety devices                                                         | no       | no       |      |
|         | no          | - Function not active                                                          |          |          |      |
|         | Foto        | - lest enabled only for photocells                                             |          |          |      |
|         | CoSt        | - Test enabled only for safety edges                                           |          |          |      |
|         | Ft.Co       | - Test enabled either for photocells or for safety edges                       |          |          |      |
| ShAd    |             | Photocell 2 shadow zone                                                        | no       | no       |      |
|         | no          | - Function disabled                                                            |          |          |      |
|         | F.ShA       | - FOTO2 disabling higher time                                                  |          |          |      |
|         | i.ShA       | - FOTO2 disabling lower time                                                   |          |          |      |
| CoS1    | no/Si       | Border 1 input (fixed border)                                                  | no       | no       |      |
| CoS2    | no/Si       | Border 2 input (mobile border)                                                 | no       | no       |      |
| FC.En   | no/Si       | End of stroke inputs (CITY1 only)                                              | Si       | no       |      |
| FC.En   |             | Limit switch / Encoder input (only CITY1-ECD)                                  | no       | no       |      |
|         | no          | - Inputs disabled (the controller ignores them)                                |          |          |      |
|         | EnCo        | - Inputs enabled as encoders                                                   |          |          |      |
|         | FC          | - Inputs enabled as limit switches                                             |          |          |      |
| riLA    | Si/no       | Motor Release on Mechanical Stop                                               | Si       | Si       |      |
| t.inA   | 0 ÷ 8       | Max. gate quiescent time                                                       | 0        | 0        |      |
| ASM     | 0.5" ÷ 3.0" | Anti-skid                                                                      | 0.5″     | 0.5″     |      |
|         | no          | - Function disabled                                                            |          |          |      |
| SEnS    | 0 ÷ 10      | Obstacle sensor level                                                          | 5        | 5        |      |
| Cont    |             | Counter viewing                                                                | tot      | tot      |      |
|         | tot.        | - Total number of completed cycles (views in thousands or in units)            |          |          |      |
|         | Man         | - Number of cycles before the next request for service (such a number          |          |          |      |
|         |             | has been rounded off to hundreds and it can be set up on 1000-step;            |          |          |      |
|         |             | in case it is set up on 0, the request will be disabled and no will be viewed) |          |          |      |
| APPr    |             | Automatic learning of the operation time                                       | no       | no       |      |
|         | no          | - Function disabled                                                            |          |          |      |
|         | Go          | - Start up of the automatic learning procedure                                 |          |          |      |
| FinE    |             | End of programming                                                             | no       | no       |      |
|         | no          | - It does not exit from the program menu                                       |          |          |      |
|         | Si          | - It exits from the program menu by storing the setup parameters               |          |          |      |
| L       | 1           |                                                                                | 1        |          |      |

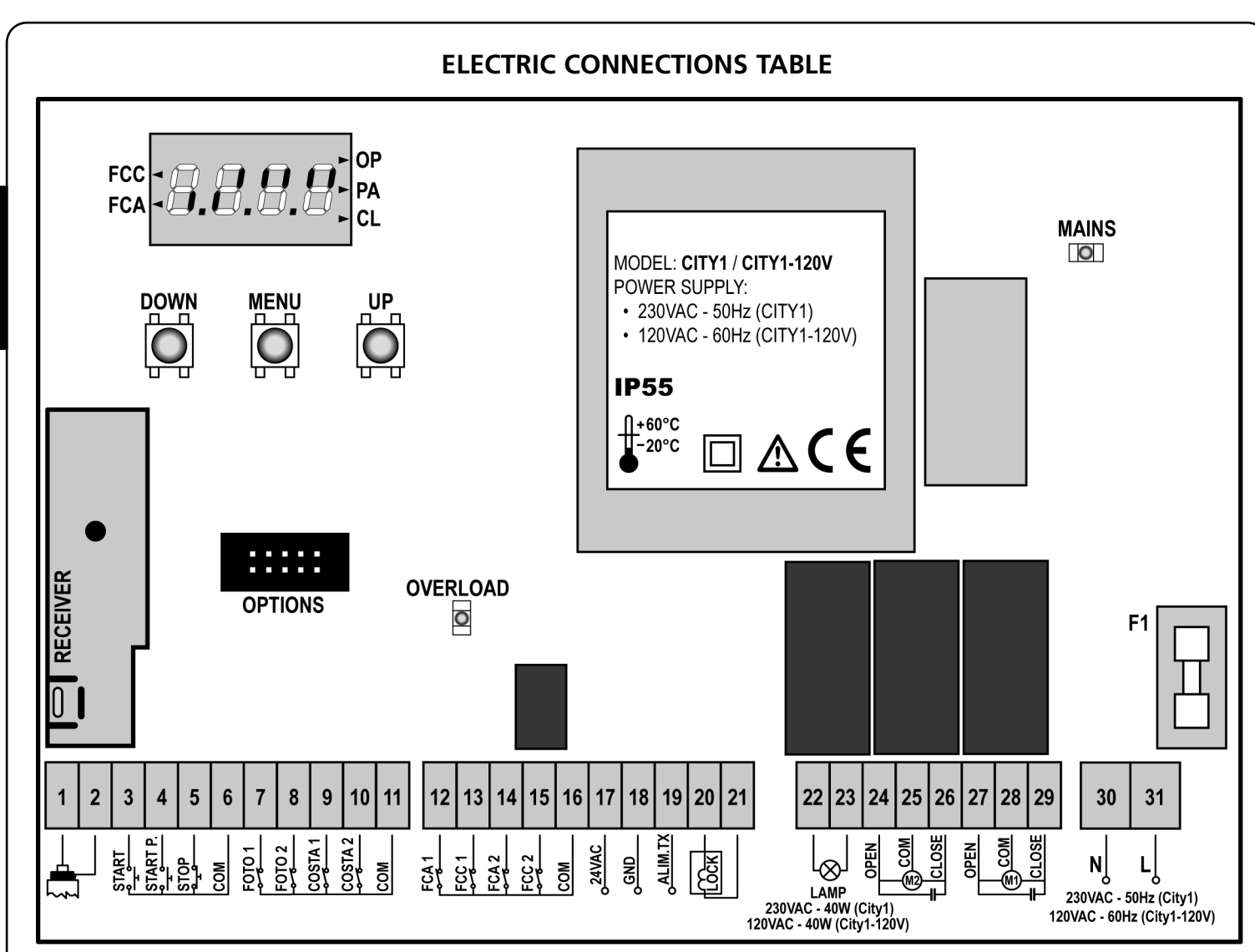

| 1       | Antenna                                                                     |                                        |  |
|---------|-----------------------------------------------------------------------------|----------------------------------------|--|
| 2       | Antenna shield                                                              |                                        |  |
| 3       | Opening control for the connection devices with N.O. contact                | of control                             |  |
| 4       | Opening controls for pedestrian acc<br>connection of control devices with I | ess for the<br>N.O. contact            |  |
| 5       | Stop command. N.C. contact                                                  |                                        |  |
| 6       | Common (-)                                                                  |                                        |  |
| 7       | Photocells type 1. N.C. contact                                             |                                        |  |
| 8       | Photocells type 2. N.C. contact                                             |                                        |  |
| 9       | Safety ribbons type 1 (fixed). N.C. contact                                 |                                        |  |
| 10      | Safety ribbons type 2 (mobile). N.C. contact                                |                                        |  |
| 11      | Common (-)                                                                  |                                        |  |
| 12      | End of stroke in door 1<br>opening phase. N.C. contact                      | Encoder                                |  |
| 13      | End of stroke in door 1<br>closing phase. N.C. contact                      | (CITY1-ECD only)                       |  |
| 14      | End of stroke in door 2<br>opening phase. N.C. contact                      | Encoder<br>motor 1<br>(CITY1-ECD only) |  |
| 15      | End of stroke in door 2<br>closing phase. N.C. contact                      |                                        |  |
| 16      | Common (-)                                                                  | 1                                      |  |
| 17 - 18 | Power output 24 VAC for photocells accessories                              | s and other                            |  |

| 18 - 19  | Photocell TX power supply for functional test                  |  |  |
|----------|----------------------------------------------------------------|--|--|
| 20 - 21  | Electric lock 12VAC                                            |  |  |
| 22 - 23  | Flashing light 230VAC 40W (CITY1)<br>120VAC 40W (CITY1-120V)   |  |  |
| 24       | Motor 2 opening                                                |  |  |
| 25       | Motor 2 common                                                 |  |  |
| 26       | Motor 2 closing                                                |  |  |
| 27       | Motor 1 opening                                                |  |  |
| 28       | Motor 1 common                                                 |  |  |
| 29       | Motor 1 closing                                                |  |  |
| 30       | Neutral 230 VAC / 120 VAC                                      |  |  |
| 31       | Power phase 230 VAC / 120 VAC                                  |  |  |
| F1       | 5A (CITY1) / 8A (CITY1-120V)                                   |  |  |
| OPTIONS  | Optional modules connector                                     |  |  |
| MAINS    | It shows that the control unit is power supplied               |  |  |
| OVERLOAD | It shows that there is an overload on accessories power supply |  |  |
| FCC      | It shows the opening end of stroke activation                  |  |  |
| FCA      | It shows the closing end of stroke activation                  |  |  |
| OP       | Opening in progress                                            |  |  |
| PA       | Pause (gate opened)                                            |  |  |
| CL       | Closing in progress                                            |  |  |

## CABLES TABLE

For the wiring to the control unit refer to the following table:

| CONNECTION       | SUITABLE CABLE<br>[N° WIRES PER SECTION]                                                             | SUITABLE CABLE GLAND                                                                                                    |
|------------------|----------------------------------------------------------------------------------------------------|----------------------------------------------------------------------------------------------------|
| NETWORK          | 3 x 1.5 mm²                                                                                          | PG9: For cables with external Ø from 5 to 8 mm                                                                                                    |
| ACTUATOR         | 4 x 1 mm <sup>2</sup>                                                                                | PG9: For cables with external Ø from 5 to 8 mm                                                                                                    |
| EXTERNAL ANTENNA | SCREENED RG58                                                                                        | PG9: For cables with external Ø from 5 to 8 mm                                                                                                    |
| FLASHING LIGHT   | 2 x 1.5 mm²                                                                                          | PG9: For cables with external Ø from 5 to 8 mm                                                                                                    |
| ELECTRO LOCK     | 2 x 1.5 mm²                                                                                          | PG9: For cables with external Ø from 5 to 8 mm                                                                                                    |
| OTHER WIRINGS    | MULTIPOLAR<br>n x 0.25 - 0.5 mm <sup>2</sup><br>(n) depending on the number of<br>wirings to be made | PG9: For cables with external Ø from 5 to 8 mm<br>PG11: For cables with external Ø from 7 to 10.5 mm<br>PG13.5: For cables with external Ø from 9 to 12.5 mm |

WARNING: To assemble a PG cable gland higher than 9 it is necessary to enlarge the pierce on the plastic shell. Instead of the cable gland, it is possible to use flexible pipes with IP55 connection.

## **OPERATION DEFECTS**

This paragraph shows some possible operation defects, along with their cause and applicable remedy.

#### MAINS led does not switch on

It means that there is no voltage on **CITY1** control unit card.

- **1.** Before acting on the control unit, disconnect through the disconnecting switch on the power line and remove the power supply terminal.
- **2.** Be sure that there is no voltage break upstream the control unit.
- **3.** Check whether the fuse is burnt-out, if so replace it with same value.

#### **OVERLOAD** led is on

It means that there is an overload on accessory power supply.

- **1.** Remove the extractable part containing terminals 12 to 21. OVERLOAD led will switch off.
- 2. Remove the overload cause.
- **3.** Reinsert the terminal board extractable part and check that this led is not on again.

#### Error 1

The following writing appears on display when you exit from programming:

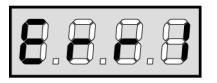

It means that changed data could not be stored. This kind of defect has no remedy and the control unit must be sent to V2 for repair.

#### Error 2

When a Start command is given and the gate does not open and the following writing appears on display:

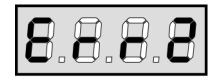

It means that triac test failed.

Before sending the control unit to V2 for repair, be sure that motors have been properly connected.

In case motor 2 is not connected, be sure that **t.AP2** menu item is on **0.0**".

#### Error 3

When a Start command is given and the gate does not open and the following writing appears on display:

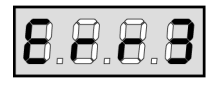

It means that the photocell test failed.

- **1.** Be sure that no obstacle interrupted the photocell beam when the Start command was given.
- **2.** Be sure that photocells, as enabled by their relevant menus, have been installed actually.
- **3.** If you have photocells 2, be sure that **Fot2** menu item is on **CF.CH**.
- **4.** Be sure that photocells are powered and working; when you interrupt their beam, you should hear the relay tripping.

#### Error 4

After few centimeters during the opening phase the gate stops and the display shows:

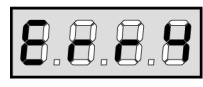

It means that the limit switches in closing phase have not been released. Make sure that the limit switches are correctly connected and the gate, opening, let the limit switch open.

#### Error 5

Once given a start control, the gate does not open and the display shows:

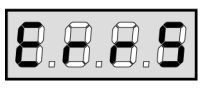

It means that the test of the safety edges failed. Make sure that the control unit driving the safety edges is correctly connected and properly working. Make sure that the safety edges enabled by menu are actually installed.

#### Error 7

This indicates an error in the encoders' operation.

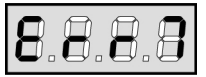

There are three possible causes:

- 1. With the encoders connected, even if they are not enabled, for a few instants after movement of a gate panel. This means that the connection to the encoder for that gate panel is reversed. Exchange terminal **12** with **13**, or **14** with **15**
- With the encoders enabled, once a START command is received: This means that the encoders have not been initialized. For the encoders to operate correctly, the self-learning procedure must be performed.
- **3.** With the encoders enabled and initialized, a few seconds after movement begins: This means that an encoder is NOT correctly operating. Encoder malfunction or broken connection.

#### Error 9

When you are trying to change the control unit setups and the following writing appears on display:

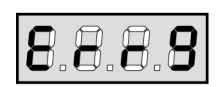

It means that programming was locked by means of the programming lock key (code **CL1**).

It is essential to insert the key into the specific OPTIONS connector and unlock the control unit prior to altering the settings.

#### Too long pre-blinking

When a Start command is given and the blinker switches on immediately but the gate is late in opening, it means that the setup cycle count down expired and the control unit shows that service is required. INDEX

| CONSEILS IMPORTANTS                                |    |
|----------------------------------------------------|----|
| CONFORMITÉ AUX NORMATIFS                           |    |
| CARACTÉRISTIQUES TECHNIQUES                        |    |
| DESCRIPTION DE LA CENTRALE                         |    |
| INSTALLATION                                       | 51 |
| ALIMENTATION                                       | 51 |
| MOTEURS                                            | 51 |
| CLIGNOTANT                                         | 51 |
| PHOTOCELLULE                                       |    |
| BARRES PALPEUSES                                   |    |
| CERRURE                                            |    |
| FIN COURSE                                         |    |
| ENCODEUR (SEUL MODÈLE CITY1-ECD)                   |    |
| STOP                                               |    |
| ENTREES DE ACTIVATION                              |    |
| ANTENNE                                            | 53 |
| RECEPTEUR EMBROCHABLE                              |    |
| MODULES EN OPTION                                  | 53 |
| PANNEAU DE CONTROLE                                |    |
| EMPLI DES TOUCHES DOWN ET UP POUR LA PROGRAMMATION |    |
| CONFIGURATION RAPIDE                               |    |
| CONFIGURATION DE L'ARMOIRE                         |    |
| LECTURE DU COMPTEURS DE CYCLES                     |    |
| FONCTIONNEMENT DU DÉTECTEUR OBSTACLES              |    |
| TABLEAU FONCTIONS CITY1                            |    |
| TABLEAU BRANCHEMENTS ELECTRIQUES                   |    |
| TABLEAU DES CÂBLES                                 | 71 |
| ANOMALIE DE FONCTIONNEMENT                         | 72 |

## **CONSEILS IMPORTANTS**

Pour tout précision technique ou problème d'installation V2 dispose d'un Service Clients à Votre disposition du lundi au vendredi de 8:30 à 12:30 et de 14:00 heures à 18:00 heures. au numéro **+39-0172.812411** 

V2 se réserve le droit d'apporter d'éventuelles modifications au produit sans préavis; elle décline en outre toute responsabilité pour tous types de dommages aux personnes ou aux choses dus à une utilisation imporopre ou à une mauvaise installation.

## Avant de proceder avec l'installation et la progarmmation, lire attentivement les notices.

- Ce manuel d'instruction est destiné à des techniciens qualifiés dans le domain des automatismes.
- Aucune des informations contenues dans ce livret pourra être utile pour le particulier.
- Tous operations de maintenance ou programation doivent être faites à travers de techniciens qualifiés.

#### L'AUTOMATION DOIT ÊTRE RÉALISÉE CONFORMÉMENT AUX DISPOSITIFS NORMATIFS EUROPÉENS EN VIGUEUR

| EN 60204-1 | (Sécutité de la machinerie. Équipement<br>électriquedes machines, partie 1: régles générales) |
|------------|-----------------------------------------------------------------------------------------------|
| EN 12445   | (Sécutité dans liutilisation de fermetures                                                    |
|            | automatisées, méthodes d'essai).                                                              |
| EN 12453   | (Sécurité dans l'utilisation de fermetures                                                    |
|            | automatisées, conditions requises).                                                           |

- L'installateur doit pourvoir à l'installation d'un dispositif (ex. interrupteur magnétothermique) qui assure la coupure omnipolaire de l'équipement du réseau d'alimentation. La norme requiert une séparation des contacts d'au moins 3 mm pour chaque pôle (EN 60335-1).
- Quand on a effectué les branchements à la borniere, il faut mettre des bandes sur les conducteurs à tension qui se trouvent en proximité de la borniere et sur les conducteurs pour le branchement des parties externes (accessoires).
   De cette maniere, en cas de détachement d'un conducteur, on évite que les partie en tension puissent aller en contact avec les parties à faible tension de sécurité.
- Pour la connexion de tubes rigides ou flexibles utiliser des raccordements possédant le IP55 niveau de protection.
- L'installation requiert des compétences en matière d'électricité et mécaniques; doit être faite exclusivement par techniciens qualifiés en mesure de délivrer l'attestation de conformité pour l'installation (Directive 89/392 CEE, - IIA).
- Il est obligatoire se conformer aux normes suivantes pour fermetures véhiculaires automatisées: EN 12453, EN 12445, EN 12978 et à toutes éventuelles prescriptions nationales.
- Même l'installation électrique ou on branche l'automatisme doit répondre aux normesen vigueur et être fait à règles de l'art.
- La régulation de la force de poussée du vantail doit être mesurée avec outil spécial et réglée selon les valeurs maxi admis par la norme EN 12453.
- Nous conseillons d'utiliser un poussoir d'urgence à installer près de l'automatisme (branché à l'entrée STOP de l'armoire de commande de façon qui soit possible l'arrêt immédiat du portail en cas de danger.
- Brancher imperativement le câble de terre selon les Normes en vigueur (EN 60335-1, EN 60204-1).

## DÉCLARATION DE CONFORMITÉ

**V2 S.p.A.** déclare que les produits CITY1 sont conforment aux qualités requises essentielles fixées par les directives suivantes :

- 89/336/CEE (Directive EMC suivant les normes EN 55014-1, EN 55014-2, EN 61000-3-2, 61000-3-3)
- 2006/95/CEE (Directive Basse tension suivant les normes EN 60335-1 + EN 60335-2-103)
- 99/05/CEE (Directive Radio suivant les normes EN 301 489-3)

Racconig, le 12/01/2009

Le représentant dûment habilité V2 S.p.A. Antonio Cristina

## CARACTÉRISTIQUES TECHNIQUES

|                            | CITY1              | CITY1-120V    |
|----------------------------|--------------------|---------------|
| Alimentation               | 230VAC - 50Hz      | 120VAC - 60Hz |
| Charge max moteur          | 2 x 700W           | 2 x 500W      |
| Cycle de travail           | 40%                | 30%           |
| Charge max accessoires 24V | 10W                | 10W           |
| Température de travail     | -20 ÷ +60°C        | -20 ÷ +60°C   |
| Fusible de protection      | F1 = 5A            | F1 = 8A       |
| Dimensions                 | 295 x 230 x 100 mm |               |
| Poids                      | 1600g              |               |
| Protection                 | IP:                | 55            |

## **DESCRIPTION DE LA CENTRALE**

La centrale numérique **CITY1** est un produit innovant V2, qui garantit sécurité et fiabilité pour l'automation de portails à un ou à deux volets.

La **CITY1** est dotée d'un affichage qui permet, en plus d'une programmation aisée, le monitoring constant de l'état des entrées; de surcroît la structure à menus permet de poser de manière simple les temps de travail et les logiques de fonctionnement.

Dans le respect des lois européennes concernant la sécurité électrique et compatibilité électromagnétique (EN 60335-1, EN 50081-1 et EN 50082-1) elle est caractérisée par le total isolement électrique du circuit à basse tension (y compris les moteurs) par la tension de réseau.

Autres caractéristiques:

- Contrôle automatique pour la commutation des relais à courants nuls.
- Réglage de la puissance avec découpage d'onde indépendante sur les deux moteurs.
- Relèvement des obstacles par monitorage de la tension dans les condensateurs de démarrage.
- Apprentissage automatique des temps de travail.
- Possibilité de fonctionnement avec des dispositifs de fin de course mécanique raccordés à la centrale ou en série au moteur.
- Tests des dispositifs de sécurité (photocellules, barres palpeuses et triac) avant de chaque ouverture.
- Desactivation des entrée de securité à travers le menu de configuration: n'est pas necessaire pointer les bornes relatives à la securité pas installé, ça suffit dés-habiliter la fonction du menu relatif.
- Possibilité de bloquer la programmation de l'armoire à travers de la clè optionelle **CL1**.
- Disponible aussi dans la version **CITY1-ECD** (code 12G033) qui permet le contrôle de moteurs à 230v équipés avec encodeur.

## INSTALLATION

L'installation de l'armoire des dispositifs de sécurité et des accessoires doit être faite avec l'alimentation débranchée.

## ALIMENTATION

L'armoire doit être alimenté en 230V 50 Hz (120V - 50/60Hz pour le model **CITY1-120V**), protégé avec interrupteur magnéto-thermique différentiel conforme aux normes de loi en vigueur.

Brancher les câbles d'alimentation aux bornieres **30** et **31** de l'armoire **CITY1**.

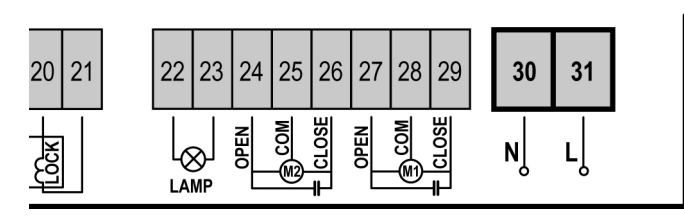

## MOTEURS

L'armoire **CITY1** peut piloter un ou deux moteurs asynchrone en courant alternée. Si l'armoire doit commander un seul moteur, il faut le brancher aux bornieres concernano le moteur 1.

Brancher les câbles du moteur 1 de façon suivante:

- Câble pour l'ouverture au borne 27
- Câble pour la fermeture au borne 29
- Câble commun de retour au borne 28

Brancher les câbles du moteur 2 (s'il existe) de façon suivante:

- Câble pour l'ouverture au borne 24
- Câble pour la fermeture au borne 26
- Câble commun de retour au borne 25

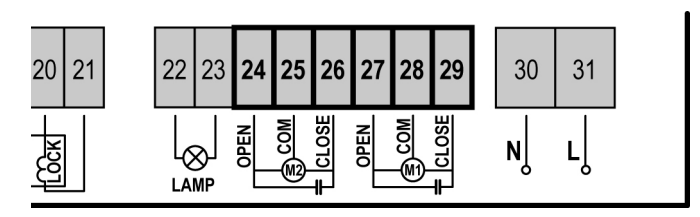

#### CONTROLE DU DECALAGE DES VANTAUX

Si le décalage des vantaux est nécessaire, il faut relier le moteur qui s'ouvre en premier sur l'entrée MOTEUR 1 et régler les temporisations de décalage à l'ouverture et à la fermeture à l'aide des paramètres **r.AP** et **r.Ch**.

Si la centrale détecte que le moteur 1 est arrivé en premier en position fermeture, le portail se ré ouvre légèrement de manière à ce que la fermeture suivante se fasse dans l'ordre correct.

Si le temps de décalage à la fermeture (r.Ch) est programmé à zéro, la centrale ne contrôle pas l'ordre d'arrivée des vantaux. (exemple: double portail coulissant face à face).

## ATTENTION (EMPLOI DE MOTEURS HYDRAULIQUES):

- Si on emploi des moteurs hydrauliques, les fonctions suivantes pourraient NEPAS fonctionner correctement: Démarrage doux, ralentissement et capteur obstacles. Dans ce cas, les fonctions doivent être des-habilitées par le menu.
- Lire attentivement la procédure de auto-apprentissage temps travails décrite au paragraphe "CONFIGURATION RAPIDE", faisant très attention aux points ou il est décrite la procédure à suivre en cas de Capteur obstacles désactivé.

## $\triangle$ attention:

- S'il n'est déjà pas présent à l'intérieur, il faut installer un condensateur de démarrage pour chaque moteur; brancher le condensateur pour le moteur 1 entre les bornes 27 et 29 et le condensateur pour le moteur 2 (s'il est présente) entre le bornes 24 et 26.
- Si le moteur 2 n'est pas branché, mettre à zéro le menu tAP2.

## CLIGNOTANT

L'armoire **City1** prévoit l'emploi d'un clignotant à 230V 40W (120V – 40W pour le model **CITY1-120V**) avec intermittence interne.

Brancher les câbles du clignotant aux bornes **22** et **23** de l'armoire.

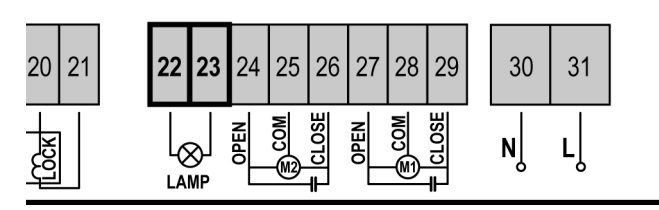

## PHOTOCELLULE

Selon les bornes ou on branche les cellules, l'armoire le repartit en deux catégories :

- **Photocellules type 1:** sont installées sur la coté interne du portail et sont actives soit pendant l'ouverture que la fermeture. En cas d'intervention des cellules type 1, l'armoire arrête les vantaux : quand le jet est dégagé, l'armoire ouvre complètement le portail.
- Photocellules type 2: sont installées sue la coté externe du portail et sont actives seulement pendant la fermeture. En cas d'intervention de la cellule de type 2, l'armoire re-ouvre immédiatement le portail, sans attendre le débrouillage.

L'armoire **CITY1** fournit une alimentation à 24VAC pour les cellules et peut exécuter un test du fonctionnement avant de commencer l'ouverture du portail . Les bornes d'alimentation pour les Cellules sont protégés par un fusible électronique que coupe la courant en cas de surcharge.

- Brancher les câbles d'alimentation des émetteurs des cellules entre les bornes **19** et **18** de la centrale
- Brancher les câbles d'alimentation des récepteurs des cellules entre ls bornes **17** et **18** de la centrale
- Brancher la sortie des récepteurs des cellules de type 1 entre les bornes 7 et 11 de la centrale et la sortie des récepteurs des cellules de type 2 entre les bornes 8 et 11 de la centrale.

Utiliser les sorties avec contact normalement fermé.

## ATTENTION:

- Si on installe plusieurs couples de cellules du même type, ses sorties doivent etre branchées en serie.
- Si on installe des <u>cellules à reflex</u>, l'alimentation doit être branchée aux bornes **19** et **18** de la centrale pour effectuer le test de fonctionnement.

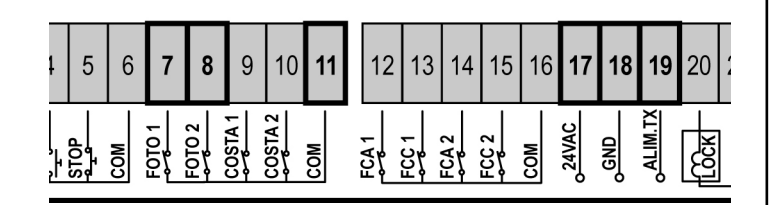

## **BARRES PALPEUSES**

Selon le borne ou on les branches, l'armoire repartit les barres palpeuses en deux catégories:

- Barre palpeuse type 1 (fixe): sont installées sur murs ou obstacles fixes ou les vantaux du portail se rapprochent pendant la phase d'ouverture. En cas d'intervention des barres de type 1 pendant l'ouverture du portail, l'armoire referme les vantaux pour 3 seconds, et puis se bloque; en cas d'intervention des barres du type 1, pendant la fermeture du portail , l'armoire va se bloquer immediatement. La commande suivant un arrêt provoqué par une détection d'obstacle ou par la barre palpeuse, provoque le départ du portail dans le sens initial ou dans le sens inverse suivant le paramètre programmé dans la fonction STOP. Si la fonction STOP est déshabilitée en programmation, la commande provoque le départ dans le sens initial.
- Barre palpeuse type 2 (mouvant): sont installées à l'extrémité des vantaux. En cas d'intervention des barres type 2 pendant l'ouverture du portail, l'armoire se bloque immédiatement ; en cas d'intervention des barres type 2 pendant la fermeture du portail, l'armoire re-ouvre les vantaux pour 3 seconds, et après se bloque. La commande suivant un arrêt provoqué par une détection d'obstacle ou par la barre palpeuse, provoque le départ du portail dans le sens initial ou dans le sens inverse suivant le paramètre programmé dans la fonction STOP. Si la fonction STOP est déshabilitée en programmation, la commande provoque le départ dans le sens initial.

Brancher les câbles des barres de type 1 entre les bornes **9** et **11** Brancher les câbles des barres de type 2 entre les bornes **10** et **11** 

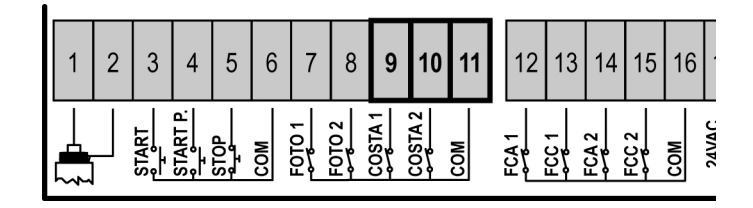

Selon les réglementations EN12978 les barres palpeuses installées doivent être contrôlées par une centrale de commande qui en vérifie continuellement la correcte fonctionnalité. Si on utilise centrales qui peuvent exécuter le test par coupure du courant électrique, connecter les câbles d'alimentation de la centrale entre les bornes 19 et 18 de la CITY1. Dans le cas contraire, connecter-les entre les bornes 17 et 18.

ATTENTION: Utiliser barres avec sortie en contact normalement fermé. Les sorties des barres du même type doivent être branchées en série.

## CERRURE

Il est possible monter sur le portail une éléctro serrure pour assurer une bonne fermeture des vantaux.

Utiliser une serrure à 12V.

Brancher les câbles de la serrure aux bornes **20** et **21** de l'armoire.

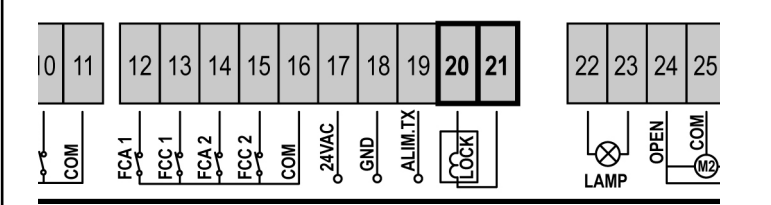

## FIN COURSE

L'armoire **CITY1** peut supporter deux fin corse différents:

- Fin course en série aux enroulements du moteur.
- Fin course avec interrupteur normalement fermé que viens ouvert quand le vantail arrive à la position souhaitée.

Le fin course en série aux enroulements du moteurs sont reconnu automatiquement par l'armoire et n'est pas nécessaire aucun branchement ou programmation.

Les fin course avec interrupteur doivent être branchés à la borniere de l'armoire de façon suivante:

- Fin course en ouverture du vantail 1 entre les bornes 12 et 16.
- Fin course en fermeture du vantail 1 entre les bornes 13 et 16.
- Fin course en ouverture du vantail 2 entre les bornes **14** et **16**.
- Fin course en fermeture du vantail 2 entre les bornes 14 et 16.

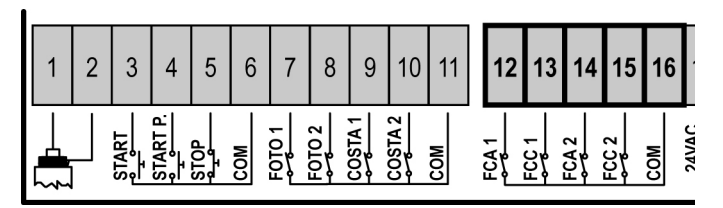

## **ENCODEUR (seul modèle CITY1-ECD)**

Avec la version CITY1-ECD il est possible d'utiliser des moteurs équipés d'encodeur pour le contrôle exact de la position des vantaux. En outre les encodeurs permettent de relever si le portail se bloque dans une position anomale à cause d'un obstacle.

A Pour le fonctionnement des encodeurs, il est indispensable qu'en position de fermeture chaque vantail soit en appui sur une butée mécanique. À chaque allumage de l'armoire de commande, pour réaligner les encodeurs le portail est fermé jusqu'à l'arrêt des vantaux sur la butée mécanique.

Pour relier les encodeurs on utilise les bornes des entrées de fin de course. Il n'est pas donc possible de relier en même temps deux moteurs avec le fin de course et l'encodeur.

## ATTENTION : veuillez faire référence au manuel du moteur

Brancher les câbles de signalisation de l'encodeur du moteur 1 aux bornes **14 (FCA2)** et **15 (FCC2)** 

Brancher les câbles de signalisation de l'encodeur du moteur 2 aux bornes **12 (FAC1)** et **13 (FCC1)** 

Relier le pôle négatif de l'alimentation des deux encodeurs sur la borne **16 (COM)** 

Relier le pôle positif de l'alimentation des deux encodeurs sur la borne **17 (24VAC)** 

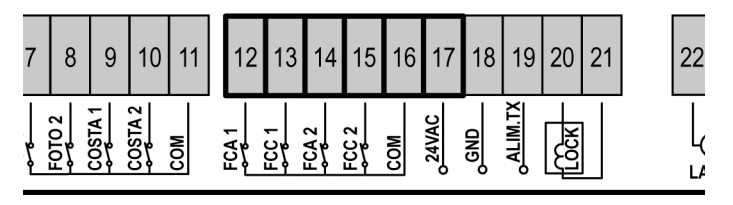

**REMARQUE:** si on utilise 1 seul moteur il est possible de brancher l'ENCODEUR entre les bornes **12-13** et le FIN DE COURSE entre les bornes **14-15** 

# Pour vérifier d'avoir correctement relier les deux couples de fils, une fois terminée l'installation veuillez procéder de la façon suivante:

- 1. Désactiver le fonctionnement à travers l'encodeur (menu Enco)
- 2. Configurer un retard en ouverture significatif (menu r.AP)

## **REMARQUE:** les configurations par défaut de l'armoire de commande respectent les points 1 et 2

- **3.** Donner une commande de START:
  - si les deux vantaux commencent à bouger, les fils sont correctement reliés
  - si l'afficheur visualise Err7 dès que le vantail 1 commence à bouger, inverser les fils reliés aux bornes 14 (FCA2) et 15 (FCC2)
  - si l'afficheur visualise Err7 dès que le vantail 2 commence à bouger, inverser les fils reliés aux bornes 12 (FCA1) et 13 (FCC1)

#### PORTAILS À SIMPLE VANTAIL

Mise en place des arrêts de fin de course

- Relier le fin de course d'ouverture entre les bornes **12 (FCA1)** et **16 (COM)**
- Relier le fin de course de fermeture entre les bornes 13 (FCC1) et 16 (COM)

Installation de l'encodeur

- Brancher l'alimentation de l'encodeur entre les bornes 16 (COM) et 17 (+).
- Brancher les sorties de l'encodeur entre les bornes 14 (FCA2) et 15 (FCC2).

Pour vérifier d'avoir correctement relier les deux fils de l'encodeur, une fois terminée l'installation veuillez procéder de la façon suivante:

- 1. Désactiver le fonctionnement à travers l'encodeur (menu Enco)
- 2. Configurer un retard en ouverture significatif (menu r.AP)

## **REMARQUE:** les configurations par défaut de l'armoire de commande respectent les points 1 et 2

3. Donner une commande de START:

- si les deux vantaux commencent à bouger, les fils sont correctement reliés
- si l'afficheur visualise Err7 dès que le vantail commence à bouger, inverser les fils reliés aux bornes 14 (FCA2) et 15 (FCC2)

## STOP

Pour une plus grande sécurité il est possible installer un interrupteur que s'on l'actionne va provoquer le bloque immédiat du portail. L'interrupteur doit avoir un contact normalement fermé, que s'ouvre en cas d'actionnement.

Si l'interrupteur d'arrête est actionné quand le portail est ouvert, la fonction de re-fermeture automatique viens toujours des-habilitée; pour refermer le portail il faut donner un commande de start (si la fonction de start en pause est des-habilitée, viens provisoirement re-habilitée pour permettre le déblocage du portail).

Brancher les câbles de l'interrupteur de stop entre les bornes **5** et **6** de l'armoire.

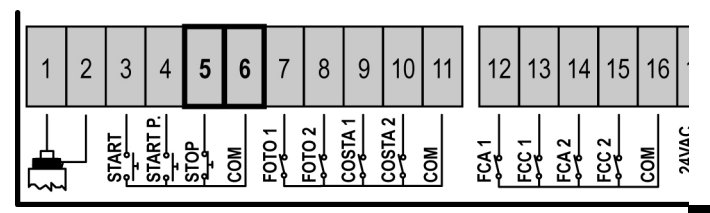

La fonction de l'interrupteur de stop peut être activée à travers un émetteur mémorisé sur le canal 3 (voir les notices du récepteur MR1). La commande de STOP par radio reste active même si l'entrée STOP est déshabilitée en programmation.

## **ENTREES DE ACTIVATION**

L'armoire **CITY1** est douée de deux entrée d'activation, dont la fonction dépend de la modalité de fonctionnement programmée (Voir le **St.rt** du menu programmation)

- **Mode standard:** un commande sur la première entrée provoque l'ouverture totale des deux vantaux (start) ; un commande sur le deuxième entrée provoque l'ouverture partielle seulement du vantail 1 (star pietonne)
- Mode Ouvre/Ferme et Homme mort: un commande sur la première entrée gère toujours l'ouverture et un commande sur la deuxième entrée gère toujours la fermeture.
   En mode Ouvre/Ferme le commande est de type à impulsion, c'est à dire que chaque impulsion cause l'ouverture ou la fermeture totale du portail.
   En mode homme mort le commande est du type monostable,

En mode nomme mort le commande est du type monostable, c'est à dire, le portail viens ouvert ou fermé jusqu'à quand le contact est fermé et s'arrête immediatement si le contact viens ouvert.

• **Mode Horloge:** est similaire au mode standard, mais le portail reste ouvert (complètement ou partiellement) jusqu'à quand le contact reste fermé sur l'entrée; quand le contact viens ouvert, commence le comptage du temps de pause, que quand termine le portail viens refermé. Cette fonction permet de programmer dans la journée les bandes horaires de ouvertur du portail, utilisant un temporisateur externe. Il faut en ce cas habiliter la refermeture automatique.

Dans toutes les modalités, les entrées doivent entre branchées à dispositifs avec contact normalement ouvert.

Brancher les câbles du dispositif que gère la première entrée entre les bornes **3** et **6** de l'armoire Brancher les câbles du dispositif que gère la deuxième entrée entre les bornes **4** et **6** de l'armoire

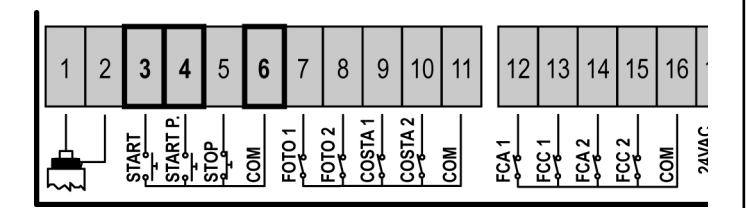

Il est possible activer la fonction associée à la première entrée en appuyant la touche UP au dehors du menu de programmation, ou à travers d'un émetteur mémorisé sur le canal 1 (voir les notices du récepteur MR1.

<u>Il est possible activer la fonction associée à la deuxième entrée en appuyant la touche DOWN au dehors du menu de programmation, ou à travers d'un émetteur mémorisé sur le canal 2.</u>

## ANTENNE EXTERNE

On conseille d'utiliser l'antenne externe model ANSGP433 pour pouvoir garantir la portée maximal.

Brancher le pôle centrale de l'antenne au borne **1** de l'armoire et le blindage au borne **2**.

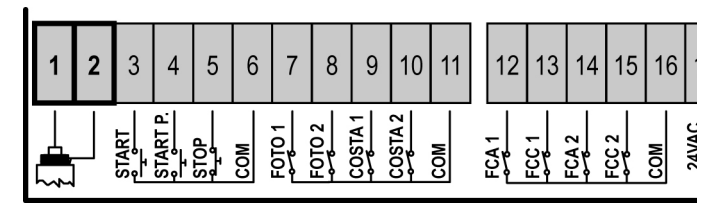

## **RECEPTEUR EMBROCHABLE**

L'armoire **CITY1** est préparé pour le branchement d'un récepteur de la série MR1 avec architecture à grand sensibilité.

#### ATTENTION: Avant de faire ces opérations, couper l'alimentation à la centrale de commande. Faire bien attention au vers de branchement des modules extraibles.

Le module récepteur MR1 est doué de 4 canaux. A chacun on a associé un commande de l'armoire **CITY1**:

- CANAL 1 🔶 START
- CANAL 2 🗕 START piéton
- CANAL 3 🔶 STOP
- CANAL 4 
   SORTIE POUR MODULES EN OPTION

ATTENTION: Pour la programmation des 4 canaux et des logiques de fonctionnement, lire attentivement les notices jointes au récepteur MR1.

## **MODULES EN OPTION**

La centrale digitale **CITY1** en plus de l'éclectisme offre à l'utilisateur la possibilité d'ajouter des nouvelles fonctions en utilisant des modules optionnels. Le connecteur dédié est positionné au dessus de l'inscription **OPTIONS**.

## ATTENTION: Pour l'installation des modules optionnels, lire attentivement les notices que vous trouvez avec.

Le connecteur dédié aux modules optionnel peut être employé pour insérer la clé de blocage programmation (cod. **CL1**) ; dite clé empêche tous modification des postages de fonctionnement par personnel pas autorisé.

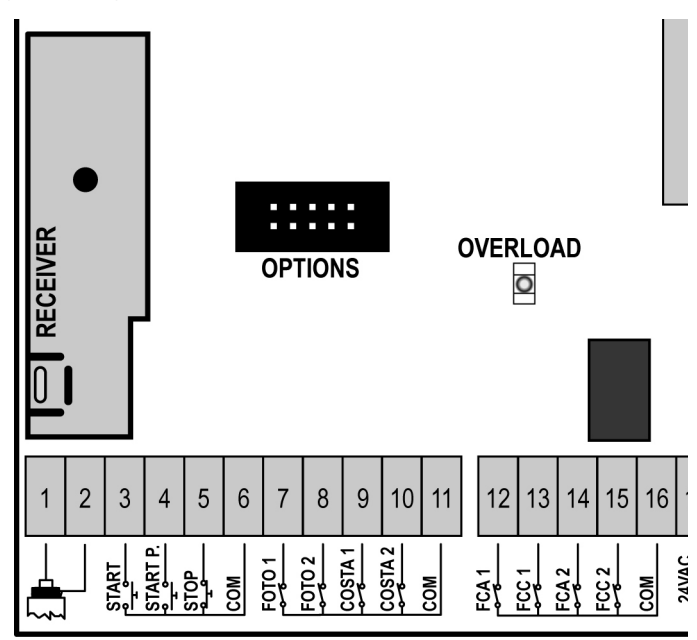

## PANNEAU DE CONTROLE

Quand on active l'alimentation, l'armoire vérifie le correct fonctionnement de l'écran, en allumant tous les segments pour 1,5 sec. **8.8.8.8**. Dans les 1,5 sec. suivants, vient visualisée la version du logiciel, pour exemple **Pr 2.0**.

A la fine de ce test vient visualisé le panneau de contrôle.

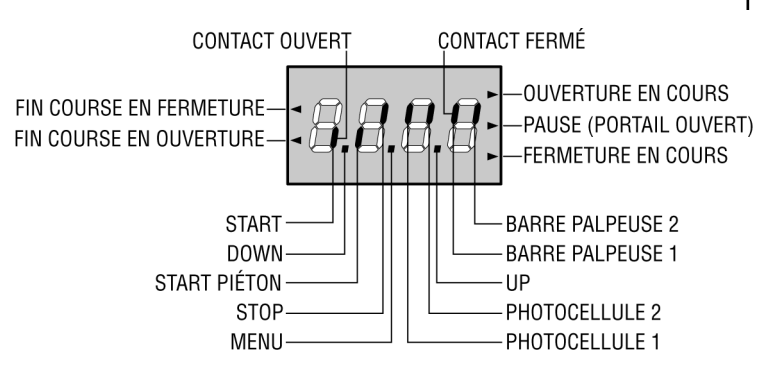

Le panneau de contrôle signale l'état physique des contacts à la plaque à bornes et des touches de programmation: si le segment vertical en haut est allumé, le contact est fermé; si le segment vertical en bas est allumé, le contact est ouvert (le dessin indiqué ci dessus illustre le cas où les entrées: START, START P., PHOTO1, PHOTO2, COSTA1, COSTA2 et STOP ont été toutes raccordées correctement).

Les points entre les chiffres de l'afficheur indiquent l'état des boutons de programmation: quand on presse une touche, le point relatif s'allume.

Les flèches à gauche de l'afficheur indiquent l'état des butées de fin de course. Dans le cas de portail avec un seul battant les flèches s'allument quand la butée de fin de course relative indique que le portail est complètement fermé ou ouvert.

Dans le cas de portail à deux battants les flèches s'allument quand les deux butées de fin de course indiquent la complète fermeture ou ouverture des battants; si un seul battant a atteint la butée de fin de course la flèche clignote.

## ATTENTION: ces fonctions ne sont pas actives dans le cas de fin de course en série au moteur.

Les flèches à droite de l'afficheur indiquent l'état du portail:

- La flèche plus en haut s'allume quand le portail est en phase d'ouverture. Si elle clignote elle indique que l'ouverture a été causée par l'intervention d'un dispositif de sûreté (barre palpeuse ou détecteur d'obstacles).
- La flèche centrale indique que le portail est en état de repos. Si elle clignote cela signifie que le comptage du temps pour la fermeture automatique est actif.
- La flèche plus en bas s'allume quand le portail est en phase de fermeture. Si elle clignote cela indique que la fermeture a été causée par l'intervention d'un dispositif de sûreté (barre palpeuse ou détecteur d'obstacles).

## EMPLI DES TOUCHES DOWN ET UP POUR LA PROGRAMMATION

La programmation des fonctions et des temps de l'armoire est faite dans un menu propre de configuration au quel on peut accéder et dans le quel on peut se bouger à travers les touches **DOWN, MENU** et **UP** en bas de l'écran.

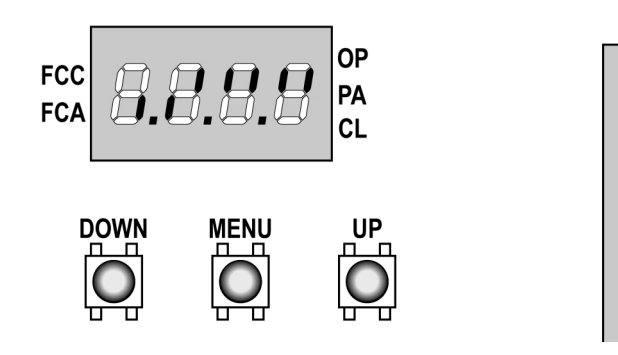

Pour activer le mode programmation en même temps que l'écran visualise le panneau de contrôle, appuyer et maintenir la touche MENU jusqu'à quand sur l'écran va apparaître l'écrite **dEF**.

Le menu de configuration consiste en une liste de voix configurables ; la sigle que voyez sur l'écran indique la voix actuellement sélectionnée.

En appuyant la touche DOWN on passe à la voix après ; en appuyant la touche UP on retourne à la voix précédente. Appuyant la touche MENU on visualise le valeur actuel de la voix sélectionnée et on peut éventuellement le modifier.

La dernier voix du menu (**FinE**) permet de mémoriser les modifications effectuées et retourner au fonctionnement normal de la centrale. Pour ne pas perdre sa propre configuration est obligatoires sortire du mode de programmation à travers de dite voix du menu.

#### ATTENTION: si on ne s'effectue pas aucune opération pour plus d'un minute, l'armoire va sortir du mode programmation sans sauver les postages et les modifications effectuée sont perdues.

En maintenant appuyé la touche DOWN, les voix du menu de configuration roulent très vite, jusqu'à quand ne vient pas visualisé la voix **FinE**.

De façon analogue en appuyant la touche UP les voix roulent vite en sens contraire jusqu'à quand vient visualisé la voix **dEF**. De cette façon on peut joindre rapidement le début et la fin de la liste.

Il existent trois typologies de voix de menu:

- Menu de fonction
- Menu de temps
- Menu de valeur

#### Postage du menu de fonction

Les menus de fonction permettent de choisir une fonction entre un group de possibles options. Quand on entre dans un menu de fonction il est visualisée l'option actuellement active ; à travers des touches DOWN et UP il est possible couler les options disponibles. Appuyant la touche MENU on active l'option visualisé et on retourne au menu de configuration.

#### Postage des menus de temps

Les menus de temps permettent de poster la durée d'une fonction. Quand on entre dans un menu de temps vient visualisé le valeur actuellement établit ; le mode de visualisation dépends du valeur établit.

• Les temps inférieurs au minute sont visualisés en ce format:

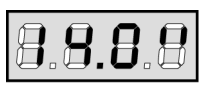

Chaque pression du touche UP augmente le temps établit de demi second ; chaque pression du touche DOWN diminue de demi second.

• Les temps compris entre 1 et 10 minutes sont visualisés en ce format:

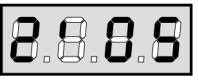

Chaque pression du touche UP augmente le temps établit de 5 seconds ; chaque pression du touche DOWN diminue de 5 seconds.

• Les temps supérieurs aux 10 minutes sont visualisés en ce format:

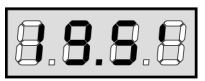

Chaque pression du touche UP augmente le temps établit de 30 seconds, chaque pression du touche DOWN diminue de 30 seconds.

En appuyant et maintenir la touche UP on peut augmenter rapidement le valeur de temps, jusqu'à joindre le maximum prévu pour cette voix. Evidemment on peut diminuer rapidement le temps jusqu'à joindre le valeur **0.0"** en appuyant et en maintenant la touche DOWN.

En quelque cas le postage du valeur 0 ça veut dire des-habiliter la fonction : en ce cas au lieu du valeur **0.0**" on visualise **no**.

En appuyant la touche MENU on valide le valeur visualisé et on retourne au menu de configuration.

#### Postage des menus de valeur

Les menu de valeur sont analogues aux menus de temps, mais le valeur établit est un numéro n'importe quel. En maintenant appuyé la touche UP ou DOWN le valeur augmente ou diminue doucement.

## **CONFIGURATION RAPIDE**

En ce paragraphe on a illustré une procédure rapide pour configurer l'armoire et le mettre immédiatement en ouvre.

On conseille de suivre du début ces notices, pour vérifier rapidement le correct fonctionnement de l'armoire, du moteur et des accessoires et après modifier la configuration si par hasard quelque paramètre ne fuisse pas satisfaisant.

### ATTENTION: pour l'utilisation avec encodeur (CITY1-ECD) il faut obligatoirement exécuter la procédure d'auto-aprentissage.

Pour la position des voix à l'intérieur du menu et pour les options disponibles pour chaque voix, il faut faire référence au paragraphe « Configuration de l'armoire ».

- 1. Rappeler une configuration de default (voix **dEF**.). Pour un portail à vantaux choisir l'option **AntE**, pour autres configurations (coulissant, basculant, sectionnel, etc) choisir l'option **Scor**.
- 2. En cas de portail à vantaux avec un seul moteur, mettre à zéro le temps d'ouverture tAP2.
- 3. Si sur le portail n'est pas installée un électroserrure, mettre à zéro les valeurs de t.SEr, t.ASE et t.CvE.
- 4. Etablir les voix StoP, Fot1, Fot2, CoS1, CoS2 e FC.En en fonction des sécurité installées sur le portail.
- 5. Demarrer le cycle de auto apprentissage (voix APPr).

Ce dernière opération serre le menu de configuration et mémoire les paramètres établis.

## Procedure auto apprentissage en cas de 2 moteurs:

- Si on a habilité les fin course, les encodeurs ou les capteur obstacles, les vantaux sont activée en fermeture jusqu'à aux butée ou à la réalisation des fin course de fermeture. S'assurer que les vantaux ne s'enchevêtrent pas.
- <u>Si on n'a pas habilité les fin corse ou les capteur obstacles, les vantaux doivent être complètement fermé quand on commence avec la procédure.</u>
- Les vantaux sont activés en ouverture jusqu'à butée ou à la réalisation des fin course de ouverture.
- Si les capteurs ne sont pas habilités, ou si ne signalent pas à l'armoire leur position, il faut donner un première commande de START quand le vantail 1 va joindre la position de ouverture maximum; après un deuxième commande de START quand le vantail 2 complète la phase d'ouverture.
- Les vantaux sont activées en fermeture jusqu'à butée ou à la réalisation des fin course de fermeture
- Si les capteurs ne sont pas habilités, ou si ne signalent pas à l'armoire leur position, il faut donner un première commande de START quand le vantail 2 va joindre la position de fermeture et un deuxième commande de START quand le vantail 1 complète la phase de fermeture

## Procedure d'auto apprentissage en cas de 1 moteur

- Si on a habilité les fin course, les encodeurs ou les capteur obstacles, le vantail est activé en fermeture jusqu'à aux butée ou à la réalisation des fin course de fermeture.
- Si on n'a pas habilité les fin corse ou les capteur obstacles, le vantail doit être complètement fermé quand on commence la procédure.
  Les vantail est activé en ouverture jusqu'à butée ou à la réalisation des fin course de ouverture.
- Si les capteurs ne sont pas habilités, ou si ne signalent pas à l'armoire leur position, il faut donner un commande de START quand le vantail va joindre la position de ouverture maximum.
- Les vantail est activé en fermeture jusqu'à butée ou à la réalisation des fin course de fermeture
- Si les capteurs ne sont pas habilités, ou si ne signalent pas à l'armoire leur position, il faut donner un commande de START quand le vantail va joindre la position de fermeture.

## CONFIGURATION DE L'ARMOIRE

Dans ce paragraphe viens illustre pas-pas la procédure pour la configuration de tous les paramètres de fonctionnement de l'armoire **CITY1**. Il est possible faire une configuration complète de l'armoire, suivant tout pas la procédure, ou sélectionner seulement les voix qu'intéressent.

En tout cas, pour rendre active la nouvelle configuration est indispensable exécuter la procédure correcte de sortie à travers la voix FinE.

L'armoire **CITY1** est doué d'une procédure de auto apprentissage des temps de travail ; il est conseillable de faire l'auto apprentissage et en suite changer les voix que ne vous satisfont.

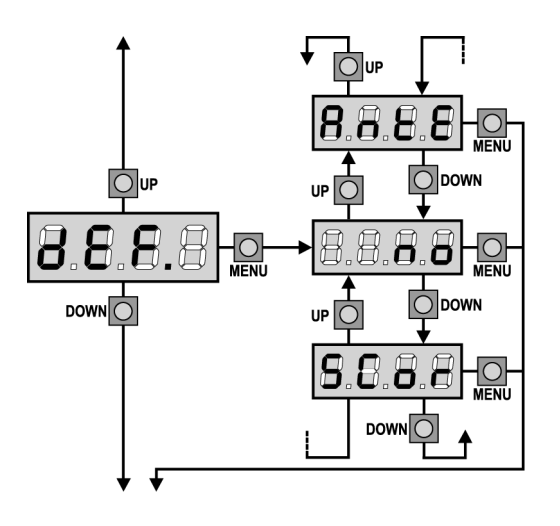

## Chargement des valeurs de default

Il est possible reporter le valeur de toutes les voix du menu à un valeur standard (voir le tableau récapitulatif final) avec un seul commande. Sont bien disponibles deux set de valeur:

AntE Valeurs adaptés à un portail à double vantail avec serrure.SCor Valeurs adaptés à un portail coulissant à single vantail sans serrure.

Après avoir chargé les valeurs de default est possible couler les autres voix du menu et changer singulièrement chaque paramètre ; sortant du menu de default viens sélectionnée automatiquement la première voix successive.

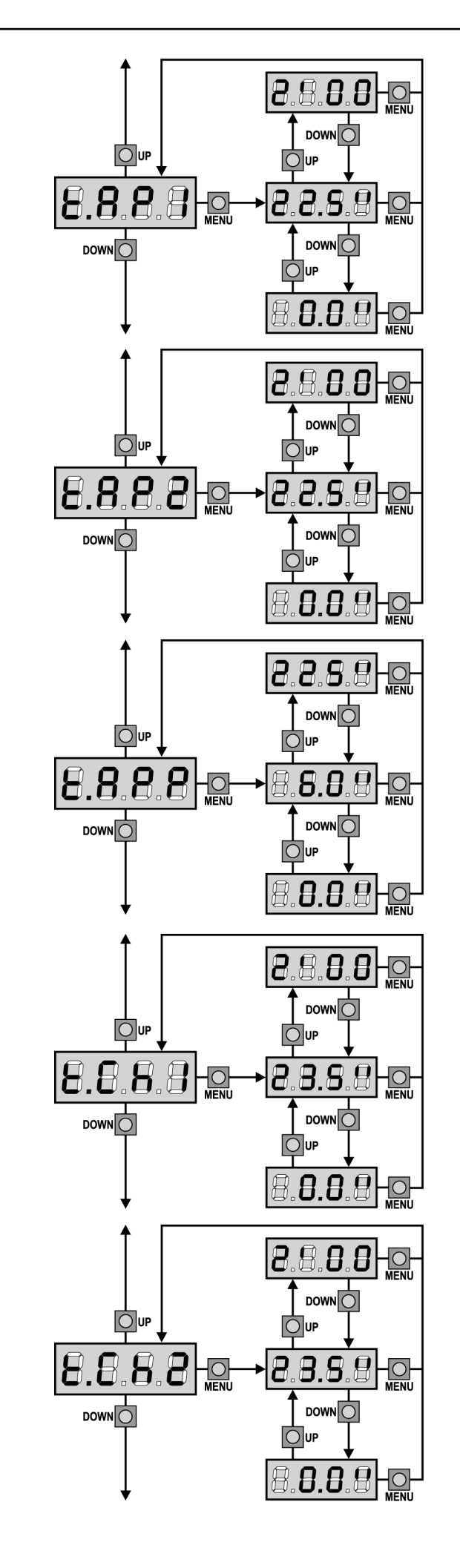

### Temps ouverture vantail 1

En ouverture le moteur 1 viens actionné pour le temps établit. Si l'armoire détecte un obstacle ou s'interviens le fin cours, il peut interrompre l'ouverture avant l'épuisement du temps.

## Temps ouverture vantail 2

En ouverture le moteur 2 viens actionné pour le temps établit. Si l'armoire détecte un obstacle ou s'interviens le fin cours, il peut interrompre l'ouverture avant l'épuisement du temps.

ATTENTION: Si le moteur 2 ne viens pas branché, ce temps doit être établit à zéro; en ce cas l'armoire ne tiens pas en compte des autres postages concernant le moteur 2 et des temps de déphasage des vantaux.

## Temps ouverture partielle (accès piétonne)

S'il reçoit un commande de Start Piétonne , l'armoire ouvre seulement le vantail pour un temps réduit. Le maximum du temps qu'on peut établir est **t.AP1**.

## Temps de fermeture vantail 1

En fermeture le moteur 1 est actionné pour le temps établit. Si l'armoire détecte un obstacle ou s'interviens le fin cours, il peut interrompre l'ouverture avant l'épuisement du temps. Pour éviter que le vantail ne se ferme complètement, est conseillé d'établir un temps plus long de ceux d'ouverture **t.AP1**.

## Temps de fermeture ventail 2

En fermeture le moteur 2 est actionné pour le temps établit. si l'armoire détecte un obstacle ou s'interviens le fin cours, il peut interrompre l'ouverture avant l'épuisement du temps. Pour éviter que le vantail ne se ferme complètement, est conseillé d'établir un temps plus long de ceux d'ouverture **t.AP2**.

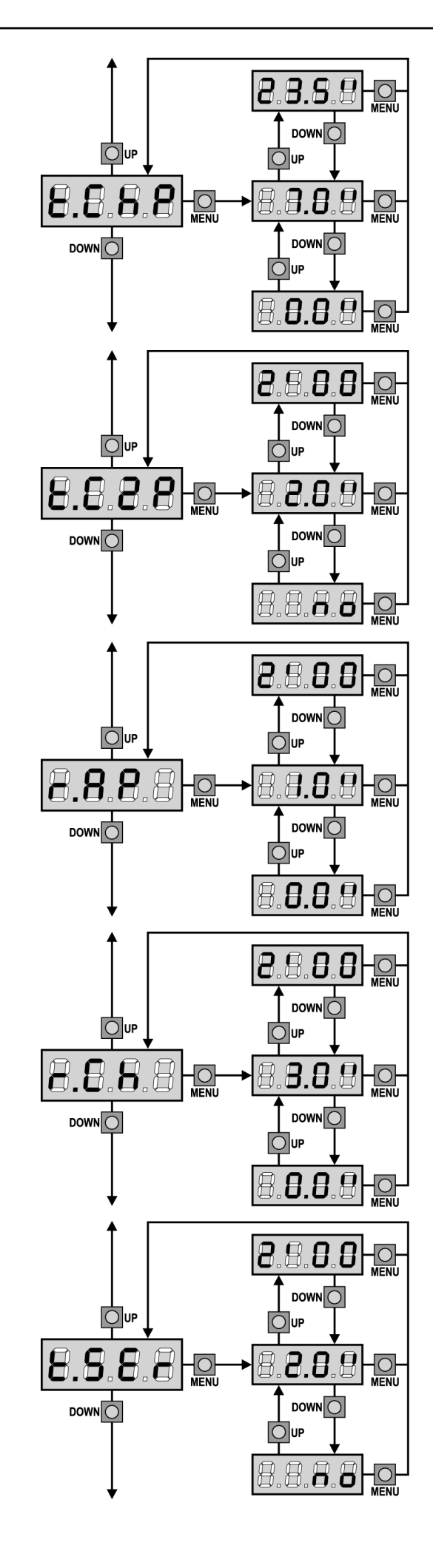

### Temps de fermeture partielle (accès piétonne)

En cas de ouverture partielle, l'armoire utilise ce temps de fermeture. Le temps maximum qu'on peut établir est **t.CH1**. Pour éviter que le vantail ne se ferme complètement, est conseillé d'établir un temps plus long de ceux d'ouverture **t.APP**.

## Temps de fermeture vantail 2 pendant le cycle piétonne

Pendant le cycle d'ouverture partielle (accès piétonne) le vantail 2 pourrait bouger légèrement à cause du vent ou du son propre poids ; en ce cas au moment de la fermeture, le vantail 1 pourrait toucher le vantail 2 et le portail ne reste pas parfaitement fermé. Pour éviter ça pendant les dernières seconds du cycle viens applique une légère force de fermeture au vantail 2. Si le temps établit est majeur de ceux nécessaire pour la fermeture du vantail 1, le vantail 2 est géré en

fermeture à puissance réduite pour tout le temps de fermeture.

## Retard du ventail en ouverture

En ouverture le vantail 1 doit démarrer avant du vantail 2, pour éviter que les vantaux entrent en collision. L'ouverture du vantail 2 viens retardée pour le temps établit.

Si on programme un retard d'ouverture du vantail égal à zéro, l'armoire de commande n'effectue pas le contrôle correct de la commande de fermeture des vantaux.

## Retard du ventail en fermeture

En fermeture le vantail 1 doit démarrer après le vantail 2, pour éviter que les vantaux entrent en collision. La fermeture du vantail 1 viens retardée pour le temps établit.

#### **Temps serrure**

Avant que démarre l'ouverture, l'armoire excite l'électro-serrure pour la débloquer et permettre le mouvement du portail. Le temps **t.SEr** détermine la durée de l'excitation.

ATTENTION: Si le portail n'est pas doué d'électro-serrure, établir le valeur 0 (sur l'écran apparaître no).

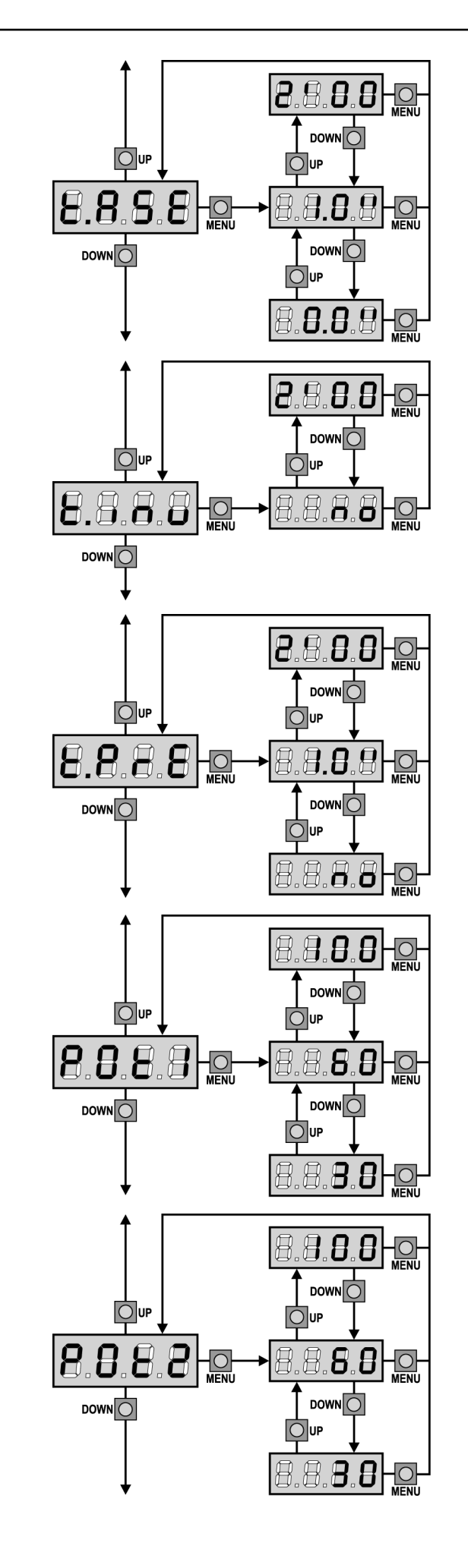

### **Temps avance serrare**

Quand l'électro-serrure est excitée, le portail reste ferme pour le temps **t.ASE**, ceci pour faciliter le déblocage. Si le temps t.ASE est inferieur à t.SEr, l'excitation de la serrure continue et les vantaux commencent à bouger.

## ATTENTION: Si le portail n'est pas doué d'électro-serrure, établir le valeur 0.

## Temps coup de bélier

Pour faciliter le déblocage de l'électro-serrure peut être utile gérer pour un court délai en fermeture les moteurs.

L'armoire commande les moteurs en fermeture pour le temps établit. Le coup de bélier précède le déblocage de l'électro-serrure. En cas d'inversion de l'ordre, donner un temps d'avance serrure plus haut du temps de coup de bélier.

## ATTENTION: Si le portail n'est pas doué d'électro-serrure, établir le valeur 0.

## Temps clignotement préalable

Avant de chaque mouvement du portail, le clignotant viens activé pour le temps **t.PrE**, pour signaler que commence le mouvement.

## **Puissance Moteur 1**

Ce menu permet la regulation de la puissance du moteur 1. Le valeur visualisé montre le pourcentage face à la puissance maximum du moteur.

ATTENTION: Si on utilise un moteur hydraulique établir le valeur 100.

## **Puissance Moteur 2**

Ce menu permet la regulation de la puissance du moteur 2 Le valeur visualisé montre le pourcentage face à la puissance maximum du moteur.

ATTENTION: Si on utilise un moteur hydraulique établir le valeur 100.

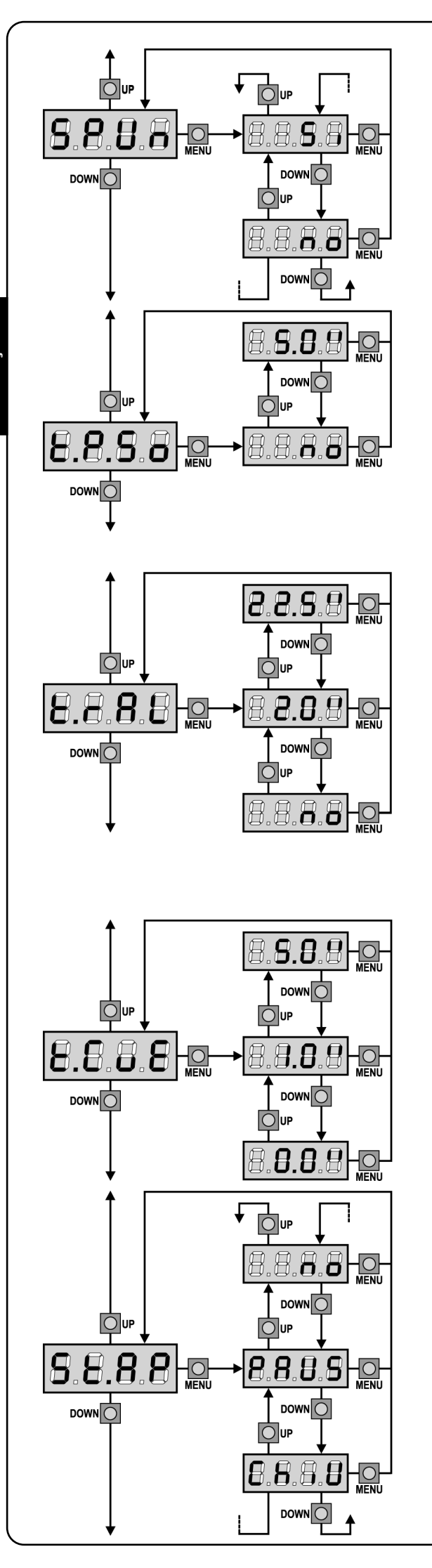

## Démarrage

Quand le portail est ferme et commence à bouger, il est contrasté par la force d'inertie initiale, en conséquence si le portail est très lourd, on risque que les vantaux ne bougent pas. Si on active la fonction **SPUn**, dans le 2 premiers seconds du mouvement de chaque vantail , l'armoire ne considère pas les valeurs **Pot1** et **Pot2** et gère les moteurs au maximum de la puissance pour gagner l'inertie du portail.

## Démarrage ralenti

Si cette fonction est habilité, dans les premiers seconds de mouvement de chaque vantail, l'armoire gère les moteurs à vitesse reduite, pour avoir un démarrage plus doux.

ATTENTION (EMPLOI DE MOTEURS HYDRAULIQUES): Si l'on utilise des moteurs hydrauliques cette fonction pourrait NE PAS fonctionner correctement. Dans ce cas, les fonctions doivent être des-habilitées par le menu.

## Temps ralenti

Si cette fonction est habilitée, pendant les derniers seconds de fonctionnement de chaque vantail, l'armoire gère les moteurs à vitesse redite, pour éviter un choc violent contre la butée. Le temps maximum à établr est **t.AP1**.

## ATTENTION:

- Si on utilise pas las fonction de auto apprentissage des temps de travail, il est conseillé de des-habiliter le ralentissement pour pouvoir mesurer les temps de ouverture et de fermeture, et l'habiliter seulement après l'établissement; l'armoire tiens compte automatiquement de l'allongement du temps travail provoqué par le ralentissement.
- Si le temps d'ouverture partielle **t.APP** est inférieur a **t.AP1**, pendant le cycle piétonne on a pas le ralentissement en phase de ouverture.

ATTENTION (EMPLOI DE MOTEURS HYDRAULIQUES): Si l'on utilise des moteurs hydrauliques cette fonction pourrait NE PAS fonctionner correctement. Dans ce cas, les fonctions doivent être des-habilitées par le menu.

## Temps de fermeture vite après le ralentissement

Si on va établir un temps de ralentissement différent de 0, il est possible que la vitesse du portail ne soit pas suffisante a faire déclencher la serrure pendant la fermeture.

Si cette fonction est habilitée, après la fin de la phase de ralentissement, l'armoire commande la fermeture à vitesse normale (sans ralentissement) pour le temps établit, et après gère l'ouverture pour une fraction de second pour éviter de laisser le moteur sous effort.

ATTENTION: Si le portail n'est pas doué d'électroserrure ou le ralentissement est désactivé, établir le valeur 0.

## Start en ouverture

Ce menu permet d'établir le comportement de l'armoire s'il reçoit un commande de Start pendant la phase d'ouverture.

|  | PAUS | Le portail s' | 'arrête et | entre en | pause. |
|--|------|---------------|------------|----------|--------|
|--|------|---------------|------------|----------|--------|

**ChiU** Le portail commence immédiatement à se fermer.

**no** Le portail continue à s'ouvrir (le commande est ignoré).

Pour établir la logique de fonctionnement « pas-pas », choisir l'option **PAUS**. Pour établir la logique de fonctionnement « ouvre-toujours » choisir l'option **no**.

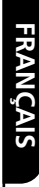

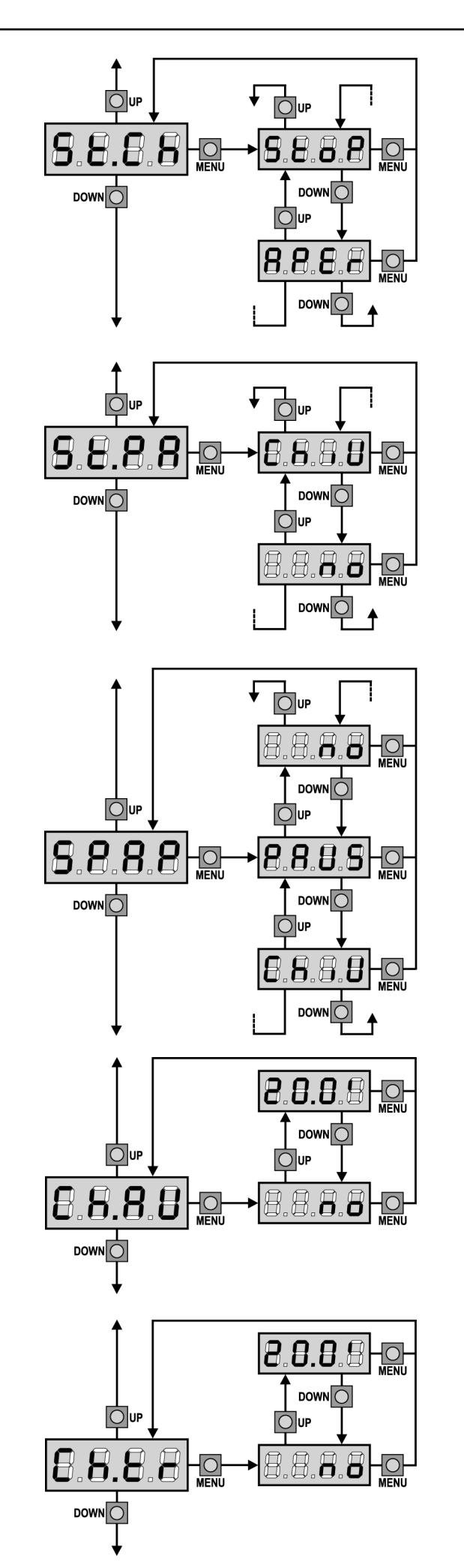

## Start en fermeture

Ce menu permet d'établir le comportement de l'armoire s'on reçoit un commande de Start pendant la phase de fermeture.

**StoP** Le portail s'arrête et le cycle est considéré terminé.

**APEr** Le portail se re-ouvre.

Pour établir la logique de fonctionnement "pas-pas" choisir l'option **StoP**.

Pour établir la logique de fonctionnement « ouvre-toujours » choisir l'option **APEr**.

## Start en pause

Ce menu permet d'établir le comportement de l'armoire s'il reçoit un commande de Start pendant que le portail est ouvert ou en pause.

**ChiU** Le portail commence à se refermer. **no** Le commande est ignoré.

Pour établir la logique de fonctionnement "pas-pas" choisir l'option **ChiU**. Pour établir la logique de fonctionnement « ouvre-toujours » choisir l'option **no**.

Indépendamment de l'option choisie, le commande Start referme le portail si a été bloque avec un commande de Stop ou si n'est pas habilitée la re-fermeture automatique.

## Start piétonne en ouverture partielle

Ce menu permet d'établir le comportement de l'armoire s'il reçoit un commande de Start Piétonne pendant la phase d'ouverture partielle.

- **PAUS** Le portail s'arrete et entre en pause.
- **ChiU** Le portail commence à se refermer.
- **no** Le portail continue à s'ouvrir (le commande est ignoré).

ATTENTION: Un commande de Start reçu en n'importe quelle phase de l'ouverture cause une ouverture totale; le commande de Start Piétonne est toujours ignoré pendant une ouverture totale.

## Fermeture automatique

Dans le fonctionnement automatique, l'armoire referme automatiquement le portail à l'échéance du temps établit. Si le commande de Start est habilité du menu **St.PA**, permet de fermer le portail même en avance de l'échéance du temps établit. Dans le fonctionnement semi-automatique, c'est à dire si la fonction de fermeture automatique viens des-habilité en mettant le valeur à zéro (le display visualise no), le portail peut être re-fermé seulement avec le commande de Start: en ce cas le postage du menu **St.PA** viens ignoré. Si pendant la pause il reçoit un commande de stop, l'armoire passe automatiquement au fonctionnement semi-automatique.

## Fermeture après le passage

Dans le fonctionnement automatique, chaque fois qu'interviens une photocellule pendant la pause, le compte du temps de pause recommence a partir du valeur établit en ce menu. De façon analogue, si la cellule interviens pendant l'ouverture, viens immédiatement chargé ce temps comme temps de pause. Cette fonction permet d'avoir une fermeture rapide apres le passage à travers du portail, donc on utilise d'habitude un temps inferieur à **Ch.AU**. Si on établis no on utilise le temps **Ch.AU**.

Dans le fonctionnement semiautomatique cette fonction n'est pas active.

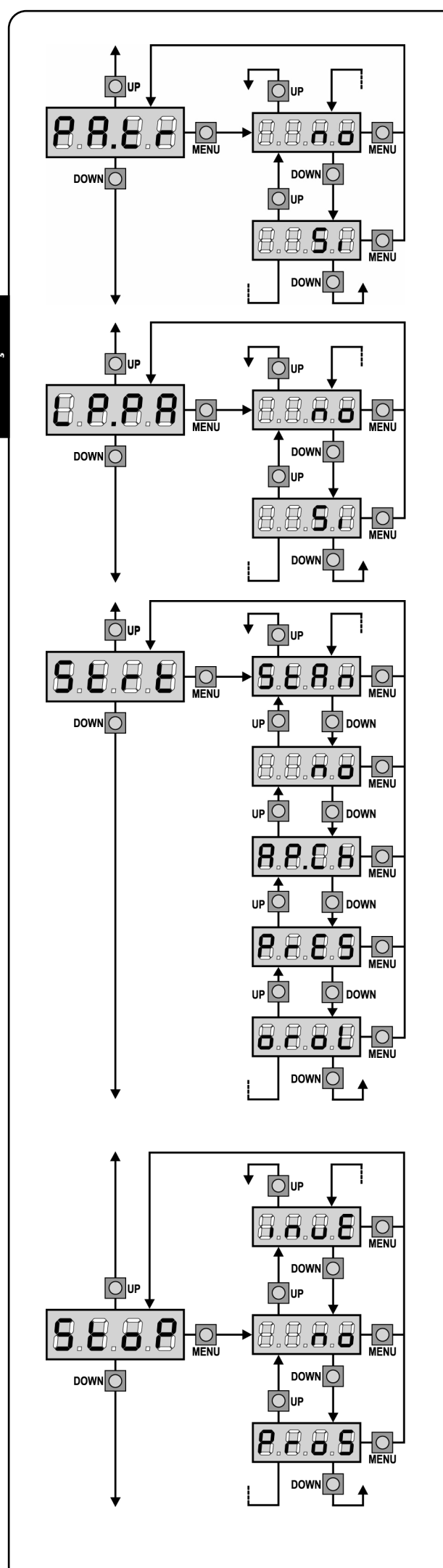

FRANCAIS

## Pause après le passage

Afin de rendre le plus bref possible le temps pendant lequel le portail reste ouvert, il est possible faire arrêter le portail dès que le passage devant les photocellules est détecté.

Si le fonctionnement automatique est activé, le temps de pause est **Ch.tr**. Si les photocellules installés sont du **type 1** et **2**, le portail entre en pause seulement après avoir détecté le passage devant les deux photocellules.

## **Clignotant en pause**

Habituellement le clignotant fonctionne seulement pendant le mouvement du portail. Se cette fonction est habilitée, le clignotant fonctionne aussi pendant le temps de pause.

## Fonction des entrées de Start

Ce menu permet de choisir le mode de fonctionnement des entrées (voir paragraphe entrées de Activation)

- **StAn** Fonctionnement standard des entrées de Start et Start Piétonne, selon les postages des menus.
- **no** Les entrées de Start sur la borniere sont des-habilitées. Les entrées fonctionnent selon le mode StAn.
- **AP.CH** L'impulsion de Start gère toujours l'ouverture, l'impulsion de Start Piétonne gère toujours la fermeture.
- **PrES** Fonctionnement homme mort; le portail s' ouvre jusqu'à quand l'entrée Start est fermé et se ferme jusqu'à quand l'entrée Start Piétonne est fermé.
- **orol.** Fonctionnement avec un timer, le portail reste ouvert jusqu'à quand l'entrée Start ou Start Piétonne reste fermé ; quand on ouvre le contact, commence le compte du temps de pause.

## **Entree stop**

Ce menu permet de sélectionner le fonctions associées à la commande de STOP.

- **no** L'entrée STOP est désactivé.
- **ProS** La commande de STOP arrête le portail: lors de la commande de DEMARRAGE suivante le portail reprend le mouvement dans la direction précédente.
- **invE** La commande de STOP arrête le portail: lors de la commande de DEMARRAGE suivante le portail reprend le mouvement dans la direction opposée à la précédente.

Le réglage du paramètre STOP détermine aussi la direction de mouvement du portail (immobile après l'intervention des barres palpeuses ou du capteur d'obstacles) suivant le commande de START. Si on règle sur « NO » après la commande de START le portail bouge dans la même direction.

ATTENTION: pendant la pause la commande de STOP arrête le comptage du temps de pause, la commande suivante de DEPART refermera toujours le portail.

62

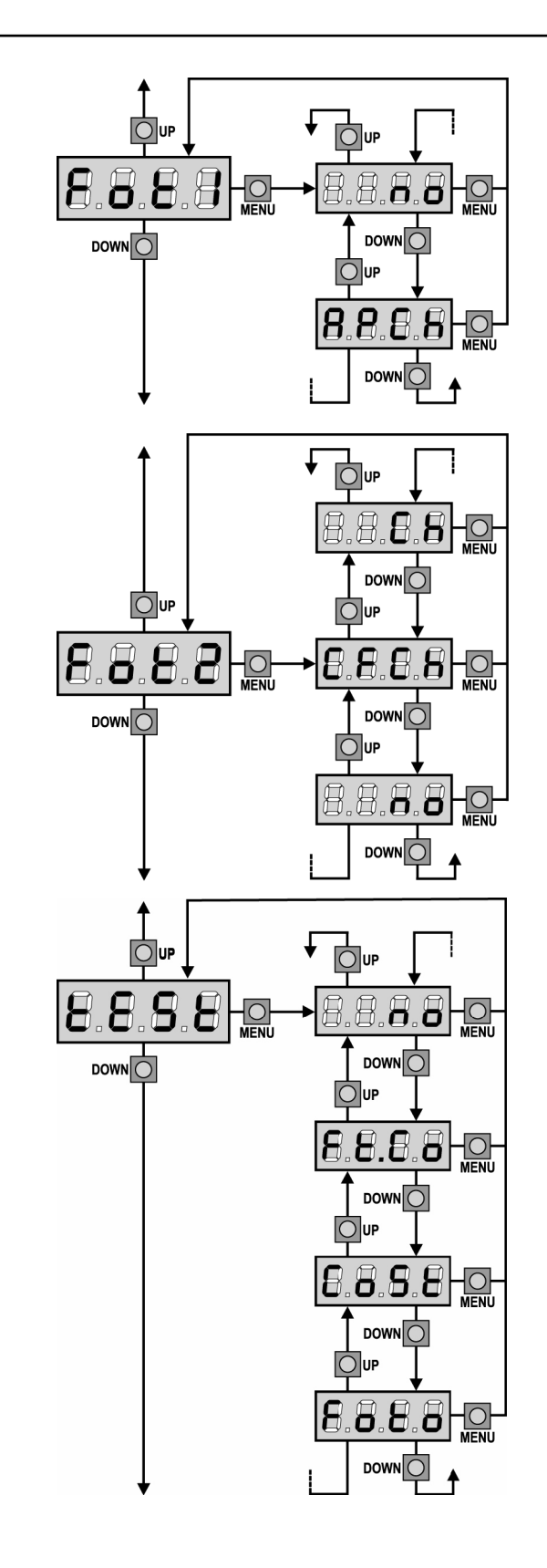

## Entrée photo 1

Ce menu permet de habiliter l'entrée pour les photocellules de type 1, c'est à dire active en ouverture et en fermeture (voir le paragraphe installation).

 no Entrée des-habilitée (la centrale l'ignore). Il n'est pas nécessaire pointer avec le commun.
 AP.CH Entrée habilitée.

## Entrée photo 2

Ce menu permet de habiliter l'entrée pour les photocellules de type 2, c'est à dire non-active en ouverture (voir le paragraphe installation).

- **no** Entrée des-habilitée (l'armoire l'ignore). Il n'est pas nécessaire pointer avec le commun
- **CF.CH** Entrée habilitée aussi à portail fermé : l'ouverture ne commence pas si la photocellule est interrompue
- CH Entrée habilitée seulement en fermeture. Attention: si on choisit cette option il est nécessaire des-habiliter le test photocellules.

## Test des dispositifs de sécurité

Pour garantir une plus grande sécurité pour l'utilisateur, la centrale exécute, avant que ne débute chaque cycle de fonctionnement normal, un test de fonctionnement sur les dispositifs de sécurité. S'il n'y a pas d'anomalies fonctionnelles le portail entre en mouvement. En cas contraire il reste à l'arrêt et le clignotant s'allumé pour 5 sec. L'ensemble du cycle de test dure moins d'une seconde.

| no    | fonction non active                                                      |
|-------|--------------------------------------------------------------------------|
| Foto  | test habilité que pour les photocellules                                 |
| CoSt  | test habilité que pour les barres palpeuses                              |
| Ft.Co | test habilité soit pour les photocellules soit pour les barres palpeuses |

ATTENTION: V2 conseille de maintenir active le Test des dispositifs de sécurité avec le but de garantir une sécurite plus haute du système.

ATTENTION: il n'est possible tester les barres palpeuses qu'en ayant installée une centrale prévue pour cette fonction.

ATTENTION: Les dispositifs doivent être reliés comme indiqué dans le paragraphe prévu à la page 51-52.

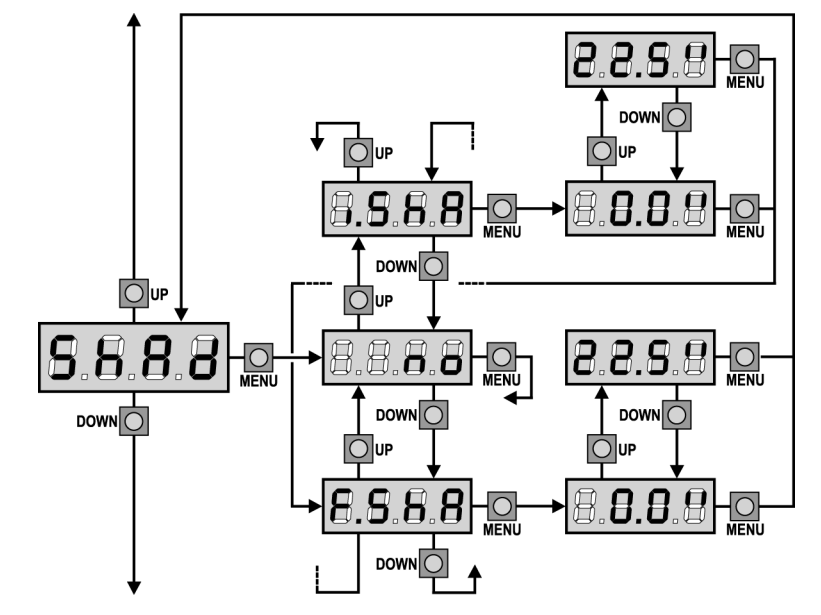

## Zone d'ombre de la photocellule 2

Dans certaines installations il est possible que le battant du portail passe devant les photocellules, en interrompant le rayon. Dans ce cas le portail ne peut pas compléter le cycle de fermeture. Avec cette fonction il est possible de désactiver temporairement les photocellules de façon à permettre le passage du battant.

Seul les photocellules type 2 peuvent être désactivées, donc la fonction est active seulement en fermeture.

Le trajet du portail pendant lequel les photocellules ne sont pas actives est mesuré en secondes à partir du début de la fermeture du battant 1 en partant à la position d'ouverture maximum.

Pour configurer les limites de la zone d'ombre, suivre la procédure ci-après:

- Avec la fonction désactivée ouvrez complètement le portail, donc activez la fermeture et mesurez après combien de secondes la photocellule intervient.
- Configurez dans le menu **i.ShA** un temps un peu inférieur et dans le menu **F.ShA** un temps un peu plus haut.

• Dans le temps compris entre i.ShA et F.ShA les photocellules (FOTO2) ne seront pas actives pendant la phase de fermeture.

## ATTENTION: Cette fonction est active seulement si les fins de course sont montées et activées et si la fonction START EN OUVERTURE est désactivée.

- ATTENTION: Un usage imprudent de cette fonction peut compromettre la sécurité d'usage du portail. V2 vous conseille de:
- Utiliser cette fonction seulement dans les cas où le passage du battant devant les photocellules soit vraiment inévitable.
- Configurer les limites de la zone d'ombre de manière plus étroite possible, compatible avec les marges nécessaires pour compenser les possibles diversités de vitesse du battant.

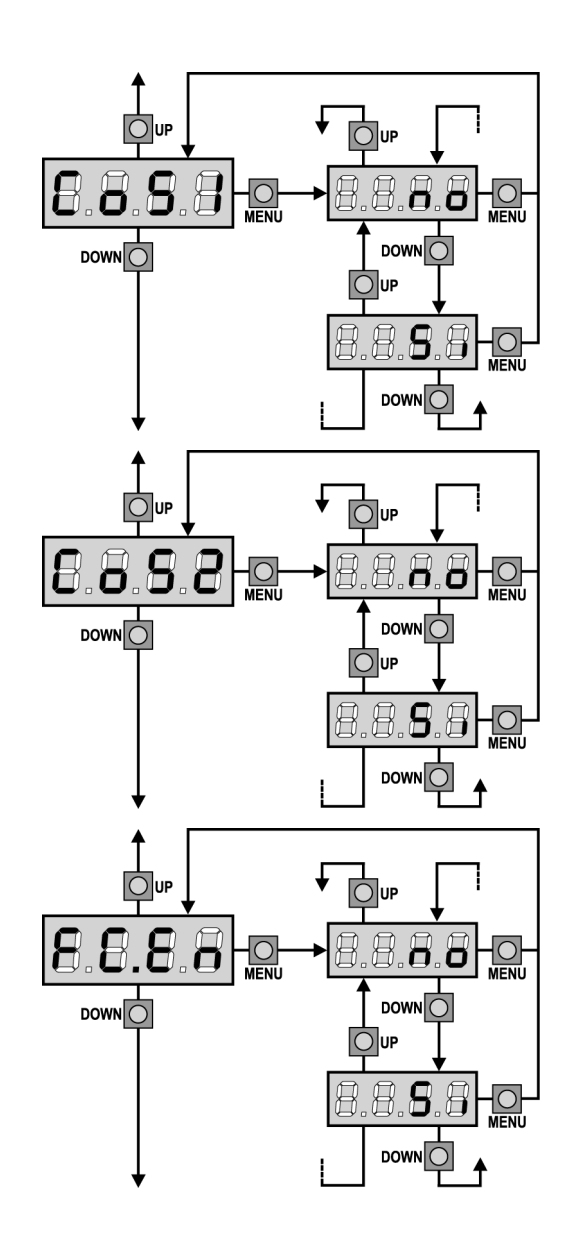

## Entrée barre palpeuse 1

Ce menu permet d'habiliter l'entrée pour les barres palpeuses de type 1 , fixe (voir paragraphe installation).

- **no** Entrée des-habilitée (l'armoire l'ignore). N'est pas nécessaire pointer le commun.
- Si Entrée habilitée.

## Entrée Barre palpeuse 2

Ce menu permet d'habiliter l'entrée pour les barres palpeuses de type 2 , mobiles (voir paragraphe installation)

- **no** Entrée des-habilitée (l'armoire l'ignore). N'est pas nécessaire pointer le commun.
- Si Entrée habilitée.

## Entrées butées de fin de course

La centrale **CITY1** permet le branchement de quatre butées de fin de courses mécaniques (contact normalement fermé) qui sont activés par le mouvement des portails et ils indiquent à la centrale que chaque battant a atteint la position de complète ouverture ou fermeture.

no les entrées des butées de fin de course sont désactivées.Si les entrées des butées de fin de course sont activées.

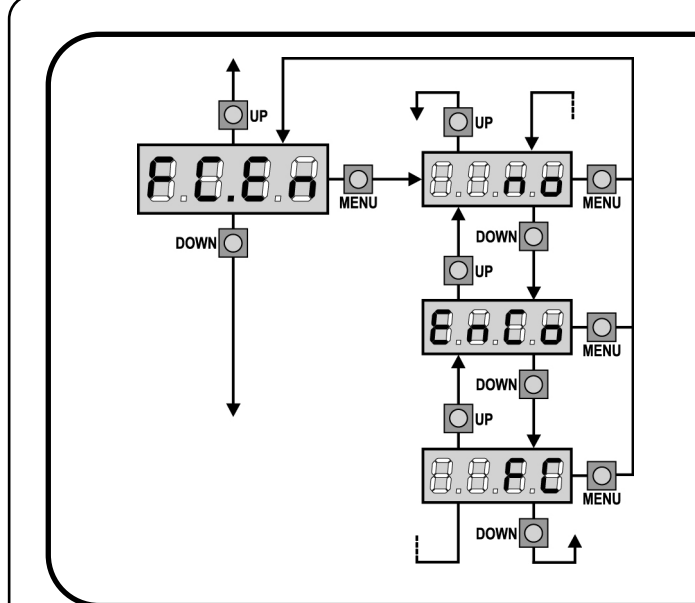

## Entrée Fin de course / Encodeur (seul CITY1-ECD)

L'armoire de commande CITY1-ECD permet le branchement de quatre fins de course mécaniques (contact normalement fermé) ou de deux encodeurs.

Les fins de course sont activées par le mouvement des vantaux et indiquent à l'armoire de commande que chaque vantail a atteint la position de complète ouverture ou fermeture.

Les encodeurs indiquent à l'armoire de commande la position exacte de chaque vantail.

| no   | Entrées désactivées (l'armoire de commande les ignore). |
|------|---------------------------------------------------------|
|      | Il n'est pas nécessaire de ponter le commun.            |
| EnCo | Entrées activées comme encodeur                         |

FC Entrées activées comme fin de course

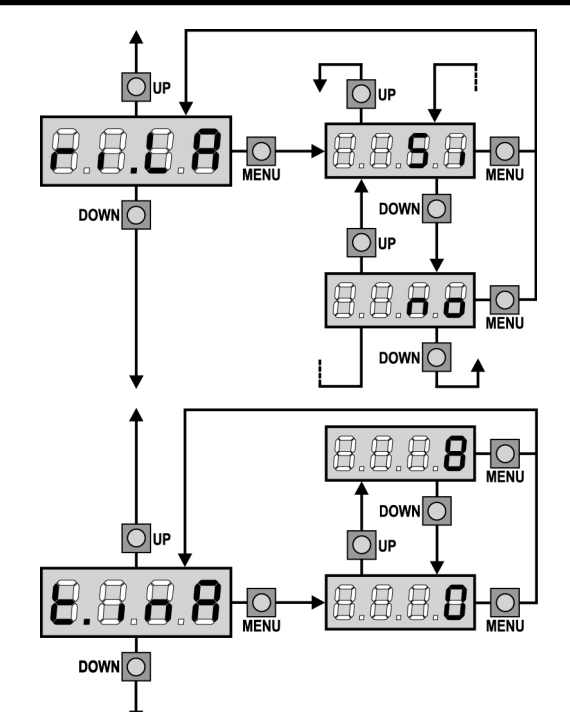

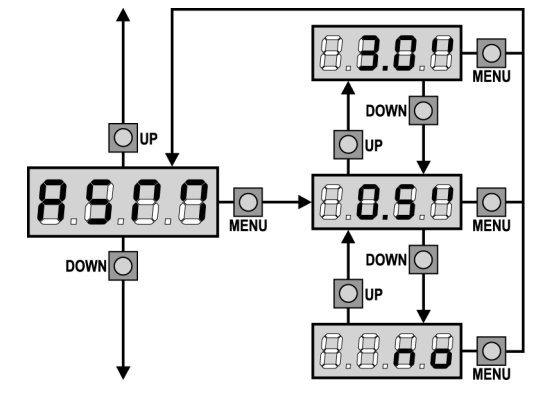

## Relâchement du moteur sur butée mécanique

Quand la porte s'arrête sur la butée mécanique le moteur est commandé pendant une fraction de seconde en direction opposée en desserrant la tension des engrenages du moteur.

| Si | Fonction | activée |
|----|----------|---------|
|----|----------|---------|

no Fonction désactivée

## Temps maximum de inactivité du portail

Certains types d'actuateurs (surtout ceux hydrauliques), après un certain nombre d'heures d'inactivité, ont tendance à se desserrer et à compromettre l'efficacité de la fermeture mécanique du portail. Ce menu permet la régulation du temps maximum de inactivité du portail de 1 à 8 heures. Se on établit le valeur 0 la fonction est deshabilité.

Se le portail reste inactivité (fermé) pour un temps supérieur à ceux posté, **CITY1** refermera lui même le portail pour 10 seconds, en rétablirant une fermeture efficace.

## Anti-patinage

Quand une manœuvre d'ouverture ou fermeture est empêchée par un commande ou par intervention de la photocellule, le temps établit pour la manœuvre opposée serait excessif ; pour cette raison l'armoire actionne les moteurs seulement pour le temps nécessaire à récupérer l'espace effectivement parcours. Ceci ne pourrait pas être suffisant, surtout avec portails très lourds, car à cause de l'inertie au moment de l'inversion, le portail parcoure encore un parcours en la direction initiale du quel l'armoire n'est pas en condition de n'en tenir compte. Si après un inversion le portail ne retourne pas au point de départ, il est possible établir un temps de antipatinage qu'il est adjoint au temps calculé par l'armoire pour récupérer l'inertie.

ATTENTION: Si la fonction ASM est des-habilitée, la manoeuvre de renversement continue jusqu'è quand le portail n'est pas à butée. En cette phase l'armoire n'active pas le ralentissement avant d'être arrivé à joindre la butée et chaque obstacle rencontré après le renversement est consideré fincourse.

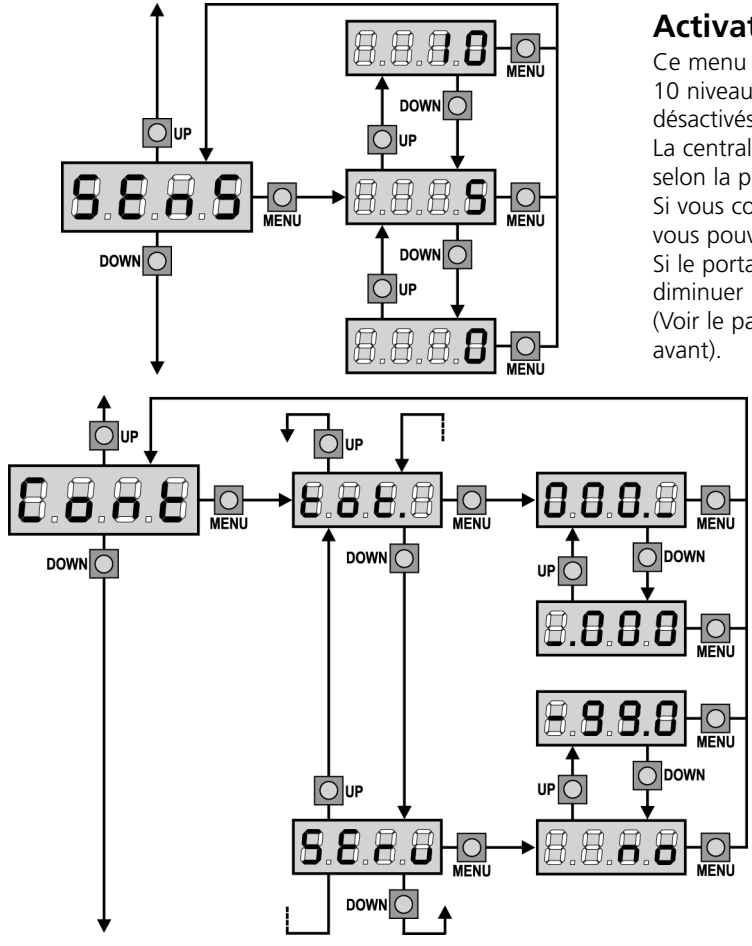

## Activation du capteur d'obstacles

Ce menu permet le réglage de la sensibilité du capteur d'obstacles sur 10 niveaux, de 1 à 10. Si la valeur 0 a été réglée les capteurs sont désactivés, en augmentant le valeur la sensibilité augmente. La centrale règle automatiquement le capteur sur le meilleur niveau selon la puissance réglée pour chaque moteur.

Si vous considérez que l'intervention de sécurité ne soit pas assez rapide vous pouvez augmenter légèrement le niveau de sensibilité.

Si le portail s'arrête même en absence d'obstacles il est possible de diminuer légèrement le niveau de sensibilité.

(Voir le paragraphe "Fonctionnement du Détecteur obstacles" plus en avant).

## Visualisation des compteurs

Ce menu permet de visualiser le compteur des cycles d'ouverture complétés et d'établir les intervalles d'entretien. (Voir le paragraphe "Lecture du compteurs de cycles" plus avants).

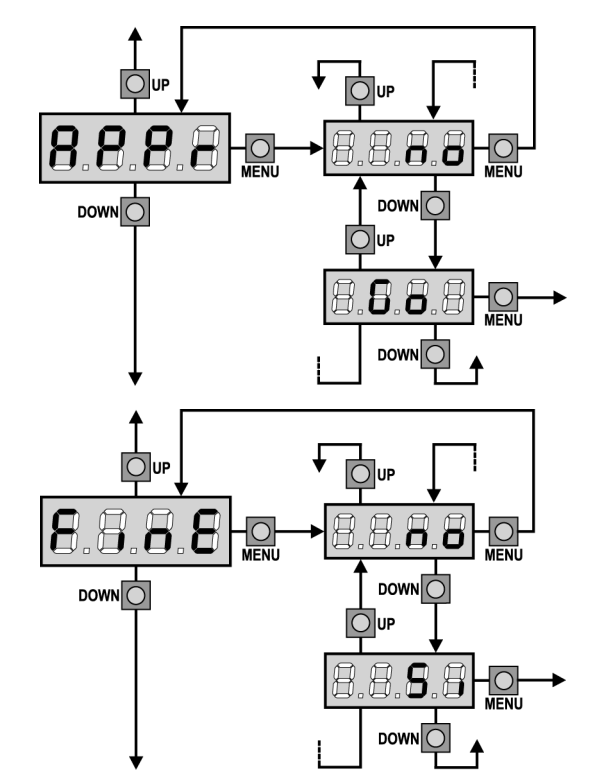

## Apprentissage automatique des temps de travail

Ce menu active une procédure permettant à la centrale de relever la durée optimale des temps de travail de manière autonome (voir le paragraphe "Configuration rapide").

Choisissant l'option **Go** le menu de configuration viens fermé et commence le cycle de apprentissage.

ATTENTION: La procédure d'apprentissage automatique des temps de travail peut être démarrée seulement si les entrées de Start sont pré-réglées en mode d'opération STANDARD (Stan).

## Fin de programmation

Ce menu permet de terminer la programmation (aussi bien prédéfinie que personnalisée) en mémorisant les données modifiées.

- **no** Modifications ultérieures à effectuer, ne pas sortir de la programmation.
- Si Modifications terminées: fin de programmation.

## LES DONNEES PREREGLEES ONT ETE MEMORISEES: LA CENTRALE EST DESORMAIS PRETE POUR L'UTILISATION.

## LECTURE DU COMPTEURS DE CYCLES

L'armoire **CITY1** tiens le compte des cycles d'ouverture du portails complétés et si souhaité, signale la nécessite d'entretien après un nombre fixé de manœuvres.

Il y a a disposition deux compteurs:

- Totalisateur des cycles d'ouverture complétés qu'on peut pas le mettre a zéro (option « tot » de la voix « Cont »)
- Compteur dégressif des cycles que manquent à la prochaine entretien (option « Serv » de la voix « Cont »). Ce deuxième compteur peut être programmé avec le valeur souhaité.

Le schéma à coté montre la procédure pour lire le totalisateur, lire le nombre de cycle manquant à la prochaine entretien et programmer le nombre de cycle manquant à la prochaine entretien (dans l'exemple l'armoire a complété 12451 cycles et manquent 1322 cycles a la prochaine entretien).

**L'aire 1** représente la lecture du compte totale des cycles complété: avec les touches Up et Down est possible alterner la visualisation des milliers ou des unités

**L'aire 2** représente la lecture du nombre des cycles manquants à la prochaine entretien: le valeur est arrondi à la centaine

**L'aire 3** représente l'établissement de ce dernier compteurs: à la premiers pression du touche Up ou Down le valeur actuel du compteur viens arrondi au millier, chaque pression après augmente ou diminue le postage de 1000 unité. Le comptage précédemment visualisé est perdu.

## Signalisation de la nécessité d'entretien

Quand le compteur des cycles manquant à la prochaine entretien arrive à zéro, l'armoire signale la requête d'entretien à travers un clignotement préalable supplémentaire de 5 seconds.

La signalisation viens répété au début de chaque cycle d'ouverture, jusqu'à quand

l'installateur n'accède au menu de lecture et établissement du compteur, en programmant éventuellement le nombre de cycle après le quel sera à nouveau demandée l'entretien. Si ne viens pas établit un nouveau valeur (on laisse le compteur à zéro), la fonction de signalisation de la requête de entretien est des-habilitée et la signalisation ne viens plus répété.

## ATTENTION: les opération d'entretien doivent être faites seulement par personnel qualifié.

## FONCTIONNEMENT DU DÉTECTEUR OBSTACLES

L'armoire **CITY1** est doué d'un sophistiqué système que permet de détecter si le mouvement d'un des vantaux est empêché par un obstacle. La sensibilité de dit système peut être régularisée à travers du menu **Sens** : plus haut est le valeur établit, plus rapide est l'intervention de l'armoire en cas d'obstacle ; établissant le valeur 0 on des-habilite la détection obstacles.

ATTENTION: n'import quelle sensibilité établit, le système détecte l'obstacle seulement si le vantail est fermé; ne sont pas détectés obstacles que freinent le vantail sans réussir à le fermer. En plus le système de détection ne fonctionne pas quand les vantaux bougent à vitesse réduite.

Le comportement de l'armorie en cas de détection obstacle dépend de l'établissement du menu **t.rAL** et du moment que l'obstacle est détecté.

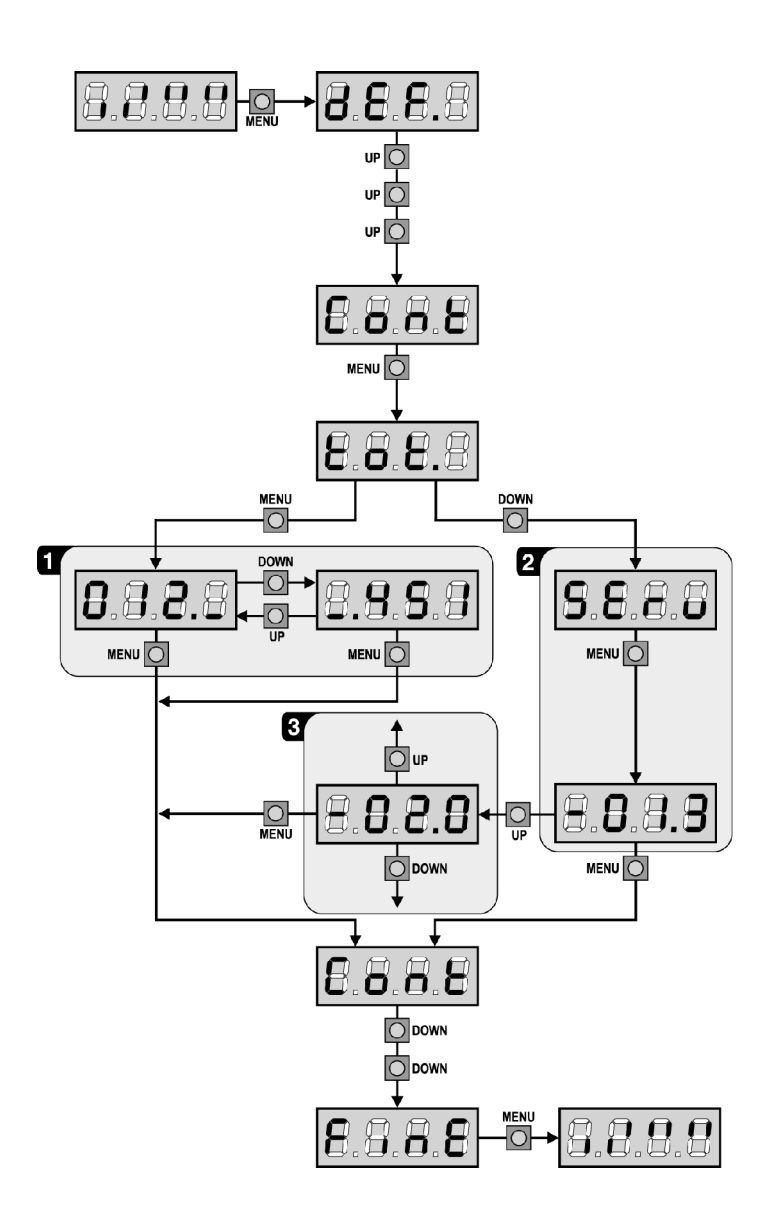

FRANÇAIS

#### Ralentissement des-habilité

Le moteur du vantail ou on a détecté l'obstacle arrête de pousser et pour une fraction de second viens commandé en direction inverse, pour éviter de laisser sous effort les engrenages. Si le menu **t.SEr** est établit sur **no** (portail sans électro-serrure ) et l'obstacle est détecté dans les 3 derniers seconds de fermeture, l'inversion ne viens pas effectuée pour éviter que le portail ne complète la fermeture

#### Ralentissement habilité

La détection est effectuée seulement si le vantail qui encontre l'obstacle se bouge à vitesse normale. Les deux vantaux s'arrêtent et bougent en direction contraire pour 3 seconds pour libérer l'obstacle. Le commande après à Start reprend le mouvement en la direction précédente. S'il a déjà commencé le ralentissement l'obstacle ne viens pas détecté ; cette situation n'est pas dangereuse car dans le mouvement ralenti le moteur pousse sur l'obstacle avec puissance très reduite.

## TABLEAU FONCTIONS CITY1

| DISPLAY | DONNES       | DESCRIPTION                                                       | DEFAULT<br>SCor | DEFAULT<br>AntE | MEMO<br>DONNES |
|---------|--------------|-------------------------------------------------------------------|-----------------|-----------------|----------------|
| dEF.    | no           | Il ne charge pas les données standard V2                          | no              | no              |                |
|         | SCor         | Programmation prédéfinie pour un typique portail coulissant       |                 |                 |                |
|         | AntE         | Programmation prédéfinie pour un typique portail à deux battants  |                 |                 |                |
| t.AP1   | 0.0" ÷ 2.0'  | Durée ouverture battant 1                                         | 22.5"           | 22.5"           |                |
| t.AP2   | 0.0" ÷ 2.0'  | Durée ouverture battant 2                                         | 0.0"            | 22.5"           |                |
| t.APP   | 0.0" ÷ t.AP1 | Durée ouverture battant piéton                                    | 6.0"            | 6.0"            |                |
| t.Ch1   | 0.0" ÷ 2.0'  | Durée fermeture battant 1                                         | 23.5"           | 23.5"           |                |
| t.Ch2   | 0.0" ÷ 2.0'  | Durée fermeture battant 2                                         | 0.0"            | 23.5"           |                |
| t.ChP   | 0.0" ÷ t.Ch1 | Durée fermeture battant piéton                                    | 7.0"            | 7.0"            |                |
| t.C2P   | 0.5" ÷ 2.0'  | Temps de fermeture vantail 2 pendant le cycle piétonne            | no              | 2.0"            |                |
|         | no           | - Fonction désactivée                                             |                 |                 |                |
| r.AP    | 0.0"÷ 2.0'   | Retard de battant à l'ouverture                                   | 1.0"            | 1.0"            |                |
| r.Ch    | 0.0" ÷ 2.0'  | Retard de battant à la fermeture                                  | 3.0"            | 3.0"            |                |
| t.SEr   | 0.5" ÷ 2.0'  | Temps d'actionnement de la serrure à contacts                     | no              | 2.0"            |                |
|         | no           | - La serrure n'est pas excitée (elle correspond à la valeur de 0) |                 |                 |                |
| t.ASE   | 0.0" ÷ 2.0'  | Durée anticipation blocage                                        | 0.0"            | 1.0"            |                |
| t.inv   | 0.5" ÷ 3.0"  | Backlash time                                                     | no              | no              |                |
|         | no           | - Coup de bélier désactivé (il correspond à la valeur de 0)       |                 |                 |                |
| t.PrE   | 0.5" ÷ 2.0'  | Pre - flashing time                                               | 1.0"            | 1.0"            |                |
|         | no           | - Pré signal désactivé (il correspond à la valeur de 0)           |                 |                 |                |
| Pot1    | 30 ÷ 100%    | Puissance moteur 1                                                | 60              | 60              |                |
| Pot2    | 30 ÷ 100%    | Puissance moteur 2                                                | -               | 60              |                |
| SPUn    | no/Si        | Démarrage rapide                                                  | no              | Si              |                |
| t.P.So  | 0.5" ÷ 3.0"  | Temps de départ ralenti                                           | 1.5"            | no              |                |
|         | no           | - Départ ralenti désactivé                                        |                 |                 |                |
| t.raL   | 0.5"÷22.5"   | Temps de ralentissement                                           | 2.0"            | 2.0"            |                |
|         | no           | - Ralentissement désactivé                                        |                 |                 |                |
| t.CVE   | 0.0" ÷ 3.0"  | Durée fermeture rapide après avec ralentissement en fermeture     | 0.0"            | 1.0"            |                |
| St.AP   |              | Démarrage en ouverture                                            | PAUS            | PAUS            |                |
|         | no           | - Le command START n'est pas captée                               |                 |                 |                |
|         | ChiU         | - Le portail se referme                                           |                 |                 |                |
|         | PAUS         | - Le portail se met en pause                                      |                 |                 |                |
| St.Ch   |              | Démarrage en fermeture                                            | StoP            | StoP            |                |
|         | Stop         | - Le portail conclut le cycle                                     |                 |                 |                |
|         | APEr         | - Le portail s'ouvre à nouveau                                    |                 |                 |                |
| St.PA   |              | Démarrage en pause                                                | ChiU            | ChiU            |                |
|         | no           | - La commande de démarrage n'est pas captée                       |                 |                 |                |
|         | ChiU         | - Le portail se referme                                           |                 |                 |                |
| SPAP    |              | Démarrage piéton en ouverture                                     | PAUS            | PAUS            |                |
|         | no           | - La commande de START P. n'est pas reçue                         |                 |                 |                |
|         | ChiU         | - Le portail se referme                                           |                 |                 |                |
|         | PAUS         | - Le portail entre en pause                                       |                 |                 |                |
| Ch.AU   |              | Fermeture automatique                                             | no              | no              |                |
|         | no           | - Désactivé (elle correspond à la valeur de 0)                    |                 |                 |                |
|         | 0.5"÷ 20.0'  | - Le portail referme après le temps de présélection               |                 |                 |                |
| Ch.tr   |              | Fermeture après le passage                                        | no              | no              |                |
|         | no           | - Fermeture après le passage désactivé                            |                 |                 |                |
|         | 0.5"÷ 20.0'  | - Le portail se referme après la durée pré-réglé                  |                 |                 |                |
| PA.tr   | no/Si        | Pause après le passage                                            | no              | no              |                |
| LP.PA   | no/Si        | Clignotant en pause                                               | no              | no              |                |
| L       | 1            |                                                                   |                 |                 | 1              |

## TABLEAU FONCTIONS CITY1

|         | DONNES        | DESCRIPTION                                                                                                    | DEFAULT | DEFAULT | MEMO   |
|---------|---------------|----------------------------------------------------------------------------------------------------|---------|---------|--------|
|         | DONNES        |                                                                                                    | SCor    | AntE    | DONNES |
| St.rt   |               | Fonction des entrées de Start                                                                                                   | StAn    | StAn    |        |
|         | no            | - Les entrées de Start sur la borniere sont des-habilitées.                                                                     |         |         |        |
|         | StAn          | - Fonctionnement standard                                                                                                    |         |         |        |
|         | AP.CH         | - Commandes d'ouverture et fermeture séparées                                                                                   |         |         |        |
|         | PrES          | - Fonctionnement homme présent                                                                                                  |         |         |        |
|         | oroL          | - Fonctionnement compteur de temps                                                                                              |         |         |        |
| StoP    |               | Entrée de STOP                                                                                                    | no      | no      |        |
|         | no            | - L'entrée est désactivée: la commande d'arrêté n'est pas captée                                                                |         |         |        |
|         | invE          | - La commande d'arrêt arrêté le portail: le START suivant                                                                       |         |         |        |
|         |               | inverse le mouvement                                                                                                    |         |         |        |
|         | ProS          | - La commande d' arrêt arrêté le portail: le START suivant                                                                      |         |         |        |
|         |               | n'inverse pas le mouvement                                                                                                    |         |         |        |
| Fot 1   |               | Entrée photocellule 1                                                                                                    | APCH    | no      |        |
|         | APCh          | - Fonctionne comme photocellule active en ouverture ou fermeture                                                                |         |         |        |
|         | no            | - Désactivé                                                                                                    |         |         |        |
| Fot 2   |               | Entrée photocellule 2                                                                                                    | CFCh    | CFCh    |        |
|         | CFCh          | Fonctionne photocellule active en fermeture et avec portail arrêté                                                              |         |         |        |
|         | no            | - Désactivé                                                                                                    |         |         |        |
|         | Ch            | - Fonctionne photocellule active uniquement en fermeture                                                                        |         |         |        |
| tESt    |               | Test des dispositifs de sécurité                                                                                                | no      | no      |        |
|         | no            | - Fonction non active                                                                                                    |         |         |        |
|         | Foto          | - Test habilité que pour les photocellules                                                                                      |         |         |        |
|         | CoSt          | - Test habilité que pour les barres palpeuses                                                                                   |         |         |        |
|         | Ft.Co         | - Test habilité soit pour les photocellules soit pour les barres palpeuses                                                      |         |         |        |
| ShAd    |               | Zone d'ombre de la photocellule 2                                                                                               | no      | no      |        |
|         | no            | - Fonction désactivée                                                                                                    |         |         |        |
|         | F.ShA         | - Temps supérieur de désactivation FOTO2                                                                                        |         |         |        |
|         | i.ShA         | - Temps inférieur de désactivation FOTO2                                                                                        |         |         |        |
| CoS1    | no/Si         | Entrée barre palpeuse 1 (barre palpeuse fixe)                                                                                   | no      | no      |        |
| CoS2    | no/Si         | Entrée barre palpeuse ? (barre palpeuse mobile)                                                                                 | no      | no      |        |
| FC En   | no/Si         | Entrées des butées de fin de course (seul CITY1)                                                                                | Si      | no      |        |
| FC Fn   | 1107.51       | Entrée Fin de course / Encodeur (seul CITY1-FCD)                                                                                | no      | no      |        |
| I CILII | no            | - Entrées désactivées (l'armoire de commande les ignore)                                                                        |         |         |        |
|         | EnCo          | - Entrées activées comme encodeur                                                                                               |         |         |        |
|         | FC            | - Entrées activées comme fin de course                                                                                          |         |         |        |
| ril A   | Si/no         | Relâchement du moteur sur hutée mécanique                                                                                       | Si      | Si      |        |
| t in A  | 0 ± 8         | Tomps maximum de inactivitá du nortail                                                                                          | 0       | 0       |        |
|         | 0 ÷ 0         |                                                                                                    | 0.5″    | 0.5″    |        |
| A3101   |               | - Fonction désectivée                                                                                                    | 0.5     | 0.5     |        |
| CEnC    | 0 <u>→</u> 10 | Nivoau du canteur d'obstacles                                                                                                   | 5       | 5       |        |
| Cont    |               | Affichage des compteurs                                                                                                    | tot     | tot     |        |
|         | tot           | - Numéro total de oucles complétés (il affiche les milliers ou les unités)                                                      |         |         |        |
|         | Man           | Numéro de cycles avant la prochaine demande d'entretien (numéro                                                                 |         |         |        |
|         |               | arrondi aux containes) réglable par échelon de 1000; si le 0 est                                                                |         |         |        |
|         |               | allonul dux certaines) regiable par echelon de 1000, sine o esc<br>prérégalé la domanda est décactivée et la «non» est affiché) |         |         |        |
|         |               | preregie la demande est desactivee et le «non» est aniche/                                                                      |         |         |        |
| APPr    |               | Apprentissage automatique des temps de travair                                                                                  |         |         |        |
|         | no            | - FONCTION desactivee                                                                                                    |         |         |        |
| Elu E   | GO            | - Demarrage de la procedure d'auto-apprentissage                                                                                |         |         |        |
| FINE    |               | Fin de la programmation                                                                                                    | no      | no      |        |
|         | no            | - Il ne sort pas du menu de programmation                                                                                       |         |         |        |
|         | SI            | - Il sort du menu de programmation en mémorisant les paramètres                                                                 |         |         |        |
|         |               | sélectionnés                                                                                                    |         |         |        |

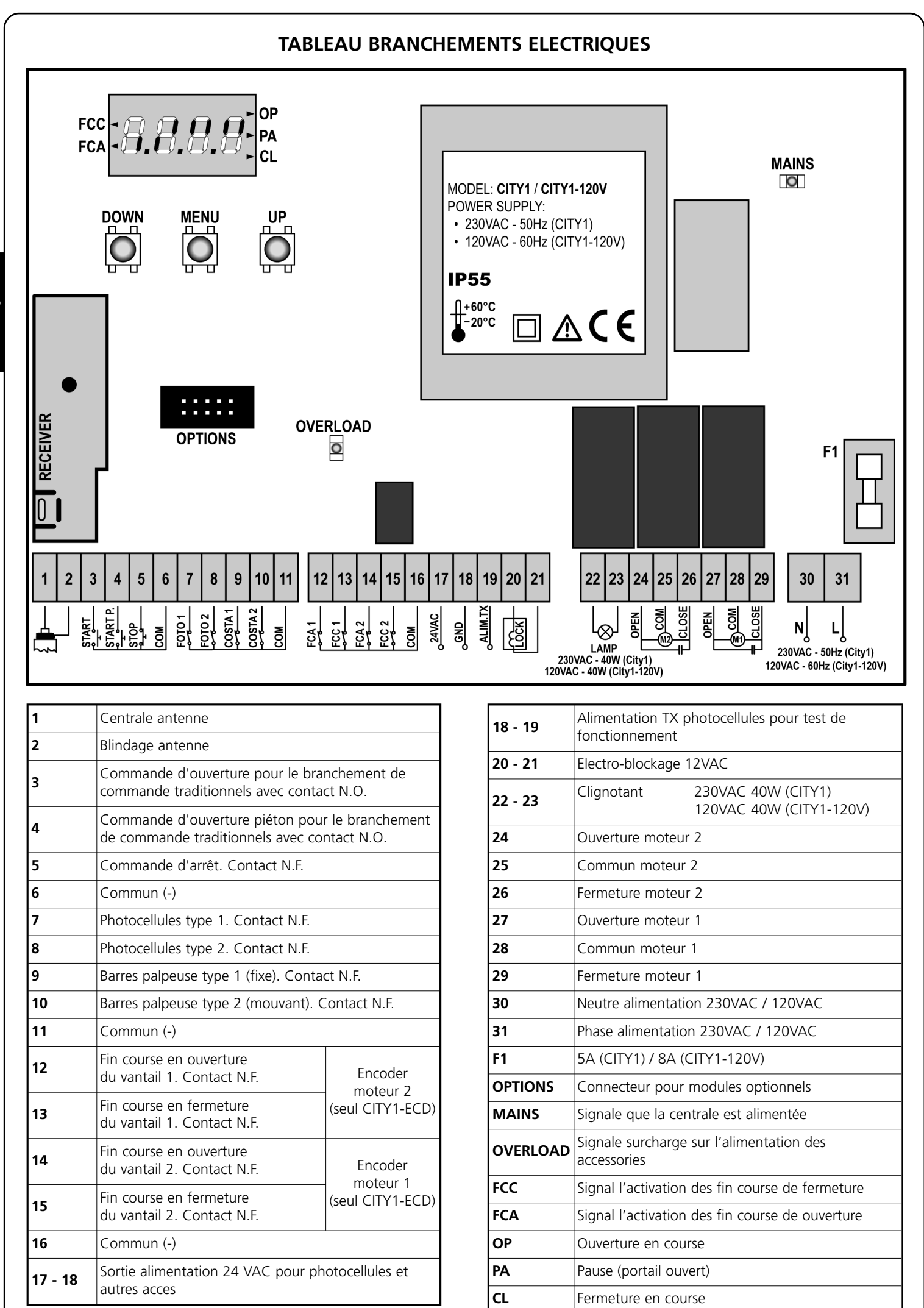

70

FRANÇAIS
## TABLEAU DES CÂBLES

Pour le câblage à la centrale de commande se référer au tableau suivant:

| CONNEXION         | CÂBLE APPROPRIE<br>[N° CONDUCTEURS PAR SECTION]                                                     | PRESSE-ÉTOUPE POUR CÂBLE APPROPRIE                                                                                                    |
|-------------------|----------------------------------------------------------------------------------------------------|----------------------------------------------------------------------------------------------------|
| RESEAU            | 3 x 1.5 mm <sup>2</sup>                                                                             | PG9: Pour câbles avec Ø extérieur de 5 à 8 mm                                                                                                    |
| ACTUATEUR         | 4 x 1 mm <sup>2</sup>                                                                               | PG9: Pour câbles avec Ø extérieur de 5 à 8 mm                                                                                                    |
| ANTENNE EXTERNE   | BLINDÉ RG58                                                                                         | PG9: Pour câbles avec Ø extérieur de 5 à 8 mm                                                                                                    |
| CLIGNOTANT        | 2 x 1.5 mm <sup>2</sup>                                                                             | PG9: Pour câbles avec Ø extérieur de 5 à 8 mm                                                                                                    |
| ELECTRO-SERRURE   | 2 x 1.5 mm <sup>2</sup>                                                                             | PG9: Pour câbles avec Ø extérieur de 5 à 8 mm                                                                                                    |
| AUTRES CONNEXIONS | MULTIPOLAIRE<br>n x 0.25 - 0.5 mm <sup>2</sup><br>(n) selon le numéro des connexions à<br>effectuer | PG9: Pour câbles avec Ø extérieur de 5 à 8 mm<br>PG11: Pour câbles avec Ø extérieur de 7 à 10.5 mm<br>PG13.5: Pour câbles avec Ø extérieur de 9 à 12.5 mm |

ATTENTION: Pour le montage du presse-étoupe pour câbles PG "plus grand que" 9 il est nécessaire agrandir le trou à défoncement prévu sur l'enveloppe en plastique. Au lieu du presse-étoupe pour câble, il est possible utiliser des tubes flexibles avec connexion IP55.

# ANOMALIE DE FONCTIONNEMENT

En ce paragraphe sont énumérées aucunes anomalies de fonctionnement qu'on se puissent présenter; on indique la cause et la procédure pour les résoudre.

#### Le led MAINS ne s'allume pas

- Ça signifie que manque tension sur la platine de l'armoire CITY1.
- 1. Avant d'intervenir sur l'armoire, couper courant à travers du sélectionneur installé sur la ligne d'alimentation et enlever le borne d'alimentation.
- **2.** S'assurer que il n'y ay pas une coupure de tension avant de l'armoire.
- **3.** Contrôler si le fusible F1 est brûlé. En ce cas, le remplacer avec un autre du même valeur.

#### Le led OVERLOAD est allumé

Signifie qu'est présent un surcharge sur l'alimentation des accessoires.

- **1.** Enlever la partie extractible contenant les bornes d 12 à 21. Le led OVERLOAD s'eteigne.
- 2. Eliminer la cause du surcharge
- **3.** Remettre la partie extractible de la borniere et vérifier que le led ne s'allume à nouveau

#### Erreur 1

A la sortie de la programmation sur l'écran apparaître l'écrite:

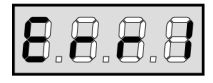

Signifie que n'a pas été possible sauver les données modifiées. Ce mal fonctionnement n'est pas réparable par l'installateur. L'armoire doit être transmis à V2 pour la réparation.

#### Erreur 2

Quand on donne un commande de start, le portail ne s'ouvre pas et sur l'écran apparaître l'écrite:

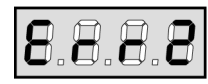

Signifie que le test des triac a fallu.

Avant de transmettre l'armoire a V2 pour la réparation, s'assurer que les moteurs soient bien branchés.

Si le moteur 2 n'est pas branché, s'assurer que la voix du menu **t.AP2** soit établit sur **0.0**".

#### Erreur 3

Quand on donne un commande de start, le portail ne s'ouvre pas et sur l'écran apparaître l'écrite:

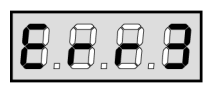

Signifie que le test des photocellules a fallu.

- **1.** S'assurer que aucun obstacle a interrompu le faisceau des photocellules au moment qu'on a donné le commande de start.
- **2.** S'assurer que les cellules habilitées par le menu soient effectivement installées.
- S'on utilise des cellules type 2, s'assurer que la voix du menu Fot2 sois établit sur CF.CH.
- **4.** S'assurer que les cellules soient alimentées et fonctionnant: en coupant le faisceau on doit se sentir le déclenchement du relai.

## Erreur 4

Après quelques centimètres en ouverture, le portail s'arrêt et l'affichage montre :

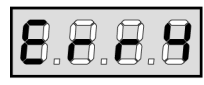

Cela signifie que le fin de course en fermeture n'a pas été relâché. S'assurer que les fins de course sont connectés correctement et le portail, en s'ouvrant, permet au fin de course de s'ouvrir.

#### Erreur 5

Quand on donne une commande de start, le portail ne s'ouvre pas et l'affichage montre :

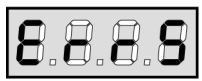

Cela signifie que le test des barres palpeuses a échoué. S'assurer que la centrale de commandes des barres palpeuses est correctement connecté et en fonction. S'assurer que les barres palpeuses habilitées par menu sont effectivement installées.

#### Erreur 7

Il indique une anomalie dans le fonctionnement des encodeurs.

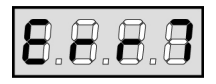

- 3 cas peuvent se vérifier :
- Avec les encoder reliés, même s'ils ne sont pas activés, au bout de quelques instants après le début du mouvement d'un vantail: Cela veut dire que le raccordement de l'encodeur relatif à cet vantail est inversé. Échanger la borne 12 avec 13 ou 14 avec 15
- **2.** Avec les encodeurs activés, à peine reçue une commande de START: cela veut dire que les encodeurs n'ont pas été initialisés. Pour le fonctionnement des encodeurs il est obligatoire d'exécuter la procédure d'auto-aprentissage.
- Avec les encodeur activés et initialisé quelques secondes après le début du mouvement: cela veut dire qu'un encodeur ne marche pas correctement. Encodeur en panne ou branchement interrompu.

### Erreur 9

Quand on essaye de modifier les établissements de l'armoire et sur l'écran apparaître l'écrite:

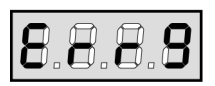

Signifie que la programmation a été bloqué avec la clé de bloque programmation (cod. **CL1**)

Il est nécessaire d'insérer la clé dans le connecteur OPTIONS prévu à cet effet, avant d'effectuer la modification des configurations.

#### Clignotement préalable prolongé

Quand on donne un commande de start le clignotant s'allume immédiatement, mais le portail ne s'ouvre pas de suite. Signifie qu'il est terminé le comptage des cycles établit et l'armoire nécessite d'entretien. ÌNDICE

| ADVERTENCIAS IMPORTANTES                                                                                                    |
|----------------------------------------------------------------------------------------------------|
| CONFORMIDAD A LAS NORMATIVAS                                                                                                    |
| CARACTERISTICAS TÉCNICAS                                                                                                    |
| DESCRIPCION DEL CUADRO                                                                                                    |
| INSTALACION                                                                                                    |
| ALIMENTACION                                                                                                    |
| MOTORES                                                                                                    |
| LAMPARA DE SEÑALIZACION                                                                                                    |
| FOTOCELULAS                                                                                                    |
| BANDAS DE SEGURIDAD                                                                                                    |
| CERRADURA                                                                                                    |
| FINALES DE CARRERA                                                                                                    |
| CODIFICADOR (solo CITY1-ECD)                                                                                                    |
| STOP                                                                                                    |
|                                                                                                    |
| ENTRADAS DE ACTIVACION DEL CUADRO                                                                                                    |
| ENTRADAS DE ACTIVACION DEL CUADRO .77   ANTENA EXTERNA .77                                                                                                    |
| ENTRADAS DE ACTIVACION DEL CUADRO.77ANTENA EXTERNA.77RECEPTOR ENCHUFABLE.77                                                                                                    |
| ENTRADAS DE ACTIVACION DEL CUADRO.77ANTENA EXTERNA.77RECEPTOR ENCHUFABLE.77MODULOS OPCIONALES.77                                                                                                    |
| ENTRADAS DE ACTIVACION DEL CUADRO.77ANTENA EXTERNA.77RECEPTOR ENCHUFABLE.77MODULOS OPCIONALES.77PANEL DE CONTROL.78                                                                                                    |
| ENTRADAS DE ACTIVACION DEL CUADRO.77ANTENA EXTERNA.77RECEPTOR ENCHUFABLE.77MODULOS OPCIONALES.77PANEL DE CONTROL.78UTILIZACION DE LAS TECLAS DOWN, MENU Y UP PARA LA PROGRAMACION.78                                                                                                    |
| ENTRADAS DE ACTIVACION DEL CUADRO.77ANTENA EXTERNA.77RECEPTOR ENCHUFABLE.77MODULOS OPCIONALES.77PANEL DE CONTROL.78UTILIZACION DE LAS TECLAS DOWN, MENU Y UP PARA LA PROGRAMACION.78CONFIGURACION RAPIDA.79                                                                                                    |
| ENTRADAS DE ACTIVACION DEL CUADRO.77ANTENA EXTERNA.77RECEPTOR ENCHUFABLE.77MODULOS OPCIONALES.77PANEL DE CONTROL.78UTILIZACION DE LAS TECLAS DOWN, MENU Y UP PARA LA PROGRAMACION.78CONFIGURACION RAPIDA.79CONFIGURACION DEL CUADRO.80                                                                                                    |
| ENTRADAS DE ACTIVACION DEL CUADRO.77ANTENA EXTERNA.77RECEPTOR ENCHUFABLE.77MODULOS OPCIONALES.77PANEL DE CONTROL.78UTILIZACION DE LAS TECLAS DOWN, MENU Y UP PARA LA PROGRAMACION.78CONFIGURACION RAPIDA.79CONFIGURACION DEL CUADRO.80LECTURA DEL CONTADOR DE CICLOS.91                                                                                                    |
| ENTRADAS DE ACTIVACION DEL CUADRO77ANTENA EXTERNA77RECEPTOR ENCHUFABLE77MODULOS OPCIONALES77PANEL DE CONTROL78UTILIZACION DE LAS TECLAS DOWN, MENU Y UP PARA LA PROGRAMACION78CONFIGURACION RAPIDA79CONFIGURACION DEL CUADRO80LECTURA DEL CONTADOR DE CICLOS91FUNCIONAMIENTO DEL DETECTOR DE OBSTÁCULOS91                                                                                        |
| ENTRADAS DE ACTIVACION DEL CUADRO.77ANTENA EXTERNA.77RECEPTOR ENCHUFABLE.77MODULOS OPCIONALES.77PANEL DE CONTROL.78UTILIZACION DE LAS TECLAS DOWN, MENU Y UP PARA LA PROGRAMACION.78CONFIGURACION RAPIDA.79CONFIGURACION DEL CUADRO.80LECTURA DEL CONTADOR DE CICLOS.91FUNCIONAMIENTO DEL DETECTOR DE OBSTÁCULOS.91TABLA DE FUNCIÓN CITY1.92                                                     |
| ENTRADAS DE ACTIVACION DEL CUADRO.77ANTENA EXTERNA.77RECEPTOR ENCHUFABLE.77MODULOS OPCIONALES.77PANEL DE CONTROL.78UTILIZACION DE LAS TECLAS DOWN, MENU Y UP PARA LA PROGRAMACION.78CONFIGURACION RAPIDA.79CONFIGURACION DEL CUADRO.80LECTURA DEL CONTADOR DE CICLOS.91FUNCIONAMIENTO DEL DETECTOR DE OBSTÁCULOS.91TABLA DE FUNCIÓN CITY1.92TABLA CONEXIONES ELECTRICAS.94                       |
| ENTRADAS DE ACTIVACION DEL CUADRO.77ANTENA EXTERNA.77RECEPTOR ENCHUFABLE.77MODULOS OPCIONALES.77PANEL DE CONTROL.78UTILIZACION DE LAS TECLAS DOWN, MENU Y UP PARA LA PROGRAMACION.78CONFIGURACION RAPIDA.79CONFIGURACION DEL CUADRO.80LECTURA DEL CONTADOR DE CICLOS.91FUNCIONAMIENTO DEL DETECTOR DE OBSTÁCULOS.91TABLA DE FUNCIÓN CITY1.92TABLA CONEXIONES ELECTRICAS.94TABLA DE LOS CABLES.95 |

## **ADVERTENCIAS IMPORTANTES**

Para cualquier problema técnico ponerse en contacto con el Servicio Clientes V2 al número **+39-0172.812411** activo de lunes a viernes, desde las 8:30 a las 12:30 y desde las 14:00 a las 18:00. Si necesitan ser atendidos en CASTELLANO, pueden llamar al número **+34 935809091** de lunes a viernes, desde las 9:00 a las 13:30 y desde las 15:30 a las 19:00.

La V2 se reserva el derecho de aportar eventuales modificaciones al producto sin previo aviso; ademmás, no se hace responsable de danos a personas o cosas debidos a un uso improprio o a una instalación errónea.

# Antes de proceder en las installacion y la programmacion es aconsejable leer bien las instrucciones.

- Dicho manual es destinado exclusivamente a técnicos calificados en las installacione de automatismos.
- Ninguna de las informacciones contenidas en dicho manual puede ser de utilidad para el usuario final.
- Cualquiera operacion de manutencion y programacion tendrà que ser hecha para técnicos calificados en las installacione de automatismos.

#### LA AUTOMATIZACION DEBE SER REALIZADA EN CONFORMIDAD A LAS VIGENTES NORMATIVAS EUROPEAS:

| EN 60204-1 | (Seguridad de la maquinaria. Equipamiento electrico                  |
|------------|----------------------------------------------------------------------|
|            | de las maquinas, partes 1: reglas generales).                        |
| EN 12445   | (Seguridad en el uso de cierres automatizados,<br>metodos de prueba) |
| EN 12453   | (Seguridad en el uso de cierres automatizados,<br>requisitos)        |

- El instalador debe proveer la instalación de un dispositivo (ej. interruptor magnetotérmico) que asegure el seccionamiento omnipolar del aparato de la red de alimentación. La normativa requiere una separación de los contactos de almenos 3 mm en cada polo (EN 60335-1).
- Una vez efectuada la conexión a los bornes, es necesario colocar unas bridas a los cables de tensión de red y a los de las conexiones de las partes externas (accesorios) respetivamente, en proximidad de la regleta. De esta forma, se evita, en el caso de una desconexión accidental de un cable, que las partes con tensión de red entren en contacto con las partes en baja tensión de seguridad.
- Para la conexión de tubos rígidos o flexibles y pasacables, utilizar manguitos conformes al grado de protección IP55 como la caja de plástico que contiene la placa.
- La instalación requiere competencias en el campo eléctrico y mecánico; debe ser realizada únicamente por personal cualificado en grado de expedir la declaración de conformidad en la instalación (Directiva máquinas 89/392 CEE, anexo IIA).
- Es obligatorio atenerse a las siguientes normas para cierres automatizados con paso de vehículos: EN 12453, EN 12445, EN 12978 y a las eventuales prescripciones nacionales.
- Incluso la instalación eléctrica antes de la automatización debe responder a las vigentes normativas y estar realizada correctamente.
- La regulación de la fuerza de empuje de la hoja debe medirse con un instrumento adecuado y regulada de acuerdo con los valores máximos admitidos por la normativa EN 12453.
- Aconsejamos utilizar un pulsador de emergencia e instalarlo en proximidad a la automatización (conectado a la entrada STOP de la placa de comando) de modo que sea posible el paro inmediato de la puerta en caso de peligro.
- Conectar el cable de tierra de los motores a la tierra de la red de alimentación.

## DECLARACIÓN DE CONFORMIDAD

V2 S.p.A. declara que los productos CITY1 cumplen los requisitos esenciales establecidos por las siguientes directivas:

- 89/336/CEE (Directiva EMC según las normas EN 55014-1, EN 55014-2, EN 61000-3-2, 61000-3-3)
- 2006/95/CEE (Directiva de baja tensión según las normas EN 60335-1 y EN 60335-2-103)
- 99/05/CEE (Directiva de radio según la norma EN 301 489-3)

Racconig, a 12/01/2009 El representante legal de V2 S.p.A. Antonio Cristina

# CARACTERISTICAS TÉCNICAS

|                           | CITY1         | CITY1-120V    |  |  |
|---------------------------|---------------|---------------|--|--|
| Alimentación              | 230VAC - 50Hz | 120VAC - 60Hz |  |  |
| Carga máx motores         | 2 x 700W      | 2 x 500W      |  |  |
| Ciclo de trabajo          | 40%           | 30%           |  |  |
| Carga máx accessorios 24V | 10W           | 10W           |  |  |
| Temperatura de trabajo    | -20 ÷ +60°C   | -20 ÷ +60°C   |  |  |
| Fusibles de protección    | F1 = 5A       | F1 = 8A       |  |  |
| Dimensiones               | 295 x 230     | x 100 mm      |  |  |
| Peso                      | 1600g         |               |  |  |
| Grado de protección       | IP:           | 55            |  |  |

## **DESCRIPCION DEL CUADRO**

El cuadro de maniobras digital **CITY1** es un innovador producto V2, que garantiza seguridad y fiabilidad para la automatización de cancelas de una o dos hojas.

El **CITY1** está dotado de un display el cual permite, además de una fácil programación, la constante visualización del estado de las entradas; además la estructura con menús permite una simple programación de los tiempos de trabajo y de las lógicas de funcionamiento.

Respetando las normativas europeas en materia de seguridad eléctrica y compatibilidad electromagnética (EN 60335-1, EN 50081-1 y EN 50082-1), la **CITY1** se caracteriza por el completo aislamiento eléctrico del circuito en baja tensión (incluyendo los motores) de la tensión de red.

Otras características:

- Control automático para la conmutación de los reles sin chispas.
- Regulación de la potencia, mediante parcialización de la sinusoide, independiente en los dos motores.
- Detección de obstáculos mediante visualización de la tensión en los condensadores de arranque.
- Aprendizaje automático de los tiempos de trabajo.
- Posibilidad de funcionamiento con finales de carreras mecánicos conectados al cuadro o en serie al motor.
- Test de los dispositivos de seguridad (fotocélulas, bandas de seguridad y triac) antes de cada apertura.
- Desactivación de las entradas de las seguridades mediante el menú de programación: no es necesario puentear los bornes referentes a la seguridad no instalada, es suficiente deshabilitar la función en el menú correspondiente.
- Posibilidad de bloquear el teclado de programación del cuadro de maniobras mediante la llave electrónica opcional **CL1**.
- Disponible también en la versión CITY1-ECD (código 12G033) que permite el control de motores de 230V equipados con CODIFICADOR

# INSTALACION

La instalación del cuadro, de los dispositivos de seguridad y de los accesorios tiene que hacerse con la alimentación desconectada.

## ALIMENTACION

El cuadro tiene que ser alimentado por una línea eléctrica de 230V 50Hz (120V - 50/60Hz para el modelo **CITY1-120V**), protegido con interruptor diferencial conforme con las normativas de ley.

Conectar los cables de alimentación a los bornes **30** y **31** del cuadro **CITY1**.

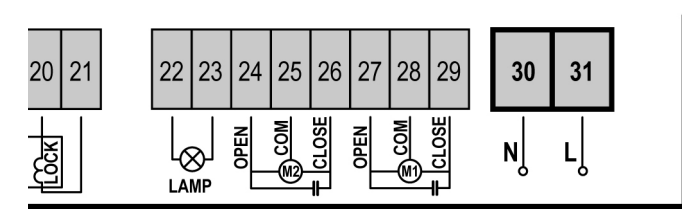

## MOTORES

El cuadro **CITY1** puede comandar uno o dos motores asíncronos en corriente alterna. Si el cuadro tiene que comandar un solo motor, este tiene que ser conectado a los bornes correspondiente al motor 1.

Conectar los cables del motor 1 de la siguiente forma:

- Cable para la apertura al borne **27**
- Cable para el cierre al borne 29
- Cable común al borne **28**

Conectar los cables del motor 2 (si está presente) de la siguiente forma:

- Cable para la apertura al borne 24
- Cable para el cierre al borne **26**
- Cable común al borne 25

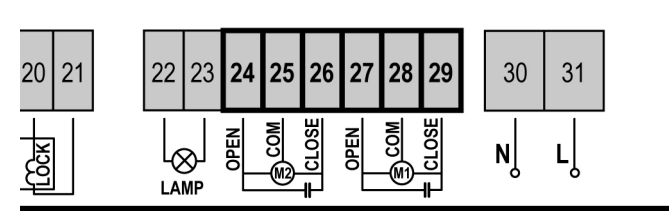

## CONTROL DEL CORRECTO ORDEN DE CIERRE DE LAS HOJAS

Si las hojas de la puerta se invierten durante la fase de cierre, es necesario conectar a los bornes del motor 1, el motor de la hoja que tiene que abrirse primera, y programar los retrasos de hoja (voces r.AP y r.Ch) de forma que se evite la colisión. Si el cuadro detecta una inversión de las hojas (la hoja 1 llega en cierre antes de la hoja 2), la puerta se abre ligeramente para permitir el cierre en el orden correcto.

Si las hojas de la puerta no se invierten (por ejemplo en una puerta corredera doble) programar a cero el retraso en apertura para deshabilitar el control del orden correcto en cierre.

## ATENCION (Uso del cuadro con motores hidraulicos):

- Si se utilizan motores hidráulicos las siguientes funciones podrían NO funcionar correctamente: Arranque suave, Paro Suave y Detector de obstáculos. En ese caso estas funciones tienen que estar desactivadas en el menú.
- Leer atentamente el procedimiento de autoaprendizaje de los tiempos de trabajo en el párrafo "CONFIGURACION RAPIDA", prestando particular atención a los puntos donde se describe el procedimiento a seguir en caso de Detector de obstáculos deshabilitado.

# ATENCION:

- En el caso de que ya no esté presente en su interior, es necesario instalar un condensador de arranque para cada motor; conectar el condensador de arranque para el motor 1 entre los bornes **27** y **29** y el condensador de arranque para el motor 2 (si está presente) entre los bornes **24** y **26**.
- Si el motor 2 no está conectado programar el menú **tAP2** con el valor 0 (cero).

# LAMPARA DE SEÑALIZACION

El cuadro **CITY1** prevé la utilización de una lámpara de señalización a 230V 40W (120V – 40W el modelo **CITY1-120V**) con intermitencia interna.

Conectar los cables de la lámpara de señalización entre los bornes **22** y **23** del cuadro.

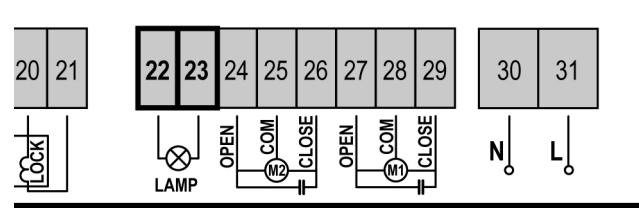

## FOTOCELULAS

Según el borne donde estén conectadas, el cuadro divide las fotocélulas en dos categorías:

- Fotocélulas del tipo 1: se instalan en el lado interior de la puerta y se activan tanto en apertura como en cierre. En caso de intervención de las fotocélulas del tipo 1, el cuadro para las hojas: cuando estas dejan de intervenir el cuadro abre completamente la puerta.
- **Fotocélulas del tipo 2**: se instalan en el lado externo de la puerta y se activan solo durante el cierre. En caso de intervención de las fotocélulas del tipo 2, el cuadro vuelve a abrir inmediatamente la puerta, sin esperar que estas dejen de intervenir.

El cuadro **CITY1** tiene una salida de 24VAC para las fotocélulas y puede efectuar un test sobre su funcionamiento antes de empezar la apertura la puerta. Los bornes de alimentación para las fotocélulas están protegidos por un fusible electrónico que interrumpe la corriente en caso de sobrecarga o cortocircuito.

- Conectar los cables de alimentación de los emisores de las fotocélulas entre los bornes **19** y **18** del cuadro.
- Conectar los cables de alimentación de los receptores de las fotocélulas entre los bornes **17** y **18** del cuadro.
- Conectar la salida de los receptores de las fotocélulas del tipo 1 entre los bornes **7** y **11** del cuadro y la salida de los receptores de las fotocélulas del tipo 2 entre los bornes **8** y **11** del cuadro. Utilizar las salidas con contacto normalmente cerrado.

## 

- Si se instalan más parejas de fotocélulas del mismo tipo, sus salidas tienen que estar conectadas en serie.
- Si se instalan <u>fotocélulas de espejo</u>, la alimentación tiene que estar conectada entre los bornes 19 y 18 del cuadro para poder efectuar el test de funcionamiento.

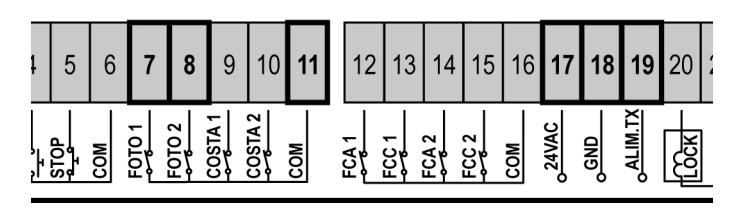

## **BANDAS DE SEGURIDAD**

Según el borne donde estén conectadas, el cuadro divide las bandas de seguridad en dos categorías:

- Bandas del tipo 1 (fijas): están instaladas en la pared o en otros obstáculos fijos donde las hojas de la puerta se pueden acercar durante la apertura. En caso de intervención de las bandas del tipo 1 durante la apertura de la puerta, el cuadro vuelve a cerrar las hojas durante 3 segundos, y se bloquea; en caso de intervención de las bandas del tipo 1 durante el cierre de la puerta, el cuadro se bloquea inmediatamente. La dirección de accionamiento de la puerta al siguiente comando de START o START PEATONAL depende del parámetro STOP (invierte o prosigue el movimiento). Si la entrada de STOP está deshabilitada, el comando reemprende el movimiento en la misma dirección.
- Bandas del tipo 2 (en movimiento): están instaladas en las extremidades de las hojas. En caso de intervención de las bandas del tipo 2 durante la apertura de la puerta, el cuadro se bloquea inmediatamente; en caso de intervención de las bandas del tipo 2 durante el cierre de la puerta, el cuadro vuelve a abrir las hojas durante 3 segundos, y se bloquea. La dirección de accionamiento de la puerta al siguiente comando de START o START PEATONAL depende del parámetro STOP (invierte o prosigue el movimiento). Si la entrada de STOP está deshabilitada, el comando reemprende el movimiento en la misma dirección.

Conectar los cables de las bandas del tipo 1 entre los bornes 9 y 11 del cuadro.

Conectar los cables de las bandas del tipo 2 entre los bornes  ${\bf 10}$  y  ${\bf 11}$  del cuadro.

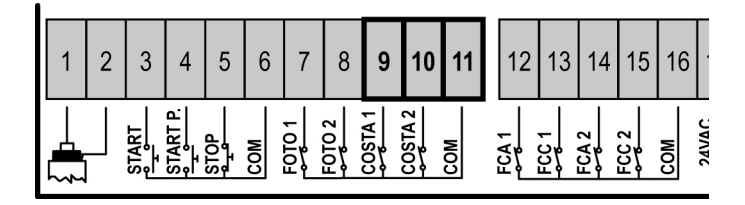

En conformidad de la normativa EN 12978, las bandas de seguridad tengono que ser controladas por un cuadro de maniobras que continuamente verifica la funcionalidad. Si se utilizan cuadros de maniobras que pueden efectúar el test mediante interrupción de alimentación, connectar los cables de alimentación del cuardo entre los bornes 19 y 18 de la CITY1. En caso contrario, connectarlos entre los bornes 17 y 18.

# ATENCION:

- Utilizar bandas de seguridad con contacto normalmente cerrado.
- Las salidas de las bandas del mismo tipo tienen que estar conectadas en serie.

# CERRADURA

Es posible instalar a la puerta una electro cerradura para asegurar un buen cierre de las hojas. Utilizar una cerradura de 12V.

Conectar los cables de la cerradura entre los bornes **20** y **21** del cuadro.

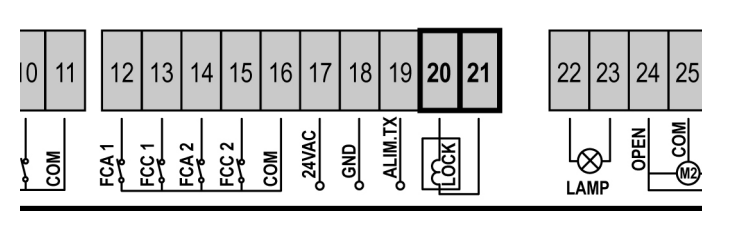

# FINALES DE CARRERA

El cuadro **CITY1** puede funcionar con dos tipos diferentes de finales de carrera:

- Finales de carrera en serie a las bobinas del motor.
- Finales de carrera con interruptor normalmente cerrado que se abre cuando la hoja llega a la posición deseada.

Los finales de carrera en serie a las bobinas del motor vienen reconocidos automáticamente por el cuadro y no necesitan de ninguna conexión o programación.

Los finales de carrera con interruptor tienen que estar conectados a los bornes del cuadro de la siguiente forma:

- Final de carrera en apertura de la hoja 1 entre los bornes 12 y 16.
- Final de carrera en cierre de la hoja 1 entre los bornes 13 y 16.
- Final de carrera en apertura de la hoja 2 entre los bornes 14 y 16.
- Final de carrera en cierre de la hoja 2 entre los bornes **15** y **16**.

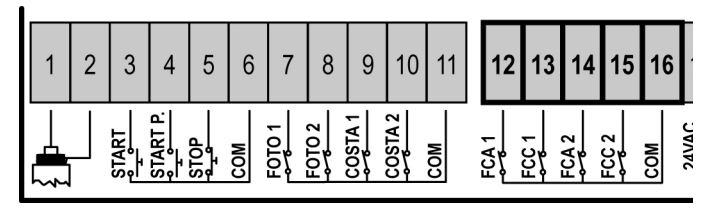

# CODIFICADOR (solo modelo CITY1-ECD)

Con la versión CITY1-ECD es posible utilizar motores dotados de codificador para el control exacto de la posición de las puertas. Además los codificadores detectar si la cancela se para en una posición anómala a causa de un obstáculo.

## A Para el funcionamiento de los codificadores es indispensable que ambas puertas en posición de cierre se apoyen en un seguro mecánico. Cada vez que se enciende la central, para realinear los codificadores la puerta se cierra hasta que las puertas se paran en el seguro mecánico.

Para conectar los codificadores se usan los bornes de las entradas de fin de carrera. No es posible, por tanto, conectar al mismo tiempo 2 motores con fin de carrera y codificador.

# 🖄 ATENCIÓN: remítase al manual del motor

Conecte los cables de señal del codificador del motor 1 a los bornes **14 (FCA2)** y **15 (FCC2)** Conecte los cables de señal del codificador del motor 2 a los

Conecte los cables de señal del codificador del motor 2 a los bornes **12 (FAC1)** y **13 (FCC1)** 

Conecte el negativo de la alimentación de ambos codificadores al borne **16 (COM)** 

Conecte el positivo de la alimentación de ambos codificadores al borne **17 (24VAC)** 

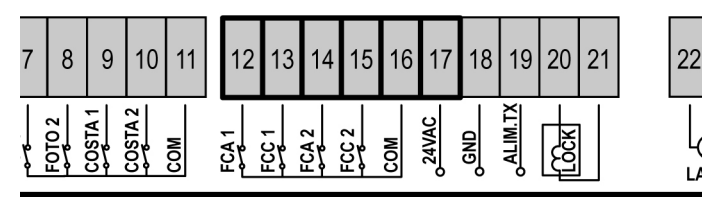

**NOTA:** si se utiliza 1 solo motor es posible conectar el CODIFICADOR entre los bornes **12-13** y el FINAL DE CARRERA entre los bornes **14-15** 

# A Para comprobar haber conectado correctamente los dos pares de cables, terminada la instalación prosiga como se indica a continuación:

- 1. Inhabilite el funcionamiento mediante codificador (menú Enco)
- 2. Programe un retardo de apertura significativo (menú r.AP)

# NOTA: las programaciones predeterminadas de la cancela satisfacen los puntos 1 y 2

- **3.** Ejecutar un comando de START (marcha):
  - si ambas hojas se mueven, los cables están conectados correctamente
  - si en la pantalla aparece Err7 en cuanto la hoja 1 comienza a moverse, invierta los cables conectados a los bornes 14 (FCA2) y 15 (FCC2)
  - si en la pantalla aparece Err7 en cuanto la hoja 2 comienza a moverse, invierta los cables conectados a los bornes
     12 (FCA1) y 13 (FCC1)

## CANCELAS DE UNA SOLA HOJA

Instalación del interruptor de tope de recorrido

- Conecte el interruptor de tope de apertura entre los bornes 12 (FCA1) y 16 (COM)
- Conecte el interruptor de tope de cierre entre los bornes 13 (FCC1) y 16 (COM)

## Instalación del codificador

- Conecte la alimentación del codificador entre los bornes 16 (COM) y 17 (+)
- Conecte la salida del codificador entre los bornes 14 (FCA2) y 15 (FCC2)

Para comprobar haber conectado correctamente los dos cables del codificador, terminada la instalación prosiga como se indica a continuación:

- 1. Inhabilite el funcionamiento mediante codificador (menú ${\rm Enco})$
- 2. Programe un retardo de apertura significativo (menú r.AP)

# NOTA: las programaciones predeterminadas de la centralita satisfacen los puntos 1 y 2

3. Ejecutar un comando de START (marcha):

- si la hoja se mueve, los cables están conectados correctamente
- si en la pantalla aparece Err7 en cuanto la hoja comienza a moverse, invierta los cables conectados a los bornes 14 (FCA2) y 15 (FCC2)

# STOP

Para una mayor seguridad es posible instalar un pulsador que cuando viene activado provoca el bloqueo inmediato de la puerta. El pulsador tiene que ser de contacto normalmente cerrado, que se abre en el caso de ser activado.

Si el pulsador de stop viene activado mientras que la puerta está abierta, automáticamente queda deshabilitada la función de cierre automático; para volver a cerrar la puerta es necesario dar un comando de start (en el caso de que la función de start en pausa estuviera deshabilitada, esta quedaría temporáneamente rehabilitada para permitir el desbloqueo de la puerta).

Conectar los cables del pulsador de stop entre los bornes  ${\bf 5}$  y  ${\bf 6}$  del cuadro.

| 1 | 2 | 3     | 4        | 5    | 6   | 7 | 8      | 9       | 10      | 11  | 12   | 13                         | 14    | 15    | 16  |       |
|---|---|-------|----------|------|-----|---|--------|---------|---------|-----|------|----------------------------|-------|-------|-----|-------|
|   |   | START | START P. | STOP | COM |   | F0T0 2 | COSTA 1 | COSTA 2 | COM | FCA1 | 1<br>2<br>2<br>1<br>2<br>2 | FCA 2 | FCC 2 | COM | 24VAC |

La función del pulsador de stop también puede ser activada mediante un emisor memorizado en el canal 3 (ver las instrucciones del receptor MR1). El transmisor de STOP está activado incluso si la entrada de STOP en la regleta viene deshabilitada.

# ENTRADAS DE ACTIVACION DEL CUADRO

El cuadro **CITY1** dispone de dos entradas de activación. Su funcionamiento depende de la modalidad programada (Ver la voz **St.rt** del menú de programación):

- **Modalidad estándar:** un comando en la primera entrada provoca la apertura total de ambas hojas (start); un comando en la segunda entrada provoca la apertura parcial solamente de la hoja 1 (start peatonal).
- Modalidad Abre/Cierra y Hombre Presente: un comando en la primera entrada manda siempre la apertura y un comando en la segunda entrada manda siempre el cierre. En la modalidad Abre/Cierra el comando es de tipo impulsivo: un impulso provoca la apertura o el cierre total de la puerta. En la modalidad Hombre Presente el comando es de tipo monoestable: la puerta se abre o se cierra mientras que el contacto esté cerrado y se para inmediatamente si el contacto se abre.
- **Modalidad Reloj:** es como la modalidad estándar, pero la puerta queda abierta (completamente o parcialmente) mientras que el contacto permanece cerrado en la entrada; cuando el contacto se abre empieza el tiempo de pausa, terminado este tiempo la puerta vuelve a cerrar. Esta función permite programar durante el día las franjas horarias de apertura de la puerta, utilizando un reloj programador exterior. Es indispensable habilitar el cierre automático.

En cualquier modalidad, las entradas tienen que estar conectadas a dispositivos con contacto normalmente abierto.

Conectar los cables del dispositivo che comanda la primera entrada entre los bornes **3** y **6** del cuadro. Conectar los cables del dispositivo che comanda la segunda entrada entre los bornes **4** y **6** del cuadro.

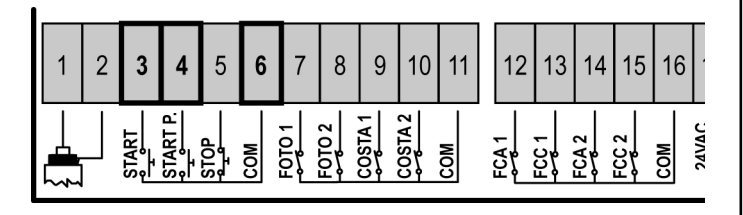

La función asociada a la primera entrada puede ser activada también pulsando la tecla UP mientras estés fuera del menú de programación, o mediante un emisor memorizado en el canal 1 (ver las instrucciones del receptor MR1).

La función asociada a la segunda entrada puede ser activada también pulsando la tecla DOWN mientras estés fuera del menú de programación, o mediante un emisor memorizado en el canal 2 (ver las instrucciones del receptor MR1).

## ANTENA EXTERNA

Se aconseja el empleo de un'antena externa modelo ANSGP433 para poder garantizar el maximo alcance.

Conectar el positivo de la antena al borne 1 del cuadro y la malla al borne 2.

| 1 | 2 | 3     | 4        | 5         | 6   | 7     | 8      | 9       | 10      | 11  | 12   | 13       | 14    | 15    | 16  |       |
|---|---|-------|----------|-----------|-----|-------|--------|---------|---------|-----|------|----------|-------|-------|-----|-------|
|   |   | START | START P. | stop<br>1 | COM | F0101 | F0T0 2 | COSTA 1 | COSTA 2 | COM | FCA1 | 55<br>1- | FCA 2 | ECC 2 | COM | 24VAC |

## **RECEPTOR ENCHUFABLE**

ESPANOI

El cuadro CITY1 está preparado para enchufar un receptor de la serie MR1 con estructura superheterodina con elevada sensibilidad.

### CUIDADO: Antes de efectuar esta operación, guitar alimentación del cuadro de maniobras. Tener cuidado con el sentido de conexión del módulo receptor extraible.

El modulo receptor MR1 dispone de 4 canales. Cada uno es asociado a un comando de la central CITY1.

| CANAL 1 | ➡ START              |
|---------|----------------------|
| CANAL 2 | → START PEATONAL     |
| CANAL 3 | → STOP               |
| CANAL 4 | → MODULOS OPCIONALES |
|         |                      |

🗥 CUIDADO: Para la programacion des 4 canales y de la logica de funcionamiento, leer con atención las instrucciones adjuntas al receptor MR1.

# **MODULOS OPCIONALES**

El cuadro de maniobras digital CITY1 además de su máxima versatilidad ofrece al instalador la posibilidad de añadir nuevas funciones utilizando módulos opcionales. El conector expreso está posicionado por encima de la serigrafía OPTIONS.

## ATENCION: Para la instalación de los módulos opcionales, leer atentamente las instrucciones adjunta a cada módulo.

El conector de los módulos opcionales puede también ser utilizado para insertar la llave de bloqueo de la programación (cód. CL1); esto no permite ninguna modificación de las programaciones de funcionamiento a personal no autorizado.

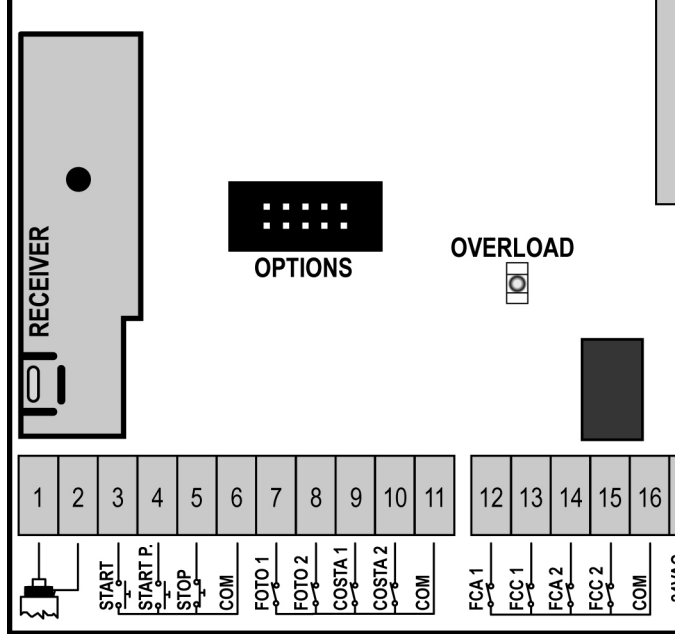

# PANEL DE CONTROL

Cuando se activa la alimentación, el cuadro verifica el correcto funcionamiento del display encendiendo todos los segmentos durante 1,5 seg. 8.8.8.8. En los siguientes 1,5 seg. se visualiza la versión del firmware, por ejemplo Pr 2.0. Terminado este test se visualiza el panel de control:

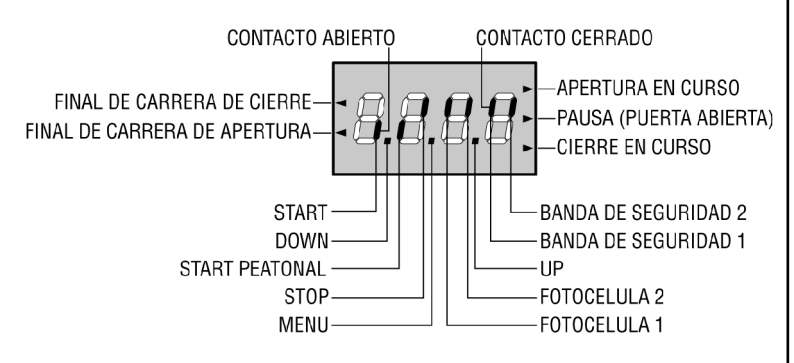

El panel de control indica el estado físico de los contactos en los bornes y de las teclas de programación: si está encendido el segmento vertical de arriba, el contacto está cerrado; si está encendido el segmento vertical de abajo, el contacto está abierto (el dibujo arriba indicado ilustra el caso en el que las entradas: START, START P, FOTO1, FOTO2, COSTA1, COSTA 2 y STOP han sido todos conectadas correctamente).

Los puntos entre las cifras del display indican el estado de los pulsadores de programación: cuando se pulsa una tecla el punto correspondiente se enciende.

Las flechas a la izquierda del display indican el estado de los finales de carrera. En el caso de una puerta con una sola hoja las flechas se encienden cuando el final de carrera correspondiente indica que la puerta está completamente cerrada o abierta.

En el caso de puertas con dos hojas las flechas se encienden cuando ambos finales de carrera indican el cierre completo o la apertura de las hojas; si una sola hoja ha llegado al final de carrera la flecha parpadea.

## ATENCION: estas funciones no están activadas en el caso de final de carrera en serie al motor.

Las flechas a la derecha del display indican el estado de la puerta:

- La flecha más arriba se enciende cuando la puerta está en fase de apertura. Si parpadea, indica que la apertura ha sido causada por la intervención de un dispositivo de seguridad (banda o fotocélula).
- La flecha central indica que la puerta está en pausa. Si parpadea significa que está activado el tiempo para el cierre automático.
- La flecha más abajo se enciende cuando la puerta está en fase de cierre. Si parpadea indica que el cierre ha sido causada por la intervención de un dispositivo de seguridad (banda o fotocélula).

78

## UTILIZACION DE LAS TECLAS DOWN, MENU Y UP PARA LA PROGRAMACION

La programación de las funciones y de los tiempos del cuadro se efectúa en un menú de configuración expreso en el que se entra y nos movemos por medio de las teclas **DOWN**, **MENU** y **UP** situadas debajo del display.

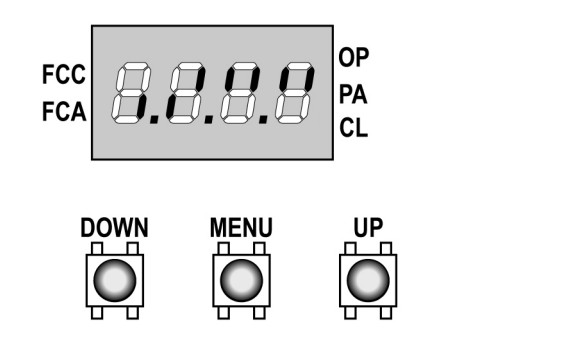

Para entrar en la modalidad de programación mientras el display visualiza el panel de control, mantener pulsada la tecla MENU hasta que en el display no aparece **dEF**.

El menú de configuración consiste en un listado de voces configurables; la sigla que aparece en el display indica la voz seleccionada en ese momento.

Pulsando la tecla DOWN se pasa a la siguiente voz; pulsando la tecla UP se vuelve a la voz anterior. Pulsando la tecla MENU se visualiza el valor actual de la voz seleccionada y eventualmente se puede modificar.

La última voz de menú (**FinE**) permite memorizar las modificaciones efectuadas y volver al funcionamiento normal del cuadro. Para no perder la propia configuración es obligatorio salir de la modalidad de programación mediante esta voz del menú.

## ATENCION: si no se efectúa ninguna operación durante más de un minuto el cuadro sale de la modalidad de programación sin guardar las programaciones y las modificaciones efectuadas que serán perdidas.

Manteniendo pulsada la tecla DOWN las voces del menú de configuración se desplazan rápidamente, hasta aparecer la voz **FinE**.

De la misma forma manteniendo pulsada la tecla UP las voces se desplazan rápidamente hacia atrás hasta aparecer la voz **dEF**.

De esta forma, se puede llegar rápidamente al final o al principio del listado.

Existen tres tipos de voces de menú:

- Menú de función
- Menú de tiempo
- Menú de valor

### Programación de los menús de función

Los menús de función permiten elegir una función entre un grupo de posibles opciones. Cuando se entra en un menú de función se visualiza la opción activa en ese momento; mediante las teclas DOWN y UP es posible desplazarse entre las opciones disponibles. Pulsando la tecla MENU se activa la opción visualizada y se vuelve al menú de configuración.

#### Programación de los menús de tiempo

Los menús de tiempo permiten programar la durada de una función. Cuando se entra en un menú de tiempo se visualiza el valor programado en ese momento; la modalidad de visualización depende del valor programado:

• Los tiempos inferiores al minuto se visualizan en este formato:

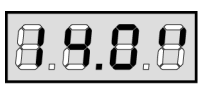

Cada presión de la tecla UP aumenta el tiempo programado de medio segundo; cada presión de la tecla DOWN lo disminuye de medio segundo.

• Los tiempos incluidos entre 1 y 10 minutos se visualizan en este formato:

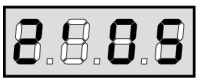

Cada presión de la tecla UP aumenta el tiempo programado de 5 segundos; cada presión de la tecla DOWN lo disminuye de 5 segundos.

• Los tiempos superiores a los 10 minutos se visualizan en este formato:

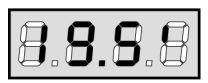

Cada presión de la tecla UP aumenta el tiempo programado de medio minuto; cada presión de la tecla DOWN lo disminuye de medio minuto.

Manteniendo pulsada la tecla UP se puede aumentar rápidamente el valor del tiempo, hasta conseguir el máximo previsto para esa voz.

De la misma forma manteniendo pulsada la tecla DOWN se puede disminuir rápidamente el tiempo hasta llegar al valor **0.0**".

En algunos casos la programación del valor 0 equivale a la deshabilitación de la función: en este caso en lugar del valor **0.0"** se visualiza **no**.

Pulsando la tecla MENU se confirma el valor visualizado y se vuelve al menú de configuración.

### Programación de los menús de valor

Los menús de valor son como los menús de tiempo, pero el valor programado es un número cualquiera. Manteniendo pulsada la tecla UP o la tecla DOWN el valor aumenta o disminuye lentamente.

## **CONFIGURACION RAPIDA**

En este párrafo se ilustra un procedimiento rápido para configurar el cuadro y ponerlo en marcha inmediatamente.

Se aconseja seguir inicialmente estas instrucciones, para verificar rápidamente el correcto funcionamiento del cuadro, del motor y de los accesorios, y posteriormente modificar la configuración si algún parámetro no satisface.

## ATENCIÓN: para su uso con codificador (CITY1-ECD) es obligatorio llevar a cabo el procedimiento de autoaprendizaje.

Para la posición de la voces en el interior del menú e para las opciones disponibles para cada voz, hacer referencia al párrafo "Configuración del cuadro".

- 1. Seleccionar una configuración por defecto (voz dEF.). Para una cancela de hojas elegir la opción AntE, para otras configuraciones (corredera, basculante, seccional etc.) elegir la opción SCor.
- 2. En el caso de cancela de una sola hoja con un solo motor, poner a cero el tiempo de apertura t.AP2.
- 3. Si en la cancela no se coloca una electro cerradura, poner a cero los valores de t.SEr, t.ASE y t.CvE.
- 4. Programar las voces StoP, Fot1, Fot2, CoS1, CoS2 y FC.En en función de las seguridades instaladas en la puerta.
- 5. Empezar el ciclo de autoaprendizaje (voz APPr).

Esta última operación cierra el menú de configuración y memoriza los parámetros programados.

## Procedimiento de autoaprendizaje en el caso de 2 motores:

- Si se han habilitado los finales de carrera, el codificador o el detector de obstáculos, las hojas se activan en cierre hasta el tope o al llegar al final de carrera de cierre. Asegurarse de que las hojas no se monten entre ellas.
- Si NO se han habilitado los finales de carrera o el detector de obstáculos, es necesario asegurarse de que cuando empieza el
- procedimiento las hojas estén completamente cerradas.
- Las hojas se activan en apertura hasta el tope o al llegar al final de carrera de apertura.
- Si los sensores no están habilitados, o no hay nada que señale la posición al cuadro, es necesario dar un primer comando de START cuando la hoja 1 llega a la posición de máxima apertura y un segundo comando de START cuando la hoja 2 completa la fase de apertura.
- Las hojas se activan en cierre hasta el tope o al llegar al final de carrera de cierre.
- Si los sensores no están habilitados, o no hay nada que señale la posición al cuadro, es necesario dar un primer comando de START cuando la hoja 2 llega a la posición de cierre y un segundo comando de START cuando la hoja 1 completa la fase di cierre.

## Procedimiento de autoaprendizaje en el caso de 1 motor:

- Si se han habilitado los finales de carrera, el codificador o el detector de obstáculos, la hoja se activa en cierre hasta el tope o al llegar al final de carrera de cierre.
- <u>Si NO se han habilitado los finales de carrera o el detector de obstáculos, es necesario asegurarse de que cuando empieza el procedimiento la hoja esté completamente cerrada.</u>
- La hoja se activa en apertura hasta el tope o al llegar al final de carrera de apertura.
- Si los sensores no están habilitados, o no hay nada que señale la posición al cuadro, es necesario dar un comando de START cuando la hoja llega a la posición de máxima apertura.
- La hoja se activa en cierre hasta el tope o al llegar al final de carrera de cierre.
- Si los sensores no están habilitados, o no hay nada que señale la posición al cuadro, es necesario dar un comando de START cuando la hoja llega a la posición de cierre.

## **CONFIGURACION DEL CUADRO**

En este párrafo se ilustra paso a paso el procedimiento para la configuración de todos los parámetros de funcionamiento del cuadro **CITY1**. Es posible realizar una configuración completa del cuadro, siguiendo todos los pasos del procedimiento, o seleccionar solo las voces que interesan.

En ambos casos para que la nueva configuración quede programada es indispensable seguir el procedimiento correcto de salida mediante la voz FinE.

El cuadro **CITY1** dispone de un procedimiento de autoaprendizaje de los tiempos de trabajo; se aconseja, por lo tanto, programar inicialmente una configuración estándar (párrafo anterior), ejecutar el autoaprendizaje, y posteriormente cambiar las voces que no satisfacen.

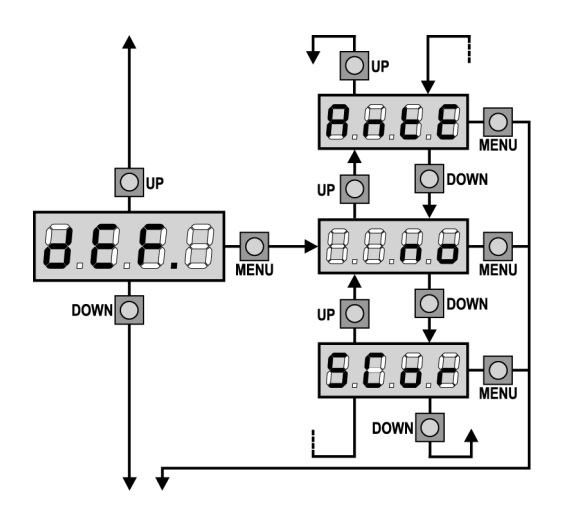

## Carga de los valores por defecto

Es posible volver a todos los valores por defecto (ver resumen en la tabla final) con un solo comando. Se disponen de dos tipos de valores por defecto:

| AntE | Valores estándar para una cancela de dos hojas con cerradura. |
|------|---------------------------------------------------------------|
| SCor | Valores estándar para una puerta corredera de una sola hoja   |
|      | sin cerradura.                                                |

Después de haber cargado los valores por defecto es posible desplazarse entre las voces del menú y cambiar individualmente cualquier parámetro; saliendo del menú **dEF** automáticamente se selecciona la siguiente voz.

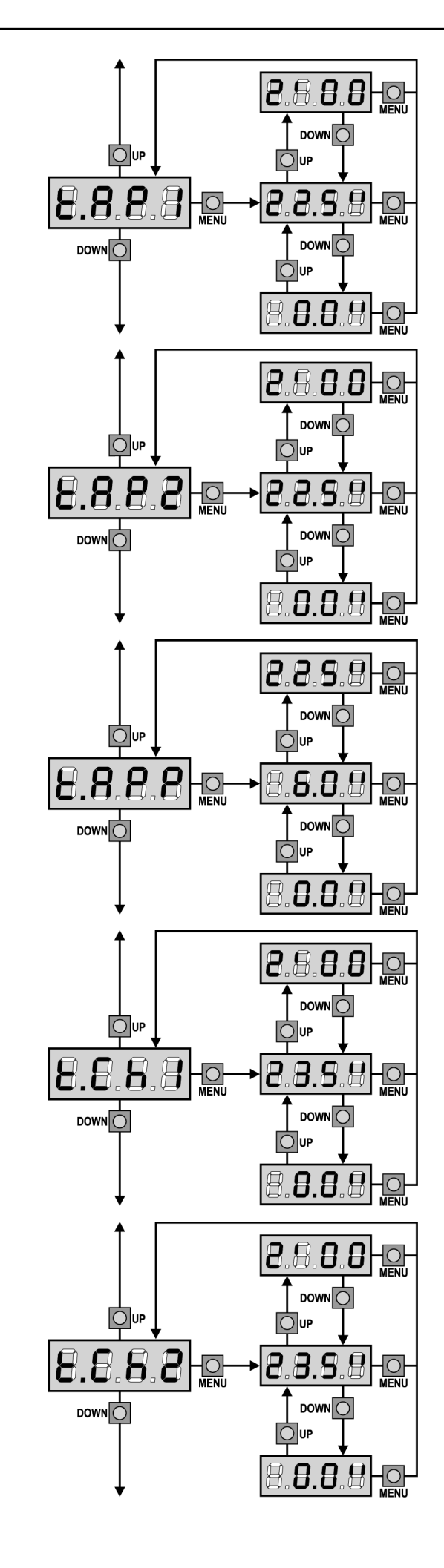

## Tiempo de apertura hoja 1

En apertura el motor 1 se acciona por el tiempo programado; el cuadro puede interrumpir la apertura antes de agotar el tiempo si se detecta un obstáculo o si interviene el final de carrera.

## Tiempo de apertura hoja 2

En apertura el motor 2 se acciona por el tiempo programado; el cuadro puede interrumpir la apertura antes de agotar el tiempo si se detecta un obstáculo o si interviene el final de carrera.

ATENCION: Si no se conecta el motor 2, este tiempo tiene que ser programado a cero; en este caso el cuadro no tiene en cuenta todas las programaciones referentes al motor 2 y los tiempos de retraso de las hojas.

## Tiempo de apertura parcial (entrada peatonal)

Si se recibe un comando de Start Peatonal, el cuadro abre solo la hoja 1 por un tiempo reducido. El tiempo máximo programable es **t.AP1**.

## Tiempo de cierre hoja 1

En cierre el motor 1 se acciona por el tiempo programado; el cuadro puede interrumpir la apertura antes de agotar el tiempo si se detecta un obstáculo o si interviene el final de carrera. Para evitar que la hoja no se cierre completamente, se aconseja programar un tiempo superior al de apertura **t.AP1**.

## Tiempo de cierre hoja 2

En cierre el motor 2 se acciona por el tiempo programado; el cuadro puede interrumpir la apertura antes de agotar el tiempo si se detecta un obstáculo o si interviene el final de carrera. Para evitar que la hoja no se cierre completamente, se aconseja programar un tiempo superior al de apertura **t.AP2**.

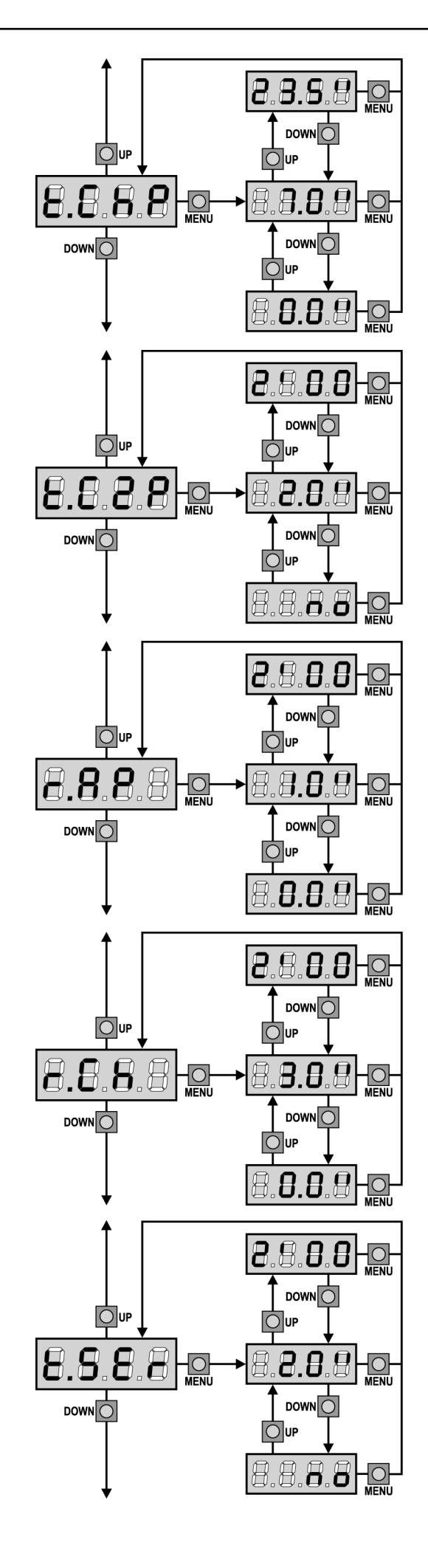

## Tiempo de cierre parcial (entrada peatonal)

En caso de apertura parcial, el cuadro utiliza este tiempo para el cierre. El tiempo máximo programable es **t.CH1**. Para evitar que la hoja no se cierre completamente, se aconseja programar un tiempo superior al de apertura **t.APP**.

## Tiempo de cierre hoja 2 durante el ciclo peatonal

Durante el ciclo de apertura parcial (acceso peatonal) la hoja 2 podría moverse ligeramente debido al viento o por el propio peso; en este caso en el momento del cierre la hoja 1 podría golpear la hoja 2 y la puerta no quedar perfectamente cerrada.

Para evitar esto, en los últimos segundos del ciclo, se aplica una ligera fuerza en cierre también en la hoja 2. Si el tiempo programado es superior al necesario para el cierre de la hoja1, la hoja 2 será comandada en cierre con potencia reducida durante todo el tiempo de cierre.

## Retraso de hoja en apertura

En apertura, la hoja 1 tiene que empezar a moverse antes de la hoja 2, para evitar que las hojas se golpeen entre ellas. La apertura de la hoja 2 se retrasa por el tiempo programado.

Si se programa un retraso de hoja en apertura igual a cero, el cuadro no ejecuta el control del orden correcto en cierre de las hojas.

## Retraso de hoja en cierre

En cierre, la hoja 1 tiene que empezar a moverse después de la hoja 2, para evitar que las hojas se golpeen entre ellas. El cierre de la hoja 1 se retrasa por el tiempo programado.

## Tiempo cerradura

Antes de que empiece la apertura, el cuadro da corriente a la electro cerradura para desengancharla y permitir el movimiento de la puerta. **t.SEr** determina la duración de este tiempo.

ATENCION: Si la puerta no está dotada de electro cerradura programar el valor 0 (en el display aparece no).

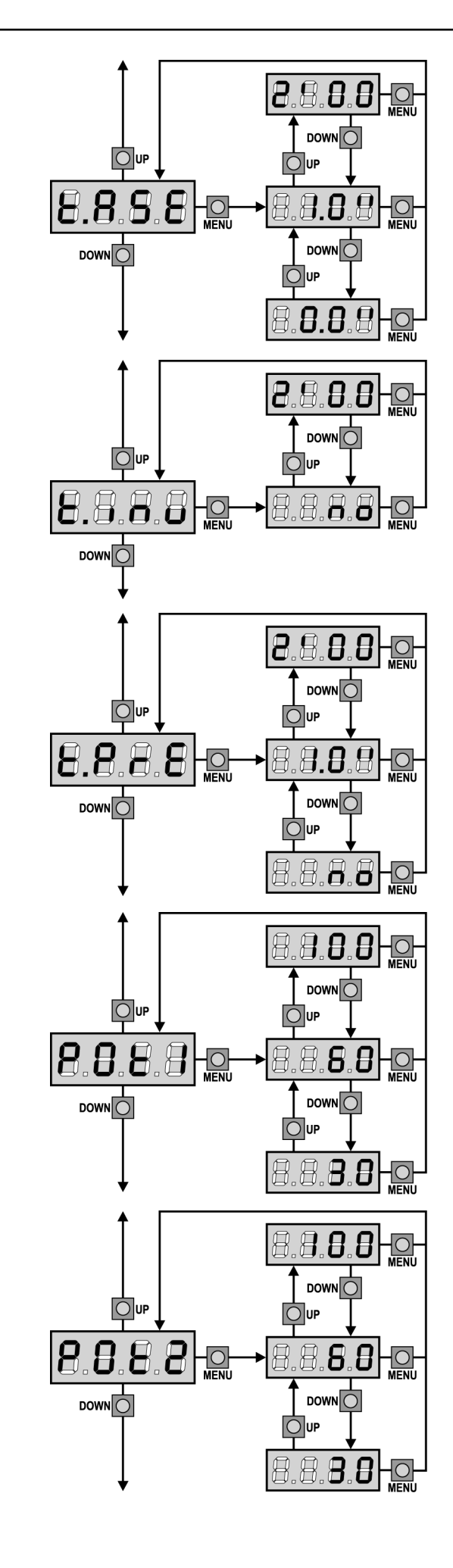

## Tiempo adelanto cerradura

Mientras la electro cerradura está funcionando, la puerta permanece parada durante el tiempo **t.ASE**, para facilitar el desenganche. Si el tiempo **t.ASE** es inferior a **t.SEr**, el funcionamiento de la cerradura continua mientras las hojas empiezan a moverse.

# ATENCION: Si la puerta no está dotada de electro cerradura programar el valor 0.

# Tiempo golpe de inversión

Para facilitar el desenganche de la electro cerradura puede ser útil comandar para un tiempo breve el cierre de los motores. El cuadro comanda los motores en cierre por el tiempo programado. Si se desea invertir la secuencia, programar un tiempo de adelanto cerradura mayor del tiempo golpe de inversión.

# ATENCION: Si la puerta no está dotada de electro cerradura programar el valor 0.

## Tiempo de predestello

Antes de cada movimiento de la puerta, la lámpara de señalización se activa por el tiempo **t.PrE**, para indicar una maniobra inminente.

## **Potencia Motor 1**

Este menú permite la regulación de la potencia del motor 1. El valor visualizado representa el porcentaje respecto la potencia máxima del motor.

ATENCION: Si se utiliza un motor hidráulico programar el valor 100.

# Potencia Motor 2

Este menú permite la regulación de la potencia del motor 2. El valor visualizado representa el porcentaje respecto la potencia máxima del motor.

ATENCION: Si se utiliza un motor hidráulico programar el valor 100.

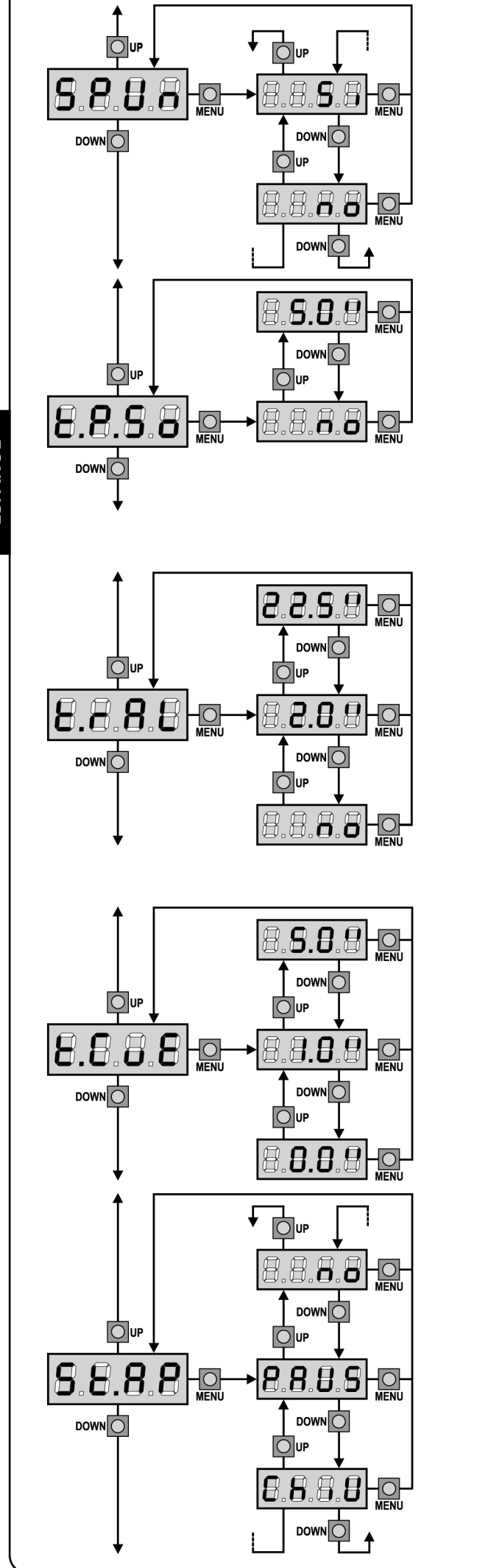

ESPANO

## Arranque

Cuando la puerta está parada y tiene que entrar en movimiento, se encuentra con el obstáculo de la inercia inicial, por consiguiente si la puerta es muy pesada se corre el riesgo de que las hojas no se muevan.

Si se activa la función **SPUn**, durante los primeros 2 segundos de movimiento de cada hoja el cuadro ignora los valores **Pot1** y **Pot2** y comanda los motores al máximo de la potencia para superar la inercia de la puerta.

## Arranque suave (ralentizado)

Si esta función está habilitada, durante los primeros segundos de movimiento de cada hoja el cuadro comanda los motores a velocidad reducida, para conseguir un arranque más suave.

## 🗥 ATENCIÓN (UTILIZACIÓN DE MOTORES HIDRÁULICOS):

Si se utilizan motores hidráulicos esta función podría NO funcionar correctamente. En dicho caso las funciones deben ser inhabilitadas desde el menú.

## Paro suave

Si esta función está habilitada, durante los últimos segundos de funcionamiento de cada hoja el cuadro comanda los motores a velocidad reducida, para evitar un golpe violento contra el tope. El tiempo máximo programable es **t.AP1**.

## ATENCION:

- Si NO se utiliza la función de autoaprendizaje de los tiempos de trabajo, se aconseja deshabilitar el paro suave para programar los tiempos de apertura y cierre, y habilitarlo después de esta programación; el cuadro calcula automáticamente la prolongación del tiempo de trabajo necesario causado por el paro suave.
- Si el tiempo de apertura parcial **t.APP** es inferior a **t.AP1**, durante el ciclo peatonal no hay paro suave en la fase de apertura.

ATENCIÓN (UTILIZACIÓN DE MOTORES HIDRÁULICOS): Si se utilizan motores hidráulicos esta función podría NO funcionar correctamente. En dicho caso las funciones deben ser inhabilitadas desde el menú.

# Tiempo de cierre rápido después del paro suave

En el caso de que se programe un tiempo de paro suave diferente de 0, es posible que la velocidad de la puerta no sea suficiente a enganchar la cerradura durante el cierre.

Si esta función está habilitada, terminada la fase de paro suave, el cuadro comanda el cierre a velocidad normal (sin paro suave) por el tiempo programado, después comanda la apertura durante una fracción de segundo para evitar de dejar el motor en tensión.

# ATENCION: Si la puerta no dispone de electrocerradura o la ralentización está inhabilitada, programe el valor 0.

## Start en apertura

Este menú permite establecer el comportamiento del cuadro si se recibe un comando de Start durante la fase de apertura.

- **PAUS** La puerta se para y entra en pausa.
- **ChiU** La puerta se vuelve a cerrar inmediatamente.
- **no** La puerta continua a abrirse (el comando no viene sentido).

Para programar la lógica de funcionamiento "paso paso", elegir la opción **PAUS**.

Para programar la lógica de funcionamiento "abre siempre", elegir la opción **no**.

84

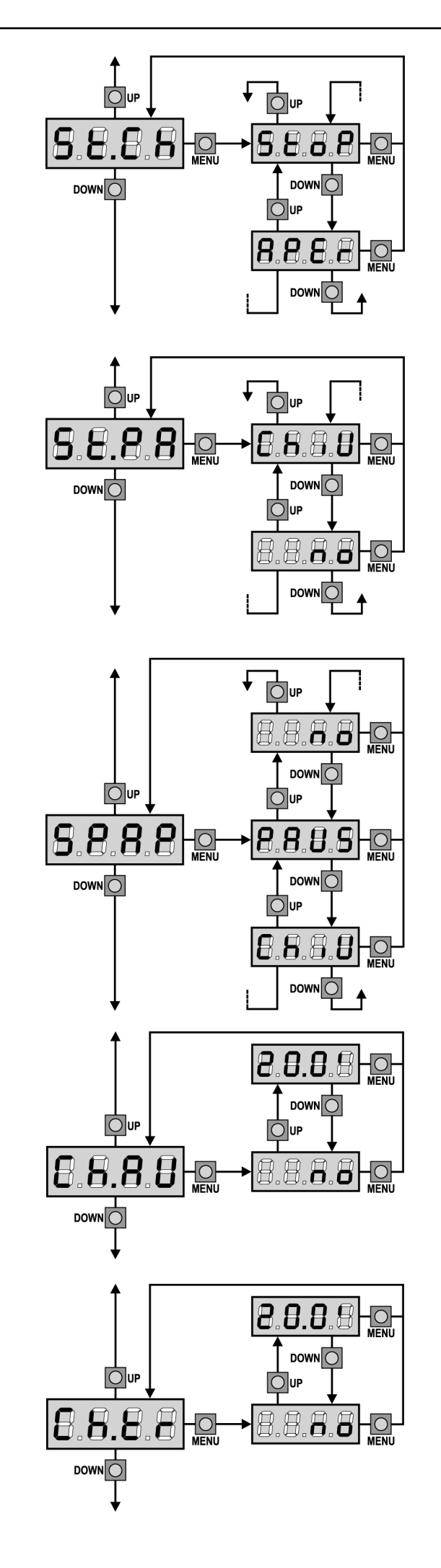

## Start en cierre

Este menú permite establecer el comportamiento del cuadro si se recibe un comando de Start durante la fase de cierre.

- La puerta se para y el ciclo se considera terminado. StoP
- APEr La puerta se vuelve a abrir.

Para programar la lógica de funcionamiento "paso paso", elegir la opción StoP.

Para programar la lógica de funcionamiento "abre siempre", elegir la opción APEr.

## Start en pausa

Este menú permite establecer el comportamiento del cuadro si se recibe un comando de Start mientras que la puerta está abierta y en pausa.

- ChiU La puerta empieza a cerrarse. no
  - El comando no viene sentido.

Para programar la lógica de funcionamiento "paso paso", elegir la opción ChiU.

Para programar la lógica de funcionamiento "abre siempre", elegir la opción no.

Independientemente de la opción elegida, el comando de Start cierra la puerta si esta ha sido bloqueado por un comando de Stop o si no se ha habilitado el cierre automático.

## Start peatonal en apertura parcial

Este menú permite establecer el comportamiento del cuadro si se recibe un comando de Start Peatonal durante la fase de apertura parcial.

PAUS La puerta se para y entra en pausa.

- ChiU La puerta se vuelve a cerrar inmediatamente.
- no La puerta continua a abrirse (el comando no viene sentido).

ATENCION: Un comando de Start recibido en cualquier fase de la apertura parcial provoca una apertura total; sin embargo, un comando de Start Peatonal durante una apertura total no viene sentido.

## Cierre automático

En el funcionamiento automático, el cuadro cierra automáticamente después de un tiempo programado.

Si habilitado en el menú St.PA, el comando de Start permite cerrar la puerta incluso antes del tiempo programado.

En el funcionamiento semiautomático, o sea si la función de cierre automático se deshabilita programando el valor cero (el display visualiza **no**), la puerta puede volver a cerrarse solo con el comando de Start: en este caso la programación del menú St.PA no influye. Si durante la pausa se recibe un comando de stop, el cuadro pasa automáticamente al funcionamiento semiautomático.

## Cierre después del transito

En el funcionamiento automático, cada vez que interviene una fotocélula durante la pausa, el tiempo de pausa vuelve a empezar por el valor programado en este menú.

De la misma forma, si la fotocélula interviene durante la apertura, inmediatamente se carga este tiempo como tiempo de pausa. Esta función permite un cierre rápido después del transito del vehículo, consiguiendo utilizar un tiempo inferior a Ch.AU.

Si se programa no se utiliza el tiempo Ch.AU.

En el funcionamiento semiautomático esta función no está activada.

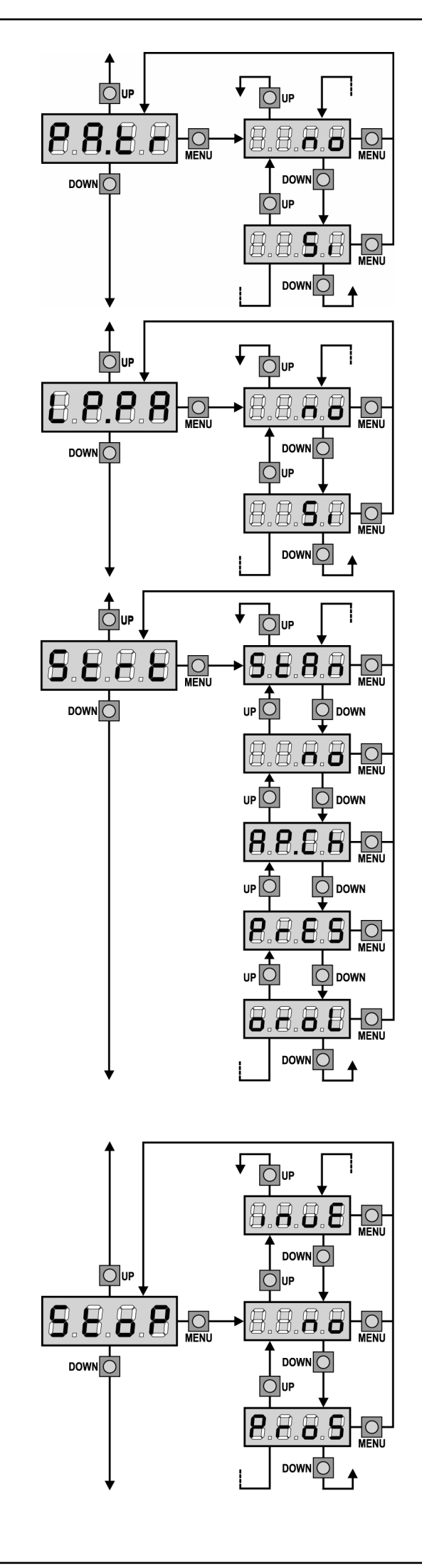

## Pausa después del tránsito

Para minimizar el tiempo en que la puerta está abierta, es posible hacer cerrar la puerta cada vez que intervienen las fotocélulas. En caso de funcionamento automático, el tiempo de pausa es **Ch.tr.** Si las fotocélulas instaladas son de tipo 1 o 2, la puerta es en pausa solamente después de la intervención de ambas las fotocélulas.

## Lámpara de señalización en pausa

Normalmente la lámpara de señalización funciona solo durante el movimiento de la puerta.

Si esta función está habilitada, la lámpara de señalización funciona también durante el tiempo de pausa.

## Funcionamiento de las entradas de Start

Este menú permite elegir la modalidad de funcionamiento de las entradas (ver párrafo Entradas de Activación):

- **StAn** Funcionamiento estándar de las entradas de Start y Start Peatonal, según las programaciones de los menús.
- **no** Las entradas de Start en los bornes están deshabilitados. Las entradas radio funcionan según la modalidad StAn.
- **AP.CH** El impulso de Start comanda siempre la apertura, el impulso de Start Peatonal comanda siempre el cierre.
- **PrES** Funcionamiento hombre presente; la puerta se abre mientras que la entrada de Start está cerrada y se cierra mientras que la entrada de Start Peatonal está cerrada.
- **oroL** Funcionamiento con un reloj temporizador; la puerta queda abierta mientras que la entrada de Start o Start Peatonal permanece cerrada; al abrirse el contacto empieza el tiempo de pausa.

## Entrada Stop

86

Este menú permite seleccionar las funciones asociadas al comando de STOP.

- **no** La entrada STOP está deshabilitada.
- **ProS** El comando de STOP para la cancela: al siguiente comando de START la cancela reemprende el movimiento en la dirección precedente.
- **invE** El comando de STOP para la cancela: al siguiente comando de START la cancela reemprende el movimiento en la dirección opuesta a la precedente.

La programación del parámetro STOP determina también la dirección del movimiento de la puerta (parada después de la intervención de las bandas sensibles o del sensor de obstáculos) después de un comando de START. Si se programa no, el comando de START reemprende el movimiento en la misma dirección.

ATENCION: durante la pausa el comando de STOP para el tiempo de pausa, el siguiente comando de START vuelve a cerrar la puerta.

ESPAÑOL

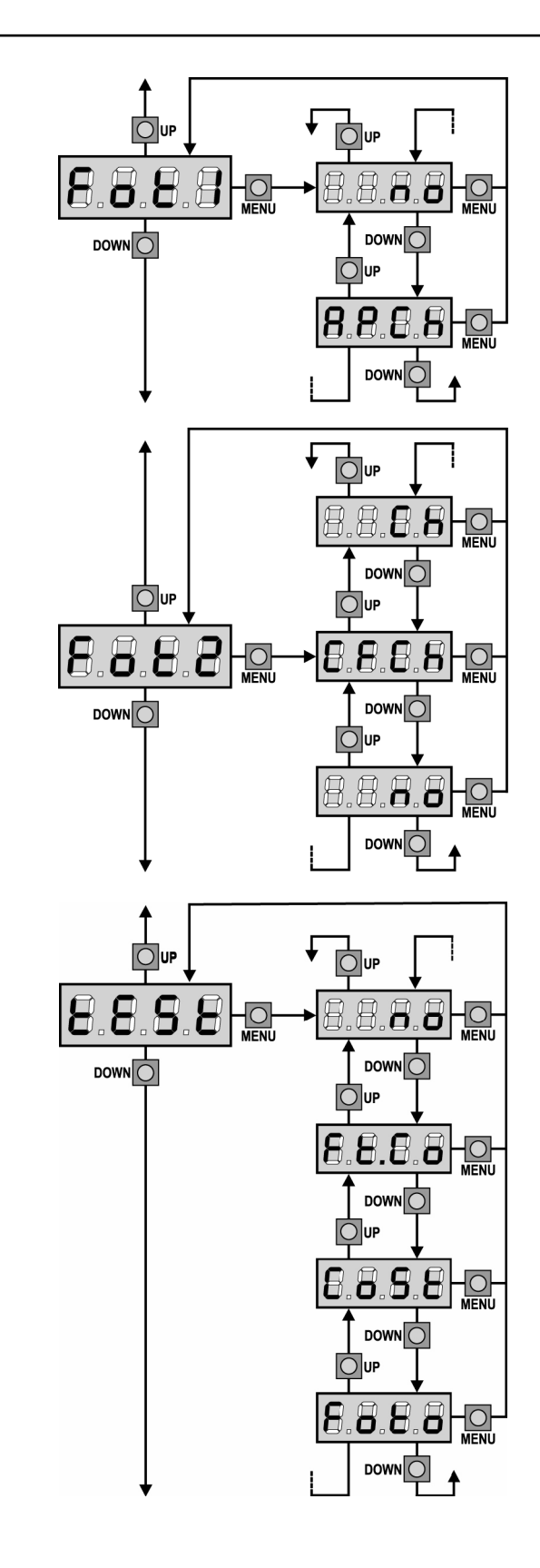

## Entrada foto 1

Este menú permite habilitare la entrada para las fotocélulas de tipo 1, activas en apertura y en cierre (ver el párrafo instalación).

no Entrada deshabilitada (el cuadro la ignora). No es necesario puentear con el común.AP.CH Entrada habilitada.

# Entrada foto 2

Este menú permite habilitare la entrada para las fotocélulas de tipo 2, activas en apertura (ver el párrafo instalación).

- **no** Entrada deshabilitada (el cuadro la ignora). No es necesario puentear con el común.
- CF.CH Entrada habilitada incluso a puerta parada: la maniobra de apertura no empieza si la fotocélula está interrumpida.CH Entrada habilitada solo en cierre.
  - **Atención:** si se elige esta opción es necesario deshabilitar el test de las fotocélulas.

# Test de los dispositivos de seguridad

Para garantizar una mayor seguridad al usuario, el cuadro realiza, antes de que inicie cada ciclo de operación normal, un test des dispositifs de sécurité.

Si no hay anomalías funcionales, la puerta entra en movimiento. En caso contrario, permanece parada y la lámpara de señalización se enciende para 5 seg. Todo el ciclo de test dura menos de un segundo.

| función no activa                                     |
|-------------------------------------------------------|
| test habilitado sólo por las fotocélulas              |
| test habilitado sólo por las bandas de seguridad      |
| test habilitado por fotocélulas y bandas de seguridad |
|                                                       |

ATENCION: V2 aconseja de mantener activo el Test de los dispositivos de seguridad para garantizar una major seguridad de todo el sistema.

ATENCION: es posible efectuar el test de las bandas sólo si un cuadro de maniobras habilitado por esta función ha sido instalado.

ATENCION: Los dispositivos deben ser conectados como se indica en el apartado correspondiente en las págs. 75-76.

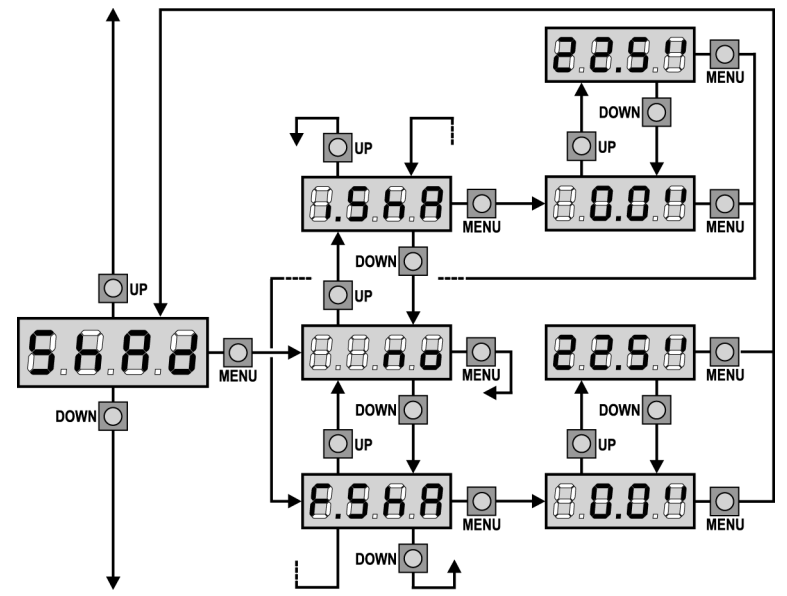

# Zona de Sombra de la Fotocelula 2

En algunas instalaciones puede ocurrir que la hoja de la puerta pase por delante de las fotocélulas, interrumpiendo el rayo de la misma. En este caso la puerta no puede completar el ciclo de cierre.

Con esta función es posible deshabilitar momentáneamente las fotocélulas, de forma que pueda permitirse el paso de la hoja. Solo se pueden deshabilitar las fotocélulas del tipo 2, y la función está activada solo en cierre.

El trayecto de la hoja durante el cual las fotocélulas no están activadas se mide en segundos desde el comienzo del cierre de la hoja 1 empezando desde la posición de máxima apertura.

Para programar los limites de la zona de sombra proceder de la siguiente forma:

- Con la función deshabilitada abrir completamente la puerta, activar el cierre y medir después de cuantos segundos interviene la fotocélula.
- Programar en el menú i.ShA un tiempo ligeramente inferior y en el menú F.ShA un tiempo ligeramente superior.

En el tiempo comprendido entre i.ShA y F.ShA las fotocélulas (FOTO2) no estarán activa das durante la fase de cierre.

## CUIDADO: Esta función está activada solo si los finales de carrera están instalados y habilitados y si la función START EN APERTURA está deshabilitada.

🗥 CUIDADO: Un uso incauto de esta función puede perjudicar la seguridad en la utilización de la puerta. V2 aconseja:

- Utilizar esta función solo en los casos de que sea realmente inevitable el paso de la hoja delante de las fotocélulas.
- Programar los limites de la zona de sombra lo más estrecho posible, compatiblemente con los márgenes necesarios para compensar las posibles diferencias de velocidad de la hoja.

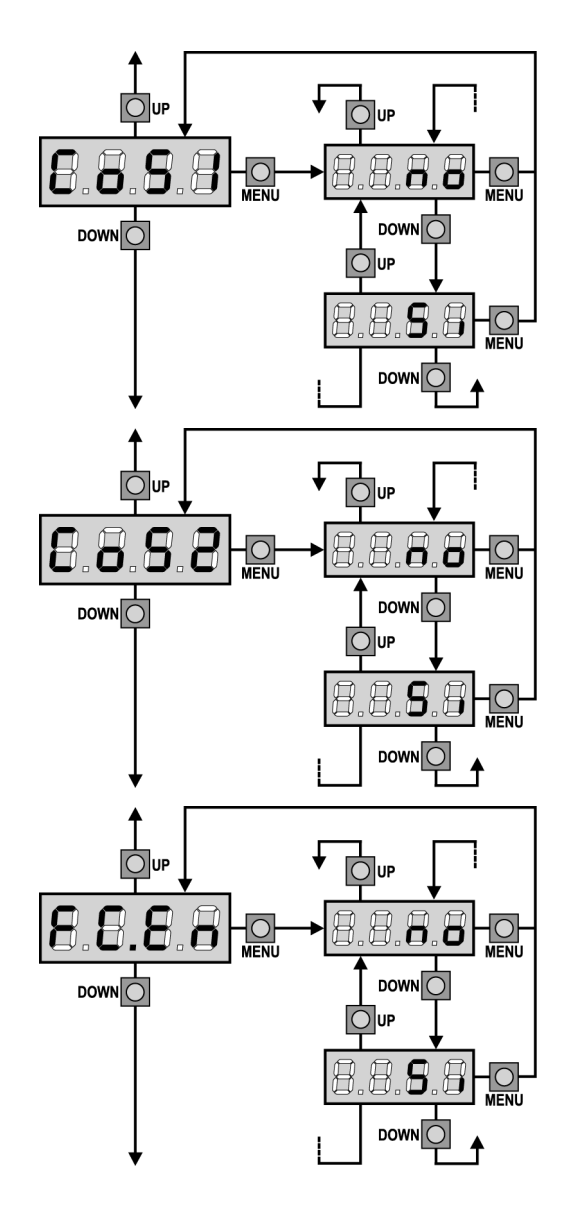

# Entrada Banda de Seguridad 1

Este menú permite habilitare la entrada para las banda de seguridad de tipo 1, las fijas (ver el párrafo instalación).

- no Entrada deshabilitada (el cuadro la ignora).
- No es necesario puentear con el común.
- Si Entrada habilitada.

## Entrada Banda de Seguridad 2

Este menú permite habilitare la entrada para las banda de seguridad de tipo 2, las que están en movimiento (ver el párrafo instalación).

- Entrada deshabilitada (el cuadro la ignora). no No es necesario puentear con el común.
- Entrada habilitada. Si

# Entrada finales de carrera (solo CITY1)

El cuadro de maniobras **CITY1** permite la conexión de cuatro finales de carrera mecánicos (contacto normalmente cerrado) que se activan con el movimiento de las hojas e indican al cuadro que cada hoja ha llegado a la posición de completa apertura o cierre.

- Las entradas finales de carrera están deshabilitadas. no
- Las entradas finales de carrera están habilitadas. Si

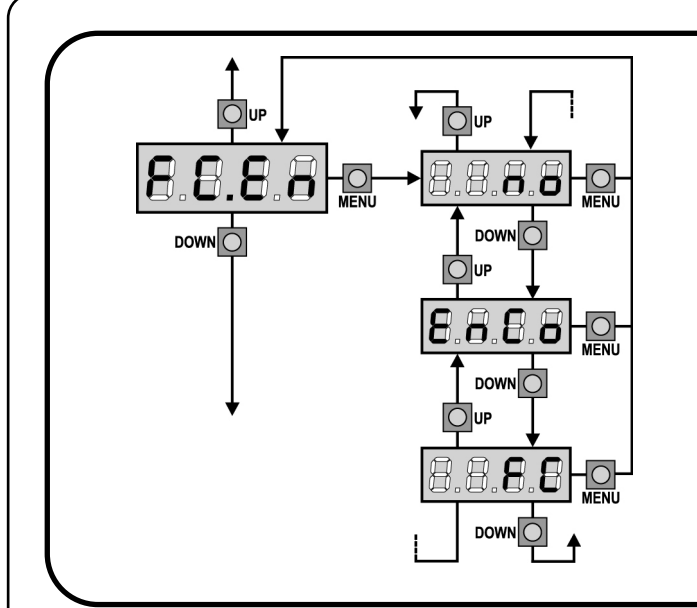

# Entrada Final de recorrido / Codificador (solo CITY1-ECD)

La centralita CITY1-ECD permite la conexión enlace de cuatro finales de recorrido mecánicos (contacto normalmente cerrado) o de dos codificadores.

Los finales de recorrido son activados por el movimiento de las puertas e indican a la centralita que cada puerta ha alcanzado la posición de completa abertura o cierre.

Los codificadores indican a la centralita la posición exacta de cada puerta.

| no   | Entradas inhabilitadas, la centralita los ignora. |
|------|---------------------------------------------------|
|      | No es necesario puentear con el común.            |
| EnCo | Entradas habilitadas como codificador             |
| FC   | Entradas habilitadas como final de recorrido      |

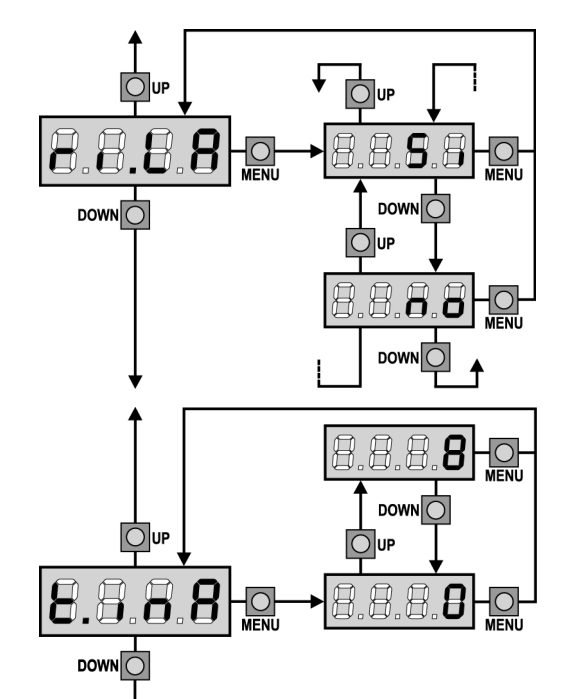

# 

# Liberación del motor en el seguro mecánico

Cuando la puerta postigo se para sobre el seguro mecánico el motor es accionado durante una fracción de segundo en dirección opuesta aflojando la tensión de los engranajes del motor.

- Si Función habilitada
- no Función inhabilitada

# Tiempo maximo de inactividad de la puerta

Algunos tipos de motores (sobretodo los hidráulicos), después de algunas horas de inactividad pierden presión, perdiendo la eficacia del cierre mecánico de la puerta.

Este menú permite la regulación del tiempo máximo de inactividad de la puerta programable entre 1 hasta 8 horas. Si se programa el valor 0 la función queda desactivada.

Si la puerta queda inactiva durante un tiempo superior al programado, **CITY1** pensará en volver a cerrar la puerta durante 10 segundos, reanudando un cierre eficaz.

## Antipatinamiento

Cuando una maniobra de apertura o cierre queda interrumpida con un comando o por la intervención de la fotocélula, el tiempo programado para la siguiente maniobra en sentido contrario sería excesivo, y por eso el cuadro acciona los motores solo por el tiempo necesario para recuperar el espacio realmente recorrido. Este podría no ser suficiente, sobre todo para puertas muy pesadas, puesto que a causa de la inercia en el momento de la inversión la puerta todavía recorre un trozo en la dirección inicial del que el cuadro no puede percatarse. Si después de una inversión la puerta no vuelve exactamente al punto inicial de salida, es posible programar un tiempo de antipatinamiento que se añade al tiempo calculado por el cuadro para recuperar la inercia.

ATENCION: Si la función ASM está deshabilitada, la maniobra de inversión sigue hasta que la puerta llegue al tope o al final de carrera. En esta fase el cuadro no activa el paro suave antes de llegar a los topes y cualquier obstáculo encontrado después de la inversión se considera como final de carrera.

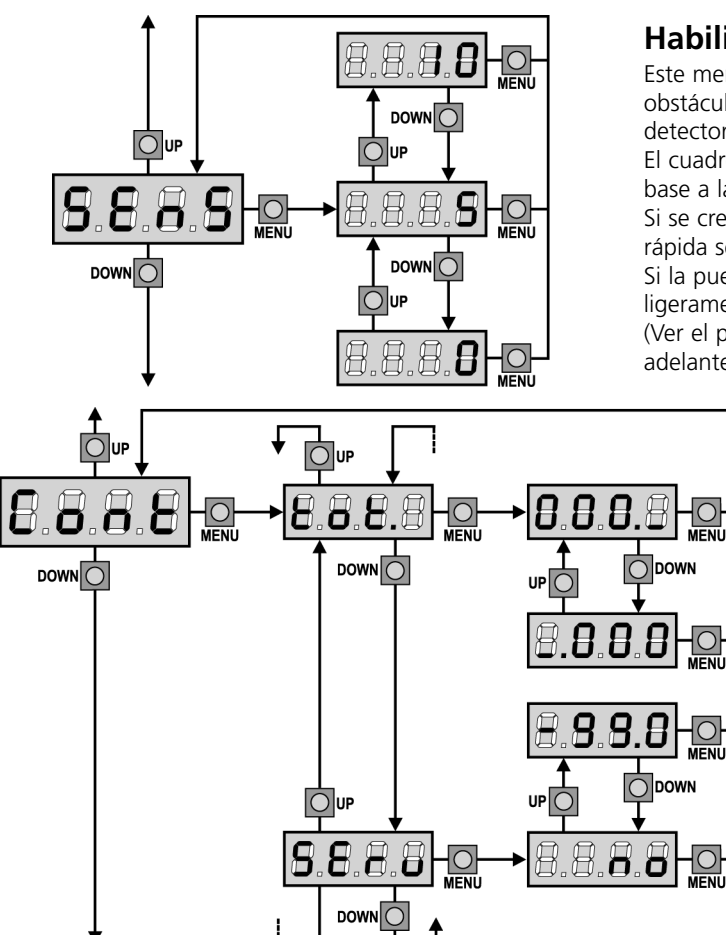

## Habilitacion del detector de obstaculos

Este menú permite la regulación de la sensibilidad del detector de obstáculos con 10 niveles, de 1 a 10. Si se programa el valor 0 los detectores están deshabilitados.

El cuadro regula automáticamente el detector al nivel más adecuado en base a la potencia programada por cada motor.

Si se cree que la intervención de la seguridad no sea suficientemente rápida se puede aumentare ligeramente el nivel de sensibilidad. Si la puerta se para, incluso sin obstáculos, se puede disminuir ligeramente el nivel de sensibilidad.

(Ver el párrafo "Funcionamiento del Detector de Obstáculos" más adelante).

# Visualización de los contadores

Este menú permite visualizar el contador de los ciclos de apertura completados y de programar el mantenimiento (ver el párrafo "Lectura del contador de ciclos" más adelante).

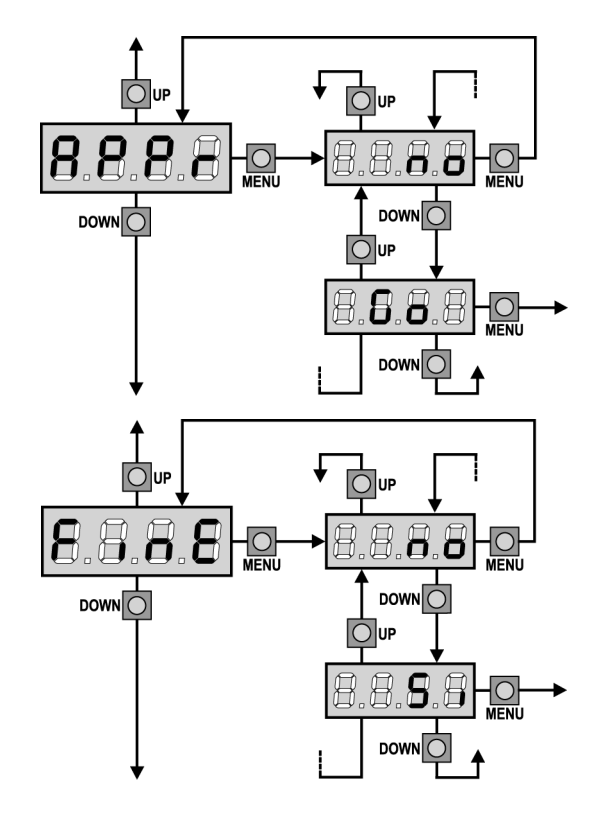

# Aprendizaje automatico de los tiempos de trabajo

Este menú activa un procedimiento que permite al cuadro de detectar autónomamente la duración optima de los tiempos de trabajo (ver el párrafo "Configuracion rapida").

Eligiendo la opción **Go** el menú de configuración se sierra y empieza el ciclo de aprendizaje.

ATENCION: El procedimiento de aprendizaje automático de los tiempos de trabajo se puede empezar solo si el cuadro está programado en modalidad ESTANDARD (StAn).

## Fin Programación

Este menú permite terminar la programación (ya sea por defecto o personalizada) grabando en memoria los datos modificados.

- **no** Ulteriores modificaciones a efectuar, no salir de la programación.
- Si Modificaciones terminadas: fin programación.

#### LOS DATOS PROGRAMADOS HAN SIDO GRABADOS EN MEMORIA: EL CUADRO DE MANIOBRAS ESTÁ AHORA LISTO PARA SU UTILIZACIÓN.

# LECTURA DEL CONTADOR DE CICLOS

El cuadro **CITY1** cuenta los ciclos de apertura de la puerta completados y, si se quiere, señala la necesidad de mantenimiento después de un número establecido de maniobras.

Se dispone de dos tipos de contadores:

- Totalizador no reseteable de los ciclos de apertura completados (opción "tot" del menú "Cont")
- Cuenta atrás de los ciclos que faltan para la próxima intervención de mantenimiento (opción "SErv" del menú "Cont"). Este segundo contador puede programarse con el valor que se desee.

El esquema de al lado ilustra el procedimiento para leer el totalizador, leer el número de ciclos que faltan para la próxima intervención de mantenimiento y programar el número de ciclos que faltan para la próxima intervención de mantenimiento (en el ejemplo el cuadro ha completado 12451 ciclos y faltan 1322 ciclos a la próxima intervención.

**El área 1** representa la lectura total de los ciclos completados: con las teclas Up y Down es posible alternar la visualización entre millares o unidades.

**El área 2** representa la lectura del número de ciclos que faltan para la próxima intervención de mantenimiento: el valor está redondeado a los centenares.

**El área 3** representa la programación de este último contador: a la primera pulsación de la tecla Up o Down el valor actual del contador se redondea a los millares, cada pulsación siguiente aumenta o disminuye la programación de 1000 unidades. El contador anterior visualizado viene así perdido programando el nuevo número.

# Señalación de la necesidad de mantenimiento

Cuando el contador de ciclos que faltan para la próxima intervención de mantenimiento llega a cero, el cuadro señala la petición de mantenimiento mediante un predestello adicionales de 5 segundos de la lámpara de señalización.

La señalación se repite al comienzo de cada ciclo de apertura, hasta que el instalador no acceda al menú de lectura y programación del contador, programando eventualmente un nuevo número de ciclos después de los cuales será pedido nuevamente el mantenimiento.

Si no se programa un nuevo valor (dejando el contador a cero), la función de señalación de la petición de mantenimiento queda deshabilitada y la señalación no será repetida.

# ATENCION: las operaciones de mantenimiento tienen que ser efectuadas exclusivamente por personal calificado.

# FUNCIONAMIENTO DEL DETECTOR DE OBSTÁCULOS

El cuadro **CITY1** está dotado de un sofisticado sistema que permite detectar si el movimiento de una de las hojas está impedido por un obstáculos. La sensibilidad de este sistema puede ser regulada mediante el menú Sens: cuanto más grande es el valor programado, más sensible es la intervención del cuadro en caso de obstáculo; programando el valor 0 se deshabilita el detector de obstáculos.

ATENCION: cualquiera que sea la sensibilidad programada, el sistema detecta el obstáculo solo si se para la hoja por completa; no vienen detectados obstáculos que frenan la hoja sin conseguir pararla.

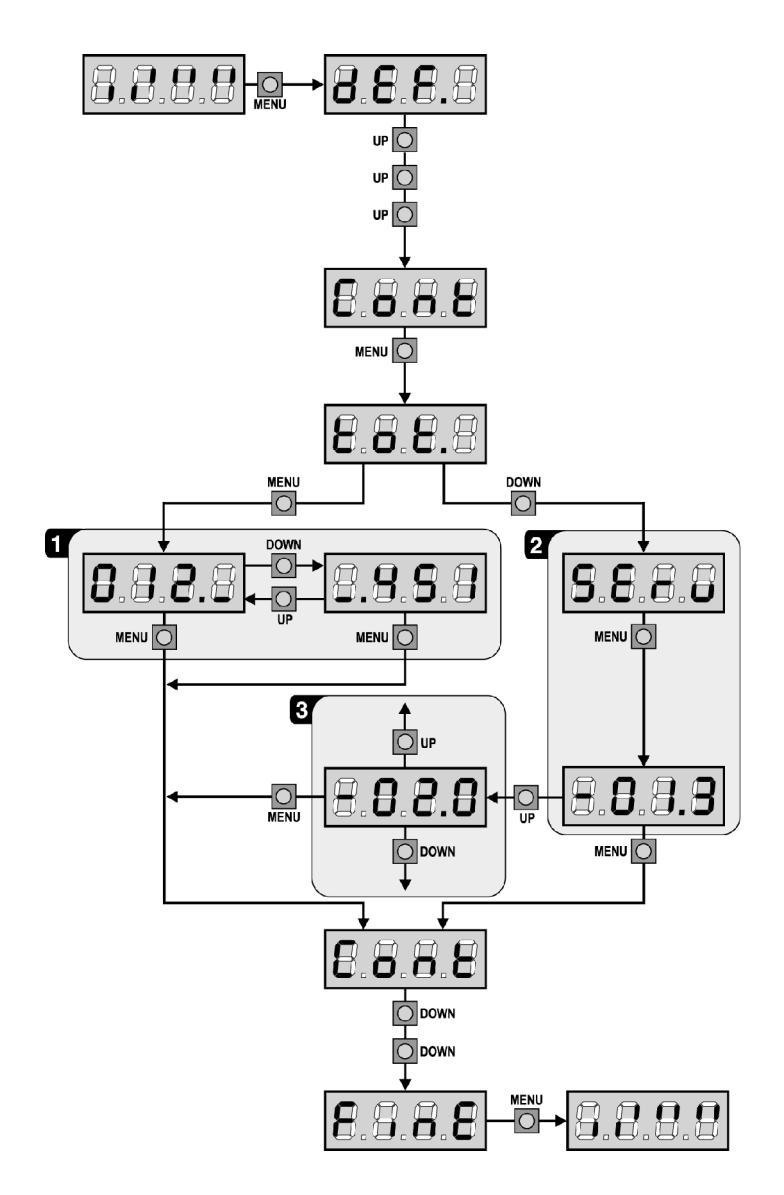

# Además el sistema de detección no funciona cuando las hojas se mueven a velocidad reducida.

El comportamiento del cuadro en caso de detección de un obstáculo depende de la programación del menú **t.rAL** y del momento en el que se detecta el obstáculo.

### Paro suave deshabilitado

El motor de la hoja en el que se ha detectado el obstáculo deja de empujar y por un momento viene comandado en dirección inversa, para no dejar bajo esfuerzo los engranajes. Si el menú **t.SEr** está programado con **no** (puerta sin electro cerradura) y el obstáculo viene detectado en los últimos 3 segundos de cierre, no se hace la inversión para evitar que la puerta no complete el ciclo de cierre.

### Paro suave habilitado

La detección se efectúa solo si la hoja que encuentra el obstáculo se está moviendo a velocidad normal. Ambas hojas se paran e invierten el movimiento durante 3 segundos para liberar el obstáculo. El siguiente comando de Start mueve las hojas en la dirección precedente. Si ya ha empezado el paro suave el obstáculo no viene detectado; esta situación no es peligrosa en cuanto el movimiento ralentizado del motor empuja el obstáculo con potencia muy reducida.

| TABLA DE FUNCIÓN CITY1 | TABLA | DE | FUNCIÓN | CITY1 |
|------------------------|-------|----|---------|-------|
|------------------------|-------|----|---------|-------|

| DISPLAY | DATOS        | DESCRIPCIÓN                                                      | DEFAULT<br>SCor | DEFAULT<br>AntE | MEMO<br>DATOS |
|---------|--------------|------------------------------------------------------------------|-----------------|-----------------|---------------|
| dEF.    | no           | No carga los datos estándar V2                                   | no              | no              |               |
|         | SCor         | Programación predefinida para una puerta corredera típica        |                 |                 |               |
|         | AntE         | Programación predefinida para una cancela de dos hojas típica    |                 |                 |               |
| t.AP1   | 0.0" ÷ 2.0'  | Tiempo apertura hoja 1                                           | 22.5"           | 22.5"           |               |
| t.AP2   | 0.0" ÷ 2.0'  | Tiempo apertura hoja 2                                           | 0.0"            | 22.5"           |               |
| t.APP   | 0.0" ÷ t.AP1 | Tiempo apertura hoja peatonal                                    | 6.0"            | 6.0"            |               |
| t.Ch1   | 0.0" ÷ 2.0'  | Tiempo cierre hoja 1                                             | 23.5"           | 23.5"           |               |
| t.Ch2   | 0.0" ÷ 2.0'  | Tiempo cierre hoja 2                                             | 0.0"            | 23.5"           |               |
| t.ChP   | 0.0" ÷ t.Ch1 | Tiempo cierre hoja peatonal                                      | 7.0"            | 7.0"            |               |
| t.C2P   | 0.5" ÷ 2.0'  | Tiempo de cierre hoja 2 durante el ciclo peatonal                | no              | 2.0"            |               |
|         | no           | - Función deshabilitada                                          |                 |                 |               |
| r.AP    | 0.0"÷ 2.0'   | Retraso de la hoja en apertura                                   | 1.0"            | 1.0"            |               |
| r.Ch    | 0.0" ÷ 2.0'  | Retraso de la hoja en cierre                                     | 3.0"            | 3.0"            |               |
| t.SEr   | 0.5" ÷ 2.0'  | Tiempo de funcionamiento de la electrocerradura                  | no              | 2.0"            |               |
|         | no           | - La electrocerradura no se acciona (corresponde al valor 0)     |                 |                 |               |
| t.ASE   | 0.0" ÷ 2.0'  | Tiempo anticipo electrocerradura                                 | 0.0"            | 1.0"            |               |
| t.inv   | 0.5" ÷ 3.0"  | Tiempo golpe de inversión                                        | no              | no              |               |
|         | no           | - Golpe de inversión deshabilitado (corresponde al valor 0)      |                 |                 |               |
| t.PrE   | 0.5" ÷ 2.0'  | Tiempo predestello                                               | 1.0"            | 1.0"            |               |
|         | no           | - Predestello deshabilitado (corresponde al valor 0)             |                 |                 |               |
| Pot1    | 30 ÷ 100%    | Potencia motor 1                                                 | 60              | 60              |               |
| Pot2    | 30 ÷ 100%    | Potencia motor 2                                                 | -               | 60              |               |
| SPUn    | no/Si        | Arrangue de los motores al máximo de la potencia                 | no              | Si              |               |
| t.P.So  | 0.5" ÷ 3.0"  | Tiempo de arrangue suave                                         | 1.5"            | no              |               |
|         | no           | - Arrangue suave deshabilitado                                   |                 |                 |               |
| t ral   | 0 5"±22 5"   |                                                                  | 2 0"            | 2 0"            |               |
|         | no           | - Paro suave deshabilitado                                       | 2.0             | 2.0             |               |
| t CVF   | 0 0" ÷ 3 0"  | Tiempo de cierre rápido después del paro suave en cierre         | 0.0"            | 1 0"            |               |
| St AP   | 0.0 + 5.0    | Start en apertura                                                | PALIS           | ΡΔΙΙς           |               |
| 50.71   | no           | - El comando START no la admite                                  |                 | IAUS            |               |
|         | Chill        |                                                                  |                 |                 |               |
|         |              |                                                                  |                 |                 |               |
| St Ch   | FAUS         | Start en cierre                                                  | StoP            | StoP            |               |
| 50.011  | Ston         |                                                                  | Stor            | Stor            |               |
|         |              |                                                                  |                 |                 |               |
| C+ DA   | AFEI         | Start on pauca                                                   | Chill           | Chill           |               |
| JL.FA   | 20           | El compando do START no lo admito                                | Child           | Chiu            |               |
|         | Chill        |                                                                  |                 |                 |               |
|         | Chiu         | - La puerta se cierra                                            | DALIC           | DALIC           |               |
| JFAF    | no           | - El comando do START P no lo admito                             | FAUS            | FAUS            |               |
|         | no           | - El comando de START P. No lo admite                            |                 |                 |               |
|         |              | - La puerta se cierra                                            |                 |                 |               |
|         | PAUS         | - La puerta entra en pausa                                       |                 |                 |               |
| Cn.AU   | -            | Cierre automático no ostá activado (corresponde el valor 0)      | no              | no              |               |
|         |              | - El cierre automatico no esta activado (corresponde al valor 0) |                 |                 |               |
|         | 0.5"÷ 20.0'  | - La puerta cierra después del tiempo programado                 |                 |                 |               |
| Cn.tr   |              |                                                                  | no              | no              |               |
|         | no           | - Cierre después del transito deshabilitada                      |                 |                 |               |
|         | 0.5"÷ 20.0'  | - La puerta se cierra después del tiempo programado              |                 |                 |               |
| PA.tr   | no/Si        | Pausa despues del transito                                       | no              | no              |               |
| lp.pa   | no/Si        | Lámpara de señalización en pausa                                 | no              | no              |               |

# TABLA DE FUNCIÓN CITY1

|         | DATOS        |                                                                               | DEFAULT | DEFAULT | MEMO  |
|---------|--------------|-------------------------------------------------------------------------------|---------|---------|-------|
| DISPLAY | DATOS        | DESCRIPCION                                                                   | SCor    | AntE    | DATOS |
| St.rt   |              | Funcionamiento de las entradas de Start                                       | StAn    | StAn    |       |
|         | no           | - Las entradas de Start en los bornes están deshabilitados                    |         |         |       |
|         | StAn         | - Funcionamiento estándar                                                     |         |         |       |
|         | AP.CH        | - Comandos de apertura y cierre separados                                     |         |         |       |
|         | PrES         | - Funcionamiento hombre presente                                              |         |         |       |
|         | oroL         | - Funcionamiento timer                                                        |         |         |       |
| StoP    |              | Entrada de STOP                                                               | no      | no      |       |
|         | no           | - La entrada está deshabilitada: el comando de STOP no se admite              |         |         |       |
|         | invE         | - El comando de STOP para la puerta: el siguiente impulso de                  |         |         |       |
|         |              | START invierte el movimiento                                                  |         |         |       |
|         | ProS         | - El comando de STOP para la puerta: el siguiente impulso de                  |         |         |       |
|         |              | START no invierte el movimiento                                               |         |         |       |
| Fot 1   |              | Entrada FOTO 1                                                                | APCH    | no      |       |
|         | APCh         | - Funciona como fotocélula activa en apertura y en cierre                     |         |         |       |
|         | no           | - Deshabilitada                                                               |         |         |       |
| Fot 2   |              | Entrada FOTO 2                                                                | CFCh    | CFCh    |       |
|         | CFCh         | - Funciona como fotocélula activa en cierre y con la puerta parada            |         |         |       |
|         | no           | - Deshahilitada                                                               |         |         |       |
|         | Ch           | - Funciona como fotocélula activa sólo en cierre                              |         |         |       |
| tESt    |              | Test de los dispositivos de seguridad                                         | no      | no      |       |
|         | no           | - Función no activa                                                           |         | 110     |       |
|         | Eoto         | - Tatt habilitado sólo por las fotocólulas                                    |         |         |       |
|         |              | - Test habilitado sólo por las handas de seguridad                            |         |         |       |
|         | Et Co        | Test habilitado solo por las bandas de segundad                               |         |         |       |
| ChAd    | FLCO         | Zana da cambra da la fatacélula 2                                             | -       |         |       |
| ShAu    |              |                                                                               | no      | no      |       |
|         | no<br>F.ch.a | - FUNCION deshabilitada                                                       |         |         |       |
|         | F.SNA        | - Tiempo superior de deshabilitación FOTO2                                    |         |         |       |
| 6-64    | I.SNA        | - Tiempo Interior de desnabilitación FOTO2                                    |         |         |       |
| Cosi    | no/Si        | Entrada banda 1 (banda fija)                                                  | no      | no      |       |
| CoS2    | no/Si        | Entrada banda 2 (banda en movimiento)                                         | no      | no      |       |
| FC.En   | no/Si        | Entrada finales de carrera (solo CTTY1)                                       | SI      | no      |       |
| FC.En   |              | Entrada Final de recorrido / Codificador (solo CITY1-ECD)                     | no      | no      |       |
|         | no           | - Entradas inhabilitadas, la centralita los ignora.                           |         |         |       |
|         | EnCo         | - Entradas habilitadas como codificador                                       |         |         |       |
| -       | FC           | - Entradas habilitadas como final de recorrido                                |         |         |       |
| riLA    | Si/no        | Liberación del motor en el seguro mecánico                                    | Si      | Si      |       |
| t.inA   | 0 ÷ 8        | Tiempo máximo de inactividad de la puerta                                     | 0       | 0       |       |
| ASM     | 0.5" ÷ 3.0"  | Antipatinamiento                                                              | 0.5″    | 0.5″    |       |
|         | no           | - Función deshabilitada                                                       |         |         |       |
| SEnS    | 0 ÷ 10       | Nivel del detector de obstáculos                                              | 5       | 5       |       |
| Cont    |              | Visualización de los contadores                                               | tot     | tot     |       |
|         | tot.         | - Número total de ciclos completados (visualiza los millares o las unidades). |         |         |       |
|         | Man          | - Número de ciclos antes del próximo mantenimiento (número                    |         |         |       |
|         |              | redondeado a los centenares y es programable a pasos de 1000;                 |         |         |       |
|         |              | si se programa 0 la petición está deshabilitada y se visualiza no)            |         |         |       |
| APPr    |              | Aprendizaje automático de los tiempos de trabajo                              | no      | no      |       |
|         | no           | - Función deshabilitada                                                       |         |         |       |
|         | Go           | - Arranque del procedimiento de auto-aprendizaje                              |         |         |       |
| FinE    |              | Fin programación                                                              | no      | no      |       |
|         | no           | - No sale del menú de programación                                            |         |         |       |
|         | Si           | - Sale del menú de programación memorizando los parámetros                    |         |         |       |
|         |              | programados                                                                   |         |         |       |

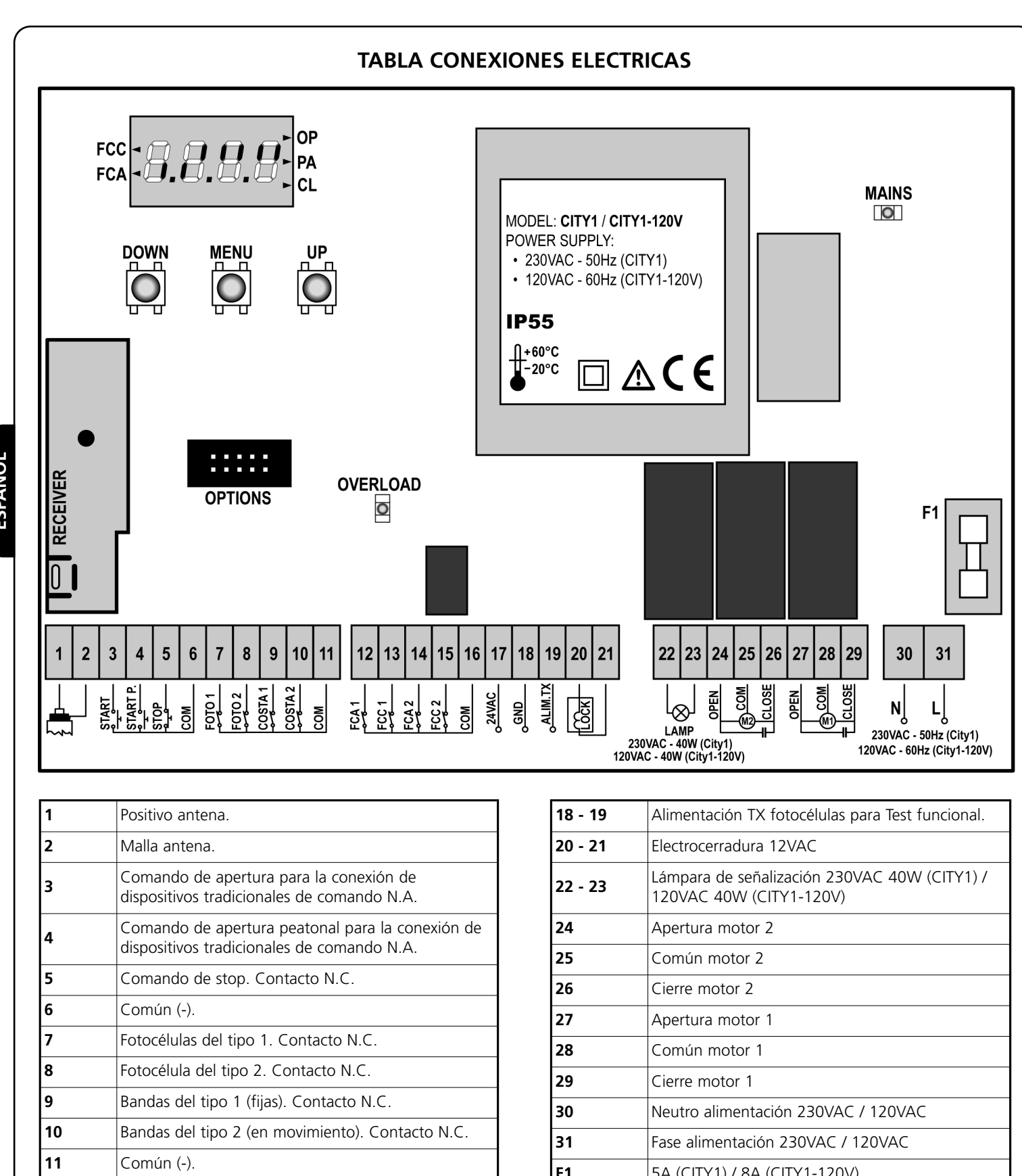

| 1       | Positivo antena.                                                                            |                                              |  |
|---------|---------------------------------------------------------------------------------------------|----------------------------------------------|--|
| 2       | Malla antena.                                                                               |                                              |  |
| 3       | Comando de apertura para la conexión de dispositivos tradicionales de comando N.A.          |                                              |  |
| 4       | Comando de apertura peatonal para la conexión de dispositivos tradicionales de comando N.A. |                                              |  |
| 5       | Comando de stop. Contacto N.C.                                                              |                                              |  |
| 6       | Común (-).                                                                                  |                                              |  |
| 7       | Fotocélulas del tipo 1. Contacto N.C.                                                       |                                              |  |
| 8       | Fotocélula del tipo 2. Contacto N.C.                                                        |                                              |  |
| 9       | Bandas del tipo 1 (fijas). Contacto N.C.                                                    |                                              |  |
| 10      | Bandas del tipo 2 (en movimiento). Contacto N.C.                                            |                                              |  |
| 11      | Común (-).                                                                                  |                                              |  |
| 12      | Final de carrera en apertura de<br>la hoja 1. Contacto N.C.                                 | Codificador<br>- motor 2<br>(solo CITY1-ECD) |  |
| 13      | Final de carrera en cierre de<br>la hoja 1. Contacto N.C.                                   |                                              |  |
| 14      | Final de carrera en apertura<br>de la hoja 2. Contacto N.C.                                 | Codificador<br>motor 1<br>(solo CITY1-ECD)   |  |
| 15      | Final de carrera en cierre<br>de la hoja 2. Contacto N.C.                                   |                                              |  |
| 16      | Común (-).                                                                                  |                                              |  |
| 17 - 18 | Salida alimentación 24 VAC para fotocélulas y otros accesorios.                             |                                              |  |

| 18 - 19  | Alimentación TX fotocélulas para Test funcional.                        |  |
|----------|-------------------------------------------------------------------------|--|
| 20 - 21  | Electrocerradura 12VAC                                                  |  |
| 22 - 23  | Lámpara de señalización 230VAC 40W (CITY1) /<br>120VAC 40W (CITY1-120V) |  |
| 24       | Apertura motor 2                                                        |  |
| 25       | Común motor 2                                                           |  |
| 26       | Cierre motor 2                                                          |  |
| 27       | Apertura motor 1                                                        |  |
| 28       | Común motor 1                                                           |  |
| 29       | Cierre motor 1                                                          |  |
| 30       | Neutro alimentación 230VAC / 120VAC                                     |  |
| 31       | Fase alimentación 230VAC / 120VAC                                       |  |
| F1       | 5A (CITY1) / 8A (CITY1-120V)                                            |  |
| OPTIONS  | Conector para modulos opcionales                                        |  |
| MAINS    | Señala que el quadro está alimentado                                    |  |
| OVERLOAD | Señala que hay una sobrecarga en la alimentación<br>de los accesorios   |  |
| FCC      | Señala la activación del final de carrera en cierre                     |  |
| FCA      | Señala la activación del final de carrera en apertura                   |  |
| ОР       | Apertura en curso                                                       |  |
| PA       | Pausa (puerta abierta)                                                  |  |
| CL       | Cierre en curso                                                         |  |
|          |                                                                         |  |

## TABLA DE LOS CABLES

Para conectar al cuadro de maniobras, referirse a la siguiente tabla.

| CONEXIÓN                | CABLE APROPIADO<br>[N° CONDUCTORES POR SECCIÓN]                                                               | SUJETACABLE APROPRIADA                                                                                                    |  |
|-------------------------|----------------------------------------------------------------------------------------------------|----------------------------------------------------------------------------------------------------|--|
| RED                     | 3 x 1.5 mm <sup>2</sup>                                                                                       | PG9: Para cables con Ø externo de 5 a 8 mm                                                                                                    |  |
| ACTUATOR                | 4 x 1 mm <sup>2</sup>                                                                                         | PG9: Para cables con Ø externo de 5 a 8 mm                                                                                                    |  |
| ANTENA EXTERNA          | APANTALLADO RG58                                                                                              | PG9: Para cables con Ø externo de 5 a 8 mm                                                                                                    |  |
| LÁMPARA DE SEÑALIZACIÓN | 2 x 1.5 mm <sup>2</sup>                                                                                       | PG9: Para cables con Ø externo de 5 a 8 mm                                                                                                    |  |
| ELECTROCERRADURA        | 2 x 1.5 mm <sup>2</sup>                                                                                       | PG9: Para cables con Ø externo de 5 a 8 mm                                                                                                    |  |
| OTRAS CONEXIÓNES        | MULTIPOLAR<br>n x 0.25 - 0.5 mm <sup>2</sup><br>(n) según el número de conexiónes que<br>deben ser efectuadas | PG9: Para cables con Ø externo de 5 a 8 mm<br>PG11: Para cables con Ø externo de 7 a 10.5 mm<br>PG13.5: Para cables con Ø externo de 9 a 12.5 mm |  |

ATENCIÓN: Para el montaje de un sujetacable PG "mayor" de 9 es necesario ampliar el agujero de la envoltura de plástico. En vez del sujetacable, es posible utilizar tubos flexibles con conexión IP55.

# ANOMALIAS DE FUNCIONAMIENTO

En este párrafo se detallan algunas anomalías de funcionamiento que se pueden presentar, se indica la causa y el procedimiento para solucionarla.

## El led MAINS no se enciende

Significa que falta tensión a la placa del cuadro CITY1.

- 1. Antes de intervenir en el cuadro, quitar corriente apagando el interruptor instalado en la línea de alimentación y quitar el borne de alimentación.
- **2.** Asegurarse de que no haya una interrupción de corriente antes del cuadro.
- **3.** Controlar si el fusible F1 está quemado. En este caso, sustituirlo con uno del mismo valor.

### El led OVERLOAD está encendido

Significa que hay una sobrecarga en la alimentación de los accesorios.

- **1.** Quitar la regleta que contiene los bornes entre 12 a 21. El led OVERLOAD se apaga.
- 2. Eliminar la causa de la sobrecarga.
- **3.** Volver a poner la regleta de bornes y controlar que el led no se encienda de nuevo.

## Error 1

A la salida de la programación en el display aparece la sigla:

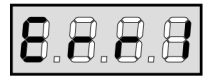

Significa que no ha sido posible guardar los datos modificados. Este mal funcionamiento no puede ser solucionado por el instalador. El cuadro tiene que ser enviado a V2 para su reparación.

## Error 2

Cuando se da un comando de start, la puerta no se abre y en el display aparece la sigla:

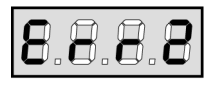

Significa que ha fallado el test de los triac.

Antes de enviar el cuadro a V2 para su reparación, asegurarse de que los motores estén conectados correctamente. Si el motor 2 no está conectado, asegurarse de que el menú **t.AP2** esté programado a **0.0**".

### Error 3

Cuando se da un comando de start, la puerta no se abre y en el display aparece la sigla:

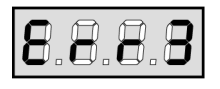

Significa que ha fallado el test de las fotocélulas.

- Asegurarse de que ningún obstáculo haya interrumpido el rayo de las fotocélulas en el momento que se ha dado el comando de start.
- **2.** Asegurarse de que las fotocélulas que han sido habilitadas a menú estén realmente instaladas.
- **3.** Si se utilizan fotocélulas de tipo 2, asegurarse de que la voz de menú **Fot2** esté programada en **CF.CH**.
- **4.** Asegurarse de que las fotocélulas estén alimentadas y funcionantes: interrumpiendo el rayo se tiene que oír el clic del relé.

## Error 4

La puerta se cierra después pocos centimetros de apertura y en el display aparece la sigla:

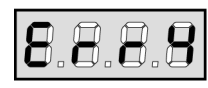

Significa que el final de carrera en cierre no ha sido disconectado. Asegurarse de que los finales de carrera estén conectados correctamente y que la puerta, abriendose, permita l'apertura del final de carrera.

### Error 5

Cuando se da un comando de start, la puerta no se abre y en el display aparece la sigla:

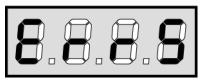

Significa que el test de las bandas de seguridad ha fallecido. Asegurarse de que el cuadro de maniobras de las bandas esté conectado correctamente y funcionante.

Asegurarse de que las bandas de seguridad que han sido habilitadas a menu estén realmente instaladas.

## Errore 7

Indica una anomalía en el funcionamiento de los codificadores:

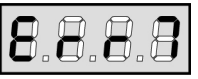

Se pueden verificar tres casos:

- Con los codificadores conectados, pero no habilitados, pocos instantes después del inicio del movimiento de una hoja: significa que la conexión del codificador relativo a esa hoja está invertida. Intercambie el borne 12 con 13 o 14 con 15
- Con los codificadores habilitados, apenas recibido un comando de START (marcha): significa que los codificadores no se han inicializado. Para el funcionamiento de los codificadores es obligatorio seguir el procedimiento de autoaprendizaje.
- Con los codificadores habilitados e inicializados algunos segundos después del inicio del movimiento: significa que un codificador NO funciona correctamente. Codificador averiado o conexión interrumpida.

### Error 9

Cuando se intenta modificar las programaciones del cuadro y en el display aparece la sigla:

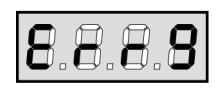

Significa che la programación está bloqueada con la llave de bloqueo de programación (cód. CL1).

Es necesario introducir la llave en el conector adecuado OPTIONS y desbloquear la central antes de proceder a modificar las programaciones.

### Predestello prolongado

Cuando se da un comando de start la lámpara de señalización se enciende inmediatamente, pero la puerta tarda en abrirse. Significa que se ha acabado la cuenta de ciclos programado en el cuadro y la puerta requiere una intervención de mantenimiento.

ESPANO

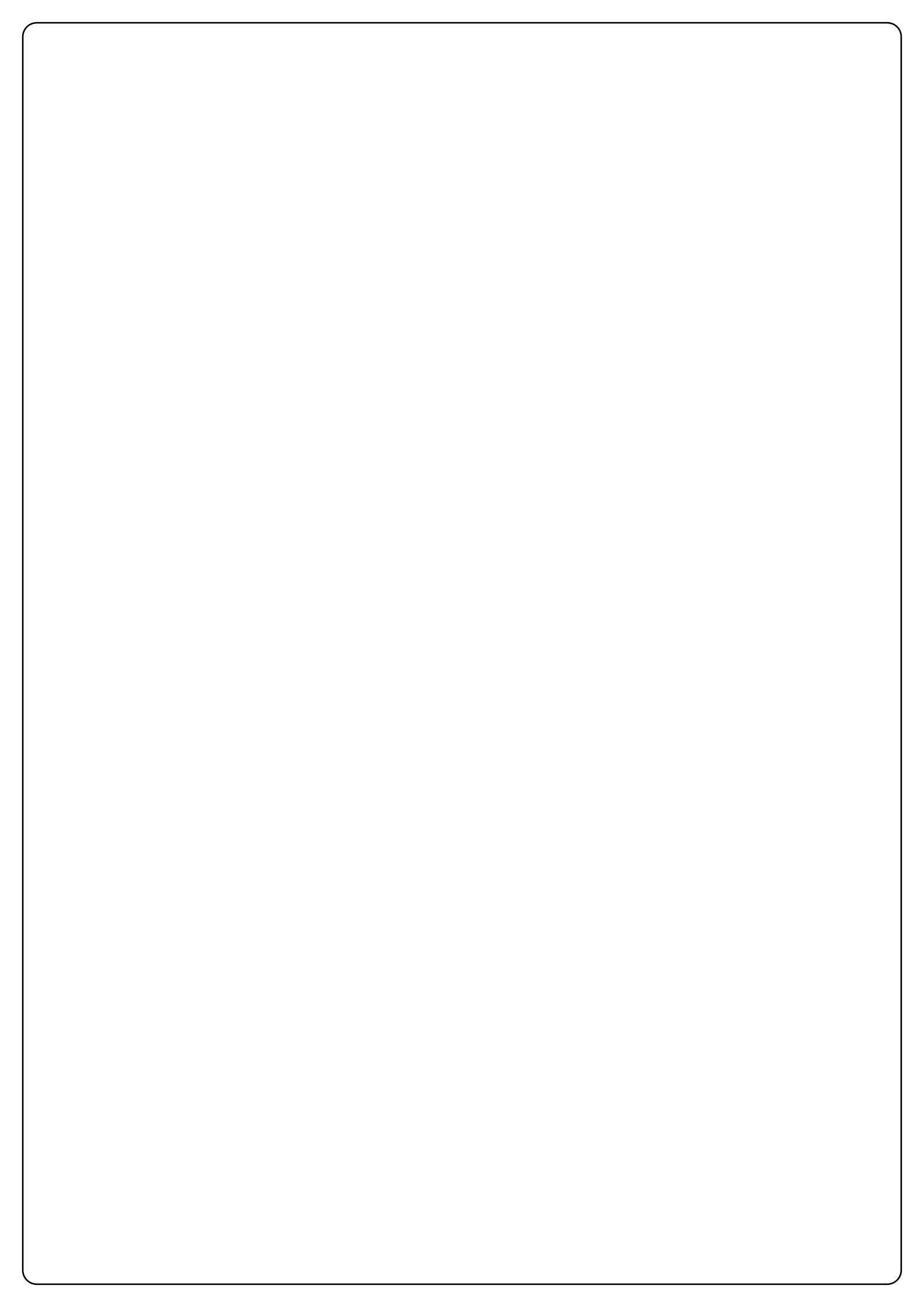

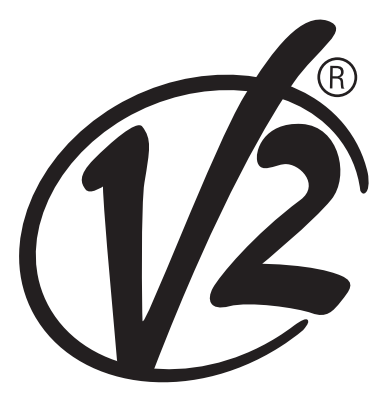

**V2 S.p.A.** Corso Principi di Piemonte, 65/67 - 12035 RACCONIGI (CN) ITALY tel. +39 01 72 81 24 11 fax +39 01 72 84 050 info@v2home.com www.v2home.com